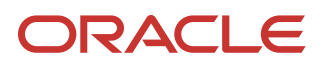

# Installing and Configuring Oracle Analytics Server 6.4 for use with Oracle Enterprise Manager Cloud Control

A technical brief for using OAS 6.4.0 with Enterprise Manager 13.4 and Enterprise Manager 13.5

January 3, 2023 | Version 1.01 Copyright © 2023, Oracle and/or its affiliates Confidential – Public

## PURPOSE STATEMENT

This document provides an overview of the installation and configuration of Oracle Analytics Server 6.4.0 for use with Enterprise Manager 13.4 and 13.5. It is intended solely to help you assess the business benefits of upgrading to Enterprise Manager 13.4 and 13.5 and to plan your I.T. projects.

Oracle Analytics Server is a full featured reporting and analytics platform and is readily adaptable to utilize the rich data set that is available via Enterprise Manager.

This guide has been written and validated against Oracle Analytics Server 6.4.0.

THE NUMEROUS SCREEN SHOTS DISPLAYED IN THIS DOCUMENT ARE FROM ORACLE ANALYTICS SERVER 6.4.0.

# DISCLAIMER

This document in any form, software, or printed matter, contains proprietary information that is the exclusive property of Oracle. Your access to and use of this confidential material is subject to the terms and conditions of your Oracle software license and service agreement, which has been executed and with which you agree to comply. This document and information contained herein may not be disclosed, copied, reproduced, or distributed to anyone outside Oracle without prior written consent of Oracle. This document is not part of your license agreement, nor can it be incorporated into any contractual agreement with Oracle or its subsidiaries or affiliates.

This document is for informational purposes only and is intended solely to assist you in planning for the implementation and upgrade of the product features described. It is not a commitment to deliver any material, code, or functionality, and should not be relied upon in making purchasing decisions. The development, release, and timing of any features or functionality described in this document remains at the sole discretion of Oracle.

Due to the nature of the product architecture, it may not be possible to safely include all features described in this document without risking significant destabilization of the code.

# DISCLAIMERS FOR PRE-RELEASE, PRE-GA PRODUCTS

The **revenue recognition disclaimer** on this page is required for any technical brief that addresses future functionality or for products that are not yet generally available (GA). If you are unsure whether your statement of direction needs the disclaimer, read the <u>revenue recognition policy</u>. If you have further questions about your content and the disclaimer requirements, e-mail <u>REVREC\_US@oracle.com</u>.

The **testing disclaimer** in the copyright section on the last page (highlighted in yellow) is provided by the FCC for hardware products. It must appear in the copyright section for all pre-release, pre-GA hardware products. Be sure to remove the yellow highlighting before publishing. When the product becomes GA, update your collateral by removing the disclaimer from the copyright section. If your product is already GA or if you are writing about a software product, delete the disclaimer from the copyright section.

**Important:** If your product is not GA, then you cannot include any regulatory compliance information in the statement of direction. Regulatory compliance information may be included for GA products only if you have completed all required safety and emissions testing, and you have received the certificates issued by the testing organization

# **TABLE OF CONTENTS**

| Preface<br>Background<br>Design<br>External Refer<br>Limited Scope<br>Enhancement<br>Best Practice -<br>Best practice -<br>Recommenda<br>Customer Imp<br>Organization                                               | rences<br>- Planning for a Fresh Installation of Enterprise Manager 13.5<br>- Planning for an Upgrade of Enterprise Manager from EM 13.4 to EM 13.5<br>tion for the version of Oracle Analytics Server<br>act<br>of this Guide | 9<br>9<br>9<br>10<br>10<br>11<br>11<br>12<br>13<br>14                                                                                                    |
|----------------------------------------------------------------------------------------------------|----------------------------------------------------------------------------------------------------|----------------------------------------------------------------------------------------------------|
| CHAPTER 1.                                                                                                    | OVERVIEW OF BASE INSTALL AND CONFIGURATION OF OAS                                                                                                    | 1-15                                                                                                    |
| CHAPTER 2.                                                                                                    | OVERVIEW OF POST INSTALL STEPS FOR OAS                                                                                                    | 2-16                                                                                                    |
| CHAPTER 3.                                                                                                    | OVERVIEW OF OAS SECURITY CONFIGURATIONS                                                                                                    | 3-17                                                                                                    |
| CHAPTER 4.                                                                                                    | OVERVIEW OF ENTERPRISE MANAGER SECURITY                                                                                                    | 4-18                                                                                                    |
| 4.1                                                                                                    | EM REPOSITORY BASED AUTHENTICATION                                                                                                    | 4-18                                                                                                    |
| 4.2                                                                                                    | LDAP-BASED AUTHENTICATION                                                                                                    | 4-18                                                                                                    |
| CHAPTER 5.                                                                                                    | OVERVIEW OF REQUIRED OAS DATABASE REFERENCES                                                                                                    | 5-19                                                                                                    |
| 5.1<br>5.2                                                                                                    | Two Common Database References<br>Repository Based Authentication                                                                                                    | 5-19<br>5-19                                                                                                    |
| CHAPTER 6.                                                                                                    | FLOW CHART FOR ALL PROCEDURES                                                                                                    | 6-20                                                                                                    |
| CHAPTER 7.                                                                                                    | OVERVIEW OF UPGRADING FROM ENTERPRISE MANAGER 13.4                                                                                                    | 7-22                                                                                                    |
| CHAPTER 8.                                                                                                    | COMPLETE STEPS TO INSTALL AND CONFIGURE OAS                                                                                                    | 8-23                                                                                                    |
| 8.1<br>8.1.1<br>8.2<br>8.2.1<br>8.2.2<br>8.2.3<br>8.2.4<br>8.2.5<br>8.2.6<br>8.2.7<br>8.2.8<br>8.3<br>8.3.1<br>8.3.2<br>8.3.3<br>8.3.1<br>8.3.2<br>8.3.3<br>8.3.4<br>8.3.5<br>8.3.6<br>8.3.7<br>8.4<br>8.5<br>8.5.1 | INSTALL JDK (JDK8 80511 OR HIGHER)                                                                                                    | 8-24         8-24         8-25         8-25         8-26         8-26         8-27         8-27         8-27         8-27         8-27         8-28         8-28         8-29         8-29         8-30         8-31         8-31         8-32         8-33         8-33 |
| 8.5.2                                                                                                    | Verify OPatch is 13.9.4 or later                                                                                                    |                                                                                                    |
| ö.5.5<br>8.5.4                                                                                                    | validate the OOI Inventory with the following commands:<br>For each patch, follow these standard Oracle patch procedures:                                                                                                    |                                                                                                    |
| 8.5.5                                                                                                    | If the version of Opatch being used is no longer valid                                                                                                    |                                                                                                    |
| 8.5.6                                                                                                    | Updating to latest Opatch                                                                                                    |                                                                                                    |
| 8.5.7                                                                                                    | Follow the instructions in the rest of the README.txt                                                                                                    |                                                                                                    |
| 8.5.8                                                                                                    | Utilize the Next Gen Installer to update Opatch                                                                                                    |                                                                                                    |
| 8.6<br>8.6.1                                                                                                    | PROCEED WITH INDIVIDUAL PATCHESPatch 1: p33618954_122140_Generic.zip - Required WSM Bundle Patch - 33618954                                                                                                    | 8-37<br>8-37                                                                                                    |

| 8.6.2       | Patch 2: p18143322_1800_Linux-x86-64.zip - Java JDK-8u333 - 18143322                                                                                                    |                  |
|-------------|----------------------------------------------------------------------------------------------------|------------------|
| 8.6.3       | Patch 3: p34080315_122140_Generic.zip - WLS_SPB_12.2.1.4.220418 – 34080315                                                                                                    |                  |
| 8.6.4       | Patch 4: p33735326_12214220105_Generic.zip - Required WLS Overlay Patch                                                                                                    |                  |
| 8.6.5       | Patch 5: p33791665_12214220105_Generic.zip - Required WLS Overlay Patch                                                                                                    | 8-40             |
| 8.6.6       | Patch 6: p33958532_122140_Generic.zip - Required ADF patch                                                                                                    | 8-40             |
| 8.6.7       | Patch 7: p34044738_122140_Generic.zip - Required third party CPUs                                                                                                    | 8-40             |
| 8.6.8       | Patch 8: p32784652_122140_Generic.zip - Required OPSS Patch                                                                                                    |                  |
| 8.6.9       | Patch 9: p30613424_122140_Generic.zip - Required FMW Control Patch                                                                                                    |                  |
| 8.6.10      | Patch 10: p33281560_122140_Generic.zip - Required Web Center Patch                                                                                                    |                  |
| 8.6.11      | Patch 11: p34065178_122140_Generic.zip – Required FMW Patch due to JDK Update                                                                                                    |                  |
| 8.7         | CONFIGURE OAS – ENSURE ONLY TO CONFIGURE 'ORACLE ANALYTICS PUBLISHER'                                                                                                    | 8-42             |
| 8.7.1       | Step 1 - Welcome Screen                                                                                                    | 8-44             |
| 8.7.2       | Step 2 – Configuration                                                                                                    |                  |
| 8.7.3       | Step 3 - Prerequisite Checks                                                                                                    | 8-45             |
| 8.7.4       | Step 4 - Define Domain                                                                                                    | 8-46             |
| 8.7.5       | Step 5 - Database Schema                                                                                                    | 8-47             |
| 8.7.6       | Step 6 - Port Management                                                                                                    | 8-48             |
| 8.7.7       | Step 7 - Initial Application                                                                                                    | 8-48             |
| 8.7.8       | Step 8 – Summary                                                                                                    | 8-49             |
| 8.7.9       | Step 9 - Configuration Progress                                                                                                    | 8-50             |
| 8.7.10      | Step 10 - Configuration Complete                                                                                                    | 8-51             |
| CHAPTER 9.  | OAS SECURITY CONFIGURATION                                                                                                    | 9-52             |
| 01          |                                                                                                    | 0_53             |
| 911         | OAS Authentication                                                                                                    | 9-55<br>9-53     |
| 912         | OΔS Liser Interface Privileges                                                                                                    | 9_53             |
| 913         | OAS Server Catalog Access                                                                                                    | 9 <sub>-54</sub> |
| 914         | OAS Report Execution                                                                                                    | 9-54             |
| 915         | OAS Login Processing                                                                                                    | 9-55             |
| 9.1.6       | OAS Privilege Assignment                                                                                                    |                  |
| CHAPTER 10. | OAS FOR EM REPOSITORY-BASED SECURITY                                                                                                    | 10-57            |
| 10.1        |                                                                                                    | 10-57            |
| 10.1        |                                                                                                    | 10-58            |
| 10.2        | ALLOWING ACCESS TO ORACLE PROVIDED REPORTS FOR INDIVIDUAL EM LISERS                                                                                                    | 10-58            |
| 10.5        | CONFIGURE OAS FOR 'DATABASE SECURITY MODEL'                                                                                                    | 10-58            |
| 10.4        | Sten 1 - Login to OAS                                                                                                    | 10-58            |
| 10.4.2      | Step 2 - Click on the Administration link                                                                                                    | 10-59            |
| 10.4.3      | Step 3 - Security Configuration (located under Security Center)                                                                                                    | 10-59            |
| 10.4.4      | Step 9 - Security comparation (located under Security certer)                                                                                                    | 10-60            |
| 10.4.4      | Step 5 – Configuring the OAS Database Security Model                                                                                                    | 10-61            |
| 10.4.6      | Step 6 - Setting the OAS Security Model to "Oracle Database"                                                                                                    | 10-62            |
| 10.4.7      | Step 7 - Hit apply                                                                                                    | 10-62            |
| 10.4.8      | Sten 8 - Notice that a restart of the application is required                                                                                                    | 10-62            |
| 10.4.9      | Step 9 - Shutdown OAS                                                                                                    | 10-63            |
| 10.4.10     | Step 10 - Startun OAS                                                                                                    | 10-63            |
| 10.4.10     | Step 10 - Startap O/Similarity of Similarity of Step 10 - Startap O/Similarity of Similarity of Simi | 10-63            |
| 10 4 12     | Step 12 – Confirm success                                                                                                    | 10-63            |
| 10.4.13     | Confirm the correct OAS Group Assignments                                                                                                    | 10-63            |
| 10.5        | PROCEED TO NEXT STEPS IN THE GUIDE                                                                                                    | 10-63            |
| CHAPTER 11. | OAS LDAP CONFIGURATION – ENTERPRISE MANAGER PARITY                                                                                                    | 11-64            |
| 11 1        | ΟΔS SECURITY ΜΟDEL CONFIGURATION – ΟΔS ΑDMINISTRATION STEPS                                                                                                    | 11-65            |
| 11 1 1      | Sten 1 - Login to OAS                                                                                                    | 11-65            |
| 11.1.2      | Step 2 - Click on the Administration link underneath My Account                                                                                                    | 11_65            |
| 11.1.3      | Step 3 - Security Configuration (located under Security Center)                                                                                                    | 11-66            |
| 11.1.4      | Step 4 - Enable the local SuperUser                                                                                                    |                  |
| 11.1.5      | Step 5- Confirm correct configuration of 'Fusion Middleware Security Model'                                                                                                    | 11_67            |
| 11.2        | OAS WEBLOGIC DOMAIN CONFIGURATION – USING THE WEBLOGIC CONSOLE UI                                                                                                    | 11-68            |
| 11.2.1      | Step 1 - Login to WebLogic console                                                                                                    |                  |
| 11.2.2      | Step 2- Click on Security Realms                                                                                                    |                  |
| 11.2.3      | Step 3 - Click on myrealm and then the Providers tab                                                                                                    |                  |
| 11.2.4      | Step 4 - Duplicating Enterprise Manager's LDAP configuration                                                                                                    |                  |
| 11.2.5      | Overview of steps to configure OAS identically to EM                                                                                                    |                  |

| 11.3        | CONFIGURATION OF JAVA PLATFORM SERVICES (JPS)                                               | 11-82            |
|-------------|---------------------------------------------------------------------------------------------|------------------|
| 11.4        | MAPPING FUSION MIDDLEWARE APPLICATION ROLES (SF 3)                                          | 11-83            |
| 11.4.1      | Step 4 Part 1 – Login to Fusion Middleware Control                                          |                  |
| 11.4.2      | Step 4 - Part 2 - Configure Fusion Middleware Application Roles for OAS                     |                  |
| 11.4.3      | Step 4 - Part 3 - Select the 'obi' Application Stripe and click the search button           | 11-85            |
| 11.4.4      | Step 4 - Part 4 - Select the Role BIServiceAdministrator                                    | 11-85            |
| 11.4.5      | Step 4 - Part 5 - Press Edit                                                                | 11-86            |
| 11.4.6      | Step 4 - Part 6 – Press Add                                                                 |                  |
| 11.4.7      | Step 4 - Part 7 - Add the required Principals                                               | 11-87            |
| 11.4.8      | Step 4 - Part 8 - Select an LDAP user, for example emLDAPUser1 and press OK in bottom right | 11-87            |
| 11.4.9      | Step 4 -Part 9 – Confirm the selection by pressing OK in the top right                      | 11-88            |
| 11.4.10     | Step 4 – Part 10 – Confirm the changes are complete                                         | 11-88            |
| 11.4.11     | Step 4 - Part 11 - Push any changes to OBI stripe                                           | 11-89            |
| 11.4.12     | Step 4 – Part 12 - Confirm the operations from the prior step are complete                  |                  |
| 11.5        | STEP 5 – OPERATIONS COMPLETE                                                                | 11-91            |
| CHAPTER 12. | OPTIONAL CONFIGURATION OF SSO ON TOP OF LDAP                                                | 12-92            |
| 12.1        | INSTALLATION OF OHS                                                                         | 12-92            |
| 12.1.1      | Step 1 - OHS Installation – Welcome; Step 2 – skip updates                                  |                  |
| 12.1.3      | Step 3 - OHS Installation – Choose Middleware Home                                          |                  |
| 12.1.4      | Step 4 - OHS Installation – Installation Type                                               | 12-94            |
| 12.1.5      | Step 5 - OHS Installation - Choose JAVA HOME location                                       | 12-94            |
| 12.1.6      | Step 6 - OHS Installation – Prerequisite Checks                                             | 12-94            |
| 12.1.7      | Step 7 - OHS Installation – Installation Summary                                            | 12-95            |
| 12.1.8      | Step 8 - OHS Installation – Installation Progress                                           | 12-95            |
| 12.1.9      | Step 9 – Installation Complete                                                              | 12-95            |
| 12.2        | EXTENDING OAS WEBLOGIC DOMAIN WITH COLLOCATED OHS                                           | 12-96            |
| 12.3        | OHS CONFIGURATION                                                                           | 12-96            |
| 12.3.1      | Step 1 - OHS Configuration – Update an existing WebLogic Domain                             | 12-96            |
| 12.3.2      | Step 2 - OHS Configuration – Choose Oracle HTTP Server - Collocated [OHS]                   | 12-96            |
| 12.3.3      | Step 3 - OHS Configuration - High Availability Options                                      |                  |
| 12.3.4      | Step 4 - OHS Configuration – Database Configuration Type                                    | 12-97            |
| 12.3.5      | 12-97                                                                                       | 12.00            |
| 12.3.6      | Step 5- OHS Configuration – Component Datasources                                           |                  |
| 12.3.7      | Step 6 - OHS Configuration – JDBC Test                                                      |                  |
| 12.5.8      | Step 7 - OHS Configuration – Advanced Configuration                                         |                  |
| 12.5.9      | Step 8 OHS Configuration – System Components                                                | 12-99            |
| 12.5.10     | Step 9 - OTS Configuration - OTS Server                                                     | 12-100           |
| 12.3.11     | Step 10 - OHS Configuration Accign System Companyants                                       | 12-100           |
| 12.3.12     | Step 12 OHS Configuration – Assign System Components                                        | 12-101<br>12 102 |
| 12.3.13     | Step 12 - OHS Configuration - Configuration Brogress                                        | 12-102<br>12 102 |
| 12.3.14     | Step 13 - OTIS Configuration - End of Configuration                                         | 12-102           |
| 12.3.13     | Integrating OHS into Webl ocid Domain using wilst sh                                        |                  |
| 12.4        | Part 1 - Invoke Wehl ogic Scripting Tool (WI ST)                                            | 12-103           |
| 12.4.2      | Part 2 - Connect to Admin Server                                                            |                  |
| 12.4.3      | Part 3 - Run special command                                                                |                  |
| 12.4.4      | Part 4 - Confirm Correct Operations Performed                                               |                  |
| 12.5        | CONFIGURATION OF OHS FOR OAS USING FUSION MIDDLEWARE CONTROL.                               | 12-105           |
| 12.5.1      | Step 1 - Login to Fusion Middleware Control                                                 |                  |
| 12.5.2      | Step 2 - Fusion Middleware Configuration – Administer OHS Instances                         |                  |
| 12.5.3      | Step 3 - Fusion Middleware Configuration – Click on ohs1                                    |                  |
| 12.5.4      | Step 4 - Fusion Middleware Configuration – mod_wl_ohs Configuration                         | 12-106           |
| 12.5.5      | Step 5 - Fusion Middleware Configuration – lock and edit                                    | 12-107           |
| 12.5.6      | Step 6 - Fusion Middleware Configuration – Search for cluster                               | 12-107           |
| 12.5.7      | Step 7 - Fusion Middleware Configuration – Choose bi_cluster                                | 12-108           |
| 12.5.8      | Step 8 - Fusion Middleware Configuration – Populate Locations                               | 12-108           |
| 12.5.9      | Step 9 - Fusion Middleware Configuration – Apply and Activate Changes                       | 12-109           |
| 12.5.10     | Restart OHS – Step 10                                                                       | 12-109           |
| 12.5.11     | Validate access to OAS via OHS – Step 11                                                    |                  |
| CHAPTER 13. | CONFIGURATION OF SINGLE SIGN-ON                                                             | 13-111           |
| 13.1.1      | Step 1 - Login to WebLogic Console (OAS)                                                    | 13-112           |
| 13.1.2      | Step 2 - Click on Security Realms and myrealm                                               | 13-112           |
|             |                                                                                             |                  |

| 13.1.3      | Step 3 - Click on the Providers tab                                                            |         |
|-------------|------------------------------------------------------------------------------------------------|---------|
| 13.1.4      | Step 4 - Prepare to make the required edits                                                    |         |
| 13.1.5      | Step 5 - Create the new OAM Identity Asserter                                                  |         |
| 17.1.6      | Stop 6 Configure the RID OAM Provider Provider                                                 | 17 11/  |
| 17.1.0      | Step 7 - Configure the Bir_OAM_Frowler Provide as the st OUC                                   | 1J-114  |
| 15.1.7      | Step 7 - Configuration of Oracle webgate, running on top of OHS                                |         |
| 13.1.8      | Step 8 - OAS Required Steps                                                                    |         |
|             |                                                                                                | 14 120  |
| CHAFTER 14. |                                                                                                | 14-120  |
| 14.1        | Step 1 - For the first EM Host                                                                 | 14-120  |
| 14 2        | STEP 2 - OAS DATASOURCE CONFIGURATION STEPS                                                    |         |
| 14.2.1      |                                                                                                | 14 120  |
| 14.2.1      | Part 1 - Login to OAS as the appropriate user                                                  |         |
| 14.2.2      | Part 2 - Click on the Administration Link                                                      | 14-120  |
| 14.2.3      | Part 3 – Add a JDBC Data Source                                                                | 14-121  |
| 14.2.4      | Part 4 – Ensure that the MGMT VIEW account has been setup properly                             |         |
| 14 2 5      | Part 5 - Fill in the required details                                                          | 14-121  |
| 14.2.5      | Det 6 Deriou the party defined Data Source                                                     | 14 122  |
| 14.2.0      | Part 6 - Review the newly defined Data Source                                                  |         |
| 14.2.7      | Part 7 - Positive Result of the Test                                                           |         |
| 14.2.8      | Part 8 Granting Required Roles to OAS Datasource                                               |         |
| 14.2.9      | Part 9 - Press Apply                                                                           |         |
| 14.2.10     | Part 10 – Completed List of JDBC Data Sources                                                  |         |
|             |                                                                                                |         |
| CHAPTER 15. | PREPARE FOR ORACLE PROVIDED OUT OF BOX REPORTS                                                 | 15-124  |
| 15.1        | PER-REQUISITE STEP                                                                             |         |
| 15.2        | STANDALONE OAS CURPORT FOR EM PROVIDED PEROPTS: DATABASE SECURITY MODEL                        | 15-124  |
| 15.2        | STANDALONE OKS SUPPORT FOR ENT PROVIDED REPORTS. DATABASE SECURITY MODEL                       | 13-125  |
| 15.2.1      | If utilizing the Database security Model                                                       |         |
| 15.3        | OAS SUPPORT FOR EM PROVIDED REPORTS: FUSION MIDDLEWARE SECURITY MODEL                          | 15-126  |
| 15.3.1      | Step 1 - Create EMBIP* Roles as OBI-Stripe Roles                                               |         |
| 15 3 2      | Ston 2. Croate Manning of BI Service Administrator to EMBIDAdministrator                       | 15,120  |
| 15.5.2      | Step 7. Depart step 2 to a step for the step 5 Miles Automation (Completed Screen Shots Shourd | 15 177  |
| 15.5.5      | Step 5 -kepeat step 2 twice more, for the other Empire ones. Completed Screen shots shown      |         |
| 15.3.4      | Step 4 – Configure Role Hierarchy for EM roles (EMBIP*)                                        |         |
| 15.3.5      | Step 5 – Summary                                                                               | 15-135  |
| CHAPTER 16  | MIGRATING CUSTOMIZED BIP REPORTS TO STANDALONE OAS                                             | 16-136  |
| CHAITER IO. |                                                                                                | 10 150  |
| 16.1        | Example Use Case                                                                               | 16-136  |
| 16.2        | OUTLINE OF STEPS TO DOWNLOAD THE REPORT FROM EM 13.4:                                          | 16-136  |
| 16 2 1      | Sten 1 – FM 13 4 – Login to BIP                                                                | 16-137  |
| 16.2.2      | Stop 2 From the BID home screen, slick on the link for (Catalog Folders)                       | 16 137  |
| 10.2.2      | Step 2 – Hom the bir home screen, click of the birth of Catalog Folders                        |         |
| 16.2.5      | Step 5 – If needed, expand the "Shared Folders" node in the catalog tree                       | 10-158  |
| 16.2.4      | Step 4 - Click on the MyReports' Folder                                                        | 16-138  |
| 16.2.5      | Step 5 - Click on Download                                                                     |         |
| 16.2.6      | Step 6 – You may be asked what to do with the file named MyReports $xdrz$                      | 16-140  |
| 16.2.7      | Stop 7 Confirm that the file was downloaded correctly                                          | 16_140  |
| 16.2.7      | Step - commit the me was downloaded concerny.                                                  | 14 1 41 |
| 10.5        | EM IS.5 – UPLOAD REPORT FOLDER TO OAS                                                          | 10-141  |
| 16.3.1      | Step 1 - Login to the OAS system on the standalone OAS host                                    | 16-141  |
| 16.3.2      | Step 2 - From the OAS home screen, click on the link for 'Catalog Folders'                     |         |
| 16.3.3      | Step 3 - If needed, expand the 'Shared Folders' node in the catalog tree                       |         |
| 16 3 /      | Stop 4. Click on Upload                                                                        | 16_1/13 |
| 10.3.4      | Step 4 - Citch the base (Chance Fild's the United and an inde                                  |         |
| 10.5.5      | Step 5 - Click the button 'Choose File' in the Opload popup window                             | 10-145  |
| 16.3.6      | Step 6 - Choose the file named 'MyReports.xdrz'                                                | 16-144  |
| 16.3.7      | Step 7 – Proceed with the upload                                                               | 16-144  |
| 16 3 8      | $S_{\rm T}$ S = Monitor the status of the unload                                               | 16-144  |
| 16.3.0      | Stop 0 Confirm the correct layout of the OAS Catalog Folders                                   | 16 1/5  |
| 16.3.9      | Step 7 – Comfirm the type report or one overstee a                                             |         |
| 10.5.10     | Step 10 - Commitmentat the report executes as expected.                                        | 10-145  |
| CHAPTER 17. | UPGRADING TO ENTERPRISE MANAGER 13.5                                                           | 17-146  |
|             |                                                                                                |         |
| 17.1.1      | Step A: Follow the detailed steps in this workbook before upgrading to EM 13.5                 |         |
| 17.1.2      | Step B: Upgrade to Enterprise Manager 13.5                                                     | 17-146  |
| 17.1.3      | Step C: Update the standalone OAS installation for use with Enterprise Manager 13.5            | 17-146  |
|             |                                                                                                | 10 1/0  |
| CHAPTER IO. |                                                                                                |         |
| 18.1        | FRAMEWORK REPORTS                                                                              | 18-148  |
| 18.2        | PLUGIN REPORTS                                                                                 | 18-148  |
| 18.3        |                                                                                                |         |
| 18 /        | RUNNI E ENTERDOISE MANAGED 13.5 OUT OF BAY DEPOIDTS                                            | 10 1/0  |
| 101         |                                                                                                | 10-149  |

| 18.5        | UPLOAD ORACLE PROVIDED OUT-OF-BOX REPORTS TO STANDALONE OAS                                 | 18-150 |
|-------------|---------------------------------------------------------------------------------------------|--------|
| 18.5.1      | Step 1 - Login to the standalone OAS as a user with OAS Administrator privileges.           |        |
| 18.5.2      | Steps 2 through 5 - Prepare to Upload to Shared Folders                                     |        |
| 18.5.5      | Steps 5 and 6 – Choose to upload the Reports - Ensure to select 'Overwrite Existing file'   |        |
| 18.5.7      | Step 7 and 8 – Choose the Platform Reports                                                  |        |
| 18.5.9      | Steps 9 and 10 - Uploading status is shown, and in a few minutes, Upload Completed is shown |        |
| 18.5.11     | Step 11 – Operation Completed                                                               |        |
| 18.6        | REPEAT THE ABOVE PROCEDURE FOR EACH EM PLUGIN                                               | 18-152 |
| 18.7        | VERIFY SAMPLE REPORT                                                                        | 18-153 |
| 18.8        | STEPS TO COMPLETE AFTER UPLOADING THE ENTERPRISE MANAGER PROVIDED REPORTS                   | 18-154 |
| 18.8.1      | OAS Catalog Object Types                                                                    |        |
| 18.8.2      | Resolving Permissions issues against one or more OAS Catalog Object(s)                      |        |
| 18.9        | Reminder On Required Roles for EM Administrators                                            | 18-157 |
| CHAPTER 19. | MIGRATING BIP SCHEDULES FROM EM 13.4                                                        | 19-158 |
| 19.1        | ARGUMENTS FOR OAS SCHEDULER MIGRATION SCRIPT                                                | 19-159 |
| 19.1.1      | Example execution of OAS Scheduler Migration Script using example values                    | 19-160 |
| CHAPTER 20. | UPDATING THE EM 13.5 WEBLOGIC DOMAIN TARGET                                                 | 20-162 |
| 20.1        | LOGIN TO ENTERPRISE MANAGER 13.5 AND NAVIGATE TO GCDOMAIN                                   | 20-162 |
| 20.2        | REFRESH WEBLOGIC DOMAIN AND DELETE STALE TARGETS                                            | 20-162 |
| 20.3        | STALE EMBEDDED BIP* TARGETS ARE REMOVED                                                     | 20-162 |
| 20.4        | DELETE ANY REMAINING STALE BIP TARGETS                                                      | 20-163 |
| CHAPTER 21. | REFERENCES                                                                                  | 181    |
| index       |                                                                                             | 183    |

# **APPENDICES**

| APPENDIX A. | SHUTTING DOWN OAS USING THE WEBLOGIC CONSOLE               | 164 |
|-------------|------------------------------------------------------------|-----|
| APPENDIX B. | SHUTTING DOWN THE ADMIN SERVER VIA WEBLOGIC CONSOLE        | 166 |
| APPENDIX C. | STARTING OAS USING THE WEBLOGIC CONSOLE                    | 168 |
| APPENDIX D. | DETERMINE THE STATUS OF OAS                                | 169 |
| APPENDIX E. | STARTING THE FULL OAS STACK                                | 170 |
| APPENDIX F. | STOPPING THE FULL OAS STACK                                | 171 |
| APPENDIX G. | RECOVERING FROM A FAILED INSTALLATION/CONFIGURATION OF OAS | 172 |
| APPENDIX H. | DELETING EMBEDDED BI PUBLISHER SCHEMA FROM EM 13.5         | 173 |
| APPENDIX I. | STOPPING AND STARTING OHS USING FUSION MIDDLEWARE CONTROL  | 178 |
| APPENDIX J. | DETAILS ON THE JDBC SIMPLE CONNECT DESCRIPTOR              | 179 |
| APPENDIX K. | WEBLOGIC AUTHENTICATION PROVIDERS                          | 180 |
|             |                                                            |     |

# **FIGURES**

| Figure 1.  | Flow Chart – Overview of installation and configuration steps                               | 6-20     |
|------------|---------------------------------------------------------------------------------------------|----------|
| Figure 2.  | Flow Chart – Final steps - Continued from prior page                                        | 6-21     |
| Figure 3.  | Step 1 of 10: Start OAS Configuration                                                       | 8-44     |
| Figure 4.  | Step 2 of 10: Only configure Oracle Analytics Publisher                                     | 8-44     |
| Figure 5.  | Step 3 of 10: Prerequisite Checks                                                           | 8-45     |
| Figure 6.  | Step 4 of 10: Define Domain                                                                 | 8-46     |
| Figure 7.  | Step 5 of 10: Database Details                                                              | 8-47     |
| Figure 8.  | Step 6 of 10: Port management                                                               | 8-48     |
| Figure 9.  | Step 7 of 10: Initial Application                                                           | 8-48     |
| Figure 10. | Step 8 of 10: Summary                                                                       | 8-49     |
| Figure 11. | Step 9 of 10: Configuration Progress                                                        | 8-50     |
| Figure 12. | Step 10 of 10: Configuration Complete                                                       |          |
| Figure 13. | OAS Login flow                                                                              | 9-55     |
| Figure 14. | OAS Privilege Assignment flow                                                               | 9-56     |
| Figure 15. | Login to OAS as the weblogic user (or the local SuperUser)                                  | 10-58    |
| Figure 16. | Click on the Administration link underneath My Account                                      | 10-59    |
| Figure 17. | Administration Screens and Security Center. Needed for Security Configuration               | 10-59    |
| Figure 18. | Enable local Superuser                                                                      | 10-60    |
| Figure 19. | Configure OAS for Oracle Database Security Model                                            | 10-62    |
| Figure 20. | Apply Security Model Changes                                                                | 10-62    |
| Figure 21. | Required Restart of OAS                                                                     | 10-62    |
| Figure 22. | Login to OAS as the SYSMAN User                                                             | 10-63    |
| Figure 23. | Confirm Database Security Model                                                             | 10-63    |
| Figure 24. | Login to OAS as the weblogic user (or local superuser)                                      | 11-65    |
| Figure 25. | Administration Screens and Security Center. Needed for Security Configuration               | 11-66    |
| Figure 26. | Enable local Superuser                                                                      | 11-66    |
| Figure 27. | Ensure that Oracle Fusion Middleware Security Model is configured correctly.                | 11-67    |
| Figure 28. | Step 1: Logic to WebLogic Consoles                                                          | 11-69    |
| Figure 29. | Step 2: Click on Security Realms for each WebLogic console                                  | 11-69    |
| Figure 30. | Step 3: Click on myrealm and then the Providers tab in each WebLogic console                | 11-69    |
| Figure 31. | Comparison of WebLogic Security Configurations – Oracle Internet Directory                  | 11-70    |
| Figure 32. | Comparison of WebLogic Security Configurations – Microsoft Active Directory                 | 11-70    |
| Figure 33. | WebLogic Security Configuration for OAS                                                     | 11-71    |
| Figure 34. | WebLogic Security Configuration for EM when using LDAP (OID based)                          | 11-71    |
| Figure 35. | Comparison of OAS WebLogic Domain to EM WebLogic domain at beginning of procedures          | 11-72    |
| Figure 36. | Comparison of OAS WebLogic Domain to EM WebLogic Domain - Completed                         | 11-72    |
| Figure 37. | Lock & Edit OAS WebLogic Domain Configuration                                               | 11-73    |
| Figure 38. | Add the BIP_OID_Provider or BIP_AD_Provider to OAS WebLogic Domain                          | 11-74    |
| Figure 39. | Correct order of WebLogic Authentication Providers - Oracle Access Manager (SSO) with OID   | 11-75    |
| Figure 40. | Change BIP_OID_Provider from OPTIONAL to SUFFICIENT                                         | 11-75    |
| Figure 41. | Configure OAS with Oracle Internet Directory provider Specific parameters                   | 11-76    |
| Figure 42. | First Section of BIP_OID_Provider changes                                                   | 11-77    |
| Figure 43. | Ensure that Use Retrieved User Name as Principal is checked                                 | 11-77    |
| Figure 44. | Second Section of BIP_OID_Provider changes                                                  | 11-78    |
| Figure 45. | Third Section of BIP_OID_Provider changes                                                   | 11-79    |
| Figure 46. | Save the changes made to the provider specific screens                                      | 11-79    |
| Figure 47. | Ensure the domain is in the Lock & Edit Mode                                                | 11-80    |
| Figure 48. | Navigate to the Providers tab                                                               | 11-80    |
| Figure 49. | Click on the Default Authenticator                                                          | 11-80    |
| Figure 50. | Change DefaultAuthenticator from REQUIRED to SUFFICIENT and Save the changes                | 11-81    |
| Figure 51. | Login as the sysman or weblogic user                                                        | 14-120   |
| Figure 52. | Click on the Administration link                                                            | 14-120   |
| Figure 53. | Required Role Hierarchy for OAS Roles, including EM roles                                   | 15-124   |
| Figure 54. | Mapping of EMBIP* Roles to base OAS Roles                                                   | 15-125   |
| Figure 55. | Flow chart of best practice upgrade procedure                                               | 17-147   |
| Figure 56. | Locating Oracle Provided BI Publisher Reports in Enterprise Manager 13.5 Oracle Home        | 18-149   |
| Figure 57. | Example layout of Enterprise Manager 13.5 Provided Out-of-Box Reports                       | 18-149   |
| Figure 58. | Script to Validate Database Details Error! Bookmark not                                     | defined. |
| Figure 59. | Instructions for Using Java Program to Validate DBMS Connection Details Error! Bookmark not | defined. |

# TABLES

| Table 1. | Outline of Guide                                                           | 14   |
|----------|----------------------------------------------------------------------------|------|
| Table 2. | Mapping of Enterprise Manager Security Configurations to OAS Configuration |      |
| Table 3. | Required OAS Installer                                                     | 8-23 |
| Table 4. | Key to directories used in examples                                        | 8-23 |
| Table 5. | OAS Security Configuration Steps                                           |      |
| Table 6. | OAS Privileges                                                             |      |
| Table 7. | OAS Catalog Permissions                                                    |      |
| Table 8. | Ensure correct Catalog Permissions for OAS Shared Folder                   |      |
| Table 9. | Arguments for OAS Scheduler Migration Script                               |      |
|          |                                                                            |      |

## Preface

- » For Enterprise Manager 13.5, BI Publisher is no longer installed nor configured alongside Enterprise Manager.
- » Neither BI Publisher, nor Oracle Analytics Server, can be installed in the same WebLogic domain, nor on the same host system, as Enterprise manager 13.5.
- » This guide is meant to be utilized as a supplement to, and not a replacement for, the existing Fusion Middleware Documentation Book Sets specific to Oracle Analytics Server and Oracle Analytics Publisher.
- » The document provides specific details and instructions for an installation of Oracle Analytics Server 6.4.0, on a host separate system, to run BI Publisher Reports against the Enterprise Manager 13.4 and 13.5 repository database.

BEFORE BEGINNING THE PROCEDURES DOCUMENTED IN THIS HANDBOOK, DOWNLOAD ANY CUSTOMIZED BIP REPORTS FROM THE EMBEDDED BIP IN EM 13.4, USING THE BIP USER INTERFACE.

#### Background

- 1. BI Publisher is part of the on-premises product formerly known as Business Intelligence Enterprise Edition (BIEE).
- 2. BIEE has been re-branded Oracle Analytics Server (OAS).
- 3. BI Publisher has likewise been re-branded as Oracle Analytics Publisher Pixel Perfect Reporting.
- 4. OAS, to a certain extent, is an on-premises version of Oracle Analytics Cloud (OAC).

#### Design

For those customers who want to continue to use BI Publisher capabilities with Enterprise Manager, the licensing and support model included with Enterprise Manager 13.5 will continue to support this for Oracle Analytics Publisher.

However, installation and configuration of BI Publisher (BIP), now rebranded as Oracle Analytics Publisher (OAS), will be the responsibility of the customer.

#### Requirements

This guide provides a best practice for installation and configuration of OAS 6.4.0.

Enterprise Manager will continue to supply and support a set of feature-rich Oracle provided Out of Box reports designed and tested with Oracle Analytics Publisher 6.4.0.

Multiple copies of each set of these Out of Box Reports can easily be generated, to support execution against multiple Enterprise Manager Installations (when LDAP security store is utilized).

This guide is not meant to replace or otherwise supersede the large set of documentation books that are currently developed and available for Oracle Analytics Server, and Fusion Middleware as a whole, via the Oracle Help Center.

Where appropriate, screenshots and other pointers are being provided to help navigate these procedures.

References to specific documentation books in the OAS product library will also be referenced to provide further details.

The next section highlights some crucial details regarding the scope of this document.

## External References

Throughout this guide many footnotes are available that reference more detailed documentation books available for Oracle Analytics Server, Fusion Middleware Control, and other Oracle technologies.

These footnotes are cross referenced in 'Chapter 21 References'.

## Limited Scope

- 1. Configuration of the full Oracle Analytics Server component is beyond the scope of this guide.
  - This guide only addresses configurations including the Oracle Analytics Publisher component, and **not the full Oracle Analytics Server component.** 
    - Further details can be found in 'section 8.7.2- Step 2 Configuration'. This screen shot from that section is repeated below:
    - Be sure to only select Oracle Analytics Publisher.

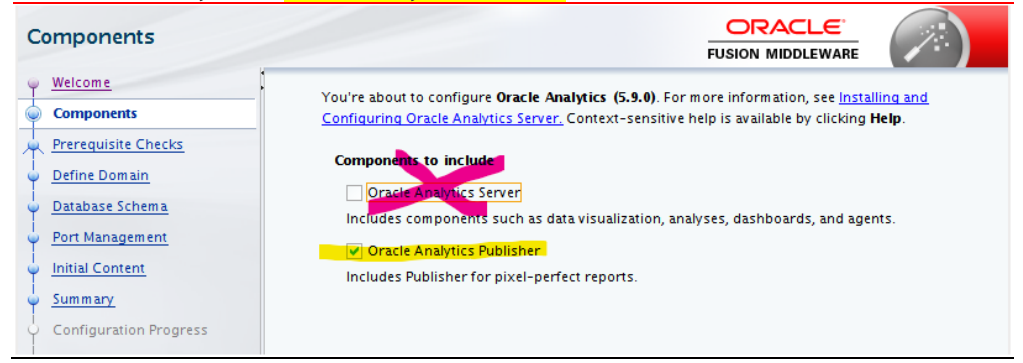

- As an alternative to this guide, utilize the standard Oracle OAS configuration documentation.<sup>1</sup>
- 2. High Availability configurations and/or Disaster Recovery solutions for OAS are beyond the scope of this guide.
  - Oracle Analytics Server fully supports Oracle's Maximum Availability Architecture (MAA).
    - The Oracle MAA architecture supports multiple Oracle Analytics Server systems as part of a single WebLogic cluster.
    - As an alternative to this guide, reference these documents:
      - Oracle® Analytics Enterprise Deployment Guide for Oracle Analytics Server.<sup>2</sup>
      - Oracle's Maximum Availability Architecture.<sup>3</sup>
- 3. A dedicated host system is required for the standalone Oracle Analytics Server.
  - It is theoretically possible to install and utilize OAS on the same host system as Enterprise Manager 13.5.
    - However, there are many disadvantages to this approach.
      - Out of the box, configuration of a standalone OAS on the same host system as Enterprise Manager will fail.
      - This is due to a limitation in the underlying WebLogic framework related to "Coherence Clusters".
  - If a customer managed to install and configure OAS on the same host system as EM 13.5, there could be unintended side effects that impact the operation of both EM 13.5 and OAS.
- 4. At some future date support for running OAS on the same host system as EM 13.5 *may* be documented.

## Enhancement

\_

A single OAS instance can be utilized to run reports against multiple Enterprise Manager installations.

- All Enterprise Manager Installations, along with the single OAS, must utilize the same LDAP configuration, with or without SSO.
- This implicitly requires that the same set of LDAP credentials be available on all Enterprise Manager installations, along with the standalone OAS.

<sup>&</sup>lt;sup>1</sup> (Configuring Oracle Analytics Server, 2021)

<sup>&</sup>lt;sup>2</sup> (Oracle® Analytics Enterprise Deployment Guide for Oracle Analytics Server, 2020)

<sup>&</sup>lt;sup>3</sup> (Oracle Maximum Availability Architecture, MAA, 2021)

## Best Practice – Planning for a Fresh Installation of Enterprise Manager 13.5

#### Step A: Install and configure Enterprise Manager 13.5

- 1. Follow all documented procedures according to the official Enterprise Manager documentation set.
- 2. Do not proceed to step C until all relevant corporate internal requirements are met.

#### Step B: Follow the detailed steps in this workbook

- 1. Utilize this technical brief to install and configure a standalone OAS 6.4.0 installation on a <u>separate</u>, <u>dedicated</u>, <u>host system</u>.
- 2. Ensure that all relevant procedures up to and including chapter 15 are complete.

#### Step C: Update the standalone OAS installation for use with Enterprise Manager 13.5

- 1. Follow the procedures detailed in 'Chapter 18- Uploading Enterprise Manager Provided Reports':
- 2. Upload the updated set of Oracle Provided out of Box reports that are included with EM 13.5.
  - Utilize the standalone OAS User Interface to upload this new set of Oracle Provided Out-of-Box reports to OAS.

#### Best practice – Planning for an Upgrade of Enterprise Manager from EM 13.4 to EM 13.5

PREPARATION: DOWNLOAD ANY CUSTOMIZED BIP REPORTS FROM THE EMBEDDED BIP IN EM 13.4, USING THE BIP USER INTERFACE.

#### Step A: Follow the detailed steps in this workbook before upgrading to EM 13.5.

- 1. Install and configure the standalone OAS:
  - Utilize this technical brief to install and configure a standalone OAS 6.4.0 installation on a <u>separate</u>. <u>dedicated</u>, <u>host system</u>.
  - Ensure that all relevant procedures up to and including chapter 15 are complete.
    - Integrate the standalone OAS security configuration, as detailed, against an existing Enterprise Manager 13.4 installation(s).
- 2. Follow the procedures detailed in 'Chapter 16 -Migrating customized BIP reports to standalone OAS':
  - Utilize the existing Enterprise Manager 13.4 environment, and the embedded BI Publisher user interface, to download any customized reports to your local PC or desktop system.
  - Utilize the standalone OAS 6.4.0 user Interface to upload these same customized reports, from your local PC or desktop system to the standalone OAS.
  - Do not proceed to step B until all relevant internal corporate requirements are met.

#### Step B: Upgrade to Enterprise Manager 13.5

- 1. Follow all documented procedures according to the official Enterprise Manager documentation set.
- 2. Do not proceed to step C until all relevant corporate internal requirements are met.

#### Step C: Update the standalone OAS installation for use with Enterprise Manager 13.5

- 1. Follow the procedures detailed in 'Chapter 18- Uploading Enterprise Manager Provided Reports':
  - Upload the updated set of Oracle Provided out of Box reports that are included with EM 13.5.
    - Utilize the standalone OAS User Interface to upload this new set of Oracle Provided Out-of-Box reports to OAS.
- 2. Follow the procedures detailed in 'Chapter 19- Migrating BIP Schedules from EM 13.4':
  - Migrate the BIP report schedules, from the embedded BIP included in EM 13.4, to the standalone OAS.

## Recommendation for the version of Oracle Analytics Server

Please note that there are currently two versions of this guide.

- This guide is specific to Oracle Analytics Server (OAS) version 6.4.0.
- The prior version of this guide was specific to Oracle Analytics (OAS) version 5.5.0.

Both versions of this guide have been written, developed, and tested by the Enterprise Manager Development organizations.

#### The implications of this development and testing are far reaching

The two versions of this guide provide far more than just simple certification of a given version of Oracle Analytics Server.

These guides have been written with the same rigor and diligence as any other Oracle software deliverable.

If the steps in this guide are followed exactly, a fully functional, standalone Oracle Analytics Server will be available with the same set of capabilities as the embedded BI Publisher included in Enterprise Manager 13.4.

Other Versions of Oracle Analytics Server are available today, such as OAS 5.9.0, and new versions of Oracle Analytics Server will be released over time.

Oracle's recommendation is to utilize the prior version of this guide, with OAS 5.5.0, or this version with OAS 6.4.0.

– Please note that all the screenshots in this version of the guide are from OAS 6.4.0.

## Customer Impact

Enterprise Manager supports a rich set of architectural and security options, as does BI Publisher and Oracle Analytics Publisher.

In past releases of Enterprise Manager, prior to Enterprise Manager 13.5, all these Enterprise Manager options had been enhanced to incorporate BIP, in parallel, with the OMS.

Some examples include:

- Enterprise Manager Login using repository-based authentication (default configuration).
- Repository-based authentication is also utilized alongside Oracle RDBMS Enterprise User Security (EUS).
- Enterprise Manager Login using LDAP, based upon WebLogic Security Providers.
- Enterprise Manager Single Sign On.
- EM High Availability and Disaster Recovery.
- EM runtime tools (start, stop, status, etc....)
- Deployment and management of Oracle Provided BIP Reports.
- The capability to patch EM with updated BIP reports.
- Target Level permissions (VPD) for BIP Report Execution.

All this automation has been removed in Enterprise Manager 13.5.

• The purpose of this document is to ease this transition from the integrated BIP to a standalone OAS installation.

#### Cross References to Relevant Oracle Documents

OAS supports all the same architectural and security options as was provided via the embedded BI Publisher.

However, lifecycle management for the standalone OAS product is via a rich, and complex, set of documentation books.

Beyond OAS, numerous other Oracle technologies and products are referenced and outlined within these pages.

References to relevant Oracle documentation are available throughout this guide, utilizing document footnotes.

All these foot notes are cross referenced to the complete set in the bibliography, located here:

• Chapter 21 - References

# Organization of this Guide

| STEP | DESCRIPTION                                                                       | CROSS-REFERENCE                                                                   |
|------|-----------------------------------------------------------------------------------|-----------------------------------------------------------------------------------|
| 1    | Basic installation and configuration of Oracle Analytics Server.                  | Chapter 8                                                                         |
| 2    | Security configuration                                                            | Chapter 9 <b>OR</b><br>Chapter 10<br><u>And optionally</u><br>Chapters 11, 12, 13 |
| А    | Oracle Analytics Server 6.4.0                                                     | Chapter 9                                                                         |
|      | If Repository Based:                                                              |                                                                                   |
| B1   | Enterprise Manager RDBMS Repository.                                              | Chapter 10<br>⇒ Skip to Chapter 14                                                |
|      | else LDAP Based:                                                                  |                                                                                   |
| B2   | Fusion Middleware and Specific WebLogic Security Configurations.                  | Chapter 11<br>No SSO?<br>⇔ Skip to Chapter 14                                     |
| i    | Optional configuration of Oracle HTTP Server (OHS)                                | Chapter 12<br>No OAM?<br>⇔ Skip to Chapter 14                                     |
| ii   | Optional configuration of Oracle Access Manager (OAM) Single Sign On.             | Chapter 13                                                                        |
| 3    | Configuration of required Oracle Analytics Server Datasource(s).                  | Chapter 14                                                                        |
| 4    | Migrating any customized BIP reports from the embedded BIP to the standalone OAS. | Chapter 16                                                                        |
| 5    | Installation of Oracle provided Out of Box Reports to the standalone OAS.         | Chapter 18                                                                        |
| 6    | Migrating schedules from the Enterprise Manager 13.4 embedded BIP.                | Chapter 19                                                                        |
| 7    | Updating the Enterprise Manager 13.5 WebLogic Domain target.                      | Chapter 20                                                                        |
|      | Table 1.   Outline of Guide                                                       |                                                                                   |

There is also a flow chart of the above table in 'Chapter 6 - Flow chart for all Procedures'.

# CHAPTER 1. OVERVIEW OF BASE INSTALL AND CONFIGURATION OF OAS

There are three steps to get OAS installed and preliminarily configured.

All the binaries for the below items can be downloaded utilizing the standard Oracle eDelivery website.

- 1. Install Required JDK (JDK8 8u211 or higher)<sup>4</sup>
- 2. Install Fusion Middleware Control Infrastructure (do not configure).<sup>5</sup>
- 3. Installation of OAS 6.4.0.<sup>6</sup>
- 4. Application of the OWSM bundle patch: 12.2.1.4.211129. See patch ID 33618954
- 5. Application of the latest Oracle Fusion Middleware patch set update: See document ID 2817011.1
- 6. Configuration of OAS and associated Database Schema objects.

<sup>&</sup>lt;sup>4</sup> (Java Platform, Standard Edition - Release 8, 2020)

<sup>&</sup>lt;sup>5</sup> (Oracle® Fusion Middleware, 2020)

<sup>&</sup>lt;sup>6</sup> (Configuring Oracle Analytics Server, 2021)

# CHAPTER 2. OVERVIEW OF POST INSTALL STEPS FOR OAS

THE STEPS IN THIS DOCUMENT WERE SPECIFICALLY DEVELOPED AND TESTED AGAINST BOTH ENTERPRISE MANAGER 13.4 AND ENTERPRISE MANAGER 13.5

Below is an outline of the steps needed to be followed the successful base install and configuration of OAS.

It is important to follow these detailed steps against Enterprise Manager 13.4, prior to upgrading to Enterprise Manager 13.5

- 1. Configure the appropriate OAS security model and required roles.<sup>7</sup>
- 2. Configure the OAS Datasource(s), for use with the Enterprise Manager Repository database(s).<sup>8</sup>
- 3. Configure the EM repository database such that EM administrators have access to EM data, when logged into the standalone OAS.

After the Enterprise Manager 13.5 upgrade

- 1. Install and utilize the Oracle provided out-of-the-box Reports.
- 2. Upload any customized reports from the prior release of EM.
- 3. Migrate the BIP Report Schedules from the embedded BIP in Enterprise Manager 13.4 to the standalone OAS.<sup>9</sup>

<sup>&</sup>lt;sup>7</sup> (OAS - About Alternative Security Options, 2021)

<sup>&</sup>lt;sup>8</sup> (OAS - Set Up Data Sources, 2021)

<sup>&</sup>lt;sup>9</sup> (Migrating Scheduler Jobs and Job History, 2021)

# CHAPTER 3. OVERVIEW OF OAS SECURITY CONFIGURATIONS

Enterprise Manager is generally configured with one of the security configurations shown below.<sup>10</sup>

The standalone OAS can then to be configured to match, or map, to this same security configuration.

| ENTERPRISE MANAGER<br>SECURITY CONFIGURATION                                                                  | CORRESPONDING<br>OAS SECURITY<br>MODEL   | NUMBER OF EM<br>INSTALLS PER<br>OAS INSTALL | UNDERLYING SECURITY STORE                                                                                                    |
|----------------------------------------------------------------------------------------------------|------------------------------------------|---------------------------------------------|----------------------------------------------------------------------------------------------------|
| <ul> <li>Repository-based security:</li> <li>Default, out-of-box EM security configuration.</li> </ul>        | Database Security<br>Model <sup>11</sup> | One                                         | <ul> <li>Enterprise Manager Repository database<br/>system. (RDBMS):</li> <li>All users and roles defined in the RDBMS.</li> </ul> |
| <ul> <li>LDAP, with or without SSO:</li> <li>Configured utilizing<br/>standard emctl<br/>commands.</li> </ul> | Fusion<br>Middleware <sup>12</sup>       | One or more                                 | <ul> <li>LDAP server (i.e., OID or AD):</li> <li>All users and groups defined in the LDAP server.</li> </ul>                       |

Table 2. Mapping of Enterprise Manager Security Configurations to OAS Configuration

The following chapter provided an overview of the two Enterprise Manager Security Configurations from the table above.

<sup>&</sup>lt;sup>10</sup> (EM - Security Features : Supported Authentication Schemes, 2021)

<sup>&</sup>lt;sup>11</sup> (OAS - Integrate with Oracle Database Security, 2021)

<sup>&</sup>lt;sup>12</sup> (OAS - Configure Oracle Fusion Middleware Security Model, 2021)

# CHAPTER 4. OVERVIEW OF ENTERPRISE MANAGER SECURITY

## 4.1 EM Repository based authentication

- Requirements:
  - OAS 'Database Security Model'<sup>13</sup>
  - Fallback 'SuperUser'
  - Create required DBMS roles.
  - Grant/Revoke these roles to appropriate Enterprise Manager administrator(s).
    - Note: Out of box, EM administrators have a corresponding DBMS user.
  - Create the JDBC Datasource EMREPOS for use with Enterprise Manager.

## 4.2 LDAP-based authentication

#### Requirements:

- OAS 'Fusion Middleware Security Model'<sup>14</sup>
- corresponding Fusion Middleware Configuration,
- Configuration steps are required, utilizing the Fusion Middleware Control that is bundled with OAS
- Additional manual steps involving editing of specific Fusion Middleware configuration files.
- If EM is also utilizing SSO, OAS is to be likewise configured:
  - Manual configuration of additional Fusion Middleware configuration files.
  - Installation of Oracle HTTP Server (OHS) into the same domain as OAS.
  - Configuration of OHS Webgate in the OAS domain by editing additional Fusion Middleware configuration files.
    - Additional configuration of OAS.
- Configure the JDBC Datasource(s) EMREPOS [, EMREPOS2 [, EMREPOS3 ...]] for use with Enterprise Manager.

<sup>&</sup>lt;sup>13</sup> (OAS - Integrate with Oracle Database Security, 2021)

<sup>&</sup>lt;sup>14</sup> (OAS - Configure Oracle Fusion Middleware Security Model, 2021)

# CHAPTER 5. OVERVIEW OF REQUIRED OAS DATABASE REFERENCES

Oracle Analytics Server is configured with either 2 or 3 database references.

The number of databases references depends on which Enterprise Manager security model is being utilized, as discussed in the prior Chapter 4, Overview of Enterprise Manager Security.

The three database references are summarized in the below table:

| DATABASE REFERENCE |                                | OAS SECURITY MODEL                    | REFERENCED DATA                                                                                       |
|--------------------|--------------------------------|---------------------------------------|----------------------------------------------------------------------------------------------------|
| 1.                 | Oracle Analytics Server Schema | Common to Both                        | <ul><li>Standard WebLogic schema.</li><li>OAS scheduler schema.</li></ul>                             |
| 2.                 | Enterprise Manager Repository  | Common to Both                        | The actual Enterprise Manager Repository data that is rendered by Oracle Analytics Publisher Reports. |
| 3.                 | Enterprise Manager Repository  | Database Security Model <sup>15</sup> | The credentials for all Enterprise Manager<br>Administrators.                                         |

Note that the databases referenced can utilize any of the standard Oracle Databases (for example, pluggable databases).

## 5.1 Two Common Database References

- 4. Oracle Analytics Server Schema:
  - The Oracle Database that contains all the database objects required by Oracle Analytics Server:
  - This consists of the complete Oracle Analytics database schema, including the OAS scheduler schema.
  - This database is configured in 'section 8.7.5 Step 5 Database Schema'.
  - For further details on the OAS scheduler, see 'section Chapter 19-Migrating BIP Schedules from EM 13.4'.
- 5. Enterprise Manager Repository:
  - This is the complete Enterprise Manager Repository Database Schema.
  - This database is configured for use with OAS in 'Chapter 14 Configuration of required OAS Datasource(s)'.
  - This database contains all the Repository data that is utilized to run Oracle Analytics Publisher reports.

## 5.2 Repository Based Authentication

- 6. Enterprise Manager Repository:
  - The Oracle Database that contains all required credentials of all Enterprise Manager Administrators.
  - This provides support for logging into OAS as Enterprise Manager Administrators, for use with OAS.

## 5.3 Relationship between Database References and JDBC Simple Connect Descriptor

For each of the above three possible database references, entry of a user supplied JDBC Simple Connect Descriptor is required.

Please consult 'Appendix J- Details on the JDBC Simple Connect ' for a complete discussion of this, and various tools for determining the correct Simple JDBC Connect Descriptor to use for the above 3 database references.

<sup>&</sup>lt;sup>15</sup> (OAS - Integrate with Oracle Database Security, 2021)

# CHAPTER 6. FLOW CHART FOR ALL PROCEDURES

Figure 1. Flow Chart – Overview of installation and configuration steps

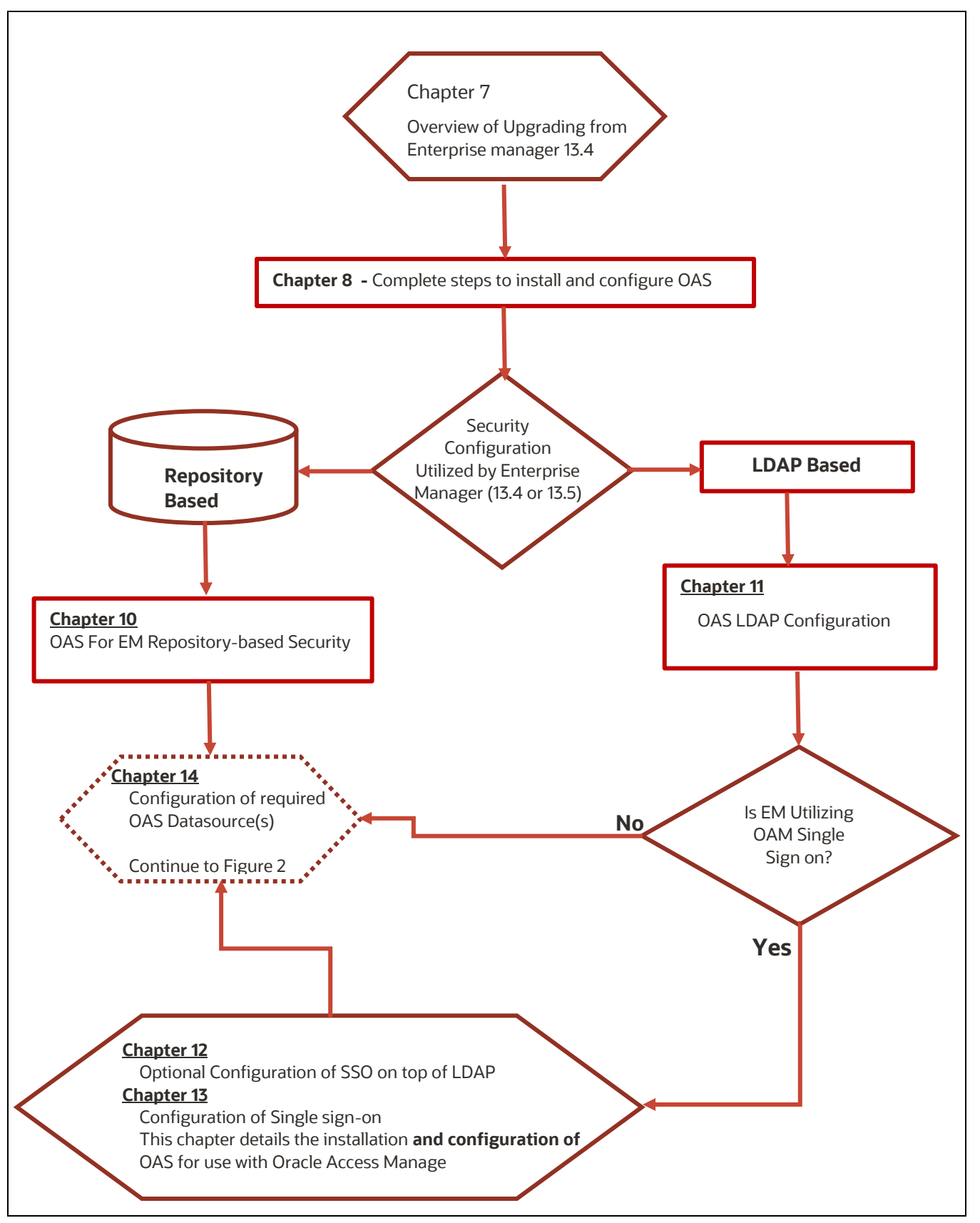

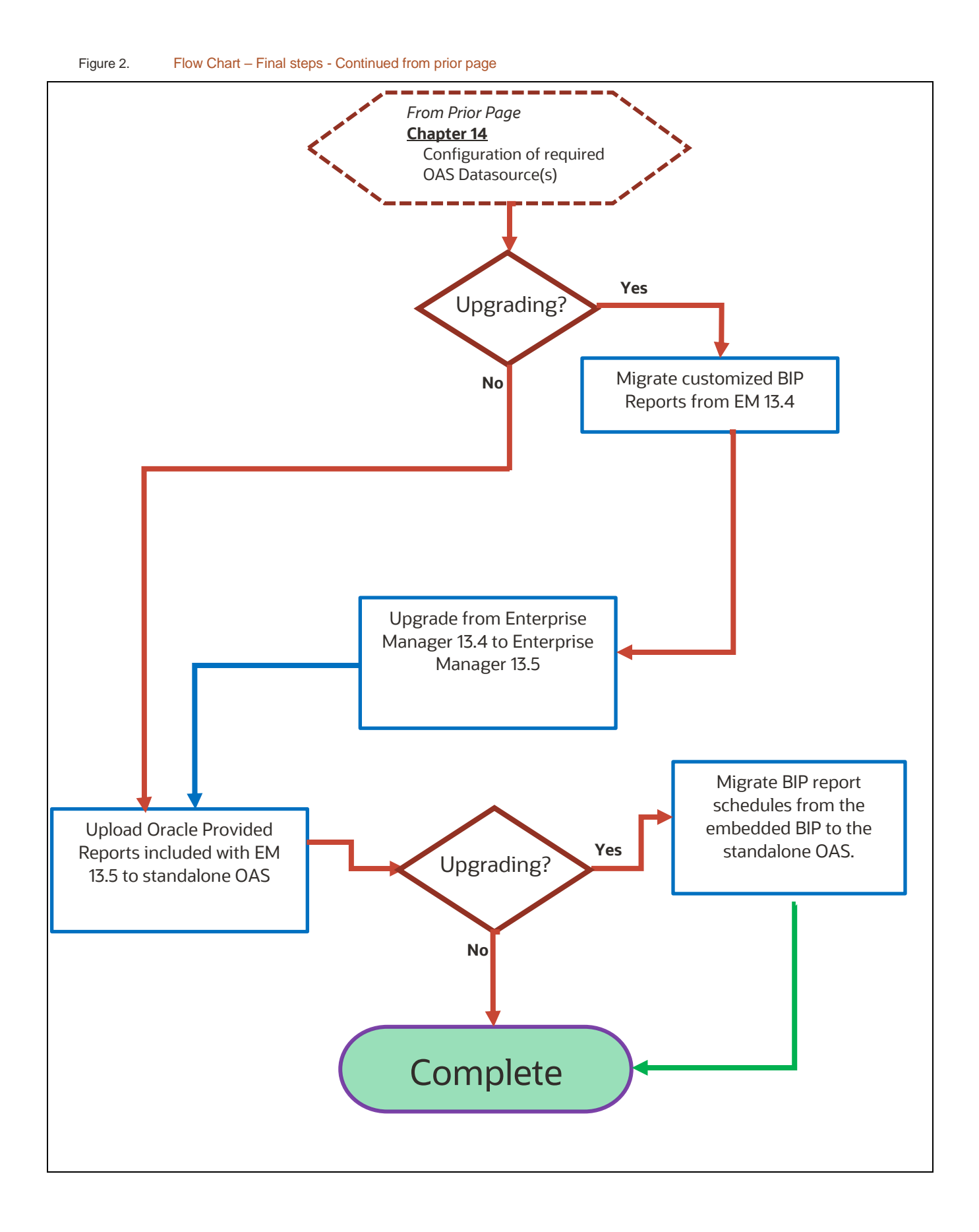

# CHAPTER 7. OVERVIEW OF UPGRADING FROM ENTERPRISE MANAGER 13.4

BEFORE BEGINNING THE PROCEDURES DOCUMENTED IN THIS HANDBOOK, DOWNLOAD ANY CUSTOMIZED BIP REPORTS FROM THE EMBEDDED BIP IN EM 13.4, USING THE BIP USER INTERFACE.

There are several distinct requirements to successfully upgrade from a prior release of EM, with the embedded BI Publisher, to the standalone OAS.

It is crucial that planning for the upgrade to EM 13.5 begin well prior to the upgrade.

The most important considerations are:

- Ensuring any customized BIP reports are available in the standalone OAS.
- Ensuring any prior BIP report schedules are migrated to the standalone OAS.

# CHAPTER 8. COMPLETE STEPS TO INSTALL AND CONFIGURE OAS

The following section details the standard installation and configuration of Oracle Analytics Server (OAS).

The below 4 steps are detailed in section 8.1 through 8.4.<sup>16</sup>

- 1. Section 8.1 Installation of a supported Java Development Kit (JDK) [JDK8: u251 or newer].<sup>17</sup>
- 2. Section 8.2 Installation of Fusion Middleware Infrastructure<sup>18</sup>
- 3. Section 8.3 Installation of the OAS binaries into the existing WebLogic Middleware Home.<sup>19</sup>
- 4. Section 8.5.6- Configuration of OAS into the WebLogic Domain, along with the required Database schema objects.

The required installers for the 4 steps above can be downloaded from OTN or eDelivery, as appropriate.

| STEP | FILENAME                                | DESCRIPTION                    |
|------|-----------------------------------------|--------------------------------|
| 1    | jdk-8u311-linux-x64.tar.gz              | Latest JDK as of Nov. 10, 2021 |
| 2    | fmw_12.2.1.4.0_infrastructure.jar       | Required FMW for OAS           |
| 3    | Oracle_Analytics_Server_Linux_6.4.0.jar | OAS 6.4.0 Installer            |
|      | Table 3. Requi                          | red OAS Installer              |

Throughout the rest of this document, example directories are color coded, as below:

| NOTATION                                 | COMMENTS                                     |  |
|------------------------------------------|----------------------------------------------|--|
| stagedir/OASMW                           | The ORACLE_HOME and MW_HOME for OAS          |  |
| <mark>stagedir</mark> /java/jdk1.8.0_311 | The JAVA_HOME                                |  |
| zipsdir                                  | Location of all Shiphomes and ZIP files      |  |
|                                          | Table 4. Key to directories used in examples |  |

<sup>&</sup>lt;sup>16</sup> OAS Quick Reference

<sup>&</sup>lt;sup>17</sup> Java Platform, Standard Edition - Release 8, 2020)

<sup>&</sup>lt;sup>18</sup> Oracle® Fusion Middleware

<sup>&</sup>lt;sup>19</sup> OAS - Installing the Oracle Analytics Server Software

## 8.1 Install JDK (JDK8 8u311 or higher)

Choose the location for the JAVA HOME, and untar the appropriate distribution JDK.

```
# Create JAVA HOME staging area
$ mkdir -p stagedir/java
$ cd stagedir/java
$ pwd
<mark>stagedir</mark>/java
# Set required environment
$ JAVA HOME=stagedir/java/jdk1.8.0 311 ; export JAVA HOME
$ echo $JAVA HOME
stagedir/java/jdk1.8.0 311
# Install Java bits
$ tar xzf zipsdir/jdk-8u311-linux-x64.tar.gz
$ ls jdk1.8.0 311
    include lib man
bin
. . . .
$ cd $HOME
```

## 8.1.1 Confirm Correct Installation

```
$ PATH=$JAVA_HOME/bin:$PATH; export PATH
$ which java
stagedir/java/bin/java/jdk1.8.0_311
$ java -version
java version "1.8.0_311"
Java(TM) SE Runtime Environment (build 1.8.0_311-b11)
Java HotSpot(TM) 64-Bit Server....
```

## 8.2 Install Fusion Middleware Infrastructure

**NOTE:** FMW is always a software-only install.

```
# Confirm correct java version and path
$ which java
stagedir/java/bin/java/jdk1.8.0 311
$ java -version
java version "1.8.0 311"
Java(TM) SE Runtime Environment (build 1.8.0 311-b11)
Java HotSpot(TM) 64-Bit Server....
# Setup MW HOME
$ MW HOME=stagedir/OASMW ; export MW HOME
$ mkdir -p $MW HOME
$ cd $MW HOME
# Execute installer
$ java -jar zipsdir/fmw 12.2.1.4.0 infrastructure.jar
Launcher log file is /tmp/...
Extracting the installer . . Done
Checking if CPU speed is above 300 MHz... Passed
Checking monitor: must be configured...
                                        Passed
Checking swap space: must be greater ... Passed
Checking if this platform requires a 64-bit JVM.... Passed ...
Checking temp space: must be greater ... Passed
Preparing to launch the Oracle Universal Installer from /tmp/...
```

#### If this is the first Oracle product being installed on this system

A preliminary screen is presented for the first Oracle Product Installed on a System:

- 1. Enter the directory location for Oracle Inventory files.
- 2. Enter the operating system group for Oracle Inventory files.

## 8.2.1 Step 1 – Welcome

| Welcome                      |                                                                                                    |  |
|------------------------------|----------------------------------------------------------------------------------------------------|--|
| 🧼 Welcome                    |                                                                                                    |  |
| Auto Updates                 | Welcome to the Oracle Fusion Middleware 12c (12.2.1.4.0) Infrastructure Installer.                                                                                                    |  |
| Installation Location        | Use this installer to create a new Oracle home that contains the Oracle Fusion Middleware                                                                                                    |  |
| Installation Type            | Infrastructure software. You can then install additional Fusion Middleware products that require the<br>Infrastructure into the Oracle home, or you can use the Infrastructure to configure a WebLogic |  |
| Prerequisite Checks          | Server domain for the deployment of Java and Oracle ADF applications.                                                                                                    |  |
| Installation Summary         | For more information, see Install, Patch, and Upgrade in the Oracle Fusion Middleware documentation library.                                                                                           |  |
| Unstallation Progress        |                                                                                                    |  |
| i<br>O Installation Complete | Context-sensitive online help is available from the <u>H</u> elp button.                                                                                                    |  |

# 8.2.2 Step 2 – Auto Updates

| Auto Updates                              |                                        |                 |
|-------------------------------------------|----------------------------------------|-----------------|
| ♀ <u>Welcome</u>                          |                                        |                 |
| Auto Updates                              | Skip <u>A</u> uto Updates              |                 |
| Installation Location                     | Select patches from <u>d</u> irectory  |                 |
| Installation Type                         | Location:                              | Br <u>o</u> wse |
| Prerequisite Checks                       | O Search My Oracle Support for Updates |                 |
| Installation Summary                      | <u>U</u> sername:                      |                 |
| O Installation Progress                   | Password:                              |                 |
| <ul> <li>Installation Complete</li> </ul> | P <u>r</u> oxy Settings                |                 |
|                                           | Search                                 |                 |

# 8.2.3 Step 3 – Installation Location

- For **Oracle Home**, choose the MW\_HOME location from above (i.e., stagedir /OASMW)
- Click Next

| Installation Location                                                     |                                                                                                    |                  |
|---------------------------------------------------------------------------|----------------------------------------------------------------------------------------------------|------------------|
|                                                                           | Oracle Home: <stagedir>/OASMW         Feature Sets Installed At Selected Oracle Home: View</stagedir> | ▼ <u>Br</u> owse |
| for all Oracle Feature Sets<br>ected Oracle Home.<br>< <u>Back</u> Next > | in this installation.<br>Einish Cancel                                                                |                  |

## 8.2.4 Step 4 – Installation Type

Choose 'Fusion Middleware Infrastructure' and then click Next

| Installation Type                  |                                                        |         |
|------------------------------------|--------------------------------------------------------|---------|
| <u>Welcome</u> <u>Auto Updates</u> | Fusion <u>M</u> iddleware Infrastructure With Examples |         |
| Installation Location              | Eusion Middleware Infrastructure                       |         |
| Installation Type                  |                                                        |         |
| Prerequisite Checks                | Oracle Fusion Middleware 12c Infrastructure 12.2.1.4.0 | <b></b> |
| Linstallation Summary              | Core Server                                            |         |
| Installation Progress              | Core Application Server 12.2.1.4.0                     |         |
| Installation Complete              | Web 2.0 HTTP Pub-Sub Server 12.2.1.4.0                 |         |
|                                    | WebLogic SCA 12.2.1.4.0                                |         |
|                                    | WebLogic Client Jars 12.2.1.4.0                        |         |
|                                    | Administrative Tools                                   |         |

## 8.2.5 Step 5 – Prerequisite Checks

• Review the results of the prerequisite steps and click Next.

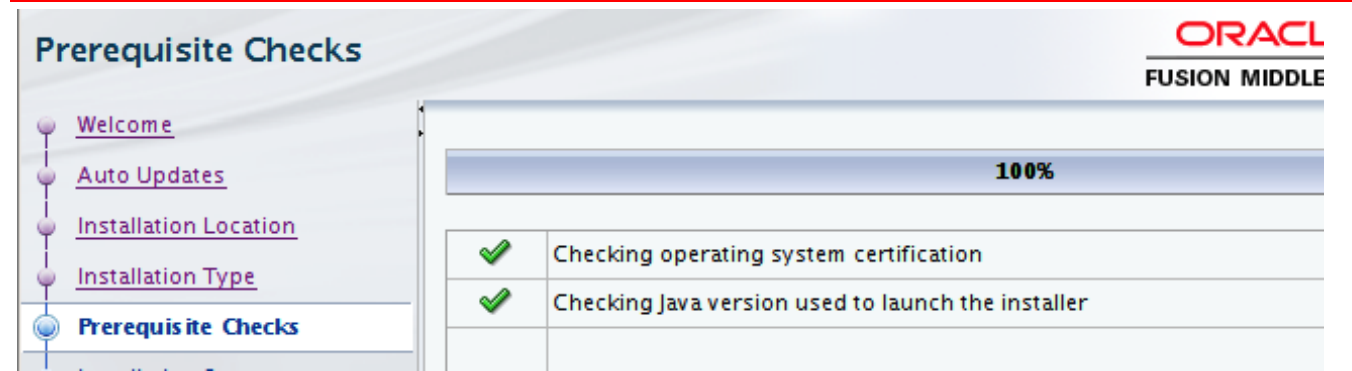

## 8.2.6 Step 6 - Installation Summary

• Review the installation summary and click Install.

| Installation Summary    |                                                                                     |
|-------------------------|-------------------------------------------------------------------------------------|
| Welcome                 | Install Oracle Fusion Middleware 12c Infrastructure                                 |
| Auto Updates            | Installation Location                                                               |
| Installation Location   | Oracle Home Location: <stagedir>/Oracle_Home</stagedir>                             |
|                         | Log File Location: /tmp/Oralnstall2021-02-05_05-13-10PM/install2021-02-05_05-13-10P |
| Installation Type       | M.log                                                                               |
| Prerequisite Checks     | Disk Space                                                                          |
| Installation Summary    | Available: 236733 MB                                                                |
| O Installation Progress | Feature Sets to Install                                                             |
|                         | FMW Platform Generic 12.2.1.4.0                                                     |
| O Installation Complete | OPatch 13.9.4.2.1                                                                   |
|                         | Toplink Developer 12.2.1.4.0                                                        |
|                         | TILL . IDAGE : 4334.40                                                              |

## 8.2.7 Step 7 – Installation Progress

• Review the progress, and when complete, click Next.

| Installation Progress |                                 |      |
|-----------------------|---------------------------------|------|
| Q Welcome             |                                 |      |
| Auto Updates          |                                 | 100% |
| Installation Location | 🖋 Prepare                       |      |
| Prerequisite Checks   | Copy<br>Generating Libraries    |      |
| Unstallation Summary  | Performing String Substitutions |      |
| Installation Progress | V Linking                       |      |
| Installation Complete | Setup                           |      |
|                       | Saving the inventory            |      |
|                       | Post install scripts            |      |

## 8.2.8 Step 8 – Installation Complete

Click Finish

| Installation Complete   |                                                                                              |
|-------------------------|----------------------------------------------------------------------------------------------|
| ⊖ Welcome               | Install Oracle Fusion Middleware 12c Infrastructure                                          |
| Auto Updates            | Installation Location                                                                        |
| 0 Installation Location | Oracle Home Location: <stagedir>/OASMW</stagedir>                                            |
| Installation Type       | Log File Location: /tmp/Oralnstall2021-11-10_10-58-50AM/install2021-11-10_10-58-50A<br>M.log |
| O Prerequisite Checks   | Feature Sets Installed Successfully                                                          |
|                         | Administration Console Additional Language Help Files 12.2.1.4.0                             |
| Q Installation Summary  | CIE WLS Config 12.2.1.4.0                                                                    |

**NOTE:** OAS comes with its own configuration tools, <u>do not run</u> \$MW\_HOME/oracle\_common/common/bin/config.sh

## 8.3 Install OAS

• Start the installer

```
# Confirm correct java and path
$ which java
stagedir/java/bin/java/jdk1.8.0_311
$ java -version
java version "1.8.0_311"
Java (TM) SE Runtime Environment (build 1.8.0_311-b11)
Java HotSpot(TM) 64-Bit Server....
# Setup MW_HOME
$ MW_HOME=stagedir/OASMW ; export MW_HOME
$ mkdir -p $MW_HOME
$ cd $MW_HOME
$ cd $MW_HOME
# Execute installer
$ java -jar zipsdir/Oracle_Analytics_Server_Linux_6.4.0.jar
Launcher log file is /tmp/OraInstall...
Extracting the installer . . . .
```

#### 8.3.1 Step 1 – Welcome

1

| Welcome                                                                                                    |                                                                                                    |
|----------------------------------------------------------------------------------------------------|----------------------------------------------------------------------------------------------------|
| Welcome     Auto Updates     Installation Location     Prerequisite Checks     Installation Summary     Installation Progress     Installation Complete | Welcome to <b>Oracle Analytics (6.4.0) Installer</b> .<br>Please see review the latest <u>Release Notes</u> and <u>Documentation</u> online. Alternatively, context<br>sensitive help is available at any time by selecting <b>Help</b> . |

## 8.3.2 Step 2 – Auto Updates

| Auto Updates            |                       |                         |                 |
|-------------------------|-----------------------|-------------------------|-----------------|
| Welcome                 |                       |                         |                 |
| Auto Updates            | Skip <u>A</u> uto Upd | ates                    |                 |
| Installation Location   | Select patches        | from <u>d</u> irectory  |                 |
| Prerequisite Checks     | Location:             |                         | Br <u>o</u> wse |
| Installation Summary    | O Search My Ora       | cle Support for Updates |                 |
| Installation Progress   | <u>U</u> sername:     |                         |                 |
| o Installation Complete | Password:             |                         |                 |
|                         |                       | P <u>r</u> oxy Settings | Test Connection |

## 8.3.3 Step 3 – Choose Oracle Home

- Enter the same value here as was chosen for Fusion Middleware in 'section 8.2.3Step 3 Installation Location'.
- Confirm this wit the View button.

| Installation Location                                                                                                    |                                                                                                    |                   |
|----------------------------------------------------------------------------------------------------|----------------------------------------------------------------------------------------------------|-------------------|
| <ul> <li>Welcome</li> <li>Auto Updates</li> <li>Installation Location</li> <li>Prerequisite Checks</li> <li>Installation Summary</li> </ul> | <u>O</u> racle Home:<br><stagedir> /OASMW<br/>Feature Sets Installed At Selected Oracle H<mark>ome: <u>View</u></mark></stagedir>                                                                                                    | ▼ B <u>r</u> owse |
|                                                                                                    | Feature Sets Installed At Selected Oracle Home:<br>✓ ew<br>Oracle Fusion Middleware 12c Infrastructure 12.2.1.4.0<br>Core Server<br>Core Application Server 12.2.1.4.0<br>Coherence Product Files 12.2.1.4.0<br>Web 2.0 HTTP Pub-Sub Server 12.2.1.4.0<br>WebLogic SCA 12.2.1.4.0<br>WebLogic Client Jars 12.2.1.4.0 |                   |

# 8.3.4 Step 4 – Pre-requisite Checks

Once the checks have all passed, click Next

| Prerequisite Checks                            |                                                                                            |                       |
|------------------------------------------------|--------------------------------------------------------------------------------------------|-----------------------|
| Welcome Auto Updates                           |                                                                                            | 100%                  |
| Installation Location     Prerequisite Checks  | Checking operating system certificati                                                      | ion<br>/stem packages |
| Installation Summary     Installation Progress | Checking kernel parameters     Checking Recommended glibc versio                           | n                     |
| ပ် Installation Complete                       | <ul> <li>Checking physical memory</li> <li>Checking Java version used to launch</li> </ul> | the installer         |
|                                                |                                                                                            |                       |
|                                                |                                                                                            |                       |
|                                                |                                                                                            |                       |

# 8.3.5 Step 5 – Installation Summary

Click Install.

| Installation Summary                                                                                                    |                                                                                                    |              |           |  |
|----------------------------------------------------------------------------------------------------|----------------------------------------------------------------------------------------------------|--------------|-----------|--|
| Welcome<br>Auto Updates<br>Installation Location<br>Prerequisite Checks<br>Installation Summary<br>Installation Progress<br>Installation Complete | <ul> <li>Install oa_platform</li> <li>Installation Location</li> <li>Oracle Home Location:</li> <li>Log File Location:</li> <li>.log</li> <li>Disk Space</li> <li>Required: 7968 MB</li> <li>Available: MB</li> </ul> | (OASMW       | install2( |  |
|                                                                                                    |                                                                                                    |              |           |  |
| Select Install to accept                                                                                                    | t the above options and start the i                                                                                                    | nstallation. |           |  |

To change the above options before starting the installation, select the option to change in the left pane or use the Back button.

| < Back | Next > | Install | Cancel |
|--------|--------|---------|--------|
|        |        |         |        |

## 8.3.6 Step 6 – Installation Progress

| Installation Progress                                                                                                    |                                                                                                    |
|----------------------------------------------------------------------------------------------------|----------------------------------------------------------------------------------------------------|
| Welcome     Auto Updates                                                                                                    | 5%                                                                                                    |
|                                                                                                    |                                                                                                    |
| Deservation Education                                                                                                    | V Prepare                                                                                                    |
| Prerequisite Checks                                                                                                    | G Copy                                                                                                    |
| Installation Summary                                                                                                    | Generating Libraries                                                                                                    |
| Installation Progress                                                                                                    | Performing String Substitutions                                                                                                    |
| <ul> <li>Installation Complete</li> </ul>                                                                                                    | Linking                                                                                                    |
|                                                                                                    | Setup                                                                                                    |
|                                                                                                    | Saving the inventory                                                                                                    |
|                                                                                                    | Post install scripts                                                                                                    |
| nstallation Progress                                                                                                    |                                                                                                    |
| Netallation Progress                                                                                                    | FUSION MIDDLEWARE                                                                                                    |
| Netallation Progress                                                                                                    | FUSION MIDDLEWARE                                                                                                    |
| Welcome     Auto Updates     Installation Location                                                                                                    | FUSION MIDDLEWARE                                                                                                    |
| nstallation Progress Welcome Auto Updates Installation Location Prerequisite Checks                                                                                                    | EUSION MIDDLEWARE                                                                                                    |
| Netallation Progress                                                                                                    |                                                                                                    |
| Netallation Progress                                                                                                    | Image: Constraint of the second second se |
| Installation Progress       Welcome       Auto Updates       Installation Location       Prerequisite Checks       Installation Summary       Installation Progress       Installation Complete | Image: Constraint of the second second se |
| welcome         Auto Updates         Installation Location         Prerequisite Checks         Installation Summary         Installation Complete                                               | CRACLE         FUSION MIDDLEWARE         100%         Image: Image of the second second                                                                                                    |
| Installation Progress                                                                                                    | Image: Constraint of the inventory                                                                                                    |
| Installation Progress                                                                                                    | Image: Constraint of the inventory         Image: Constraint of the inventory                                                                                                    |
| Hostallation Progress     Welcome     Auto Updates     Installation Location     Prerequisite Checks     Installation Summary     Installation Progress     Installation Complete               | Image: Description of the invertory         Image: Description of the invertory         Image: Description of the invertory </td                                                                                                    |
| Hation Progress       Welcome       Auto Updates       Installation Location       Prerequisite Checks       Installation Summary       Installation Progress       Installation Complete       | IO0%         I         I                                                                                                    |
| Auto Updates         Auto Updates         Installation Location         Prerequisite Checks         Installation Summary         Installation Progress         Installation Complete            | Image: Description of the property of the property of the prope |
| Installation Progress<br>Velcome<br>Auto Updates<br>Installation Location<br>Prerequisite Checks<br>Installation Summary<br>Installation Progress<br>Installation Complete                      | Image: Description of the inventory         Image: Description of the inventory                                                                                                    |
| nstallation Progress Velcome Auto Updates Installation Location Prerequisite Checks Installation Progress Installation Progress Installation Complete                                           | CORRELEE         EUSION MIDDLEWARE         Image: Copy       Copy         Copy       Copy         Copy       Copy         Cenerating Libraries       Performing String Substitutions         Performing String Substitutions       Copy         Setup       Saving the inventory         Post install scripts       Copy         Image: Copy       Copy         Post install scripts       Copy                                                                                                    |

## 8.3.7 Step 7 – Installation Complete

Click <mark>Finish</mark>

•

| In      | stallation Complete                                                                                                    |                                                                                                    |  |
|---------|----------------------------------------------------------------------------------------------------|----------------------------------------------------------------------------------------------------|--|
| 0000000 | Welcome<br>Auto Updates<br>Installation Location<br>Prerequisite Checks<br>Installation Summary<br>Installation Progress<br>Installation Complete | <ul> <li>□ Install oa_platform</li> <li>□ Installation Location</li> <li>Oracle Home Location: <stagedir>/OASMW</stagedir></li> <li>Log File Location: <stagedir>/OASMW/</stagedir></li> </ul> |  |
|         |                                                                                                    |                                                                                                    |  |

## 8.4 Installation of required patch sets

There are two sets of patch steps that need to be followed.

Each of these steps contain several sub-steps.

The exact set of sub-steps are associated with the ongoing delivery of relevant CPUs (Critical Patch Updates).

Due to the nature of CPUs, this is a bit of moving target, and it best to follow the appropriate flows, as documented in the two below support notes.

- 1. Application of the OWSM bundle patch: 12.2.1.4.211129. See patch ID 33618954
- 2. Application of the latest Oracle Fusion Middleware patch set update: See document ID 2817011.1

For convenience, as of June 2022, the complete set of sub steps are shown below.

It is best to no rely on this specific set, but these are outlined to show the general progression of the patch application.

Required Patches as of August 30, 2022:

• - To be applied, in order, after the OAS installation, and prior to OAS configuration:

| #  | Size | File                              | Description                | Patch #  |
|----|------|-----------------------------------|----------------------------|----------|
| 1  | 4.5M | p33618954_122140_Generic.zip      | Required WSM Bundle Patch  | 33618954 |
| 2  | 454M | p18143322_1800_Linux-x86-64.zip   | Java JDK-8u333             | 18143322 |
| 3  | 517M | p34080315_122140_Generic.zip      | WLS_SPB_12.2.1.4.220418    | 34080315 |
| 4  | 2M   | p33735326_12214220105_Generic.zip | Required WLS Overlay Patch | 33735326 |
| 5  | 1.1M | p33791665_12214220105_Generic.zip | Required WLS Overlay Patch | 33791665 |
| 6  | 34M  | p33958532_122140_Generic.zip      | Required ADF patch         | 33958532 |
| 7  | 20M  | p34044738_122140_Generic.zip      | Required third party CPUs  | 34044738 |
| 8  | 237K | p32784652_122140_Generic.zip      | Required OPSS Patch        | 32784652 |
| 9  | 24K  | p30613424_122140_Generic.zip      | Required FMW Control Patch | 30613424 |
| 10 | 6.2M | p33281560_122140_Generic.zip      | Required Web Center Patch  | 33281560 |

Review the following for more OPatch information: Doc ID 1587524.1 Using OUI NextGen OPatch 13 for Oracle Fusion Middleware 12c https://support.oracle.com/rs?type=doc&id=1587524.1

SPECIAL NOTE REGARDING THE JDK-8U333 PATCH UPDATE (ITEM 2 IN THE TABLE ABOVE) - ADDITIONAL PATCH REQUIRED

 Enterprise Manager Fusion Middleware Control Login Fails after Installing or Upgrading to Java 8u331 (or later -April 2022 CPU or later) (Doc ID 2865508.1)

| #  | Size | File                         | Description                | Patch #  |
|----|------|------------------------------|----------------------------|----------|
| 11 | 145K | p34065178_122140_Generic.zip | Required FMW Control Patch | 34065178 |

## 8.5 Pre-requisites for all the above patches

#### 8.5.1 Ensure that ORACLE\_HOME is set properly.

\$ export ORACLE\_HOME=\$MW\_HOME

#### 8.5.2 Verify OPatch is 13.9.4 or later

\$ \$MW\_HOME/OPatch/opatch version OPatch Version: 13.9.4.2.1 OPatch succeeded.

#### 8.5.3 Validate the OUI inventory with the following commands:

```
$ $MW_HOME/OPatch/opatch lsinventory -jre $ORACLE_HOME/oracle_common/jdk/jre
Oracle Interim Patch Installer version 13.9.4.2.1
Copyright ...
Oracle Home : .../OASMW
Central Inventory : .../app/oraInventory
   from : .../OASMW/oraInst.loc
OPatch version : 13.9.4.2.1
OUI version : 13.9.4.0.0
Log file location : .../OASMW/cfgtoollogs/opatch/opatch.....
OPatch detects the Middleware Home as ".../oracle/OASMW"
lsinventory Output file location : .../oracle/OASMW/cfgtoollogs/opatch/lsinv/lsinventory...
```

Local Machine Information:: Hostname: oas.example.com ARU platform id: ... ARU platform description:: ...

#### 8.5.4 For each patch, follow these standard Oracle patch procedures:

Create a location for storing the unzipped patch: This location will be referred to later in the document as PATCH\_TOP. Installation Instructions 1. Unzip the patch zip file into the PATCH\_TOP. \$ unzip -d PATCH\_TOP p\*\*\*\*\*.zip 2. Set your current directory to the directory where the patch is located. \$ cd PATCH\_TOP/33618954 3. Run OPatch to apply the patch. \$ opatch apply

#### 8.5.5 If the version of Opatch being used is no longer valid

```
$ $MW HOME/OPatch/opatch apply
Oracle Interim Patch Installer version 13.9.4.2.1
Copyright (c) 2022...
Oracle Home : .../OASMW
Central Inventory : .../app/oraInventory
 from : /u01/oracle/OASMW/oraInst.loc
OPatch version : 13.9.4.2.1
OUI version : 13.9.4.0.0
Log file location : .../OASMW/cfgtoollogs/opatch/opatch...
OPatch detects the Middleware Home as ".../OASMW"
erifying environment and performing prerequisite checks...
Prerequisite check "CheckMinimumOPatchVersion" failed.
The details are:
The OPatch being used has version 13.9.4.2.1 while the following patch(es) require higher
versions:
Patch 33618954 requires OPatch version 13.9.4.2.5.
Please download latest OPatch from My Oracle Support.
UtilSession failed: Prerequisite check "CheckMinimumOPatchVersion" failed.
Log file location: /u01/oracle/OASMW/cfgtoollogs/opatch/opatch...
OPatch failed with error code 73
```

## 8.5.6 Updating to latest Opatch

```
$ cd OPATCH/
$ unzip ../p28186730_139428_Generic.zip
Archive: ../p28186730_139428_Generic.zip
creating: 6880880/
inflating: 6880880/README.txt
inflating: 6880880/opatch_generic.jar
inflating: 6880880/version.txt
$ cd 6880880/
[oracle@emdev-secfwk2 6880880]$ ls -CF
opatch_generic.jar* README.txt* version.txt*
$ more README.txt
PATCH 28186730 - OPATCH 13.9.4.2.8 FOR ...<...</pre>
```

## 8.5.7 Follow the instructions in the rest of the README.txt

```
$ java -jar opatch generic.jar
Launcher log file is ...
Extracting the installer . . . . Done
Checking if CPU speed is above 300 MHz
                                       Actual 2935.235 MHz
                                                                            Passed
Checking monitor: ... to display at least 256 colors. Actual 16777216
                                                                            Passed
Checking swap space: must be greater than 512 MB. Actual 15257 MB
                                                                            Passed
Checking if this platform requires a 64-bit JVM. Actual 64
                                                                            Passed
                                                        (-d64 flag is not required)
Checking temp space: must be greater than 300 MB. Actual 38870 MB
                                                                            Passed
Preparing to launch the Oracle Universal Installer from ...
```

## 8.5.8 Utilize the Next Gen Installer to update Opatch

#### 8.5.8.1 Step 1 – Welcome

| Welcome                                                                                                    |                                                                                                    |
|----------------------------------------------------------------------------------------------------|----------------------------------------------------------------------------------------------------|
| Welcome     Installation Location     Languages Selection     Auto Updates     Java Home Location     Installation Summary     Installation Progress     Installation Complete | Welcome to Oracle NextGen Installer.<br>You can customize this installer with product specific information on this and other pages.<br>On this page you should include information describing the installation and references to relevant<br>documentation.<br>If you have help, context-sensitive help can be configured to be available from the help button. |
|                                                                                                    |                                                                                                    |

#### 8.5.8.2 Step 2 – Choose Oracle Home

| y <u>Welcome</u>      | •           |
|-----------------------|-------------|
| Installation Location |             |
| Languages Selection   |             |
| 🖕 <u>Auto Updates</u> |             |
| Installation Type     |             |
| 🦕 Java Home Location  |             |
| Installation Summary  |             |
| Installation Progress | Oracle Home |
| Installation Complete | /OASMW      |

#### 8.5.8.3 Step 3 – Language Selection

| Languages Selection                      |           | ORACLE<br>NEXTGEN INSTALLER |  |
|------------------------------------------|-----------|-----------------------------|--|
| <u>Welcome</u>                           | Ausilable | Colostad                    |  |
| Installation Location                    |           | English                     |  |
| 🧅 Languages Selection                    |           |                             |  |
| 🖕 <u>Auto Updates</u>                    |           |                             |  |
| Linstallation Type                       |           |                             |  |
| Java Home Location                       |           |                             |  |
| <ul> <li>Installation Summary</li> </ul> |           | >>                          |  |

## 8.5.8.4 Step 4 – Skip Auto Updates

| Auto         | ) Updates          |                  |                           |   |
|--------------|--------------------|------------------|---------------------------|---|
|              | lcome              | ) 💿 Skip Auto Up | dates                     |   |
|              | tallation Location | Select patche    | es from directory         |   |
| <u>Lar</u>   | iguages Selection  | Location:        |                           |   |
| 🧅 Au         | to Updates         | 🔵 Search My O    | racle Support for Updates |   |
| 🧅 <u>Ins</u> | tallation Type     | Username:        |                           |   |
| 🧅 Jav        | a Home Location    | Password:        |                           |   |
| 🧅 Ins        | tallation Summary  |                  | Proxy Settings            | Т |
| ý Ins        | tallation Progress | Search           |                           |   |
| 0 Ins        | tallation Complete |                  |                           |   |

## 8.5.8.5 Step 5 – Installation Type

| Installation Type       |                                                | ORACLE <sup>®</sup><br>NEXTGEN INSTALLER |
|-------------------------|------------------------------------------------|------------------------------------------|
| φ <u>Welcome</u>        | (INCOMPATIBLE) OPatch and OPatchAuto DB        |                                          |
| Installation Location   | [INCOMPATIBLE] OPatch Only                     |                                          |
| Languages Selection     | <ul> <li>OPatch and OPatchAuto Core</li> </ul> |                                          |
| Auto Updates            |                                                |                                          |
| Installation Type       | OPatch 13.9.4.2.8  OPatch Core                 |                                          |
| 🧅 Java Home Location    | OPatch 13.9.4.2.8                              |                                          |
| Installation Summary    | OPatch Auto OPlan 13.9.4.2.8                   |                                          |
| O Installation Progress |                                                |                                          |
| O Installation Complete |                                                |                                          |

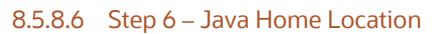

| Java Home Location      | ORACLE<br>NEXTGEN INSTALLER |                   |
|-------------------------|-----------------------------|-------------------|
| Welcome                 | •                           |                   |
| Installation Location   |                             |                   |
| Languages Selection     |                             |                   |
| Auto Updates            |                             |                   |
| Installation Type       |                             |                   |
| 🧅 Java Home Location    |                             |                   |
| Installation Summary    |                             |                   |
| V Installation Progress | lava Home                   |                   |
| o Installation Complete | /jdk1.8.0_:                 | ▼ B <u>r</u> owse |
#### 8.5.8.7 Step 7 – Installation Summary

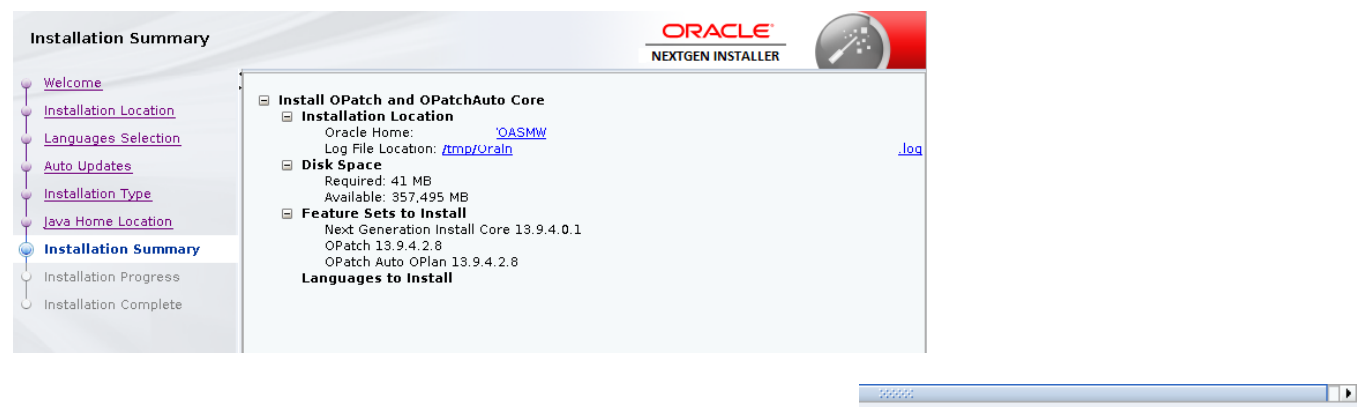

< <u>B</u>ack

< <u>B</u>ack

Next >

<u>F</u>inish

Cancel

 $\underline{N}ext >$ 

Install

Cancel

## 8.5.8.8 Step 8 – Installation Progress

| Installation Progress                                                                                                    |                                                                                  |                                                                                                    |      | ORACLE <sup>®</sup><br>NEXTGEN INSTALLER |   |
|----------------------------------------------------------------------------------------------------|----------------------------------------------------------------------------------|----------------------------------------------------------------------------------------------------|------|------------------------------------------|---|
| 9 Welcome                                                                                                    |                                                                                  |                                                                                                    |      |                                          |   |
| Installation Location                                                                                                    |                                                                                  |                                                                                                    | 38%  |                                          |   |
| Languages Selection                                                                                                    | <b>V</b>                                                                         | Prepare<br>Conv                                                                                                    |      |                                          |   |
| Auto Updates                                                                                                    |                                                                                  | Generating Libraries                                                                                                   |      |                                          |   |
| <ul> <li>Installation Type</li> </ul>                                                                                                    |                                                                                  | Performing String Substitutions                                                                                        |      |                                          |   |
| 🍐 Java Home Location                                                                                                    |                                                                                  | Linking<br>Setup                                                                                                    |      |                                          |   |
| Installation Summary                                                                                                    |                                                                                  | Saving The Inventory                                                                                                   |      |                                          |   |
| Installation Progress                                                                                                    |                                                                                  |                                                                                                    |      |                                          |   |
|                                                                                                    |                                                                                  |                                                                                                    |      |                                          |   |
| <br>Installation Progress                                                                                                    |                                                                                  |                                                                                                    |      | ORACLE<br>NEXTGEN INSTALLER              | ) |
| Installation Progress                                                                                                    |                                                                                  |                                                                                                    |      | NEXTGEN INSTALLER                        | ) |
| Welcome                                                                                                    |                                                                                  |                                                                                                    | 100% | ORACLE <sup>®</sup><br>NEXTGEN INSTALLER |   |
| Welcome                                                                                                    |                                                                                  | Prepare                                                                                                    | 100% | NEXTGEN INSTALLER                        |   |
| Installation Progress<br>Welcome<br>Installation Location<br>Languages Selection<br>Auto Updates                                                                                                    |                                                                                  | Prepare<br>Copy                                                                                                    | 100% | NEXTGEN INSTALLER                        |   |
| Welcome<br>Installation Progress<br>Installation Location<br>Languages Selection<br>Auto Updates<br>Installation Type                                                                                                 |                                                                                  | Prepare<br>Copy<br>Generating Libraries<br>Performing String Substitutions                                             | 100% | NEXTGEN INSTALLER                        |   |
| Installation Progress<br>Welcome<br>Installation Location<br>Languages Selection<br>Auto Updates<br>Installation Type                                                                                                 | 888                                                                              | Prepare<br>Copy<br>Generating Libraries<br>Performing String Substitutions<br>Linking                                  | 100% | NEXTGEN INSTALLER                        |   |
| Installation Progress<br>Welcome<br>Installation Location<br>Languages Selection<br>Auto Updates<br>Installation Type<br>Java Home Location                                                                           | <b>V</b><br><b>V</b><br><b>V</b><br><b>V</b><br><b>V</b><br><b>V</b><br><b>V</b> | Prepare<br>Copy<br>Generating Libraries<br>Performing String Substitutions<br>Linking<br>Setup<br>Setup                | 100% | NEXTGEN INSTALLER                        |   |
| Installation Progress<br>Welcome<br>Installation Location<br>Languages Selection<br>Auto Updates<br>Installation Type<br>Java Home Location<br>Installation Summary                                                   | <b>VVVVVVVVVVVVV</b>                                                             | Prepare<br>Copy<br>Generating Libraries<br>Performing String Substitutions<br>Linking<br>Setup<br>Saving The Inventory | 100% | NEXTGEN INSTALLER                        |   |
|                                                                                                    | <b>NNNNNNNNNNNNN</b>                                                             | Prepare<br>Copy<br>Generating Libraries<br>Performing String Substitutions<br>Linking<br>Setup<br>Saving The Inventory | 100% | NEXTGEN INSTALLER                        |   |
| Installation Progress<br>Welcome<br>Installation Location<br>Languages Selection<br>Auto Updates<br>Installation Type<br>Java Home Location<br>Installation Summary<br>Installation Progress<br>Installation Complete | • • • • • • • • • • • • • • • • • • • •                                          | Prepare<br>Copy<br>Generating Libraries<br>Performing String Substitutions<br>Linking<br>Setup<br>Saving The Inventory | 100% | NEXTGEN INSTALLER                        |   |
| Installation Progress<br>Welcome<br>Installation Location<br>Languages Selection<br>Auto Updates<br>Installation Type<br>Java Home Location<br>Installation Summary<br>Installation Progress<br>Installation Complete | <b>VVVVVVVVVVVVV</b>                                                             | Prepare<br>Copy<br>Generating Libraries<br>Performing String Substitutions<br>Linking<br>Setup<br>Saving The Inventory | 100% | NEXTGEN INSTALLER                        |   |
| Installation Progress<br>Welcome<br>Installation Location<br>Languages Selection<br>Auto Updates<br>Installation Type<br>Java Home Location<br>Installation Summary<br>Installation Progress<br>Installation Complete |                                                                                  | Prepare<br>Copy<br>Generating Libraries<br>Performing String Substitutions<br>Linking<br>Setup<br>Saving The Inventory | 100% | NEXTGEN INSTALLER                        |   |

#### 8.5.8.9 Step 9 – Installation Complete

| Installation Complete  |                                                                                       |         |
|------------------------|---------------------------------------------------------------------------------------|---------|
| 9 Welcome              |                                                                                       |         |
| Installation Location  | <ul> <li>Install OPatch and OPatchAuto Core</li> <li>Installation Location</li> </ul> |         |
| 4 Languages Selection  | Oracle Home <u>{OASMW</u><br>Log File Location /Oralpstall(                           | install |
| Auto Updates           | □ Installed Feature acts                                                              | moton   |
| Unstallation Type      | Upgraded Feature Sets                                                                 |         |
| Java Home Location     | Next Generation Install Core 13.9.4.0.1<br>OPatch Auto Core 13.9.4.2.8                |         |
| o Installation Summary | OPatch 13.9.4.2.8                                                                     |         |
| Installation Progress  |                                                                                       |         |
| Installation Complete  |                                                                                       |         |
|                        |                                                                                       |         |

## 8.6 Proceed with Individual Patches

```
8.6.1 Patch 1: p33618954_122140_Generic.zip - Required WSM Bundle Patch - 33618954
```

```
$ export ORACLE HOME=$MW HOME
$ cd ..../33618954
$ $MW HOME/OPatch/opatch apply
Oracle Interim Patch Installer version 13.9.4.2.8
Copyright (c) ...
                  : .../OASMW
Oracle Home
Central Inventory : .../app/oraInventory
 from : .../OASMW/oraInst.loc
OPatch version : 13.9.4.2.8
OUI version : 13.9.4.0.0
Log file location : .../OASMW/cfgtoollogs/opatch/opatch...
OPatch detects the Middleware Home as ".../OASMW"
Verifying environment and performing prerequisite checks...
OPatch continues with these patches: 33618954
Do you want to proceed? [y|n] y
User Responded with: Y
All checks passed.
Please shutdown Oracle instances running out of this ORACLE HOME on the local system.
(Oracle Home = '.../OASMW')
Is the local system ready for patching? [y|n] y
User Responded with: Y
Backing up files...
Applying interim patch '33618954' to OH '/u01/oracle/OASMW'
Patching component oracle.wsm.common, 12.2.1.4.0...
Patching component oracle.wsm.common, 12.2.1.4.0...
Patching component oracle.wsm.pmlib, 12.2.1.4.0...
Patching component oracle.osdt.core, 12.2.1.4.0...
Patching component oracle.wsm.jrf, 12.2.1.4.0...
Patching component oracle.wsm.agent.wls, 12.2.1.4.0...
Patch 33618954 successfully applied.
Log file location: .../OASMW/cfgtoollogs/opatch/opatch...
OPatch succeeded.
Ś
```

# 8.6.2 Patch 2: p18143322\_1800\_Linux-x86-64.zip - Java JDK-8u333 - 18143322

```
$ export ORACLE HOME=$MW HOME
$ cd ..../p18143322/
$ ls -CF
jdk-8u333-linux-x64.rpm*
                            jre-8u333-linux-x64.rpm* readme.txt*
jdk-8u333-linux-x64.tar.gz* jre-8u333-linux-x64.tar.gz* server-jre-8u333-linux-x64.tar.gz*
$ more readme.txt
. . .
Note:
Installation instructions and Documentation is available with the JDK readme.
# → Proceed to install updated java using local operating system
# → conventions (for example, /usr/local/java, rpm, etc...)
# You should install the full JDK (i.e. "jdk-8u333-linux-x64")
. . .
• • •
. . .
$ java -version
java version "1.8.0 333"
Java(TM) SE Runtime Environment (build 1.8.0 333-b26)
Java HotSpot(TM) 64-Bit Server VM (build 25.333-b26, mixed mode)
$ javac -version
javac 1.8.0 333
```

## 8.6.3 Patch 3: p34080315\_122140\_Generic.zip - WLS\_SPB\_12.2.1.4.220418 - 34080315

```
8.6.3.1 Execute required precheck phase and correct any errors encountered.
```

```
$ export ORACLE HOME=$MW HOME
$ cd ..../33618954
$ #
$ # Study the README.html
$#
    Oracle recommend using SPBAT automation.
$ #
     NOTE: By default SPBAT needs write access to the current directory.
$#
             Therefore, ensure you have a local copy of this whole
$ #
             directory hierarchy.
$ ./spbat.sh -phase precheck -oracle home $ORACLE HOME
SPBAT Release Version: 2.0.2
The current patching user oracle matches with the product install user oracle
-log dir value is not set, defaulting it to
..../p34080315/WLS SPB 12.2.1.4.220418/tools/spbat/generic/SPBAT/logs
. . .
. . .
PRECHECK SUMMARY:
No Of FAILURES: 0
No Of WARNINGS: 0
[2022-06-16 10-20-23] Log file : .../tools/spbat/generic/SPBAT/logs/...
************
SPBAT precheck phase has completed successfully
Time Taken to run precheck phase: 00 hours 03 min 52 secs
```

#### 8.6.3.2 Execute apply phase

```
$ ./spbat.sh -phase apply -oracle home $ORACLE HOME
SPBAT Release Version: 2.0.2
The current patching user oracle matches with the product install user oracle
-log dir value is not set, defaulting it to ...
Do not close this terminal as SPBAT apply phase is currently executing...
[2022-07-05 10-53-44] Middleware OPatch Version : 13.9.4.2.8
[2022-07-05_10-53-44] SPB OPatch version : 13.9.4.2.8
[2022-07-05_10-53-52] The environment already has the supported version of OPatch installed
[2022-07-05 10-54-01] List of patches present in the Oracle Home: ...../oracle/OASMW
33618954; OWSM BUNDLE PATCH 12.2.1.4.211129
31555397;One-off
31032676;One-off
30657796;One-off
[2022-07-05 10-54-01] Patch compatibility check with the environment is in progress...
[2022-07-05 10-55-18] CheckForNoOpPatches has Completed on /u01/oracle/OASMW Home
[2022-07-05 10-55-26] PATCH 33868012 APPLY WILL BE SKIPPED AS IT IS NOT APPLICABLE FOR THIS ENVIRONMENT
[2022-07-05 10-55-27] PATCH 34012040 IS #NOT APPLIED# IN THE ENVIRONMENT
[2022-07-05 10-55-27] PATCH 34080360 IS #NOT APPLIED# IN THE ENVIRONMENT
[2022-07-05 10-55-28] PATCH 1221413 IS #NOT APPLIED# IN THE ENVIRONMENT
[2022-07-05 10-55-28] PATCH 32647448 IS #NOT APPLIED# IN THE ENVIRONMENT
[2022-07-05_10-55-28] PATCH 33093748 IS #NOT APPLIED# IN THE ENVIRONMENT
[2022-07-05_10-55-29] PATCH 34077658 IS #NOT APPLIED# IN THE ENVIRONMENT
[2022-07-05_10-55-29] PATCH 32720458 IS #NOT APPLIED# IN THE ENVIRONMENT
           10-55-29] Patch conflict check is in progress ...
[2022-07-05
[2022-07-05 10-55-40] Patch conflict check has completed on ..../oracle/OASMW Home
PRECHECK SUMMARY:
No Of FAILURES: 0
No Of WARNINGS: 0
[2022-07-05 10-57-23] Log file : ..../spbat-apply-emdev-secfwk2-2022-07-05 10-53-05.log
[2022-07-05_10-57-28] Application of patches is in progress ...
... NOTE: The application process takes a significant amount ot time...
[2022-07-05 11-04-41] SUCCESSFUL - OPatch napply has completed for wls Home
```

[2022-07-05 11-04-41] Opatch Napply Exit Status - 0 [2022-07-05\_11-04-41] COMPLETED : Performing SPBAT Binary patching on wls Home [2022-07-05 11-04-45] STARTED : Performing SPBAT binary audit on wls Home [2022-07-05\_11-04-55] NoOp patch#33868012# detected in Environment.Skipping Audit for the same [2022-07-05 11-04-55] SUCCESSFUL - SPB PATCH 34012040 IS #APPLIED# [2022-07-05 11-04-56] SUCCESSFUL - SPB PATCH 34080360 IS #APPLIED# [2022-07-05 11-04-56] SUCCESSFUL - SPB PATCH 1221413 IS #APPLIED# [2022-07-05 11-04-57] SUCCESSFUL - SPB PATCH 32647448 IS #APPLIED# [2022-07-05 11-04-57] SUCCESSFUL - SPB PATCH 33093748 IS #APPLIED# [2022-07-05\_11-04-58] SUCCESSFUL - SPB PATCH 34077658 IS #APPLIED# [2022-07-05\_11-04-58] SUCCESSFUL - SPB PATCH 34077658 IS #APPLIED# [2022-07-05 11-05-08] List of patches present in the Oracle Home: .../oracle/OASMW 34080360;WLS STACK PATCH BUNDLE 12.2.1.4.220418 (Patch 34080315) 34077658;RDA release 22.2-20220307 for OFM SPB 34012040; WLS PATCH SET UPDATE 12.2.1.4.220329 33093748;One-off 32720458; JDBC 19.3.0.0 FOR CPUJAN2022 (WLS 12.2.1.4, WLS 14.1.1) 32647448; Bug 31544353 - ADR FOR WEBLOGIC SERVER 12.2.1.4.0 JULY CPU 2020 for WebLogic Server SPB 1221413; Bundle patch for Oracle Coherence Version 12.2.1.4.13 33618954; OWSM BUNDLE PATCH 12.2.1.4.211129 31555397;One-off 31032676;One-off 30657796;One-off [2022-07-05\_11-05-08] Log file : ..../spbat-apply-emdev-secfwk2-2022-07-05\_10-53-05.log SPBAT apply phase has completed successfully Time Taken to run apply phase: 00 hours 12 min 03 secs Perform the post install actions as documented in the SPB README.txt

8.6.3.3 Post Installation Steps - Verify SPB Patches in ORACLE\_HOME inventory

\$ # the most popular generic installation will have a minimum of: \$ # the WLS PSU \$ # Coherence ADR patches \$ # \$ \$ORACLE\_HOME/OPatch/opatch lspatches 34080360; WLS STACK PATCH BUNDLE 12.2.1.4.220418 (Patch 34080315) 34077658;RDA release 22.2-20220307 for OFM SPB 34012040; WLS PATCH SET UPDATE 12.2.1.4.220329 33093748;One-off 32720458; JDBC 19.3.0.0 FOR CPUJAN2022 (WLS 12.2.1.4, WLS 14.1.1) 32647448;Bug 31544353 - ADR FOR WEBLOGIC SERVER 12.2.1.4.0 JULY CPU 2020 for Weblogic Server SPB 1221413;Bundle patch for Oracle Coherence Version 12.2.1.4.13 33618954; OWSM BUNDLE PATCH 12.2.1.4.211129 31555397;One-off 31032676;One-off 30657796;One-off OPatch succeeded.

## 8.6.4 Patch 4: p33735326\_12214220105\_Generic.zip - Required WLS Overlay Patch

| \$ cd/33735326<br>\$ \$MW_HOME/OPatch/opatch apply<br>This will fail, and indicate that patch 33727616 is to be applied. |  |
|----------------------------------------------------------------------------------------------------|--|
| We can ignore the failure:                                                                                               |  |
| A This Patch has been Superseded.                                                                                        |  |
| Reason                                                                                                    |  |
| Patch 34012040 is a superset of patch 33727616                                                                           |  |
| Note                                                                                                    |  |
| The most recent replacement for this patch is 34012040.                                                                  |  |
| Replacement Options (Patches or Patchsets known to Include or Supersede this Patch)                                      |  |
| 34012040 WLS PATCH SET UPDATE 12.2.1.4.220329 Patch                                                                      |  |
| We have applied the required patch 34012040 in 'section 8.6.3 - Patch 3:                                                 |  |
| p34080315_122140_Generic.zip - WLS_SPB_12.2.1.4.220418 – 34080315'                                                       |  |
| [2022-07-05_11-04-55] SUCCESSFUL - SPB <mark>PATCH 34012040</mark> IS #APPLIED#                                          |  |

## 8.6.5 Patch 5: p33791665\_12214220105\_Generic.zip - Required WLS Overlay Patch

\$ export ORACLE\_HOME=\$MW\_HOME \$ cd .../33791665/ \$ \$MW HOME/OPatch/opatch apply

<mark>Same Error as in prior section</mark>. Can be ignored

## 8.6.6 Patch 6: p33958532\_122140\_Generic.zip - Required ADF patch

```
$ export ORACLE HOME=$MW HOME
$ cd ..../33958532
$ $MW HOME/OPatch/opatch apply
OPatch detects the Middleware Home as ".../oracle/OASMW"
Verifying environment and performing prerequisite checks...
OPatch continues with these patches:
                                         33958532
Do you want to proceed? [y|n] Y
All checks passed.
Please shutdown Oracle instances running out of this ORACLE HOME on the local system.
Is the local system ready for patching? [y|n] Y
User Responded with: Y
Backing up files...
Applying interim patch '33958532' to OH '/u01/oracle/OASMW'
ApplySession: Optional component(s) [ oracle.ide.usages.tracking, 12.2.1.4.0 ] , [
oracle.jdeveloper.fmw.internal.tools, 12.2.1.4.0 ] , [ oracle.ide.groovy, 12.2.1.4.0 ] , [
oracle.ide.help.extras, 12.2.1.4.0 ] , [ oracle.ide.modeler, 12.2.1.4.0 ] , [
oracle.ide.diagram, 12.2.1.4.0 ] , [ oracle.jdeveloper.studio, 12.2.1.4.0 ] ,
oracle.jdeveloper.studio, 12.2.1.4.0 ] , [ oracle.ide.webservice.analyzer, 12.2.1.4.0 ] , [
oracle.ide.java, 12.2.1.4.0 ] , [ oracle.ide.db.connection, 12.2.1.4.0 ] , [
oracle.ide.rescat2, 12.2.1.4.0 ] , [ oracle.ide.vhv, 12.2.1.4.0 ] , [ oracle.ide.fcp,
12.2.1.4.0 ] , [ oracle.ide.fcp, 12.2.1.4.0 ] , [ oracle.jdeveloper.spring, 12.2.1.4.0 ] , [ oracle.jdeveloper.bi.internal.tools, 12.2.1.4.0 ] not present in the Oracle Home or a higher
version is found.
Patching component oracle.jrf.adfrt, 12.2.1.4.0...
Patching component oracle.org dom4j dom4j, 2.1.1.0.0...
Patching component oracle.org_dom4j_dom4j, 2.1.1.0.0...
Patch 33958532 successfully applied.
Log file location: ..../opatch2022-07-05 11-47-11AM 1.log
OPatch succeeded.
```

#### 8.6.7 Patch 7: p34044738\_122140\_Generic.zip - Required third party CPUs

```
$ $MW HOME/OPatch/opatch apply
Oracle Home : ...
. . .
OPatch detects the Middleware Home as ".../oracle/OASMW"
Verifying environment and performing prerequisite checks...
OPatch continues with these patches: 34044738
Do you want to proceed? [y|n] y
User Responded with: Y
All checks passed.
Please shutdown Oracle instances running out of this ORACLE HOME on the local system (Oracle Home='oracle/OASMW')
Is the local system ready for patching? [y|n] y
User Responded with: Y
Backing up files...
Applying interim patch '34044738' to OH '/u01/oracle/OASMW'
ApplySession: Optional component(s) [ oracle.org.springframework.spring.orm.vrelease,
4.3.20.0.0 ] , [ oracle.org.springframework.spring.orm.vrelease, 4.3.20.0.0 ] , [
oracle.org.springframework.spring.context.support.vrelease, 4.3.20.0.0 ] , [ ...
Patching component oracle.org.springframework.spring.aop.vrelease, 5.1.3.0.0...
. . .
. . .
Patching component oracle.org.springframework.spring.context.vrelease, 5.1.3.0.0...
Patch 34044738 successfully applied.
Log file location: .../oracle/OASMW/cfgtoollogs/opfatch/opatch....log
OPatch succeeded.
```

## 8.6.8 Patch 8: p32784652\_122140\_Generic.zip - Required OPSS Patch

\$ cd ..../ 32784652 \$ \$MW HOME/OPatch/opatch apply Oracle Interim Patch Installer version... OPatch detects the Middleware Home as ".../oracle/OASMW" Verifying environment and performing prerequisite checks... OPatch continues with these patches: 32784652 Do you want to proceed? [y|n] y User Responded with: Y All checks passed. Please shutdown Oracle instances running out of this ORACLE HOME on the local system. (Oracle Home = '.../oracle/OASMW') Is the local system ready for patching? [y|n] y User Responded with: Y Backing up files... Applying interim patch '32784652' to OH '/u01/oracle/OASMW' Patching component oracle.jrf.iau, 12.2.1.4.0... Patching component oracle.jrf.iau, 12.2.1.4.0... Patching component oracle.opss.core, 12.2.1.4.0... Patch 32784652 successfully applied. Log file location: /u01/oracle/OASMW/cfgtoollogs/opatch/opatch....log Patch succeeded.

## 8.6.9 Patch 9: p30613424\_122140\_Generic.zip - Required FMW Control Patch

```
$ cd ...../ 30613424
$ $MW HOME/OPatch/opatch apply
Oracle Interim Patch Installer version 13.9.4.2.8
. . .
OPatch detects the Middleware Home as ".../oracle/OASMW"
Verifying environment and performing prerequisite checks...
OPatch continues with these patches:
                                        30613424
Do you want to proceed? [y|n] y
User Responded with: Y
All checks passed.
Please shutdown Oracle instances running out of this ORACLE_HOME on the local system.(Oracle Home = '../oracle/OASMW')
Is the local system ready for patching? [y|n] y
User Responded with: Y
Backing up files...
Applying interim patch '30613424' to OH '/u01/oracle/OASMW'
Patching component oracle.sysman.fmw.core, 12.2.1.4.0...
lPatch 30613424 successfully applied.
Log file location: /u01/oracle/OASMW/cfgtoollogs/opatch/opatch2022-07-06 11-44-29AM 1.log
OPatch succeeded.
```

#### 8.6.10 Patch 10: p33281560\_122140\_Generic.zip - Required Web Center Patch

```
$ export ORACLE HOME=$MW HOME
$ cd ..../33281560
$ $MW HOME/OPatch/opatch apply
Oracle Interim Patch Installer...
OPatch detects the Middleware Home as ".../oracle/OASMW"
Verifying environment and performing prerequisite checks...
OPatch continues with these patches: 33281560
Do you want to proceed? [y|n] y
User Responded with: Y
All checks passed.
Please shutdown Oracle instances running out of this ORACLE_HOME on the local system.(Oracle Home = '/u01/oracle/OASMW')
Is the local system ready for patching? [y|n] y
User Responded with: Y
Backing up files...
Applying interim patch '33281560' to OH '/u01/oracle/OASMW'
Patching component oracle.webcenter.wccore, 12.2.1.4.0...
Patching component oracle.webcenter.wccore, 12.2.1.4.0...
Patch 33281560 successfully applied.
Log file location: ..../oracle/OASMW/cfgtoollogs/opatch/opatch2022-07-06 12-02-49PM 1.log
OPatch succeeded.
```

## 8.6.11 Patch 11: p34065178\_122140\_Generic.zip – Required FMW Patch due to JDK Update

\$ export ORACLE HOME=\$MW HOME \$ cd ..../34065178 \$ \$MW HOME/Opatch/opatch apply Oracle Interim Patch Installer... OPatch detects the Middleware Home as "..../oracle/OASMW" Verifying environment and performing prerequisite checks... OPatch continues with these patches: 34065178 Do you want to proceed? [y|n] y User Responded with: Y All checks passed. Please shutdown Oracle instances running out of this ORACLE HOME on the local system.(Oracle Home = '.../oracle/OASMW') Is the local system ready for patching? [y|n] y User Responded with: Y Backing up files... Applying interim patch '34065178' to OH '/u01/oracle/OASMW' Patching component oracle.ids.core, 12.2.1.4.0... Patch 34065178 successfully applied. Log file location: ..../oracle/OASMW/cfgtoollogs/opatch/opatch2022-08-30 11-48-03AM 1.log OPatch succeeded.

# 8.7 Configure OAS – Ensure only to configure '<mark>Oracle Analytics Publisher</mark>'

For full details, see (Configuring Oracle Analytics Server, 2021) reference

```
$ cd $MW_HOME/bi/bin
```

- \$ ./config.sh
- » Some highlighted Requirements:
  - » Ensure to use the default domain name (bi).
  - » Make sure no other Fusion Middleware products are running on the same physical host.
  - » By convention, the schema prefix for the OAS required database schema shall be 'oas'.

A NOTE ON THE REQUIREMENT OF A SEPARATE SYSTEM FOR ORACLE ANALYTICS SERVER

As part of the development of this guide, specific research on the system requirements for the standalone Oracle Analytics Server was undertaken.

The result of this research is a requirement for a separate system for Oracle Analytics Server, distinct from any system(s) that may be hosting Enterprise Manager.

Some of the details uncovered are:

- There are complexities involved in running multiple WebLogic applications on the same physical host.
  - This is true even if these WebLogic applications are installed into separate Oracle Homes and separate WebLogic Domains.
  - The main incompatible interaction is related to the Coherence Cluster Unicast TCP/IP Listen Port.
  - A WebLogic domain is created with a hard-coded, default value, for this port.
    - This is true for any Fusion Middleware Product.
    - This includes both Enterprise Manager and Oracle Analytics Server.
  - As a result, one, or both, of these extremely undesirable consequences are evident:
    - Oracle Analytics Server **configuration** will fail.
    - Enterprise Manager will fail to start, or restart.
- Beyond these specific issues, there is a larger issue associated with **best practice** system design.
- Of note, hosting two distinct products on the same system:
  - Greatly complicates life cycle management of Enterprise Manager.
  - o Differing High availability requirements between Enterprise Manager and Oracle Analytics Server.

#### A NOTE ON THE REQUIREMENT TO ONLY CONFIGURE ORACLE ANALYTICS PUBLISHER

- It is imperative that in 'step 2 configuration', shown on the next page, only the 'Oracle Analytics Publisher' component is configured.
- If the Oracle Analytics Server' product is also configured, it will not be possible to login to OAS an an Enterprise Manager administrator (when using the database security model).
- There will also be issues in running any reports, since the target-level privilege model will not function as intended.

# **OAS Configuration Screenshots**

# 8.7.1 Step 1 - Welcome Screen

| Welcome                |                                                                              |
|------------------------|------------------------------------------------------------------------------|
| 🥥 Welcome              | Welcome to Oracle Analytics (6.4.0) Configuration Assistant.                 |
| Components             |                                                                              |
| Prerequisite Checks    |                                                                              |
| Define Domain          |                                                                              |
| Uatabase Schema        |                                                                              |
| Port Management        | Copyright (c) 1999, 2022, Oracle and/or its affiliates. All rights reserved. |
| unitial Content        |                                                                              |
| ummary                 |                                                                              |
| Configuration Progress |                                                                              |
| Configuration Complete |                                                                              |
|                        |                                                                              |

Figure 3.

Step 1 of 10: Start OAS Configuration

# 8.7.2 Step 2 – Configuration

• Be sure to only select Oracle Analytics Publisher.

| Components                   |                                                                                            |
|------------------------------|--------------------------------------------------------------------------------------------|
| Y Welcome                    | You're about to configure <b>Oracle Analytics (6.4.0)</b> . For more information, see      |
| Components                   | Installing and Configuring Oracle Analytics Server. Context-sensitive help is available by |
| Prerequisite Checks          | clicking <b>Help</b> .                                                                     |
| Define Domain                | Components to include                                                                      |
| Database Schema              | Do not check this box                                                                      |
| Port Management              | Includes components such as d                                                              |
| unitial Content              | ✓ Oracle Analytics Publisher                                                               |
| Summary                      | Includes Publisher for pixel-perfect reports.                                              |
| Configuration Progress       |                                                                                            |
| Configuration Complete       |                                                                                            |
| Figure 4. Step 2 of 10: Only | y configure Oracle Analytics Publisher                                                     |

NOTE: It is extremely important to only select "Oracle Analytics Publisher"

8.7.3 Step 3 - Prerequisite Checks

| Prerequisite Checks                              |                                                                                                    |                                                                                                |                  |
|--------------------------------------------------|----------------------------------------------------------------------------------------------------|------------------------------------------------------------------------------------------------|------------------|
| Y Welcome                                        |                                                                                                    |                                                                                                |                  |
| Components                                       |                                                                                                    | 100%                                                                                           |                  |
|                                                  | <ul> <li>Checking operating s</li> <li>Checking recommend</li> <li>Checking kernel para</li> <li>Checking Recommend</li> <li>Checking physical meta</li> </ul> | system certification<br>ded operating system packages<br>ameters<br>ded glibc version<br>emory |                  |
| Configuration Progress<br>Configuration Complete | Checking Java version                                                                                                    | n used to launch the installer                                                                 |                  |
|                                                  | Stop Rerun Skip<br>Checking kernel parameter<br>Checking Recommended of<br>Checking physical memor<br>Checking Java version use                                | ▼ View Successful <u>T</u> asks<br>ers<br>glibc version<br>ry<br>ed to launch the installer    | View <u>L</u> og |
| Help                                             |                                                                                                    | < Back Nex S                                                                                   | sh Cancel        |

Figure 5. Step 3 of 10: Prerequisite Checks

- » Make sure that all Prerequisite checks pass.
- » Click <mark>next</mark>

# 8.7.4 Step 4 - Define Domain

- For this example, the MW\_HOME for OAS is chosen as: <stagedir>/OASMW
- The domain is chosen as:
  - bi
  - And the domain is chosen as: <stagedir>/OAS/user\_projects/domains/bi
- Provide the required domain credential:
   Username: weblogic

Password: \*\*\*\*\*\*

Click next

•

| Define Domain                                                                    |                                                                                                    |
|----------------------------------------------------------------------------------|----------------------------------------------------------------------------------------------------|
| <u>Welcome</u> <u>Components</u> <u>Prerequisite Checks</u> <b>Define Domain</b> | The domain is the basic unit of WebLogic administration. All Oracle Analytics components reside in one domain. The domain needs a place to store files, and initial administrator credentials.<br>The domain files include configuration files, log files, and data files. |
| Database Schema     Port Management     Initial Content                          | The username and password you enter here define credentials for the default system administrator account. For security reasons, there is only one default account. Later on, you use this default account to create accounts for other users.                              |
| Configuration Progress     Configuration Complete                                | Domains Directory /OASMW/user_projects/domains Browse<br>Domain Name bi                                                                                                    |
|                                                                                  | Credentials for new domain Username weblogic Password Confirm Password                                                                                                    |
| Help                                                                             | Reenter the password to confirm.                                                                                                    |

-

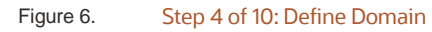

## 8.7.5 Step 5 - Database Schema

- The best practice is to choose the schema prefix: oas
- The OAS schema can be installed either on a dedicated Oracle RDBMS or co-located on the same database, or pluggable database, utilized for the Enterprise Manager Repository.
  - An Example of a dedicated OAS DBMS connect descriptor:
    - oasrepos.example.com:1521:orclpdb.us.oracle.com
- It can be challenging to enter the correct syntax for the Simple connect string.

Please consult relevant Oracle DBMS documentation, as well as Oracle Analytics documentation.<sup>20</sup>

• Please consult 'Appendix J - Details on the JDBC Simple Connect for more details.

| Database Schema                                                                                                    |                                                                                                    |
|----------------------------------------------------------------------------------------------------|----------------------------------------------------------------------------------------------------|
| Welcome       .         Components       .         Prerequisite Checks       .         Define Domain       .         Older       .         Database Schema       . | Oracle Analytics uses several database schemas to store internal information. These<br>schemas are distinct from any data sources you plan to analyze in Oracle Analytics.<br>Your simplest option is to create schemas here. Alternatively, you can use schemas created<br>previously with the Repository Creation Utility (RCU). Using RCU in advance provides more<br>options, such as selecting table spaces. You can find RCU in this directory:<br>/u01/oracle/OASMW/oracle_common/bin. |
| <ul> <li>Port Management</li> </ul>                                                                                                    | Oreate new schemas                                                                                                    |
| <ul> <li>Initial Content</li> </ul>                                                                                                    | Schema prefix oas                                                                                                    |
| <u>Summary</u>                                                                                                    | Schema password                                                                                                    |
| O Configuration Progress                                                                                                    | Confirm schema password                                                                                                    |
| Configuration Complete                                                                                                    | Database type Oracle Database 👻                                                                                                    |
|                                                                                                    | Username sys                                                                                                    |
|                                                                                                    | Password                                                                                                    |
|                                                                                                    | Simple connect stringoasrepos.example.com:1521:orclpdb.us.oracle.com                                                                                                    |
|                                                                                                    | Use existing schemas                                                                                                    |
| Help                                                                                                    | _< <u>B</u> ack Nex Finish Cancel                                                                                                    |

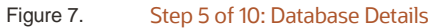

<sup>&</sup>lt;sup>20</sup> Configuring the Oracle Analytics Server Domain with the Configuration Assistant

## 8.7.6 Step 6 - Port Management

• This guide uses the default ports:

Port Range Starting Port:9500

Port Range End Port: 9999

| <u>Welcome</u> <u>Components</u> <u>Prerequisite Checks</u> Define Domain                                                                     | Specify the ports that Oracle Analytics and WebLogic Server processes can use. Port Range |
|----------------------------------------------------------------------------------------------------|-------------------------------------------------------------------------------------------|
| Database Schema     Database Schema     Port Management     Initial Content     Summary     Configuration Progress     Configuration Complete | Port Range Starting Port 9500<br>Port Range End Port 9999                                 |
|                                                                                                    |                                                                                           |
| Help                                                                                                    | < Back Net Cancel                                                                         |

Figure 8. Step 6 of 10: Port management

# 8.7.7 Step 7 - Initial Application

• Make sure to leave the default setting of clean installation (default)

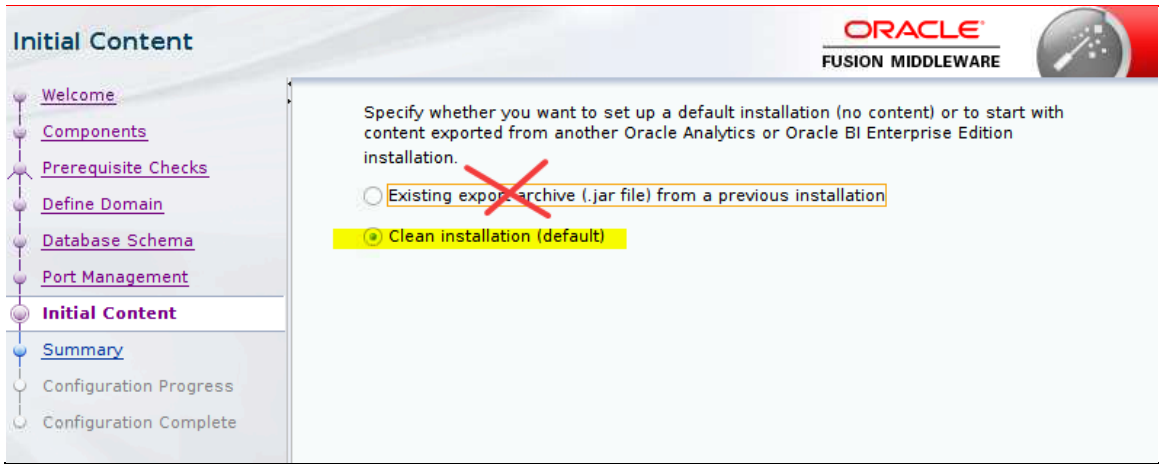

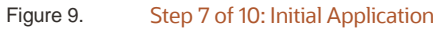

# 8.7.8 Step 8 – Summary

• Make sure that just Oracle Analytics Publisher is shown for the Components being configured.

| s | ummary                     |                                                                      |        |
|---|----------------------------|----------------------------------------------------------------------|--------|
| Ψ | Welcome                    | 🗉 Configure                                                          |        |
| - | Components                 | Configuration                                                        |        |
| T | Prozogujejte Checke        | Components                                                           |        |
| Ť | Prerequisite checks        | Oracle Analytics Publisher                                           |        |
| Ŷ | Define Domain              | 🖃 New domain                                                         |        |
| 4 | Database Schema            | Domain Name: bi                                                      |        |
| Ţ | Port Management            | Domains Directory: /OASMW/user_projects/domains                      |        |
| T | Fort Management            | Admin server (HTTP port 9500, HTTPS 9501, internal 9504)             |        |
| Ý | Initial Content            | Managed server (HTTP port 9502, HTTPS 9503, internal 9505)           |        |
|   | Summary                    | ⊟ Database                                                           |        |
| 5 | Configuration Progress     | Detabase time: OBACLE                                                |        |
| Ť | comgaration rrogress       | Connect string: operands example com:1521;orcloth example com        |        |
| 0 | Configuration Complete     | New PCII prefix: pag                                                 |        |
|   |                            |                                                                      |        |
|   |                            | Port range                                                           |        |
|   |                            | Port range start: 9500                                               |        |
|   |                            | Port range end: 9999                                                 |        |
|   |                            | Application                                                          |        |
|   |                            | Archive: /OASMW/oui/mw/common/framework/bin                          |        |
|   |                            | Service Instance Key: ssi                                            |        |
|   |                            | Service Instance Limit: 1                                            |        |
|   |                            | Entry points                                                         | -      |
|   |                            | Save Response File: Save                                             |        |
|   |                            | Click Save to generate a response file used for silent installation. |        |
| 1 | Help                       | < <u>B</u> ack <u>N</u> ext > <u>Conf</u> yre                        | Cancel |
|   | Figure 10. Step 8 of 10: S | ummary                                                               |        |

• As soon as the **Configure** button is pressed, the configuration process begins.

## 8.7.9 Step 9 - Configuration Progress

It can take some time for this to complete, and the real-time status can be monitored, as shown below. •

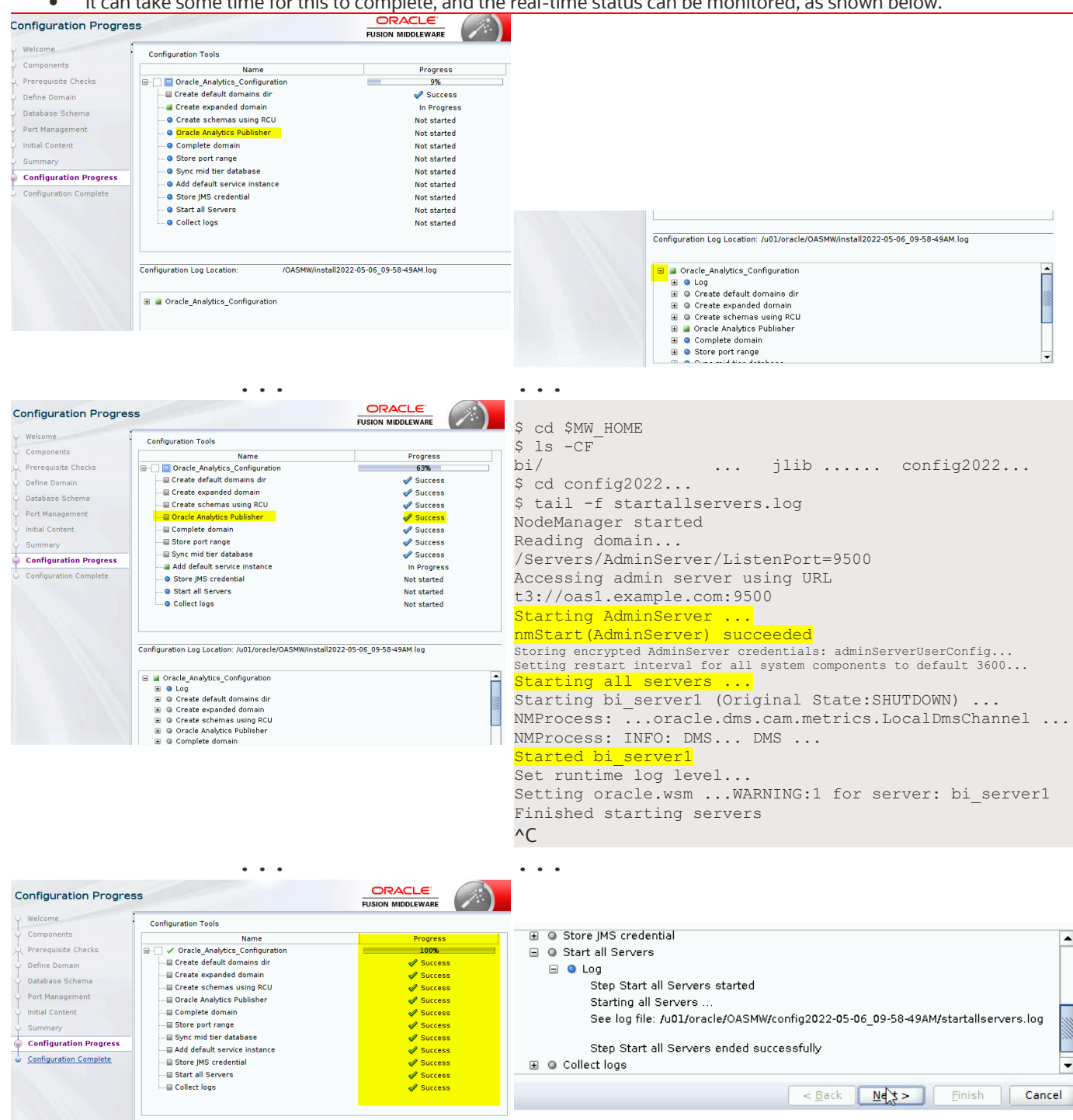

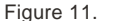

Step 9 of 10: Configuration Progress

# 8.7.10 Step 10 - Configuration Complete

When the configuration is complete, details of the environment are presented below.

- Please take note of these, as they are required in order to utilize OAS.
  - The key items to verify are outlined, and are shown below:
    - Components: Oracle Analytics Publisher
    - Domain Name: bi
    - Admin Server: HTTP Port 9500
      - http://oashost.example.com:9500/em
      - http://oashost.example.com:9500/console
      - Managed Server: HTTP Port 9502
        - http://oashost.example.com:9502/xmlpserver/servlet/home
      - Connect String: oasrepos.example.com:1521:orcl.example.com
- New RCU prefix: oas

Once verified, click Finish

\_

\_

•

| С | onfiguration Complete  |                                                               |   |
|---|------------------------|---------------------------------------------------------------|---|
| ų | Welcome 📃              | Configure                                                     |   |
| 5 | Components             | Configuration                                                 |   |
| J | Prerequisite Checks    | Components                                                    |   |
| T | Prerequisite checks    | Oracle Analytics Publisher                                    |   |
| 9 | Define Domain          | New domain                                                    |   |
| ģ | Database Schema        | Domain Name: bi                                               |   |
| J | Port Management        | Domains Directory: /OASMW/user_projects/domains               |   |
| Ţ |                        | Admin server (HTTP and 9500, HTTPS 9501, Internal 9504)       |   |
| Y | Initial Content        |                                                               |   |
| Ý | Summary                | Database     Rew schemas                                      |   |
| 1 | Configuration Progress | Database type: ORACLE                                         |   |
| Ţ |                        | Connect string: oasrepos.example.com:1521:orclpdb.example.com |   |
| 0 | configuration Complete | New RCU prefix: oas                                           |   |
|   |                        | Port Management                                               |   |
|   |                        | Port range                                                    |   |
|   |                        | Port range start: 9500                                        |   |
|   |                        | Port range end: 9999                                          |   |
|   |                        | Application                                                   |   |
|   |                        | Archive: OASMW/oui/mw/common/framework/bin                    |   |
|   |                        | Service Instance Key: ssi                                     |   |
|   |                        | Service Instance Limit: 1                                     |   |
|   |                        | Entry points                                                  | • |
|   |                        | Save this page: Save                                          |   |
|   | CI                     | ick Save to generate a file containing the summary details.   |   |
| C | Help                   | < <u>Back</u> <u>N</u> ext > <u>Fir</u> Sh Cance              |   |

Figure 12. Step 10 of 10: Configuration Complete

# CHAPTER 9. OAS SECURITY CONFIGURATION

This chapter provides an overview of the remaining configuration steps, which are somewhat complex.

BEFORE BEGINNING THE PROCEDURES DOCUMENTED IN THIS HANDBOOK, DOWNLOAD ANY CUSTOMIZED BIP REPORTS FROM THE EMBEDDED BIP IN EM 13.4, USING THE BIP USER INTERFACE.

There are two distinct OAS security models that are fully documented below.

Each of these two OAS security models map directly to a corresponding Enterprise Manager Security Configuration.

• A single installation of OAS can only support one of the two security models below at any given time.

| EM SECURITY CONFIGURATION                                                                                                  | OAS SECURITY MODEL AND ADDITIONAL REQUIRED STEPS                                                                                                    |
|----------------------------------------------------------------------------------------------------|----------------------------------------------------------------------------------------------------|
| <ol> <li>Enterprise Manager Repository-based<br/>security         <ul> <li>Out of box configuration</li> </ul> </li> </ol> | <ul> <li>OAS Database Security Model</li> <li>Additional steps: <ol> <li>Configure OAS for Database Security Model.</li> <li>On EM Repository DBMS, perform DBMS role assignments.</li> </ol> </li> </ul>                                                                                                    |
| 2. LDAP<br><del>a.</del> Without <del>Single Sign On</del> (SSO)<br>b. With Single Sign On (SSO)                           | <ul> <li>OAS Fusion Middleware Security Model</li> <li>Additional steps: <ol> <li>Ensure OAS is configured for Fusion Middleware Security Model.</li> <li>On OAS WebLogic Domain: <ol> <li>WebLogic Authentication Provider configuration.</li> <li>Fusion Middleware Control Application Role assignments.</li> <li>Edits to Java Platform Services (JPS) configuration file.</li> </ol> </li> <li>Further configuration Steps for SSO on OAS WebLogic Domain: <ol> <li>Additional WebLogic Authentication provider configuration.</li> <li>Installation of Oracle HTTP Server (OHS).</li> <li>Configuration of OHS with Oracle Webgate.</li> <li>Oracle Access Manager (OAM) configuration.</li> <li>Ensure OAS is a partner OAM application.</li> </ol> </li> </ol></li></ul> |
|                                                                                                    | Table 5. OAS Security Configuration Steps                                                                                                    |

In order to change the OAS Security Model, access to the OAS **Administration** link, and the subsequent **Administration screens**, as shown in 'Figure 17 - Administration Screens and Security Center. Needed for Security Configuration', it is necessary to login to OAS as a user with the required permissions to access these pages.

When OAS is initially installed, the OAS Fusion Middleware security model is configured by default.

In this configuration, the **weblogic** user will always be available, with the password that was chosen during OAS configuration. See 'section 8.7.4 - Step 4 - Define Domain'.

Additionally, the **weblogic** user will by default have the required permissions to access the **Administration screens**.

If mistakes are made, and login to OAS using standard procedures is unavailable, or no user has the required permissions to access to the **Administration** link (and subsequent **Administration screens)**, then there is no way to resolve issues using the OAS user interface and manual edits to XML configuration files would be required.

Given this, it is strongly recommended to enable the internal **Superuser** during these initial configuration steps.

This special **Superuser** does not rely on any underlying OAS security model, but instead utilizes the simpler file-based security model that is built-in to OAS.

For simplicity and proper management of OAS, ensure that the username chosen for this internal OAS Super User does not overlap with a *real* Enterprise Manager (or LDAP) user.

For example, <u>do not</u> use the name **sysman.** 

# 9.1 Oracle Analytics Publisher Authentication and Report Execution Flow

There are four main interactions that all Enterprise Manager Administrators will utilize when Oracle Analytics Publisher is accessed.

- 1. Oracle Analytics Server Authentication
- 2. Oracle Analytics Server User Interface Capabilities.
- 3. Oracle Analytics Server Catalog Access.
- 4. Oracle Analytics Server Report Execution.

## 9.1.1 OAS Authentication

As specified above, for Enterprise Manager 13.5, two main mechanisms for user authentication are provided:

- 1. Enterprise Manager Repository-based Security
- 2. LDAP, with or without SSO, based upon Fusion Middleware Security Providers.

## 9.1.2 OAS User Interface Privileges

OAS supports three hierarchical levels of User Interface Privileges.

As the levels below are followed, they are additive.

All capabilities from level 1 are available in level 2, and all capabilities from level 1 and level 2 are available in level 3, and all capabilities from levels 1,2, and 3, are available in level 4.

| # | DESCRIPTION                                                                                                    | DBMS ROLE<br>EM REPOSITORY BASED | LDAP ROLE<br>WITH OR WITHOUT SSO |
|---|----------------------------------------------------------------------------------------------------|----------------------------------|----------------------------------|
| 1 | View and execute OAS Reports.                                                                                                    | MGMT_USER                        | BI Consumer                      |
| 2 | Schedule OAS Reports                                                                                                    | XMLP_SCHEDULER                   | BI Consumer: Includes            |
| 3 | Author OAS Reports (and manipulate catalog objects, see next table).                                                                                                    | XMLP_DEVELOPER                   | BI Author                        |
| 4 | <ul> <li>Administer OAS</li> <li>Manage and maintain the OAS Security Model.</li> <li>Manage and maintain the OAS Data Source Configuration<br/>(i.e., EMREPOS, EMREPOS2, etc.)</li> <li>Manage and maintain the OAS Scheduler.</li> <li>General OAS System Administration.</li> </ul> | XMLP_ADMIN                       | Bl Administrator                 |

Table 6. OAS Privileges

# 9.1.3 OAS Server Catalog Access

The same Role Names specified above are also utilized to provide varying levels of access to each OAS Catalog Object (reports, Datamodels, folders).

Typically, these Role Names are applied in a similar hierarchical manner as User Interface Level Access.

## This works out as below:

| # | DESCRIPTION                                                                                                    | DBMS ROLE<br>EM<br>REPOSITORY<br>BASED | LDAP ROLE<br>LDAP, WITH OR WITHOUT<br>SSO                                     |
|---|----------------------------------------------------------------------------------------------------|----------------------------------------|-------------------------------------------------------------------------------|
| 1 | <ul> <li>View Reports, and corresponding Datamodels.</li> <li>Expand Folder Nodes.</li> <li>Execute Reports (not applicable to Datamodels).</li> </ul> | MGMT_USER                              | BI Consumer                                                                   |
| 2 | Schedule OAS Reports.                                                                                                    | XMLP_SCHEDULER                         | <u>Bl Consumer</u><br>(There is no separate FMW<br>Scheduler Role by default) |
| 3 | <ul> <li>Edit, Cut/Copy/Paste/Delete OAS Catalog Objects (i.e.,<br/>Reports, Datamodels, and folders).</li> </ul>                                      | XMLP_DEVELOPER                         | BI Author                                                                     |
| 4 | Full Capabilities on all Catalog Objects                                                                                                    | XMLP_ADMIN                             | BI Administrator                                                              |

Table 7. OAS Catalog Permissions

# 9.1.4 OAS Report Execution

Once an Enterprise Manager Administrator is logged into OAS, and has access to an OAS Report, the report itself can be executed (or scheduled).

When an OAS Report Executes, the execution model from Enterprise Manager 13.4 is maintained.

That is, for a given user logged into OAS, OAS Reports will only have target-level access to those Enterprise Manager Targets that that EM Administrator normally would have access to.

In this way, EM Data can be viewed inside of OAS with the same visibility as when utilizing the Enterprise Manager Console directly.

The following two sections provide a flow chart of the two main components of OAS Report Execution.

- 1. OAS Login Flow Valid or invalid credentials provided.
- 2. OAS *privilege* assignment If a user is valid, associate roles.

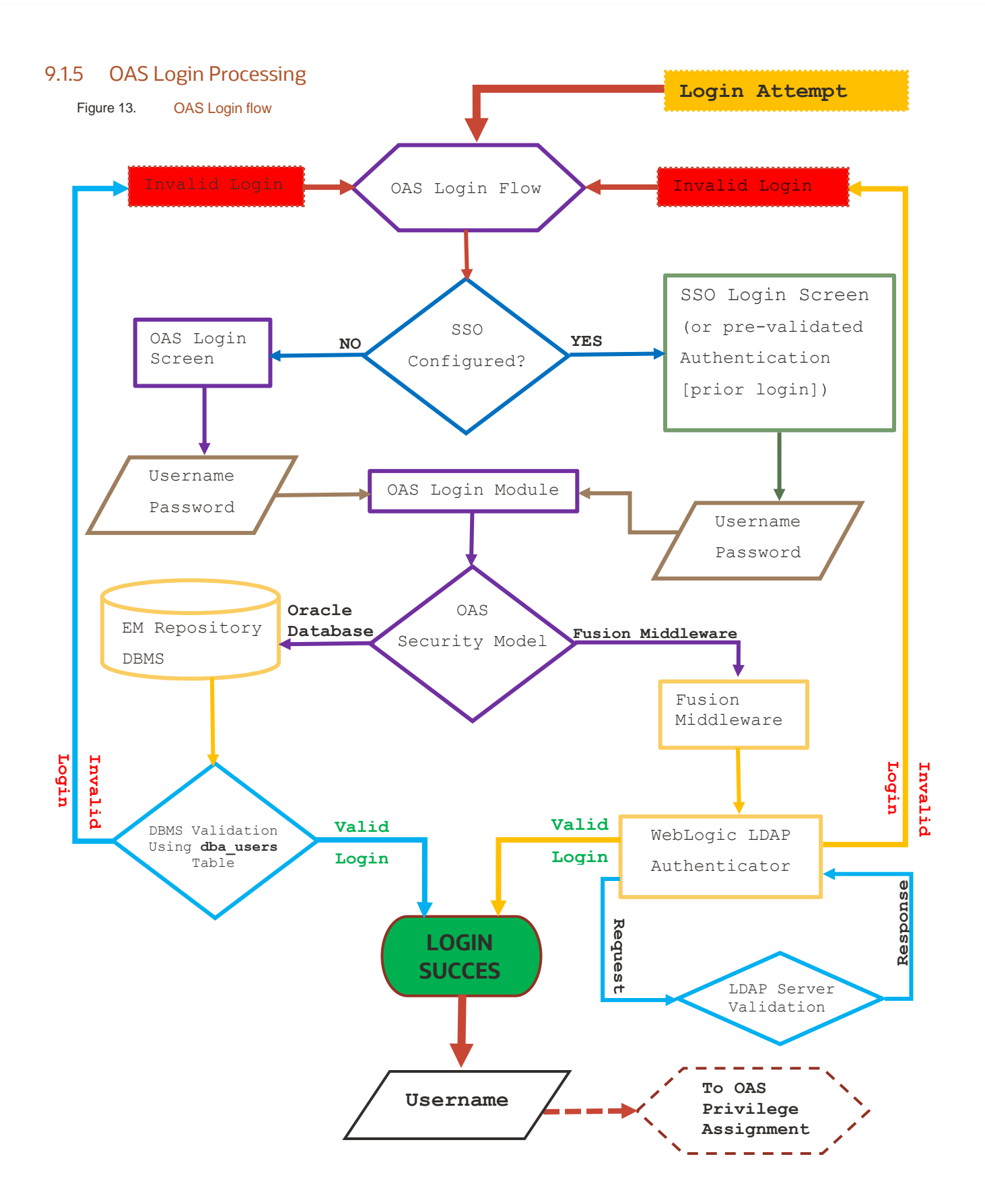

# 9.1.6 OAS Privilege Assignment

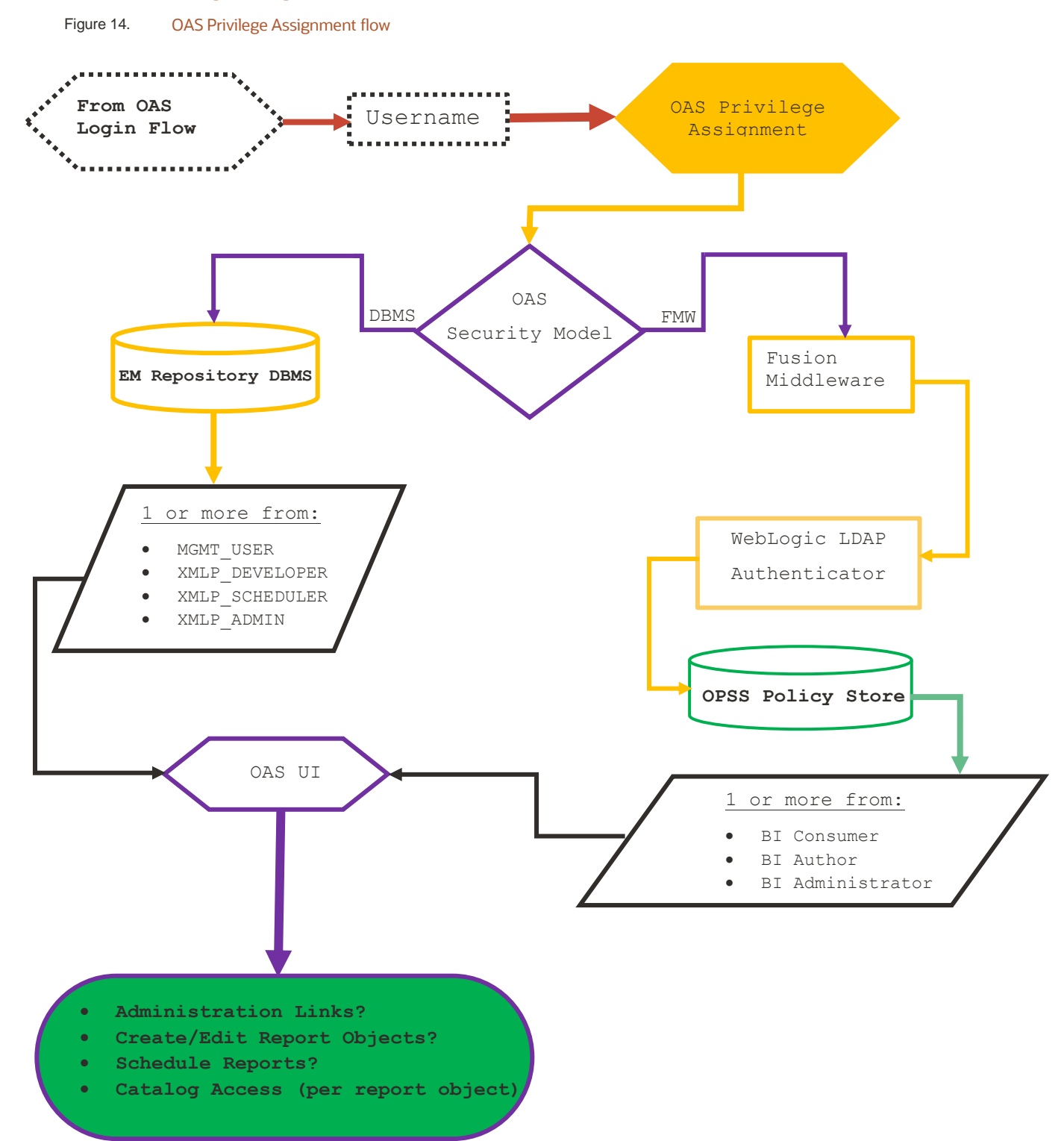

# CHAPTER 10. OAS FOR EM REPOSITORY-BASED SECURITY

As discussed earlier, the standalone OAS is to be configured either using OAS Database Security Model or the OAS Fusion Middleware Security Model.

This chapter details the steps for the OAS Database Security Model. If utilizing the Fusion Middleware Security Model, skip to 'Chapter 11 - OAS LDAP Configuration – Enterprise Manager parity'.

From this point forward, the required steps are complex, and somewhat error prone.

This chapter details configuration of the standalone OAS against an Enterprise Manager Installation using the default security configuration of 'Repository based Authentication'.

For this configuration of EM, the OAS 'Database Security Model' is utilized.

The referenced database for iem 3 above will not necessarily be the same as items 1 and 2.

## 10.1 Create required DBMS roles and grant to required EM administrators.

Create the required roles, and minimal role grants, on the Enterprise Manager repository database:

```
$ sqlplus sys/••••• as sysdba
sql> REM Create base roles
sql> create role XMLP ADMIN;
sql> create role XMLP DEVELOPER;
sql> create role XMLP SCHEDULER;
sql>
sql> REM Create Role Hiearchy
sql> grant XMLP DEVELOPER to XMLP ADMIN;
sql> grant XMLP SCHEDULER to XMLP ADMIN;
sql> grant MGMT USER to XMLP ADMIN;
sql>
sql> grant XMLP SCHEDULER to XMLP DEVELOPER;
sql> grant MGMT USER to XMLP DEVELOPER;
sql>
sql> REM Sysman gets super admin
sql> grant XMLP ADMIN to sysman;
sql> exit;
```

When additional Enterprise Manager users need OAS permissions beyond basic report viewing, one or more of the above roles will need to be granted to them. For example:

```
$ sqlplus sys/••••• as sysdba
sql> REM Grant any required roles to individual EM Administrators
sql> grant XMLP_DEVELOPER to USER1;
sql> grant XMLP_SCHEDULER to USER2;
sql> exit;
```

These roles form the basis of the termination in the flow chart from section 9.1.6 - OAS Privilege Assignment:

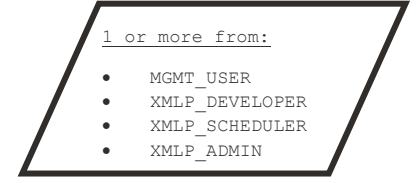

For full details on this process, consult (OAS - Integrate with Oracle Database Security, 2021) Database Security.

## 10.2 Preparation for upload of Oracle Provided Reports

In preparation for the upload of the Oracle Provided Reports, detailed in Chapter 15 - prepare for Oracle Provided Out of Box Reports, the following set of role grants should be created.

```
$ sqlplus sys/....as sysdba
REM Create base EMBIP roles
create role EMBIPADMINISTRATOR;
create role EMBIPAUTHOR;
create role EMBIPSCHEDULER;
create role EMBIPVIEWER;
REM Create Role Mapping
grant XMLP_ADMIN to EMBIPADMINISTRATOR;
grant XMLP_DEVELOPER to EMBIPAUTHOR;
grant XMLP_SCHEDULER to EMBIPSCHEDULER;
grant MGMT_USER to EMBIPVIEWER;
Rem Ensure SYSMAN is an OAS Super Administrator
```

# grant EMBIPADMINISTRATOR to SYSMAN;

## 10.3 Allowing access to Oracle Provided Reports for Individual EM users

The Oracle provided reports are installed with the four EMBIP\* roles shown above.

For complete and proper access to these Oracle Provided Reports, ensure that the respective EMBIP\* role(s) are assigned to the individual Enterprise Manager users.

• If there are many EM users to process, a small SQL script can be written for this purpose.

```
REM Setup an EMCC Report Author 'USER1'
grant EMBIPAUTHOR to USER1
REM Setup an EMCC Report Viewer 'USER2'
grant EMBIPVIEWER to USER2
```

## 10.4 Configure OAS for 'Database Security Model'

The complete set of steps are outlined below, followed by example screenshots.

## 10.4.1 Step 1 - Login to OAS

» For first time configuration, login to OAS as the weblogic user.

- » If OAS is already configured for the 'Database Security Model', login as an Enterprise Manager Super Administrator, for example 'SYSMAN'.
- » If neither of these logins are possible, and the instructions to setup a local SuperUser were followed, login as this local 'SuperUser'.

| Si  | gn In                            |
|-----|----------------------------------|
| Ple | ease enter username and password |
| lse | ername                           |
| w   | veblogic                         |
| IS  | ssword                           |
|     |                                  |
|     | essibility Mode                  |
|     | Sign In                          |
|     | English (United States)          |

Figure 15. Login to OAS as the **weblogic** user (or the local SuperUser)

# 10.4.2 Step 2 - Click on the Administration link

In the far right-hand side of the OAS user interface, just to the right-hand side of the **Open** link, single click on the user icon. In the drop-down menu that is shown, choose Administration.

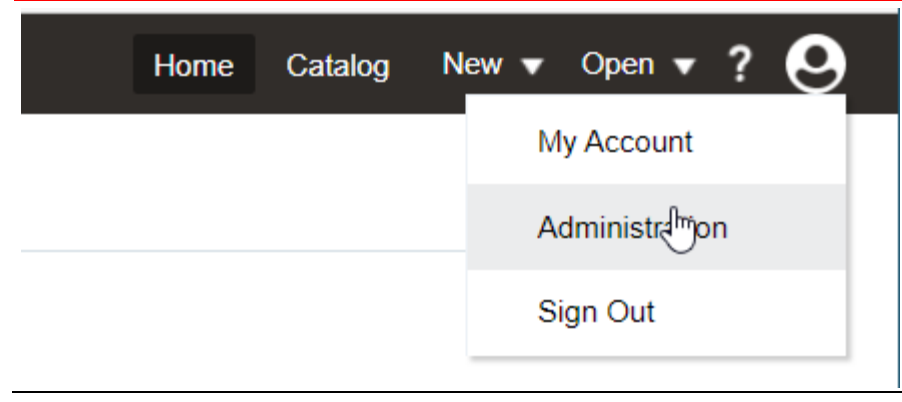

Figure 16. Click on the Administration link underneath My Account

## 10.4.3 Step 3 - Security Configuration (located under Security Center)

After the **Administration** link is pressed, the **Administration** screen below should be shown.

Underneath the Security Center label, choose Security Configuration.

| Administration                                                                                                    | Search | •                                                                                                    |
|----------------------------------------------------------------------------------------------------|--------|----------------------------------------------------------------------------------------------------|
|                                                                                                    |        |                                                                                                    |
| Data Sources                                                                                                    |        | System Maintenance                                                                                                    |
| JDBC Connection<br>JNDI Connection<br>File<br>LDAP Connection<br>OLAP Connection<br>Web Service Connection<br>HTTP Connection<br>Content Server               | ß      | Server Configuration<br>Scheduler Configuration<br>Scheduler Diagnostics<br>Report Viewer Configuration<br>Manage Cache<br>Manage Job Diagnostics Log |
| Security Center                                                                                                    |        | Runtime Configuration                                                                                                    |
| Security Configuration<br>Roles and Permissions<br>Digital Signature                                                                                          |        | Properties<br>Font Mappings<br>Currency Formats                                                                                                    |
| Delivery                                                                                                    |        | Integration                                                                                                    |
| Delivery Configuration<br>Printer<br>Fax<br>Email<br>WebDAV<br>HTTP<br>FTP<br>Content Server<br>Content and Experience Cloud<br>Object Storage<br>CUPS Server |        | Oracle BI Presentation Services                                                                                                    |

Figure 17. Administration Screens and Security Center. Needed for Security Configuration

# 10.4.4 Step 4 - Enable the local Superuser

Due to the complexities associated with these steps, and the possibility of accidentally locking yourself out of OAS, it is highly recommended to temporarily enable the local SuperUser:

This special account is not designed to be utilized for running or scheduling reports, but only to administer OAS.

Proceed with these steps to enable this *special* account:

- Click the check-box next to **Enable Local Superuser**. •
- Enter a username and password, for example: •
  - User: SuperUser \_

|                                                                                        |                                                                                                  | Search All                                                                                                    |  |  |  |  |
|----------------------------------------------------------------------------------------|--------------------------------------------------------------------------------------------------|----------------------------------------------------------------------------------------------------|--|--|--|--|
| Administration > Security Configuration                                                |                                                                                                  |                                                                                                    |  |  |  |  |
| Security Center                                                                        |                                                                                                  |                                                                                                    |  |  |  |  |
| Roles and Permissions                                                                  | Digital Signature                                                                                |                                                                                                    |  |  |  |  |
| / take effect after the app                                                            | lication is restarted                                                                            | l.                                                                                                    |  |  |  |  |
|                                                                                        |                                                                                                  | Ν                                                                                                    |  |  |  |  |
| Local superuser can log in to the system independent from the selected security model. |                                                                                                  |                                                                                                    |  |  |  |  |
| s                                                                                      | Superuser name                                                                                   | SuperUser                                                                                                    |  |  |  |  |
| L                                                                                      | Password                                                                                         | •••••                                                                                                    |  |  |  |  |
|                                                                                        | nfiguration<br>Roles and Permissions<br>v take effect after the appl<br>to the system independer | nfiguration<br>Roles and Permissions Digital Signature<br>y take effect after the application is restarted<br>to the system independent from the selecte<br>Superuser name<br>Password |  |  |  |  |

Figure 18. Enable local Superuser

# 10.4.5 Step 5 – Configuring the OAS Database Security Model

Configuration settings for the OAS Database Security Model are somewhat error prone.

• Detailed instructions follow and can be found in the standard OAS documentation set.<sup>21</sup>

#### 10.4.5.1 Step 5, Part 1 - Determining the proper value for the JDBC Simple Connect Descriptor

It can be challenging to enter the correct syntax for the Simple connect string.

Please consult relevant Oracle DBMS documentation, as well as Oracle Analytics documentation.<sup>22</sup>

Please consult 'Appendix J - Details on the JDBC Simple Connect ' for more details and tools that can be utilized to determine the correct values to enter below.

A trivial example is shown below:

• jdbc:oracle:thin:@emrepos.example.com :1521/orclpdb.example.com

#### 10.4.5.2 Step 5, Part 2 - Determining the Administrator Username and Password

The Administrator username and password are straightforward. They are simply 'sysman' and the sysman password.

#### 10.4.5.3 Step 5, Part 3 - Example values

Security Model: Oracle Database

Connection String: jdbc:oracle:thin:@//emrepos.example.com:1521:orclpdb.example.com

Administrator Username: sysman

Administrator Password: •••••

Database Driver Class: oracle.jdbc.driver.OracleDriver

<sup>&</sup>lt;sup>21</sup> Integrate with Oracle Database Security

<sup>&</sup>lt;sup>22</sup> Configuring the Oracle Analytics Server Domain with the Configuration Assistant

# 10.4.6 Step 6 - Setting the OAS Security Model to "Oracle Database"

Scroll down to the Authorization section and fill in the appropriate fields.

- Make sure that 'Use LDAP' is not checked.
- Make sure that the Security Model is set to Oracle Database
- Fill in the appropriate connect descriptor for the Enterprise Manager Repository DBMS.
- Ensure to provide the sysman credentials.

| Enter the value for URL, Administrator Username, Administrator Pas | sword, Distinguished Name for Users and other required information below |
|--------------------------------------------------------------------|--------------------------------------------------------------------------|
| URL                                                                |                                                                          |
|                                                                    | (Example: Idap://hostname:port )                                         |
| Administrator Username                                             |                                                                          |
| Administrator Password                                             |                                                                          |
| Distinguished Name for Users                                       |                                                                          |
|                                                                    | (Example: cn=Users,dc=example,dc=com )                                   |
| JNDI Context Factory Class                                         | (Dafult Value) com sus indi Idaa LdaaCtyEastary )                        |
| Attribute used for Login Username                                  | ( Celebrit Handel Company) minimapricady conservery y                    |
|                                                                    | (Default Value: cn )                                                     |
| Attribute used for user matching with authorization system         |                                                                          |
|                                                                    | (Example: orclguid )                                                     |
| Authorization                                                      |                                                                          |
| Security Model Oracle D                                            | Database 🗸 🔻                                                             |
| Connection String                                                  | jdbc:oracle:thin:@emrepos.example.com:1521/orclpdb.example.com           |
|                                                                    | (example: jobcioracieitnini@example.com:15/110rci )                      |
| Administrator Username                                             | sysman                                                                   |
| Administrator Password                                             | ******                                                                   |
| Database Driver Class                                              |                                                                          |
|                                                                    | (Default Value: oracle.jdbc.driver.OracleDriver )                        |
| Figure 19. Configure OAS for Oracle                                | Database Security Model                                                  |

# 10.4.7 Step 7 - Hit apply

| Administration                   | Search All                                   | •    | ৎ | Home Catalog | New 🔻 Open 🔻 ? 🧲 |
|----------------------------------|----------------------------------------------|------|---|--------------|------------------|
| Administration > Security Config | uration                                      |      |   |              | 0                |
| Security Center                  |                                              |      |   |              |                  |
| Security Configuration Ro        | les and Permissions Digital Signature        |      |   |              |                  |
| OTIP Any changes will only tak   | e effect after the application is restarted. |      |   |              |                  |
|                                  |                                              |      |   |              | Appl             |
| Figure 20.                       | Apply Security Model Char                    | nges |   |              |                  |

## 10.4.8 Step 8 - Notice that a restart of the application is required

#### Confirmation

Settings saved successfully. Any changes will not take effect until the application is restarted.

| A running auon                               |                                    | Search All                          | <br>ৎ | Home | Catalog | New 🔻 | Open 🔻 | ? 🤆 |
|----------------------------------------------|------------------------------------|-------------------------------------|-------|------|---------|-------|--------|-----|
| dministration > Security Conf                | figuration                         |                                     |       |      |         |       |        | 0   |
| Confirmation<br>Settings saved successfully. | . Any changes will not take effect | until the application is restarted. |       |      |         |       |        |     |
| Security Center                              |                                    |                                     |       |      |         |       |        |     |
| Security Configuration F                     | Roles and Permissions Digital      | Signature                           |       |      |         |       |        |     |

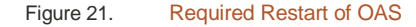

NOTE: The database connection string and credentials are for the **<u>EM Repository</u>** database, and **<u>not</u>** for the OAS database.

## 10.4.9 Step 9 - Shutdown OAS

Use the instructions in Appendix F - Stopping the full OAS stack.

## 10.4.10 Step 10 - Startup OAS

Use the instructions Appendix E - Starting the full OAS stack.

#### 10.4.11 Step 11 - Monitor the bipublisher.log file for errors

In case the connect descriptor was entered incorrectly, monitor the bipublisher.log during the startup process.

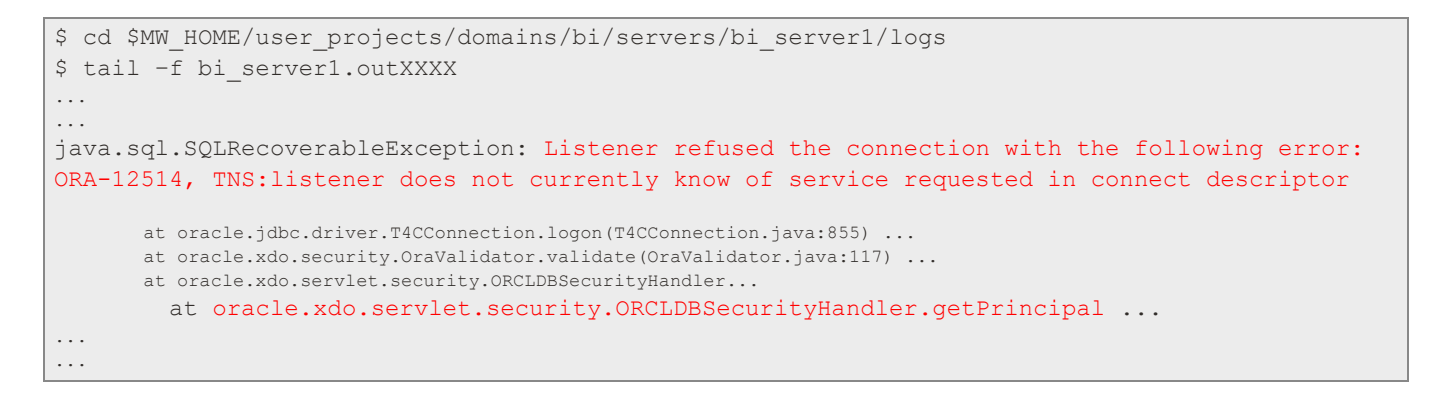

## 10.4.12 Step 12 – Confirm success

If no errors are encountered, you can proceed to login to OAS using the SYSMAN account and credentials.

| Sign In                      |        |
|------------------------------|--------|
| Please enter username and pa | ssword |
| Username                     |        |
| sysman                       |        |
| Password                     |        |
| [                            |        |

Figure 22. Login to OAS as the SYSMAN User

# 10.4.13 Confirm the correct OAS Group Assignments

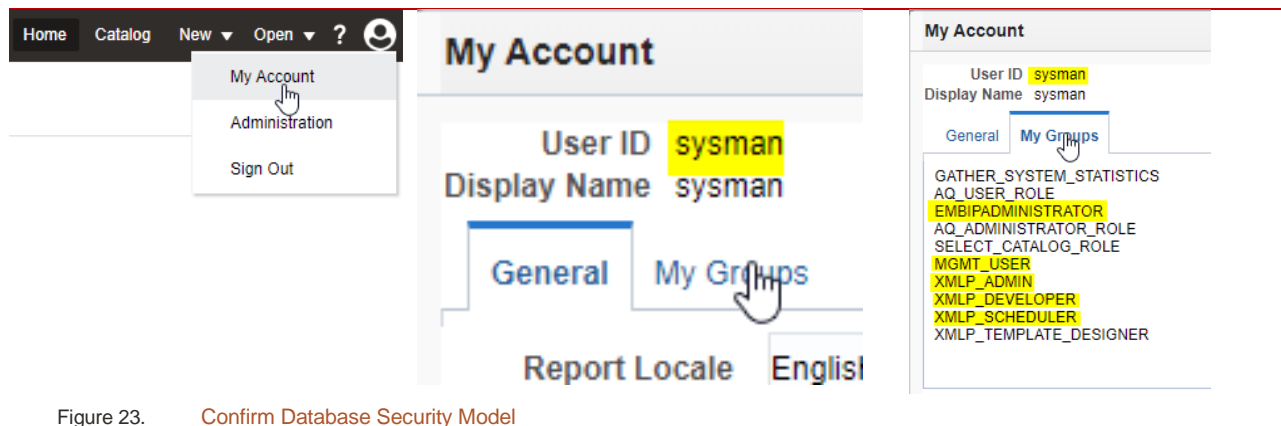

## 10.5 Proceed to next steps in the guide

Once all the steps in this chapter are completed, proceed to Chapter 14 - Configuration of required OAS Datasource(s).

# CHAPTER 11. OAS LDAP CONFIGURATION – ENTERPRISE MANAGER PARITY

As discussed earlier, the standalone OAS is to be configured either using OAS Database Security Model or the OAS Fusion Middleware Security Model.

This chapter details the steps for the Fusion Middleware Security Model.

If utilizing the OAS Database Security Model, and chapter 10 has been completed successfully, skip to 'chapter Chapter 14 - Configuration of required OAS Datasource(s)'. Otherwise, continue with this chapter.

If Enterprise Manager is configured with LDAP alone, or LDAP along with Single Sign-on, the steps in this chapter are a required step to for the OAS configuration to match the Enterprise Manager configuration.

For this configuration of EM, the default OAS 'Fusion Middleware Security Model' is utilized.

There are four steps to achieve this required configuration for OAS. These three steps are required whether OAS is to be configured with Single Sign-on (SSO) or not.

- 1. Configure the OAS Security Model:
  - Section 11.1- OAS Security Model Configuration OAS Administration Steps:
    - Utilizing the OAS Administration screens.
      - requires either the SYSMAN, weblogic, or SuperUser credentials, as appropriate for the existing OAS Security Model).
- 2. Configure the OAS WebLogic Domain:
  - Section 11.2- OAS WebLogic Domain Configuration Using the WebLogic Console UI
    - Utilizing the WebLogic console UI.
    - Requires the **weblogic** credentials.
- 3. Configure the OAS WebLogic Domain's Java Platform Services (JPS):
  - Section 11.3 Configuration of Java Platform Services (JPS)
    - Utilizing the command-line.
    - Requires Operating System privileges to the OAS WebLogic domain's filesystem.
- 4. Grant OAS Fusion Middleware Application roles to EM LDAP Users and/or LDAP Groups:
  - Section 11.4 Mapping Fusion Middleware Application roles to EM LDAP Users
    - Utilizing Fusion Middleware Control.
    - Requires the **weblogic** user's credentials.

If SSO is required, on top of LDAP, there are several more steps, making for a possible total of 11 steps.

- 5. Install Oracle HTTP Server (OHS).
- 6. Extend the OAS WebLogic Domain with the collocated OHS using the **config.sh** script.
- 7. Configure OHS for OAS using Fusion Middleware Control.
- 8. Configure Oracle Webgate, running on top of OHS.
- 9. Configure and add the OAM Identity Asserter to the list of WebLogic Security Providers.
- 10. Reorder the WebLogic Authentication Providers.
- 11. Perform the OAS Required Steps.
- 12. Edit **ServerName** directive in **httpd.conf**.

These additional steps are fully documented in 'Chapter 12 - Optional Configuration of SSO on top of LDAP'

# 11.1 OAS Security Model Configuration – OAS Administration Steps

• Due to possible user errors locking out access to OAS, a fallback '**Super User**' is highly recommended.

## 11.1.1 Step 1 - Login to OAS

- For first time configuration, login to OAS as the **weblogic** user.
- If OAS is already configured for the 'Database Security Model', login as an Enterprise Manager Super Administrator, for example 'SYSMAN'.
- If neither of these logins are possible, and the instructions to setup a local SuperUser were followed, login as this local 'SuperUser'

| Sign In 😞                                                                              |
|----------------------------------------------------------------------------------------|
| Please enter username and password<br>Login as one of these possible users<br>Username |
| weblogic sysman SuperUser                                                              |
| Password                                                                               |
| ······                                                                                 |
| Accessibility Mode                                                                     |
| English (United States)                                                                |
|                                                                                        |

Figure 24. Login to OAS as the **weblogic** user (or local **superuser**)

# 11.1.2 Step 2 - Click on the Administration link underneath My Account

Towards the top right-hand section of the OAS user interface, above the **Open** link, and to the left of the **Help** link, click on the **Administration** link.

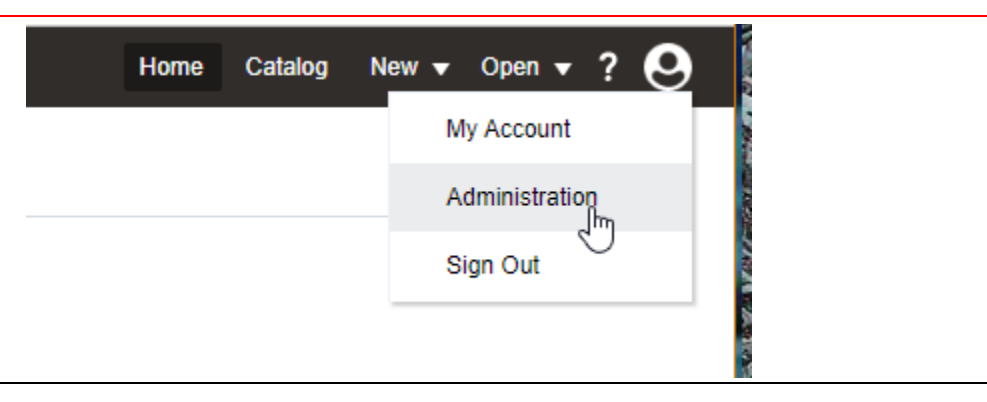

## 11.1.3 Step 3 - Security Configuration (located under Security Center)

After the Administration link is pressed, the Administration screen below should be shown.

• Underneath the Security Center label, choose Security Configuration.

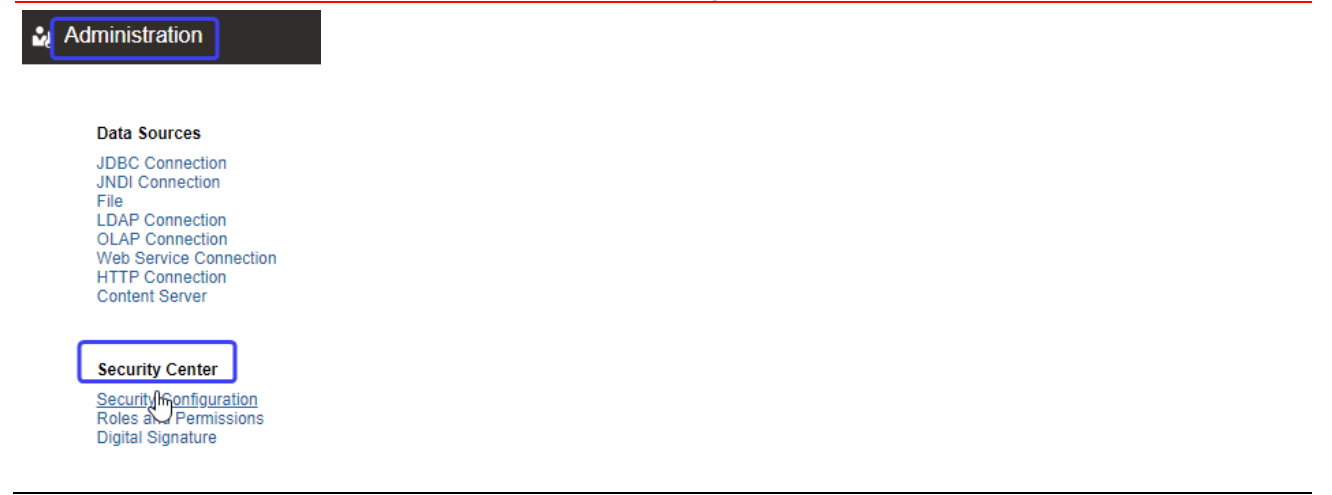

Figure 25. Administration Screens and Security Center. Needed for Security Configuration

## 11.1.4 Step 4 - Enable the local SuperUser

Due to the complexities associated with these steps, and the possibility of accidentally locking yourself out of OAS, it is highly recommended to temporarily enable the local SuperUser:

This special\_account is not designed to be utilized for running or scheduling reports, but only to administer OAS.

Proceed with these steps to enable this *special* account:

٠

- Click the check-box next to **Enable Local Superuser**.
  - Enter a username and password, for example:
    - User: SuperUser
    - Password:

| Administration                                                                                 | Search All                                                                                                    |
|------------------------------------------------------------------------------------------------|----------------------------------------------------------------------------------------------------|
| Administration > Security Co                                                                   | onfiguration                                                                                                    |
| Security Center                                                                                |                                                                                                    |
| Security Configuration                                                                         | Roles and Permissions Digital Signature                                                                              |
|                                                                                                |                                                                                                    |
| TIP Any changes will onl                                                                       | ly take effect after the application is restarted.                                                                   |
| TIP Any changes will onl Local Superuser                                                       | ly take effect after the application is restarted.                                                                   |
| Cocal Superuser<br>Local superuser can log in<br>Enable Local Superuse                         | ly take effect after the application is restarted.<br>It to the system independent from the selected security model. |
| ♥TIP Any changes will onl Local Superuser Local superuser can log in I Enable Local Superuse   | ly take effect after the application is restarted.                                                                   |
| ◆TIP Any changes will onl Local Superuser Local superuser can log in I Enable Local Superuse ↓ | ly take effect after the application is restarted.                                                                   |

Enable local Superuser

## 11.1.5 Step 5- Confirm correct configuration of 'Fusion Middleware Security Model'

- For the first LDAP configuration, without Single Sign-On, make sure that Use Single Sign-On is not checked.
  - For subsequent configuration of Single Sign-on, the steps are outlined in 'Chapter 12 Optional Configuration of SSO on top of LDAP'.
  - LDAP configuration is a pre-requisite for Single Sign-On, but do not set that option at this stage.
  - Make sure that 'Allow Guest Access' is <u>not</u> checked.
- Make sure that 'Use Single Sign-On' is <u>not</u> checked.
- Make sure that 'Use LDAP' is <u>not</u> checked.
- Make sure that the 'Security Model' is set to Oracle Fusion Middleware.
- Make that 'Fusion Apps Security' is <u>not</u> checked.

| Administration     | Search All        | • | ् |
|--------------------|-------------------|---|---|
| Guest Access       |                   |   |   |
| Allow Guest Access |                   |   |   |
|                    | Guest Folder Name |   |   |

#### Authentication

Use LDAP

•

As an option, you can select either Single Sign-on or LDAP for your authentication method. If you do not select this option, authentication is taken Authorization section.

To enable Single Sign-On, first set up BI Publisher as a partner application on the SSO Server. Enter the value for the single sign-off URL and other

|  | Use | Sing | e | Sign | -On |
|--|-----|------|---|------|-----|
|--|-----|------|---|------|-----|

| Single Sign-On Type    | Oracle Single Sign On |
|------------------------|-----------------------|
| Single Sign-Off URL    |                       |
| How to get username    | HTTP Header           |
| User Name Parameter    |                       |
| How to get user locale | HTTP Header           |
| User Locale Parameter  |                       |

Enter the value for URL, Administrator Username, Administrator Password, Distinguished Name for Users and other required information below

| UNL                                                           | (Example: Idap://hostname:port )                   |  |  |  |  |  |  |
|---------------------------------------------------------------|----------------------------------------------------|--|--|--|--|--|--|
| Administrator Username                                        |                                                    |  |  |  |  |  |  |
| Administrator Password                                        |                                                    |  |  |  |  |  |  |
| Distinguished Name for Users                                  |                                                    |  |  |  |  |  |  |
| JNDI Context Factory Class                                    | (Example: cn=Users,dc=example,dc=com )             |  |  |  |  |  |  |
| Attribute used for Login Username                             | (Default Value: com.sun.jndi.ldap.LdapCtxFactory ) |  |  |  |  |  |  |
| Attribute used for user matching with authorization system    | (Default Value: cn )                               |  |  |  |  |  |  |
|                                                               | (Example: orclguid )                               |  |  |  |  |  |  |
| Authorization                                                 |                                                    |  |  |  |  |  |  |
| Security Model Oracle Fusion Middleware  Fusion Apps Security |                                                    |  |  |  |  |  |  |

Figure 27. Ensure that Oracle Fusion Middleware Security Model is configured correctly.

# 11.2 OAS WebLogic Domain Configuration – Using the WebLogic Console UI

The overall goal of these sections is to configure the OAS WebLogic domain's Security Configuration in such a way that it is functionally identical to Enterprise Manager's WebLogic domain Security Configuration.

## config.xml

<u>Inspection</u> of specific details of the WebLogic domain(s) can be found in the **config.xml** file, for the respective WebLogic domains (i.e., the Enterprise Manager WebLogic Domain and/or the standalone OAS WebLogic Domain).

- Under no circumstances should the **config.xml** file be directly edited or manipulated directly.
- Ensure that all inspection of the **config.xml** is done in <u>read-only</u> mode (i.e., using the command-line tools [more, less, view, vi -r].
- Editing the **config.xml**, even if backups are made beforehand, can result in corruption of the WebLogic domain.

#### **Approved Fusion MiddleWare Tools**

Throughout the rest of these sections, all examples will utilize the below WebLogic tools.

- WebLogic Console
- Fusion Middleware Control
- WLST Scripting tool

The screenshots will consistently display the OAS WebLogic console on the left-hand side of the screenshot, and the EM WebLogic console is on the right-hand side of the screenshot.

The easiest approach for implementing the screenshots on the following pages is to bring up the WebLogic console for the EM domain side-by-side with the OAS WebLogic domain.

Due to certain limitations in the WebLogic console's user interface, it is necessary to utilize two separate browser sessions.

Our approach is to use a specific browser for each of the WebLogic consoles (i.e., Chrome for EM, and Firefox for OAS).

#### **Preliminary Steps**

For each WebLogic console, it is necessary to get to the **Authentication Providers** screen.

To navigate to the **Authentication Providers** screen, on both WebLogic consoles, follow the four steps below (screen shots are on the next page).

- Login to the WebLogic console as the weblogic user
- On the left-hand side of the browser window, underneath the **Domain Structure**, click on the link for **Security Realms.**
- » The list of security realms is shown. There should just be one realm, named myrealm.
  - Click on myrealm.

The settings for **myrealm** are shown.

• Click on the tab for **Providers**.

Remember, these four steps must be performed for each WebLogic console.

The OAS console should be on the left-hand side of your desktop, and EM on the right-hand side.

If the above four steps are performed correctly, then you will see screens similar to what is shown in either Figure 31 - Comparison of WebLogic Security Configurations – Oracle Internet Directory, or in Figure 32 - Comparison of WebLogic Security Configurations – Microsoft Active Directory.

# 11.2.1 Step 1 - Login to WebLogic console

# <u>http://oas.example.com:9500/console</u>

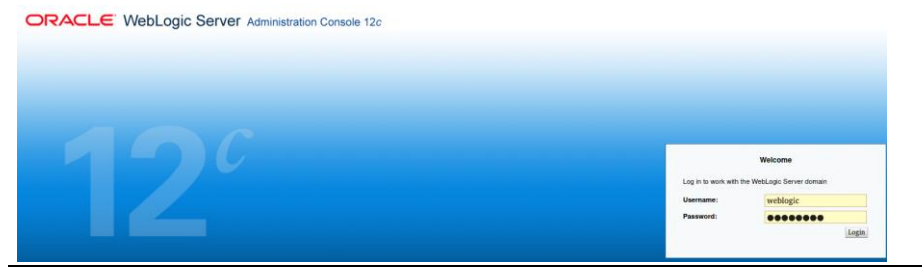

Figure 28. Step 1: Logic to WebLogic Consoles

# 11.2.2 Step 2- Click on Security Realms

| Change Center                                                                                                    |
|----------------------------------------------------------------------------------------------------|
| View changes and restarts                                                                                                    |
| Click the Lock & Edit button to modify, add or<br>delete items in this domain.                                                                                                    |
| Lock & Edit Release Configuration                                                                                                    |
| Domain Structure                                                                                                    |
| bi<br>Domain Partitions<br>Deployments<br>Services<br>Deployments<br>Deployments |

Figure 29. Step 2: Click on **Security Realms** for each WebLogic console

# 11.2.3 Step 3 - Click on myrealm and then the Providers tab

| Summary of Security Realms                                                 |                                                                                        |  |  |  |  |  |  |  |  |
|----------------------------------------------------------------------------|----------------------------------------------------------------------------------------|--|--|--|--|--|--|--|--|
| A security realm is a container for tl<br>WebLogic resources. You can have | Settings for myrealm                                                                   |  |  |  |  |  |  |  |  |
| which is reserved for domain admin<br>This Security Realms page lists each | Configuration Users and Groups Roles and Policies Credential Mappings Providers        |  |  |  |  |  |  |  |  |
| configure that realm.                                                      | General RDBMS Security Store User Lockout Performance                                  |  |  |  |  |  |  |  |  |
| Customize this table                                                       |                                                                                        |  |  |  |  |  |  |  |  |
| Realms (Filtered - More Column                                             | Click the Lock & Edit button in the Change Center to modify the settings on this page. |  |  |  |  |  |  |  |  |
| Click the Lock & Edit button in the                                        | Save                                                                                   |  |  |  |  |  |  |  |  |
| New Delete                                                                 |                                                                                        |  |  |  |  |  |  |  |  |
| 🗌 Name 🗞                                                                   | Use this page to configure the general behavior of this security realm.                |  |  |  |  |  |  |  |  |
| <u>myrealm</u>                                                             | Note:                                                                                  |  |  |  |  |  |  |  |  |
| New Delete                                                                 |                                                                                        |  |  |  |  |  |  |  |  |

Figure 30. Step 3: Click on **myrealm** and then the Providers tab in each WebLogic console

## 11.2.4 Step 4 - Duplicating Enterprise Manager's LDAP configuration

In the screenshots below, the default WebLogic Security Configuration for OAS is shown on the left.

The WebLogic Security Configuration for an Enterprise Manager that is configured to utilize Oracle Internet Directory (OID), and Microsoft Active Directory, respectively, as the LDAP store, is shown on the right.

#### 11.2.4.1 Step 4 - Topic 1 - Comparison of WebLogic Security between EM and OAS

#### Please note that these Enterprise Manager Screenshots are from sites with either OID or AD, but without SSO.

| Settings for myrealm                                |                                                                                                    |            | Settings for myrealm           |                          |                                                                                                    |                                 |                              |   |                  |     |                                  |              |
|-----------------------------------------------------|----------------------------------------------------------------------------------------------------|------------|--------------------------------|--------------------------|----------------------------------------------------------------------------------------------------|---------------------------------|------------------------------|---|------------------|-----|----------------------------------|--------------|
| Configuration Users and Groups Roles and Policies C |                                                                                                    |            | Configuration Users and Groups |                          |                                                                                                    | Ro                              | Roles and Policies Credentia |   |                  |     |                                  |              |
| 7                                                   | Authe                                                                                                    | entication | Password Validati              | on Authorization         | Adj                                                                                                    | Aut                             | thenticatio                  | n | Password Validat | ion | Authorization                    | Adjudication |
|                                                     | An Authentication provider allows WebLogic Server to establish<br>Different types of Authentication providers are designed to acc |            |                                |                          | An Authentication provider allows WebLogic Server to establish trust by<br>Authentication providers are designed to access different data stores, s |                                 |                              |   |                  |     | blish trust by<br>data stores, s |              |
| Þ                                                   | Customize this table                                                                                                    |            |                                | Customize this table     |                                                                                                    |                                 |                              |   |                  |     |                                  |              |
| ,                                                   | Authentication Providers                                                                                                    |            |                                | Authentication Providers |                                                                                                    |                                 |                              |   |                  |     |                                  |              |
| 4                                                   | Click the Lock & Edit button in the Change Center to activate a                                                                   |            |                                |                          | New Delete Reorder                                                                                                    |                                 |                              |   |                  |     |                                  |              |
|                                                     | New Delete Reorder                                                                                                    |            |                                | Name                     |                                                                                                    |                                 |                              |   |                  |     |                                  |              |
|                                                     |                                                                                                    | Name       |                                |                          |                                                                                                    | Trust Service Identity Asserter |                              |   |                  |     |                                  |              |
|                                                     | Trust Service Identity Asserter                                                                                                   |            |                                | DefaultAuthenticator     |                                                                                                    |                                 |                              |   |                  |     |                                  |              |
|                                                     | DefaultAuthenticator                                                                                                    |            |                                | DefaultIdentityAsserter  |                                                                                                    |                                 |                              |   |                  |     |                                  |              |
|                                                     | DefaultIdentityAsserter                                                                                                    |            |                                |                          | EM_Repos_Authenticator                                                                                                    |                                 |                              |   |                  |     |                                  |              |
|                                                     |                                                                                                    |            |                                |                          | EM_OID_Provider                                                                                                    |                                 |                              |   |                  |     |                                  |              |

Figure 31. Comparison of WebLogic Security Configurations – Oracle Internet Directory

|                                                                              | Authentication Providers        |  |  |  |  |
|------------------------------------------------------------------------------|---------------------------------|--|--|--|--|
| Authentication Providers<br>Click the Lock & Edit button in the Change Cente | New Delete Reorder              |  |  |  |  |
| New Delete Reorder                                                           | Name                            |  |  |  |  |
|                                                                              | Trust Service Identity Asserter |  |  |  |  |
| Name                                                                         | DefaultAuthenticator            |  |  |  |  |
| Trust Service Identity Asserter                                              | DefaultIdentityAsserter         |  |  |  |  |
| DefaultAuthenticator                                                         | EM_Repos_Authenticator          |  |  |  |  |
| DefaultIdentityAsserter                                                      | EM_AD_Provider                  |  |  |  |  |

Figure 32. Comparison of WebLogic Security Configurations – Microsoft Active Directory

The following two screenshots provide some more details of the two separate domains.

#### 11.2.4.2 Step 4 - Topic 2 - WebLogic Security Configuration for OAS

| Settings for myrealm                                                                                                    |                   |                             |                                      |                     |         |           |  |
|----------------------------------------------------------------------------------------------------|-------------------|-----------------------------|--------------------------------------|---------------------|---------|-----------|--|
| Configuration U                                                                                                    | sers and Groups   | ups Roles and Policies      |                                      | Credential Mappings |         | Providers |  |
| Authentication                                                                                                    | Password Valida   | tion                        | Authorization                        | Adjudication        | Role    | Mapping A |  |
| Credential Mapping                                                                                                    | g Certification F | Path                        |                                      |                     |         |           |  |
| An Authentication provider allows WebLogic Server to establish trust by validating a user. You<br>one Authenticati<br>a security realm, and you can configure multiple Authentication<br>a security realm, and you can configure multiple Authentication<br>such as LDAP server The order of the providers, as well as the<br>respective setting (SUFFICIENT, REQUIRED, OPTIONAL)<br>determines whether a specific username/password is<br>considered valid.<br>Authentication F Additionally, the Identity Asserters determine if |                   |                             |                                      |                     |         |           |  |
| Click the Lock &                                                                                                    | a username is     | scona                       | idered valid.                        |                     |         |           |  |
| New Delete                                                                                                    | Reorder           | Reorder Showing 1 to 3 of 3 |                                      |                     |         |           |  |
| Name                                                                                                    |                   |                             | Description                          |                     |         |           |  |
| Trust Service                                                                                                    | Identity Asserter |                             | Trust Service                        | Identity Assertio   | on Prov | ider      |  |
| DefaultAuth                                                                                                    | nticator          |                             | WebLogic Authentication Provider     |                     |         |           |  |
| DefaultIdent                                                                                                    | ityAsserter       |                             | WebLogic Identity Assertion provider |                     |         |           |  |

Figure 33. WebLogic Security Configuration for OAS

# 11.2.4.3 Step 4 - Topic 3 - WebLogic Configuration for EM with OID (without SSO)

| Settings for myrealm                                                                                  |                                             |                                      |               |       |  |  |  |  |
|----------------------------------------------------------------------------------------------------|---------------------------------------------|--------------------------------------|---------------|-------|--|--|--|--|
| Configuration Users and Groups Roles and Policies Credential Mappi                                    |                                             |                                      |               |       |  |  |  |  |
| Authentication Password Validation Authorization Adjudication Role                                    |                                             |                                      |               |       |  |  |  |  |
| An Authenti<br>designed to<br>determines whether a specific username/password is<br>considered valid. |                                             |                                      |               |       |  |  |  |  |
| Authenticat                                                                                           | Additionally, the Ide<br>a username is cons | ntity Asserters det<br>idered valid. | ermine if     |       |  |  |  |  |
| New De                                                                                                | lete Reorder                                |                                      |               |       |  |  |  |  |
| Name                                                                                                  |                                             |                                      |               | Desc  |  |  |  |  |
| Trust :                                                                                               | ervice Identity Asserter                    | r                                    |               | Trust |  |  |  |  |
| Defau                                                                                                 | Authenticator W                             |                                      |               |       |  |  |  |  |
| Defau                                                                                                 | IdentityAsserter We                         |                                      |               |       |  |  |  |  |
| EM_R                                                                                                  | epos_Authenticator El                       |                                      |               |       |  |  |  |  |
| EM_                                                                                                   | MProvider Pro                               |                                      |               |       |  |  |  |  |
| All of the p                                                                                          | providers are consi                         | ulted, in order, wi                  | th constraint | S.    |  |  |  |  |

Figure 34. WebLogic Security Configuration for EM when using LDAP (OID based)

In the end, the overall goal is to configure the OAS WebLogic domain to process authentication requests in a similar manner as EM.

For more details on the WebLogic Authentication Architecture, please refer to 'Appendix K - WebLogic Authentication Providers'
## 11.2.5 Overview of steps to configure OAS identically to EM

In summary, the overall goal of configuring OAS for LDAP security, is such that the OAS WebLogic domain is configured with the same overall architectural configuration as Enterprise Manager.

When we begin this procedure, the two WebLogic domains are shown below, with the default WebLogic security configuration for OAS is on the left, and the default WebLogic security configuration for EM, configured with LDAP, on right.

Note: We are not modifying or changing anything in the EM WebLogic Domain, but simply using it to assist in the configuration of the OAS WebLogic Domain.

#### 11.2.5.1 Comparison at start of procedures

| things for muror                                                       | las                                                 |                                    | ceeing.                   | , ioi myrc                                               |                                                    |                        |                                  |                                               |                   |                            |                            |                                              |
|------------------------------------------------------------------------|-----------------------------------------------------|------------------------------------|---------------------------|----------------------------------------------------------|----------------------------------------------------|------------------------|----------------------------------|-----------------------------------------------|-------------------|----------------------------|----------------------------|----------------------------------------------|
| congs for myrea                                                        |                                                     |                                    | Configu                   | uration L                                                | lsers and Groups                                   | Roles a                | and Policies                     | Credential Mappi                              | ngs               | Providers                  | Migratio                   | n                                            |
| Configuration Us                                                       | sers and Groups                                     | Roles and Po                       | Authe                     | ntication                                                | Password Valida                                    | tion A                 | uthorization                     | Adjudication                                  | Role I            | Manning                    | Auditing                   | Credential Manning                           |
| Authentication                                                         | Password Valida                                     | tion Authori                       |                           |                                                          |                                                    |                        |                                  |                                               |                   |                            | ,                          |                                              |
| An Authentication<br>configure multiple<br>servers or DBMS.<br>OAS 6.4 | provider allows V<br>Authentication p<br>4<br>table | VebLogic Serve<br>roviders in a se | An Au<br>config<br>server | uthenticatio<br>gure multipl<br>rs or DBMS<br>omize this | n provider allows V<br>e Authentication p<br>table | VebLogic<br>roviders i | Server to est<br>in a security i | rablish trust by vali<br>realm. Different typ | idating<br>pes of | a user. You<br>Authenticat | i must have<br>ion provide | e one Authenticatior<br>rs are designed to a |
|                                                                        |                                                     |                                    | Authe                     | entication                                               | Providers                                          |                        |                                  |                                               |                   |                            |                            |                                              |
| Authentication F                                                       | Providers                                           |                                    | New                       | Delete                                                   | Reorder                                            |                        |                                  |                                               |                   |                            |                            |                                              |
| Click the Lock &                                                       | Edit button in the                                  | Change Cente                       |                           |                                                          |                                                    |                        |                                  |                                               |                   |                            |                            |                                              |
| New Delete                                                             | Reorder                                             |                                    |                           | Name                                                     |                                                    |                        | Descri                           | ption                                         |                   |                            |                            |                                              |
|                                                                        | 1                                                   |                                    |                           | Trust Servio                                             | e Identity Asserter                                |                        | Trust Se                         | ervice Identity Asse                          | ertion I          | Provider                   |                            |                                              |
| Name                                                                   |                                                     |                                    |                           | DefaultAuth                                              | enticator                                          |                        | WebLog                           | ic Authentication I                           | Provide           | er                         |                            |                                              |
| DefaultAuth                                                            | enticator                                           |                                    |                           | DefaultIder                                              | tityAsserter                                       |                        | WebLog                           | ic Identity Assertio                          | on pro            | vider                      |                            |                                              |
| Trust Service                                                          | e Identity Asserter                                 | r                                  |                           | EM_Repos_                                                | Authenticator                                      |                        | EM Rep                           | os Authentication I                           | Provide           | er                         |                            |                                              |
| DefaultIdent                                                           | tityAsserter                                        |                                    |                           | EM OID P                                                 | ovider                                             |                        | Provide                          | r that performs LD                            | AP aut            | thentication               | using Orac                 | le Internet Director                         |

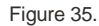

Comparison of OAS WebLogic Domain to EM WebLogic domain at beginning of procedures

#### 11.2.5.2 Comparison at end of procedures

At the end of the series of steps on the following pages, the results will look like the below screen shot (without SSO).

| Settings for myrealm                                                                                                    | Settings for myrealm                                                       |   |
|----------------------------------------------------------------------------------------------------|----------------------------------------------------------------------------|---|
| Configuration Users and Groups I                                                                                                    | Configuration Users and Groups Roles and PS n.                             | у |
| Authentication Password Validatic                                                                                                    | Authentication Password Validation Author                                  |   |
| An Authentication provider allows We<br>configure multiple Authentication prov<br>servers or DBMS.<br>OAS 6.4<br>Customize this table | An Authentication provider allows WebLogic Service in a server:<br>EM 13.5 |   |
| Authentication Providers                                                                                                    | Authentication Providers                                                   |   |
| New Delete Reorder                                                                                                    | New Delete Reorder                                                         |   |
| Name                                                                                                    | Name                                                                       |   |
| DefaultAuthenticator                                                                                                    | Trust Service Identity Asserter                                            | - |
| Trust Service Identity Asserter                                                                                                    | DefaultAuthenticator                                                       |   |
| DefaultIdentityAsserter                                                                                                    | DefaultIdentityAsserter                                                    |   |
| BIP_OID_Provider                                                                                                    | EM_Repos_Authenticator                                                     |   |
| New Delete Reorder                                                                                                    | EM_OID_Provider                                                            | a |
|                                                                                                    | New Delete Reorder                                                         |   |

Figure 36.

Comparison of OAS WebLogic Domain to EM WebLogic Domain - Completed

#### 11.2.5.3 Detailed Steps for Configuration of OAS for LDAP

Returning to the earlier discussion, the easiest approach to achieving parity between the OAS WebLogic Domain, and EM's WebLogic Domain, is to use a specific browser for each of the WebLogic consoles (i.e. Chrome for EM, and Firefox for OAS).

For this example, the WebLogic console UI for the EM domain is brought up side-by-side with the WebLogic console UI for OAS.

The screenshots in the remainder of this section assume that the OAS WebLogic console is on the left-hand side of the desktop, and the EM WebLogic console is on the right-hand side.

For each WebLogic console, it is necessary to get to the **Authentication Providers**.

To navigate to this screen, on both WebLogic consoles, follow these four steps:

- 1. Login to the WebLogic console as the weblogic user
- 2. On the left-hand side of the browser window, underneath the **Domain Structure**, click on the link for **Security Realms.** 
  - The list of security realms is shown.
  - There should just be one realm, named **myrealm**.
- 3. Click on **myrealm**.
  - The settings for **myrealm** are shown.
- 4. Click on the tab for **Providers**.

Screenshots for each of these steps are shown in Sections 11.2.1, 11.2.2, and 11.2.3.

- Remember, these four steps must be performed for each WebLogic console.
- To reiterate, the OAS WebLogic console UI will be on the left-hand side of your desktop, and EM WebLogic console UI will be on the right-hand side.

If the above four steps are performed correctly, then you will see WebLogic console similar to what is shown in Figure 35 - Comparison of OAS WebLogic Domain to EM WebLogic domain at beginning of procedures.

There are a total of 10 steps for this set of configuration items.

#### 11.2.5.3.1 Step 1 – Edit the runtime configuration of the OAS WebLogic Domain

To perform editing operations on a **Production** WebLogic Domain (the default):

- Login to the OAS WebLogic Console UI as the **weblogic** user.
- In the top left-hand corner of the UI, click on **Lock & Edit**.

# ORACLE WebLogic Server Admin

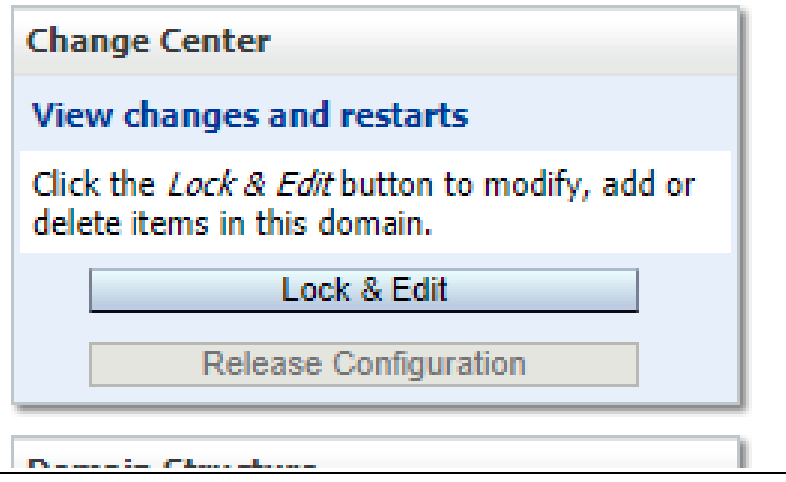

Figure 37. Lock & Edit OAS WebLogic Domain Configuration

#### 11.2.5.3.2 Step 2 - Configure WebLogic Provides

The next steps add a new WebLogic Authentication Provider:

- One of the below:
  - Oracle Internet Directory (OID) or
  - Microsoft Active Directory.

Ensure that you have navigated correctly to the **settings** for **myrealm**.

Ensure that the first tab **Authentication** is in focus.

|                                                                                                    | Settings for myrealm                                                                                                    |
|----------------------------------------------------------------------------------------------------|----------------------------------------------------------------------------------------------------|
| <u>Steps:</u>                                                                                                    | Configuration Users and Groups Roles and Policies Cre                                                                                                    |
| 1. Click on the <b>New</b> button.                                                                                      | Authentication Password Validation Authorization Ad                                                                                                    |
| 2. In the text box for the <b>Name</b> : field, choose a name as appropriate:                                           | An Authentication provider allows WebLogic Server to establisl<br>and you can configure multiple Authentication providers in a s<br>data stores, such as LDAP servers or DBMS. |
| BIP_OID_Provider or BIP_AD_Provider                                                                                     |                                                                                                    |
| <ol><li>In the drop-down for the Type: <b>field</b>, scroll down, and<br/>choose as appropriate:</li></ol>              | Authentication Providers                                                                                                    |
| OracleInternetDirectoryAuthenticator                                                                                    |                                                                                                    |
| Or:                                                                                                    | Name     Truct Sangica Identity Acceptar                                                                                                    |
| ActiveDirectoryAuthenticator                                                                                            | DefaultAuthenticator                                                                                                    |
| Click on the <b>OK</b> button.                                                                                          | DefaultIdentityAsserter                                                                                                    |
|                                                                                                    | New Delete Reorder                                                                                                    |
| Oracle Internet Directory                                                                                               | Microsoft Active Directory                                                                                                    |
| Create a New Authentication Provider                                                                                    | Create a New Authentication Provider                                                                                                    |
| OK Cancel                                                                                                    | OK Cancel                                                                                                    |
| Create a new Authentication Provider The following properties will be used to identify your new Authentication Provider | Create a new Authentication Provider The following properties will be used to identify your new Authentication Provider                                                        |
| * Indicates required fields                                                                                             | * Indicates required fields                                                                                                    |
| The name of the authentication provider.                                                                                | The name of the authentication provider.                                                                                                    |
| * Name: BIP_OID_Provider                                                                                                | *Name: BIP AD Provider                                                                                                    |
| This is the type of authentication provider you wish to create.                                                         | This is the type of authentication provider you wish to create                                                                                                    |
| Type: SAML2IdentityAsserter                                                                                             |                                                                                                    |
| OK Cancel DefaultAuthenticator                                                                                          | SAML2IdentityAsserter                                                                                                    |
| DefaultIdentityAsserter                                                                                                 | OK Cancel BISQLGroupProvider                                                                                                    |
| IPlanetAuthenticator                                                                                                    | CloudSecurityAgentAsserter                                                                                                    |
|                                                                                                    | CrossTenantAuthenticator                                                                                                    |
| NegotiateldentitvAsserter                                                                                               | TrustServiceIdentityAsserter                                                                                                    |
| NovellAuthenticator                                                                                                    | OAMIdentityAsserter                                                                                                    |
| OpenLDAPAuthenticator                                                                                                   | OAMAuthenticator                                                                                                    |
| OracleIdentityCloudIntegrator                                                                                           | CustomDBMSAuthenticator                                                                                                    |
| OracleInternetDirectoryAuthenticator                                                                                    | DefaultAuthenticator                                                                                                    |
| OracleUnifiedDirectoryAuthenticator                                                                                     | DefaultIdentitvAsserter                                                                                                    |

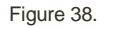

Add the BIP\_OID\_Provider or BIP\_AD\_Provider to OAS WebLogic Domain

#### 11.2.5.3.3 Step 3 - Re-order the providers – Enterprise Manager 13.5 no longer requires this

#### 11.2.5.3.4 Step 4 – Confirm correct ordering of providers

Confirm that the ordering matches the screenshots below:

| Settings for m                                                      | yrealm                                                                                               | Setting              | gs for my                                            | realm                                                                  |                                  |
|---------------------------------------------------------------------|----------------------------------------------------------------------------------------------------|----------------------|------------------------------------------------------|------------------------------------------------------------------------|----------------------------------|
| Configuration                                                       | Users and Groups I                                                                                   | Confi                | guration                                             | Users and Groups                                                       | Roles and Pr <sup>S y</sup>      |
| Authenticati                                                        | on Password Validatic                                                                                | Auth                 | enticatio                                            | Password Valida                                                        | tion Author                      |
| An Authentic<br>configure mu<br>servers or DE<br>OA<br>Customize to | ation provider allows We<br>litiple Authentication prov<br>3MS.<br><b>S 6.4</b><br><b>CRIS CADIE</b> | An A<br>cont<br>serv | Authentica<br>figure mul<br>rer: T<br>EN<br>tomize t | tion provider allows V<br>tiple Authentication p<br>113.5<br>his table | VebLogic Serv<br>roviders in a s |
| Authenticati                                                        | ion Providers                                                                                        | Auth                 | nenticatio                                           | on Providers                                                           |                                  |
| New Del                                                             | Reorder                                                                                              | Ne                   | WDele                                                | te Reorder                                                             |                                  |
| Name                                                                |                                                                                                    |                      | Name                                                 |                                                                        |                                  |
| Default/                                                            | Authenticator                                                                                        |                      | Trust Se                                             | vice Identity Asserte                                                  | r 📃                              |
| Trust Se                                                            | ervice Identity Asserter                                                                             |                      | DefaultA                                             | uthenticator                                                           |                                  |
| Default                                                             | IdentityAsserter                                                                                     |                      | Defaulti                                             | dentityAsserter                                                        |                                  |
| BIP_OII                                                             | D_Provider                                                                                           |                      | EM_Rep                                               | os_Authenticator                                                       |                                  |
| New Del                                                             | ete Reorder                                                                                          |                      | EM_OID                                               | _Provider                                                              | /id                              |
|                                                                     |                                                                                                    | Ne                   | w Dele                                               | Reorder                                                                |                                  |

Figure 39. Correct order of WebLogic Authentication Providers – Oracle Access Manager (SSO) with OID

#### 11.2.5.3.5 Step 5 – Change the OID Provider to SUFFICIENT

By default, both the BIP\_OID\_Provider and the BIP\_AD\_Provider are configured as **OPTIONAL**, with the WebLogic defaults.

Click on the appropriate provider (BIP\_OID\_Provider or BIP\_AD\_Provider) and then change the provider to be SUFFICIENT.

Change the Control Flag: drop-down from **OPTIONAL** to **SUFFICIENT**.

| Step 2 – Click Save                                                                                           | Step 3 - Confirmation                                                                                                    |
|----------------------------------------------------------------------------------------------------|----------------------------------------------------------------------------------------------------|
| Settings for BIP_OID_Provider                                                                                 | ministration Console 120 Second                                                                                                    |
| Configuration Performance                                                                                     | 🔒 Home Log Out Preferences 🛛                                                                                                    |
| Common Provider Specific                                                                                      | Home >Summary of Security Realms                                                                                                    |
| Save                                                                                                    | Messages                                                                                                    |
| This page displays basic information about this Oracle Intern<br>this provider is used in the login sequence. | Settings updated successfully.                                                                                                    |
| BIP_OID_Provider                                                                                              | Configuration Performance                                                                                                    |
| Bescription: Provider that performs LDAP authentical                                                          | Common Provider Specific                                                                                                    |
| <b>∦ Version:</b> 1.0                                                                                         | Save                                                                                                    |
| <u>م</u>                                                                                                    |                                                                                                    |
| Control Flag: SUFFICIENT V                                                                                    |                                                                                                    |
| Sque                                                                                                    |                                                                                                    |
|                                                                                                    | Settings for BIP_OID_Provider         Configuration       Performance         Common       Provider Specific         Save       This page displays basic information about this Oracle Intern this provider is used in the login sequence.         Image:       BIP_OID_Provider         Image:       Provider that performs LDAP authentical         Image:       1.0         Image:       SUFFICIENT |

Figure 40. Change BIP\_OID\_Provider from OPTIONAL to SUFFICIENT

#### 11.2.5.3.6 Step 6 – Configure OID Provider for OAS WebLogic Domain

The next step is to configure the OID Provider for OAS WebLogic Domain to match EM's WebLogic Domain.

The following sub-sections detail the required configuration requirements that are specific to the BIP\_OID\_Provider.

• Each WebLogic Authenticator supports provider-specific configuration parameters.

The overall goal is to configure the BIP\_OID\_Provider's **Provider Specific** configuration parameters to match the EM\_OID\_Provider's **Provider Specific** configuration parameters.

The configuration settings for the **Oracle Internet Directory** provider specific parameters are quite complex.

Due to the large size of the configuration parameters screen, three screenshots are shown for the single configuration screen

The procedure will be to copy entries from the right side of your desktop (with the EM WebLogic Domain) to the left side of your desktop (with the OAS WebLogic Domain).

| istration Console 12c                                |                                                                                                    | Q                                                                                                    | dmi | inistration Consol               | e 12c                                                                              |
|------------------------------------------------------|----------------------------------------------------------------------------------------------------|----------------------------------------------------------------------------------------------------|-----|----------------------------------|------------------------------------------------------------------------------------|
| 🙆 Home Log Out Prefe                                 | erences 🔤 Record Help                                                                                          | Welcome, weblogic Connected to: bi                                                                                 | i   | 🚹 Home Log (                     | Out Preferences 🔤 Record Help                                                      |
| Home >Summary of Securit                             | ty Realms >myrealm >Providers >BIP_OID_Provider                                                                |                                                                                                    |     |                                  |                                                                                    |
| Messages                                             |                                                                                                    |                                                                                                    | 11  | Home >EM_OID                     | Provider >Summary of Security Realms >                                             |
| Settings updated suc                                 | cessfully.                                                                                                    |                                                                                                    |     | Settings for EM                  | _OID_Provider                                                                      |
| Settings for BIP_OID_P                               | rovider                                                                                                    |                                                                                                    | 1!  | Configuration                    | Performance                                                                        |
| Configuration Perform                                | mance                                                                                                    |                                                                                                    |     | Common Pr                        | ovider Specific                                                                    |
| Common Provider Sp                                   | vecific                                                                                                    |                                                                                                    |     |                                  |                                                                                    |
|                                                      |                                                                                                    |                                                                                                    |     | Save                             |                                                                                    |
| This page displays basic<br>JAAS Control Flag to cor | : information about this Oracle Internet Directory Au<br>ntrol how this provider is used in the login sequence | thentication provider. You can also use this page to set the                                                       |     | This page disp<br>to set the JAA | lays basic information about this Oracl<br>S Control Flag to control how this prov |
| 街 Name: BIP_OI                                       | D_Provider                                                                                                    | The name of this Oracle Internet Directory<br>Authentication provider. More Info                                   |     |                                  | Provider that performs LDAP authenti                                               |
| Provide<br>Description: Interne                      | r that performs LDAP authentication using Oracle<br>t Directory                                                | A short description of this Oracle Internet Directory<br>Authentication provider. More Info                        |     | Description:                     | Internet Directory                                                                 |
| Hersion: 1.0                                         |                                                                                                    | The version number of this Oracle Internet Directory<br>Authentication provider. More Info                         |     | Control                          |                                                                                    |
| Control SUFF                                         | FICIENT V                                                                                                    | Specifies how this Oracle Internet Directory<br>Authentication provider fits into the login<br>sequence. More Info |     | Flag:                            |                                                                                    |
| Save                                                 |                                                                                                    |                                                                                                    |     | Save                             |                                                                                    |

Figure 41. Configure OAS with Oracle Internet Directory **provider Specific** parameters

#### 11.2.5.3.7 Step 7 - Configure the OAS provider specific screens

- There are several items that need to be configured on this page. It is broken up into 3 sections below.
- The fourth step is required to save the changes made.

### 11.2.5.3.7.1 Step 7 - 1st Section of OID Provider Specific Configuration Parameters

- 1) Provide the Hostname of the common LDAP server to be shared between EM and OAS.
- 2) Provide the same port for OAS as EM is using.
- 3) Provide same principal for OAS as EM is using.
- 4) Provide same credential for OAS as EM is using.
- 5) Copy/Paste the following items from EM to OAS:
  - a. User Base DN
  - b. All Users Filter
  - c. Users from Name Filter

#### 6) Ensure to select Use Retrieved Username as Principal

| 🌃 Home Log Out Preferences 🕍 Recon          | d Help                               | Welcome, weblogic Connected to: bi                                                                                                    | 🛍 Home Log Out Preferences 🔤 Record H            | elp                                | Q Welcome, we                                                                                                   |
|---------------------------------------------|--------------------------------------|----------------------------------------------------------------------------------------------------|--------------------------------------------------|------------------------------------|----------------------------------------------------------------------------------------------------|
| Home >Summary of Security Realms >myrealm   | >Providers >BIP_OID_Provider         |                                                                                                    | Home >EM_OID_Provider >Summary of Security Re    | alms >myrealm >Providers >EM_0     | OID_Provider                                                                                                    |
| ttings for BIP_OID_Provider                 |                                      |                                                                                                    | Settings for EM_OID_Provider                     |                                    |                                                                                                    |
| Configuration Performance                   |                                      |                                                                                                    | Configuration Performance                        |                                    |                                                                                                    |
| Common Provider Specific                    | OAS Web                              | Logic Domain                                                                                                    | Common Provider Specific EM                      | WebLogic D                         | omain                                                                                                    |
| Save                                        |                                      |                                                                                                    | Save                                             |                                    |                                                                                                    |
| Use this page to define the provider specif | ic configuration for this Oracle Int | ernet Directory Authentication provider.                                                                                                    | Use this page to define the provider specific co | onfiguration for this Oracle Inter | net Directory Authentication p                                                                                  |
| Connection                                  |                                      |                                                                                                    | - Connection                                     |                                    |                                                                                                    |
| lost:                                       |                                      | The host name or IP address of the LDAP server. More Info                                                                                                    | Host:                                            |                                    | The host name or II<br>Info                                                                                     |
| Port:                                       |                                      | The port number on which the LDAP server is listening. More Info                                                                                                    | Port:                                            |                                    | The port number or<br>listening. More Inf                                                                       |
| rincipal:                                   |                                      | The Distinguished Name (DN) of the LDAP user that<br>WebLogic Server should use to connect to the LDAP<br>server. More Info                                                                                                    | Principal:                                       |                                    | The Distinguished N<br>WebLogic Server sh<br>server. More Info.                                                 |
| redential:                                  | •••••                                | The credential (usually a password) used to connect to the LDAP server. More Info                                                                                                    | Credential:                                      | •••••                              | The credential (usu the LDAP server.                                                                            |
| onfirm Credential:                          | •••••                                |                                                                                                    | Confirm Credential:                              |                                    |                                                                                                    |
| SSLEnabled                                  |                                      | Specifies whether the SSL protocol should be used when<br>connecting to the LDAP server. More Info                                                                                                    | SSLEnabled                                       |                                    | Specifies whether t<br>connecting to the L                                                                      |
| Users                                       |                                      |                                                                                                    | - Users                                          |                                    |                                                                                                    |
| Jser Base DN:                               |                                      | The base distinguished name (DN) of the tree in the LDAP directory that contains users. More Info                                                                                                    | User Base DN:                                    |                                    | The base distinguis<br>LDAP directory that                                                                      |
| 留 All Users Filter:                         | <b>.</b>                             | An LDAP search filter for finding all users beneath the<br>base user distinguished name (DN), Note: If you change<br>the user annae attitubute to a type other than on, you<br>must duplicate that change in the User From Hame Filter<br>and User Hame Attitubute attitubute. More Info | 他 All Users Filter:                              | (                                  | An LDAP search filt<br>base user distinguis<br>the user name attri<br>must duplicate that<br>and User Name Attr |
| 🛱 User From Name Filter:                    |                                      | An LDAP search filter for finding a user given the name of<br>the user. The user name attribute specified in this filter<br>must match the one specified in the All Users Filter and<br>User Name Attribute attributes. More Info                                                        | 🦺 User From Name Filter:                         |                                    | An LDAP search filt<br>the user. The user<br>must match the on-<br>User Name Attribut                           |
| Jser Search Scope:                          | subtree 🗸                            | Specifies how deep in the LDAP directory tree the LDAP<br>Authentication provider should search for users. More<br>Info                                                                                                    | User Search Scope:                               | subtree 🖌                          | Specifies how deep<br>Authentication prov<br>Info                                                               |
| 월 User Name Attribute:                      | cn                                   | The attribute of an LDAP user object class that specifies<br>the name of the user. The user name attribute specified<br>must match the one specified in the All Users Filter and<br>User From Name Filter attributes. More Info                                                          | 🤁 User Name Attribute:                           | cn                                 | The attribute of an<br>the name of the us<br>must match the on<br>User From Name Fi                             |
| 🗄 User Object Class:                        | person                               | The LDAP object class that stores users. More Info                                                                                                    | 🛞 User Object Class:                             | person                             | The LDAP object cla                                                                                             |
| Use Retrieved User Name as Princip          | la                                   | Specifies whether or not the user name retrieved from<br>the LDAP server should be used as the Principal in the<br>Subject. More Info                                                                                                    | Use Retrieved User Name as Principal             |                                    | Specifies whether o<br>the LDAP server sh<br>Subject. More Info                                                 |
| Check User Enabled Attribute                |                                      | Specifies whether to check if the user is enabled, e.g.<br>check the OrclisEnabled attribute value from the Oracle<br>Internet Directory LDAP server. The default value is<br>false. More Info                                                                                           | Check User Enabled Attribute                     |                                    | Specifies whether t<br>check the OrdIsEn<br>Internet Directory I<br>false. More Info                            |

✓Use Retrieved User Name as Principal

Figure 43. Ensure that **Use Retrieved User Name as Principal** is checked

#### Step 7 - 2<sup>nd</sup> Section of OID Provider Specific Configuration Parameters 11.2.5.3.7.2

- 1) Copy/Paste the following items from EM to OAS:
  - a. Group Base DNb. All Groups Filter

    - c. Group from Name Filter
- 2) Copy/Paste Static Group DNs from Member DN... from EM to OAS.

| Groups                                      |                    |                                                                                                    |
|---------------------------------------------|--------------------|----------------------------------------------------------------------------------------------------|
|                                             |                    |                                                                                                    |
| roup Base DN:                               |                    | The base distinguished name (DN) of the tree in the<br>LDAP directory that contains groups. More Info                                                                                                    |
| All Groups Filter:                          |                    | An LDAP search filter for finding all groups beneath the<br>base group distinguished name (DN). The static group<br>object class should be modified, as necessary, based on<br>the settings for the Static Group Object Class and Static<br>Member DN Attribute attributes. More Info                                                              |
| Group From Name Filter:                     |                    | An LDAP search filter for finding a group given the name<br>of the group. The static group object class should be<br>modified, as necessary, based on the settings for the<br>Static Group Object Class and Static Member DN Attribute<br>attributes. More Info                                                                                    |
| Group Search Scope:                         | subtree ¥          | Specifies how deep in the LDAP directory tree to search<br>for groups. Valid values are subtree andonelevel. More<br>Info                                                                                                    |
| roup Membership Searching:                  | unlimited ¥        | Specifies whether group searches into nested groups are<br>unlimited, limited or off. Valid values are unlimited,limited<br>and off. More Info                                                                                                    |
| lax Group Membership Search Level:          | 0                  | Specifies how many levels of group membership can be<br>searched. This setting is valid only if<br>GroupHembershipSearching is set tolmited. Valid values<br>are 0 and positive integers. For example, 0 indicates not<br>direct group memberships will be found, and a positive<br>number indicates the number of levels to search. Hore<br>Infro |
| ] Ignore Duplicate Membership               |                    | Determines whether duplicate members are ignored<br>when adding groups. The attribute cycles in the Group<br>membership. More Info                                                                                                    |
| Static Groups                               |                    |                                                                                                    |
| 留 Static Group Name Attribute:              | cn                 | The attribute of a static LDAP group object that specifies<br>the name of the group. If the name attribute of the static<br>LDAP group object is changed – for example, from on to<br>uid – that change must be duplicated in the All Groups<br>Filter and Group From Name Filter attributes. More<br>Info                                         |
| 🖞 Static Group Object Class:                | groupofuniquenames | The name of the LDAP object class that stores static groups. More Info                                                                                                    |
| Static Member DN Attribute:                 | uniquemember       | The attribute of a static LDAP group object that specifies<br>the distinguished names (DNs) of the members of the<br>group. More Info                                                                                                    |
| 留 Static Group DNs from Member DN<br>liter: |                    | An LDAP search filter that, given the distinguished name<br>(DN) of a member of a group, returns the DNs of the<br>static LDAP groups that contain that member. If the<br>attribute is not specified (that is, if the attribute is null or<br>empty), a default search filter is created based on the<br>group schema. Mere Info                   |
| Dynamic Groups                              |                    |                                                                                                    |
| 🖞 Dynamic Group Name Attribute:             | Cn                 | The attribute of a dynamic LDAP group object that<br>specifies the name of the group. If the name attribute of<br>the dynamic LDAP group object is changed - for<br>example, from cn to uid - that change must be<br>duplicated in both the All Groups Filter and Group From<br>Name Filter attributes. More Info                                  |
| 🔓 Dynamic Group Object Class:               | orcldynamicgroup   | The LDAP object class that stores dynamic groups. More Info                                                                                                    |
| Dynamic Member URL Attribute:               | labeleduri         | The attribute of the dynamic LDAP group object that<br>specifies the URLs of the members of the dynamic<br>group. More Info                                                                                                    |
| 提 User Dynamic Group DN Attribute:          |                    | If such an attribute does not exist, WebLogic Server<br>determines if a user is a member of a group by<br>evaluating the RLS on the dynamic group. If a group<br>contains other groups, WebLogic Server evaluates the<br>URLs on any of the descendants (indicates parent<br>relationship) of the group. More Info                                 |

Figure 44.

Second Section of BIP\_OID\_Provider changes

#### 11.2.5.3.7.3 Step 7 - 3<sup>rd</sup> Section of OID Provider Specific Configuration Parameters

- 1) Copy/Paste Results time limit from EM to OAS.
- 2) Make sure the radio buttons are **not selected.**

|                               | duplicated in both the All Groups Filter and Group From<br>Name Filter attributes. More Info                                                                                                    |
|-------------------------------|----------------------------------------------------------------------------------------------------|
| oject Class: orcldynamicgroup | The LDAP object class that stores dynamic groups. More Info                                                                                                    |
| URL Attribute: labeleduri     | The attribute of the dynamic LDAP group object that<br>specifies the URLs of the members of the dynamic<br>group. More Info                                                                                                    |
| up DN Attribute:              | If such an attribute does not exist, WebLogic Server<br>determines if a user is a member of a group by<br>evaluating the URLs on the dynamic group. If a group<br>contains other groups, WebLogic Server evaluates the                            |
|                               | relationship) of the group. More Info                                                                                                    |
| 6                             | The LDAP connection pool size. Default is 6. More                                                                                                    |
|                               |                                                                                                    |
| 0                             | The maximum time in seconds to wait for the connection<br>to the LDAP server to be established. If this attribute is<br>set to 0, there is not a maximum time limit. More Info                                                                    |
| it:1                          | Specifies the number of times to attempt to connect to<br>the LDAP server if the initial connection failed. More<br>Info                                                                                                    |
| <b>0</b>                      | The delay in seconds when making concurrent attempts to connect to multiple LDAP servers. More Info                                                                                                    |
| (120000)                      | The maximum number of milliseconds for the LDAP<br>server to wait for results before timing out. If this<br>attribute is set to 0, there is no maximum time<br>limit. More Info                                                                   |
| 1                             | Specifies whether to prevent LDAP connections from timing out. More Info                                                                                                    |
|                               | Specifies that a search for a user or group within the LDAP Authentication provider will follow referrals to other LDAP servers or branches within the LDAP directory. By default, this attribute is enabled. More Info                           |
| usły On Referrals             | By default, the LDAP Authentication provider uses the<br>same DN and password used to connect to the LDAP<br>server when following referrals during a search. If you<br>want to connect as an anonymous user, enable this<br>attribute. More Info |
| se For Login Exception        | Specifies whether the providers should propagate the<br>cause of the LoginException. More Info                                                                                                    |
|                               | Specifies whether a cache is used with the LDAP<br>server More Info                                                                                                    |
| 32                            | The size of the cache (in kilobytes) that is used with the LDAP server More Info                                                                                                    |
| 60                            | The time-to-live of the cache (in seconds) that is used with the LDAP server More Info                                                                                                    |
| abled                         | Specifies whether to enable statistics of the cache. More Info                                                                                                    |
| orclguid                      | Specifies the name of the GUID attribute defined in the<br>Oracle Internet Directory LDAP server. The default value<br>isorclguid. More Info                                                                                                    |
|                               | The name of the identity domain. More Info                                                                                                    |
|                               |                                                                                                    |

Figure 45. Third Section of BIP\_OID\_Provider changes

#### 11.2.5.3.7.4 Step 7 - Part 4 - Press the Save button.

| ettings for BIP                             | _OID_Provider     | r                                                            |
|---------------------------------------------|-------------------|--------------------------------------------------------------|
| Configuration                               | Performance       |                                                              |
| Common Pro                                  | vider Specific    |                                                              |
| ouro                                        |                   |                                                              |
| Use this page to                            | o define the prov | vider specific configuration for this Oracle Internet Direc  |
| Use this page to<br>— Connection –<br>Host: | o define the prov | vider specific configuration for this Oracle Internet Direct |

Figure 46. Save the changes made to the provider specific screens

#### 11.2.5.3.8 Step 8 – Change the DefaultAuthenticator from REQUIRED to SUFFICIENT

The DefaultAuthenticator must be changes from REQUIRED to SUFFICIENT, otherwise logins will fail.

• There are 5 parts to the step.

| ORACLE                                           | E WebLogic Server A                                             |
|--------------------------------------------------|-----------------------------------------------------------------|
| Change Center                                    |                                                                 |
| View changes a                                   | nd restarts                                                     |
| No pending chang<br>Configuration but<br>domain. | ges exist. Click the Release<br>ton to allow others to edit the |
|                                                  | Lock & Edit                                                     |
| Relea                                            | se Configuration                                                |

#### 11.2.5.3.8.1 Step 8 - Part 1 - Ensure that the Domain is in the Edit Settings mode:

Figure 47. Ensure the domain is in the Lock & Edit Mode

#### **11.2.5.3.8.2** Step 8 - Part 2 - From the Providers page (sections 11.2.111.2.211.2.3): Security Providers $\rightarrow$ myrealm $\rightarrow$ Providers tab

| Home & Summary of Security Realms > myrealm > Providers Settings for myrealm Configuration Users and Groups Roles and Policies Credential Mappings Providers Migration Authentication Password Validation Authorization Adjudication Role Mapping Auditing Credential Mapping Certification Path | 🔒 Home Log      | Out Preferences 📐       | Record Help         |                  | Q            |          |                    | Weld               |
|----------------------------------------------------------------------------------------------------|-----------------|-------------------------|---------------------|------------------|--------------|----------|--------------------|--------------------|
| Settings for myrealm Configuration Users and Groups Roles and Policies Credential Mappings Providers Migration Authentication Password Validation Authorization Adjudication Role Mapping Auditing Credential Mapping Certification Path                                                         | Home >Summa     | ry of Security Realms > | myrealm >Providers  |                  |              |          |                    |                    |
| Configuration         Users and Groups         Roles and Policies         Credential Mappings         Providers         Migration           Authentication         Password Validation         Authorization         Adjudication         Role Mapping         Credential Mapping                | Settings for my | /realm                  |                     |                  |              |          |                    |                    |
| Authentication Password Validation Authorization Adjudication Role Mapping Auditing Credential Mapping Certification Path                                                                                                    | Configuration   | Users and Groups        | Roles and Policies  | Credential Mappi | ngs Provider | s Migrat | ion                |                    |
|                                                                                                    | Authenticati    | Password Valida         | ation Authorization | Adjudication     | Role Mapping | Auditing | Credential Mapping | Certification Path |

Figure 48. Navigate to the Providers tab

#### 11.2.5.3.8.3 Step 8 - Part 3 - Click on the DefaultAuthenticator

| ettings for myrealm        |                                     |  |      |              |
|----------------------------|-------------------------------------|--|------|--------------|
| Configuration              | Users and Groups Roles and Policies |  |      |              |
| Authentication Password Va |                                     |  | tion | Authorizatio |

An Authentication provider allows WebLogic Server to multiple Authentication providers in a security realm. C

#### Customize this table

#### Authentication Providers

| Click the Lock & Edit button in the Change Center to a |                                 |   |  |  |
|--------------------------------------------------------|---------------------------------|---|--|--|
| Ne                                                     | w Delete Reorder                |   |  |  |
|                                                        | Name                            | D |  |  |
|                                                        | BIP_OID_Provider                |   |  |  |
|                                                        | DefaultAuthenticatdh            |   |  |  |
|                                                        | Trust Service Identity Asserter |   |  |  |
|                                                        | DefaultIdentityAsserter         | W |  |  |
| Ne                                                     | w Delete Reorder                |   |  |  |

Figure 49. Click on the Default Authenticator

### 11.2.5.3.8.4 Step 8 - Part 4 - Change the Control Flag from REQUIRED to SUFFICIENT

| ettings for I                                                                      | 🟦 Home Log Out Preferences 🖂 Record Help |                                                                                        |                |                                                                    |                |                          |                  |
|------------------------------------------------------------------------------------|------------------------------------------|----------------------------------------------------------------------------------------|----------------|--------------------------------------------------------------------|----------------|--------------------------|------------------|
| Configuration Performance Migration                                                |                                          |                                                                                        | Home >Sum      | Home >Summary of Security Realms >myrealm >Providers >DefaultAuthe |                |                          |                  |
| Common Provider Specific                                                           |                                          |                                                                                        | Settings for   | Settings for DefaultAuthenticator                                  |                |                          |                  |
| Save                                                                               |                                          |                                                                                        | Configurati    | ion                                                                | Performance    | Migration                |                  |
|                                                                                    |                                          |                                                                                        |                | Pro                                                                | vider Specific |                          |                  |
| This page displays basic information about this WebLogic Authe the login sequence. |                                          |                                                                                        | Save           |                                                                    |                |                          |                  |
| Bame: DefaultAuthenticator                                                         |                                          | This page displays basic information about this WebLogic Authentic the login sequence. |                |                                                                    |                |                          |                  |
| Description: WebLogic Authentication                                               |                                          | WebLogic Authentication                                                                | 街 Name:        |                                                                    |                | Defa                     | ultAuthenticator |
| 街 Version:                                                                         |                                          | 1.0                                                                                    | 街 Description: |                                                                    | WebL           | .ogic Authentication Pro |                  |
| 街 Control                                                                          | Flag:                                    | SUFFICIENT V                                                                           | Version: 1     |                                                                    | 1.0            |                          |                  |
| Save                                                                               |                                          |                                                                                        | 街 Control      | l Flag                                                             | <b>j</b> :     | SU                       | FFICIENT 🗸       |
|                                                                                    |                                          | OPTIONAL                                                                               | Save           |                                                                    |                |                          |                  |
| Figure 50.                                                                         | Change Defau                             | ItAuthenticator from REQUIRED to S                                                     | SUFFICIENT an  | d Sa                                                               | ve the changes |                          |                  |
| 11.2.5.3.8.5                                                                       | Step 8 - Par                             | rt 5 – Activate the changes                                                            |                |                                                                    |                |                          |                  |

# ORACLE WebLogic Server Administration Console 12c

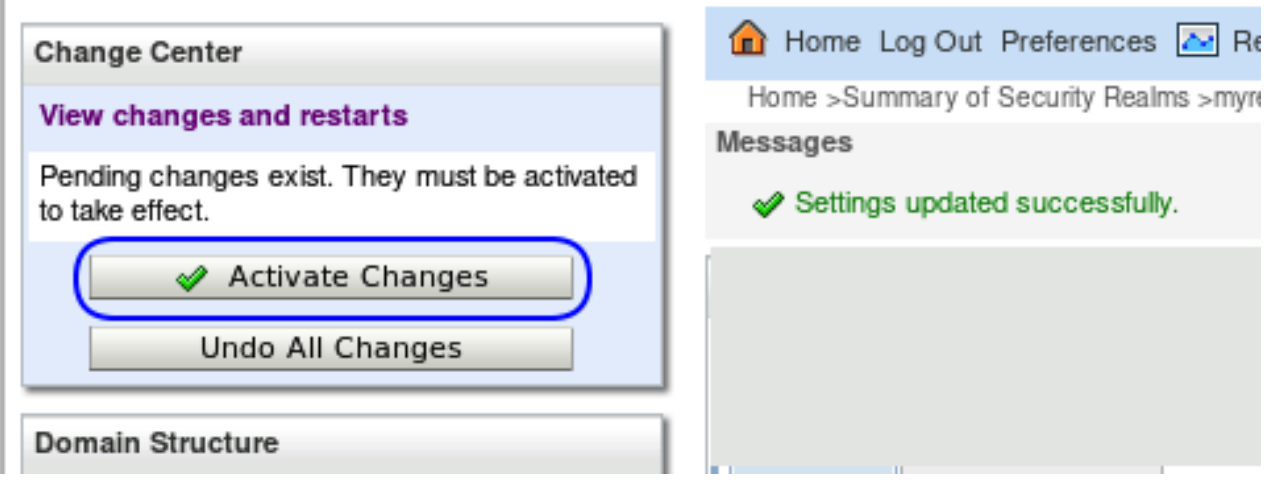

## 11.3 Configuration of Java Platform Services (JPS)

To fully utilize an LDAP Server, such as Oracle Internet Directory (OID) or Microsoft Active Directory (AD), it is necessary to configure the Oracle Virtual Directory (OVD) subsystem.

This requires logging into the Operating System for the OAS product's Oracle Home and issuing the command-lines below.

Prior to editing these files, it is necessary to bring down the entire stack. See ' Appendix F - Stopping the full OAS stack'.

There are two required steps:

- 1. Configure the Java Platform Services (JPS) to utilize Oracle Internet Directory (OID) for Fusion Middleware role mapping.
- 2. Configure OVD to support the 'BlindTrustManager'.

#### Part 1 - Configure Java Platform Services

The file **jps-config.xml** needs to be edited by adding the following text as shown below:

```
<property name="virtualize" value="true"/>
```

```
$ cd $MW_HOME
$ cd user_projects/domains/bi/config/fmwconfig
$ cp jps-config.xml jps-config.xml.ORIG
$ vi jps-config.xml
$ diff -b jps-config.xml jps-config.xml.ORIG
84d83
< <property name="virtualize" value="true"/>
```

After the edits, the file **jps-config.xml** should look something like this:

```
Line# Text
80 <serviceInstance name="idstore.ldap" provider="idstore.ldap.provider">
81 <description>LDAP Identity Store Service Instance</description>
82 <property name="idstore.config.provider" value=".....
83 <property name="CONNECTION_POOL_CLASS" value=".....
84 <property name="virtualize" value="true"/>
85 </serviceInstance>
```

### Part 2 - Configuring Oracle Virtual Directory (OVD)

The file **provider.os\_xml** needs to be edited by changing the text as shown below:

```
<property name="enabled" value="true"/>
```

After the edits, the file should look something like this:

```
Line# Text
55  <provider name="BlindTrustManager">
56  <configClass>oracle.ods.virtualization.config.BlindTrustManagerProviderConfig</....
57  <properties>
58  <property name="enabled" value="true"/>
59  </properties>
60  </provider>
```

## 11.4 Mapping Fusion Middleware Application roles to EM LDAP Users

As a pre-requisite, all the steps in in the three prior sections: 11.1, 11.2, and 11.3 must have already been completed.

If the prior section was followed, the full OAS stack should be down. If not, go back to that section and re-check the steps.

Start the full OAS stack, using the instructions in 'Appendix E - Starting the full OAS stack'.

This section will detail the steps for granting OAS Fusion Middleware Application roles to LDAP Users, and/or LDAP Groups, utilizing Fusion Middleware Control.

These same LDAP users and LDAP groups will be shared between the two products (Enterprise Manager and Oracle Analytics Server).

The specifics role names and mapping form the basis of the termination in the flow chart shown in section 9.1.6 - OAS Privilege Assignment:

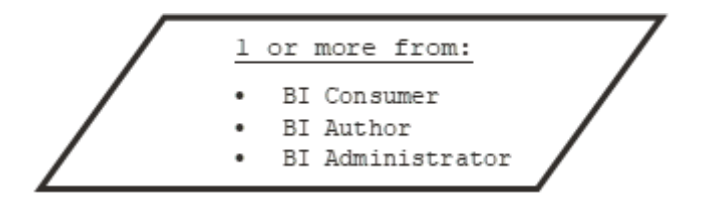

#### NOTES:

- The three roles above would have already been created as part of the initial OAS Configuration.
- These roles are managed by the Oracle Platform Services (OPSS) as part of the 'obi-stripe'.
- The '**obi-stripe**' is created as part of OAS configuration, and populated with these three roles, in a hierarchical manner.

| OBI-Stripe Role  | Description                                                                        |  |  |
|------------------|------------------------------------------------------------------------------------|--|--|
| BI Consumer      | Can login to OAS and view reports                                                  |  |  |
| BI Consumer      | Can also schedule OAS reports                                                      |  |  |
| Bl Author        | Can manipulate the OAS catalog (cut/copy/paste/delete)                             |  |  |
| BI Author        | Can also edit OAS reports                                                          |  |  |
| BI Administrator | Full access to OAS, including access to the special <b>Administration</b> screens. |  |  |

Note: Step 4 has 11 total parts

## 11.4.1 Step 4 Part 1 – Login to Fusion Middleware Control

Login to Fusion Middleware control, in a browser, as the 'weblogic' user.

For example:

http://oas.example.com:9500/em

| ) http                | ://oas.example.com:9500/em                                  |
|-----------------------|-------------------------------------------------------------|
| SIGN I<br>ORA<br>FUSI | N TO<br>CLE ENTERPRISE MANAGER<br>ON MIDDLEWARE CONTROL 12c |
|                       |                                                             |
|                       |                                                             |
|                       | Identifying targets                                         |
| Domain                | Domain_bi                                                   |
| User Name             | weblogic                                                    |
|                       |                                                             |
| Password              |                                                             |
| Password              | Login to Partition                                          |

## 11.4.2 Step 4 - Part 2 - Configure Fusion Middleware Application Roles for OAS

| ORACLE' Enterprise Manager Fusion Middleware Control 12c | WebLogic Domain 🔻 🛛 weblogic 💌 🚥 |
|----------------------------------------------------------|----------------------------------|
| E Di O                                                   | Home<br>Monitor<br>Diagnos       |
| 1 Information                                            | Control                          |
|                                                          | Logs                             |
|                                                          | Environ                          |
|                                                          | Deployr                          |
|                                                          | JDBC C                           |
|                                                          | Messag                           |
|                                                          | Cross C                          |
|                                                          | Web Se                           |
|                                                          | Other S                          |
|                                                          | Adminis                          |
| AdminServer(admin)                                       | Refresh                          |
| bi server1 bi cluster                                    | Security                         |
| Security Administration                                  | JNDI B                           |
| Web Service Security                                     | System                           |
| Application Policies                                     | @ WebLo                          |
| Application                                              | Target :                         |
| System Policies                                          | Target I                         |

# 11.4.3 Step 4 - Part 3 - Select the 'obi' Application Stripe and click the search button

| ORACLE Enterprise Manager Fusion Middleware Control 12c                                                                                                    |                                                                                                    |  |
|----------------------------------------------------------------------------------------------------|----------------------------------------------------------------------------------------------------|--|
| bi O<br>WebLogic Domain 🗸                                                                                                    | ORACLE <sup>®</sup> Enterprise Manager Fusion Middleware Control 12c                                                                                                    |  |
| /Domain_bi/bi > Application Roles                                                                                                    | bi O                                                                                                    |  |
| Application Roles                                                                                                    | E WebLogic Domain 👻                                                                                                    |  |
| Application roles are the roles used by security aware applications that are specific to the ap<br>application roles that are created in the context of end users accessing the application. | /Domain_bi/bi > Application Roles                                                                                                    |  |
| Policy Store Provider                                                                                                    | Application Roles                                                                                                    |  |
| ▲ Search                                                                                                    | Application roles are the roles used by security aware applications that are specific to the application.<br>application roles that are created in the context of end users accessing the application. |  |
| Select an application stripe and enter a search keyword for the role name to search for roles                                                                                                | Policy Store Provider                                                                                                    |  |
| Application Stripe obi                                                                                                    | Search                                                                                                    |  |
| Role Name obj                                                                                                    | Select an application stripe and enter a search keyword for the role name to search for roles defined t                                                                                                |  |
| View View Create                                                                                                    | Application Stripe obi                                                                                                    |  |
|                                                                                                    | Role Name Starts With 🗸                                                                                                    |  |
| Role Name Display Name                                                                                                    | ······                                                                                                    |  |
| No application roles found.                                                                                                    |                                                                                                    |  |

# 11.4.4 Step 4 - Part 4 - Select the Role BIServiceAdministrator

| Ę              | bi O<br>WebLogic Domain 🗸                                                                                                    |                                                                                                    |                                                                                                    |  |  |  |  |  |  |  |
|----------------|----------------------------------------------------------------------------------------------------|----------------------------------------------------------------------------------------------------|----------------------------------------------------------------------------------------------------|--|--|--|--|--|--|--|
| /Do            | Domain_bi/bi > Application Roles                                                                                                    |                                                                                                    |                                                                                                    |  |  |  |  |  |  |  |
| Ar             | pplication Roles                                                                                                    |                                                                                                    |                                                                                                    |  |  |  |  |  |  |  |
| App            | plication roles are the roles used by secure<br>context of end users accessing the appli                                                                | rity aware applications that are specification.                                                                                                 | c to the application. These roles are seeded by applications in single global policy store when the ap                                                                                                    |  |  |  |  |  |  |  |
|                | Boliov Store Brovider                                                                                                    | salion.                                                                                                    |                                                                                                    |  |  |  |  |  |  |  |
|                | Folicy Store Frovider                                                                                                    |                                                                                                    |                                                                                                    |  |  |  |  |  |  |  |
| 4              | Search                                                                                                    |                                                                                                    |                                                                                                    |  |  |  |  |  |  |  |
| Sel            | elect an application stripe and enter a search keyword for the role name to search for roles defined by this application.                               |                                                                                                    |                                                                                                    |  |  |  |  |  |  |  |
|                | Application Stripe obi                                                                                                    |                                                                                                    |                                                                                                    |  |  |  |  |  |  |  |
|                |                                                                                                    |                                                                                                    |                                                                                                    |  |  |  |  |  |  |  |
| Noie Name Star |                                                                                                    |                                                                                                    |                                                                                                    |  |  |  |  |  |  |  |
| ٧              | View 👻 🎽 Create 📑 Create                                                                                                    | e Like 💉 Edit 🗙 Delete                                                                                                    | -                                                                                                    |  |  |  |  |  |  |  |
| 1              |                                                                                                    |                                                                                                    |                                                                                                    |  |  |  |  |  |  |  |
| 0.             |                                                                                                    | Display Name                                                                                                    | Description                                                                                                    |  |  |  |  |  |  |  |
| <u>.</u>       | Role Name                                                                                                    |                                                                                                    |                                                                                                    |  |  |  |  |  |  |  |
| <u>•</u> *     | BIServiceAdministrator                                                                                                    | BI Service Administrator                                                                                                    | This role confers privileges required to administer the sample application.                                                                                                    |  |  |  |  |  |  |  |
| <u>•</u>       | BIServiceAdministrator DVContentAuthor                                                                                                    | BI Service Administrator<br>DV Content Author                                                                                                   | This role confers privileges required to administer the sample application.<br>Users with this role can create most types of content.                                                                                                    |  |  |  |  |  |  |  |
| ~              | BIServiceAdministrator       DVContentAuthor       BIConsumer                                                                                           | BI Service Administrator<br>DV Content Author<br>BI Consumer                                                                                    | This role confers privileges required to administer the sample application. Users with this role can create most types of content. Users granted this role can consume content but are restricted in what they can create.                                                                                                    |  |  |  |  |  |  |  |
| ~              | Hole Name       BIServiceAdministrator       DVContentAuthor       BIConsumer       BIDataLoadAuthor                                                    | BI Service Administrator         DV Content Author         BI Consumer         BI Dataload Author                                               | This role confers privileges required to administer the sample application. Users with this role can create most types of content. Users granted this role can consume content but are restricted in what they can create. Users with this role can author data loads.                                                                                                    |  |  |  |  |  |  |  |
| -              | Hole Name         BIServiceAdministrator         DVContentAuthor         BIConsumer         BIDataLoadAuthor         BIContentAuthor                    | BI Service Administrator         DV Content Author         BI Consumer         BI Dataload Author         BI Content Author                     | This role confers privileges required to administer the sample application.         Users with this role can create most types of content.         Users granted this role can consume content but are restricted in what they can create.         Users with this role can author data loads.         Users with this role can create most types of content.                                                                                                    |  |  |  |  |  |  |  |
| <u>×</u>       | Hole Name         BIServiceAdministrator         DVContentAuthor         BIConsumer         BIDataLoadAuthor         BIContentAuthor         DVConsumer | BI Service Administrator         DV Content Author         BI Consumer         BI Dataload Author         BI Content Author         DV Consumer | This role confers privileges required to administer the sample application.         Users with this role can create most types of content.         Users granted this role can consume content but are restricted in what they can create.         Users with this role can author data loads.         Users with this role can create most types of content.         Users with this role can create most types of content.         Users granted this role can consume content but are restricted in what they can create.         Users granted this role can consume content but are restricted in what they can create. |  |  |  |  |  |  |  |

# 11.4.5 Step 4 - Part 5 - Press Edit

\_\_\_\_

\_\_\_\_

| C                             | <b>RACLE</b> <sup>®</sup> Enterprise Ma                                                     | Inager Fusion Middleware Control 12c                                                           |                                   |
|-------------------------------|---------------------------------------------------------------------------------------------|------------------------------------------------------------------------------------------------|-----------------------------------|
| Ŀ                             | bi 🕚                                                                                        |                                                                                                |                                   |
| /Do                           | main_bi/bi > Application Roles                                                              |                                                                                                |                                   |
| Ap                            | plication Roles                                                                             |                                                                                                |                                   |
| App<br>app                    | plication roles are the roles used by secur<br>lication roles that are created in the contr | ity aware applications that are specific to the<br>ext of end users accessing the application. | application. These roles are seed |
| ►                             | Policy Store Provider                                                                       |                                                                                                |                                   |
|                               | Search                                                                                      |                                                                                                |                                   |
| Sele                          | ect an application stripe and enter a sear                                                  | ch keyword for the role name to search for ro                                                  | les defined by this application.  |
|                               | Application Stripe obj                                                                      | ~                                                                                              | ·····                             |
|                               |                                                                                             |                                                                                                |                                   |
|                               | Role Name Starts                                                                            | With 🗸                                                                                         |                                   |
| V                             | iew 🔻 🎽 Create 📑 Create                                                                     | e Like 📝 Edita 🗙 Delete                                                                        |                                   |
|                               |                                                                                             |                                                                                                |                                   |
|                               | Role Name                                                                                   | Display Name                                                                                   | Description                       |
|                               | BIDataModelAuthor                                                                           | BI Data Model Author                                                                           | Users with this role can author   |
| DVConsumer<br>BIContentAuthor |                                                                                             | DV Consumer                                                                                    | Users granted this role can co    |
|                               |                                                                                             | BI Content Author                                                                              | Users with this role can create   |
|                               | BIDataLoadAuthor                                                                            | BI Dataload Author                                                                             | Users with this role can author   |
|                               | DVContentAuthor                                                                             | DV Content Author                                                                              | Users with this role can create   |
|                               |                                                                                             | DL Consumer                                                                                    |                                   |
|                               | BIConsumer                                                                                  | Bi Consumer                                                                                    | Users granted this role can co    |

# 11.4.6 Step 4 - Part 6 – Press Add

| ORACLE Enterprise Manager Fusion Middleware Control 12c   |                                                                             |  |  |  |  |
|-----------------------------------------------------------|-----------------------------------------------------------------------------|--|--|--|--|
| bi O<br>WebLogic                                          | Domain 🔻                                                                    |  |  |  |  |
| /Domain_bi/bi > Application Roles > Edit Application Role |                                                                             |  |  |  |  |
| Edit Application                                          | n Role : BIServiceAdministrat                                               |  |  |  |  |
| Role (or Enterprise Role                                  | ) is the group of users designed at the enterprise level and typically use  |  |  |  |  |
| General                                                   |                                                                             |  |  |  |  |
| Application Stripe obi                                    |                                                                             |  |  |  |  |
| Role Name BIServiceAdministrator                          |                                                                             |  |  |  |  |
| Display Name                                              | BI Service Administrator                                                    |  |  |  |  |
| Description                                               | This role confers privileges required to administer the sample application. |  |  |  |  |
| Members                                                   |                                                                             |  |  |  |  |
| An application role may                                   | need to be mapped to users or groups defined in enterprise LDAP serve       |  |  |  |  |
| View 👻 🕂 Add                                              | Delete 🔝 Detach                                                             |  |  |  |  |
| Name                                                      |                                                                             |  |  |  |  |
| weblogic                                                  |                                                                             |  |  |  |  |

## 11.4.7 Step 4 - Part 7 - Add the required Principals

## Enter a value for the Principal Name, for example emLDAP, and press the search arrow

| Add Principal                                                                                | Add Principal                                                                                                    |
|----------------------------------------------------------------------------------------------|----------------------------------------------------------------------------------------------------|
| Specify criteria to search and select the application roles that you want to grant<br>Search | ermissions to. Specify criteria to search and select the application roles that you want to grant permissions to. |
| Type Application Role  Principal Name Group Display Name Starts With                         | Principal Name Starts With V emLDAP Display Name Starts With V Searched Principals                                |
| Searched Principals                                                                          | View w 💭 Detach                                                                                                   |
| View v 💮 Detach                                                                              | No search conducted                                                                                               |
| Principal Display Name Description                                                           |                                                                                                    |

# 11.4.8 Step 4 - Part 8 - Select an LDAP user, for example emLDAPUser1 and press OK in bottom right

#### Add Principal

| Specify criteria to search and select the | application roles that yo | ou want to grant permissions to.  |                                                             |
|-------------------------------------------|---------------------------|-----------------------------------|-------------------------------------------------------------|
|                                           | Type User                 | ~                                 |                                                             |
| Princ                                     | ipal Name Starts Wit      | h 🗸 emLDAPUser1                   | ]                                                           |
| Dis                                       | play Name Starts Wit      | h 🗸                               |                                                             |
| Searched Principals                       |                           |                                   |                                                             |
| View 💌 💮 Detach                           |                           |                                   |                                                             |
| Principal Disp                            | olay Name                 | Description                       |                                                             |
| ·                                         |                           |                                   |                                                             |
|                                           |                           |                                   |                                                             |
|                                           |                           |                                   |                                                             |
| •                                         |                           |                                   |                                                             |
| remLDAPUser1                              |                           |                                   |                                                             |
|                                           |                           |                                   |                                                             |
| Advanced Option                           |                           |                                   |                                                             |
| Check to enter principal name he          | re instead of searching   | from above. This option can be us | ed for advanced scenarios related to custom authenticators. |
|                                           |                           |                                   |                                                             |
|                                           |                           |                                   |                                                             |
|                                           |                           |                                   |                                                             |
|                                           |                           |                                   | Cancel                                                      |

# 11.4.9 Step 4 - Part 9 – Confirm the selection by pressing OK in the top right

| ORACLE Enterprise Manager Fusion Middleware Control 12c 🕮 WebLogic Domain 🔻 weblogic 🔻                                                                                                    |                                                          |      | weblogic 💌 🚥 |
|----------------------------------------------------------------------------------------------------|----------------------------------------------------------|------|--------------|
| bi      bi      b | permission. A role can also contain other roles as membe | rs.  | Cancel       |
| An application role may need to be mapped to users or groups defined in enterprise LDAP server, or the role can be ma                                                                                                    | pped to other application roles.                         |      |              |
| View 💌 🕂 Add 🔀 Delete 🔐 Detach                                                                                                    |                                                          |      |              |
| Name                                                                                                    | Display Name                                             | Туре |              |
| weblogic User                                                                                                    |                                                          |      |              |
| emLDAPUser1 User                                                                                                    |                                                          |      |              |

# 11.4.10 Step 4 – Part 10 – Confirm the changes are complete

|                                                               | interprise Manager                                       | Fusion Middleware Control                                   | l 12c                                                            |
|---------------------------------------------------------------|----------------------------------------------------------|-------------------------------------------------------------|------------------------------------------------------------------|
| bi O<br>WebLogic Dor                                          | main 👻                                                   |                                                             |                                                                  |
| i Information<br>An application role B                        | ServiceAdministrator h                                   | as been updated.                                            |                                                                  |
| /Domain_bi/bi > Application                                   | Roles                                                    |                                                             |                                                                  |
| Application Roles                                             | 5                                                        |                                                             |                                                                  |
| Application roles are the role application roles that are cre | es used by security aware<br>eated in the context of end | applications that are speci<br>d users accessing the applic | fic to the application. These roles are seeded by app<br>cation. |
| Policy Store Provider                                         |                                                          |                                                             |                                                                  |
| 4 Search                                                      |                                                          |                                                             |                                                                  |
| Select an application strine                                  | and enter a search keywo                                 | ord for the role name to sea                                | rch for roles defined by this application                        |
|                                                               | Staire abi                                               |                                                             | ter for fores defined by this uppreation.                        |
| Application                                                   | Stripe obi                                               | ~                                                           |                                                                  |
| Role                                                          | Name Starts With 🗸                                       |                                                             | ]▶                                                               |
| View View                                                     | . 📑 Create Like                                          | 🖍 Edit 🗙 Delete                                             | e                                                                |
|                                                               |                                                          | 2                                                           |                                                                  |
| <u>_</u>                                                      |                                                          |                                                             |                                                                  |
| Role Name                                                     | Dis                                                      | olay Name                                                   | Description                                                      |
| BIDataMode                                                    |                                                          |                                                             |                                                                  |
| DVConsume                                                     |                                                          |                                                             |                                                                  |
| BIContentAu                                                   |                                                          |                                                             |                                                                  |
| BIDataLoad/                                                   |                                                          |                                                             |                                                                  |
| DVContentA                                                    |                                                          |                                                             |                                                                  |
| BIConsumer                                                    | _                                                        |                                                             |                                                                  |
| BIServiceAdministrator                                        | r BIS                                                    | ervice Administrator                                        | This role confers privileges required to a                       |
|                                                               |                                                          |                                                             |                                                                  |
|                                                               |                                                          |                                                             |                                                                  |
| Membership for                                                | BIServiceAdminis                                         | trator                                                      |                                                                  |
| Principal                                                     | Display Name                                             | Туре                                                        | Description                                                      |
| weblogic                                                      | weblogic                                                 | User                                                        | This user is the default administrator.                          |
| emi DAPI Iser1                                                |                                                          | Licor                                                       |                                                                  |

## 11.4.11 Step 4 - Part 11 - Push any changes to OBI stripe

It can sometimes be necessary to bounce OAS for the changes to the OBI-stripe to propagate. To push the changes immediately:

- Bring Down OAS, the Admin Server, and the node manager:
  - Appendix F Stopping the full OAS stack
- Start the full OAS stack:
  - Appendix E Starting the full OAS stack

#### 11.4.12 Step 4 – Part 12 - Confirm the operations from the prior step are complete

For final confirmation of the above steps, login to OAS as LDAP user that was just configured.

11.4.12.1 Step 4, Part 12, section 1 - Login to the OAS console as the user edited, for example emLDAPUser1

| Please ( | nter username and password |
|----------|----------------------------|
| Usernar  | e                          |
| emLD/    | PUser1                     |
| Passwoi  | d                          |
| ••••••   |                            |
| •••••    | •                          |
| Accessil | •  ility Mode  Sign In     |

#### 11.4.12.2 Step 4, part 12, section 2 - In the top right hand of the screen, select the user's icon and My Account

| A ORACLE Analytics | Search All | • | ् | Home Catalo | ng New 🕶 Open 🕶 ? 🧕 |
|--------------------|------------|---|---|-------------|---------------------|
|                    |            |   |   |             | My Account          |
| Create             | Recent     |   |   |             | Administration      |
| Report             | Reports    |   |   |             | Sign Out            |

## 11.4.12.3 Step 4, part 12, section 3 - Select the tab My Group

| My Account                                | @ ×                                |
|-------------------------------------------|------------------------------------|
| User ID<br>Display Name<br>General My Gro | )APUser1<br>ups                    |
| Report Locale                             | English (United States)            |
| UI Language                               | English (United States)            |
| Time Zone                                 | [GMT-11:00] Midway Island, Samoa 🗸 |
| Accessibility Mode                        | ○ On                               |
| Email Addresses                           |                                    |
| Default Printer                           |                                    |
|                                           |                                    |
|                                           |                                    |
|                                           | OK Cancel                          |

## 11.4.12.4 Step 4, part 12, section 4 - Confirm the correct entries in My Groups

| My Account                                                                                                    | @ ×       |
|----------------------------------------------------------------------------------------------------|-----------|
| User ID<br>Display Name<br>General My Groups                                                                                                   |           |
| BI Service Administrator<br>BI Content Author<br>BI Dataload Author<br>BI Data Model Author<br>DV Content Author<br>BI Consumer<br>DV Consumer |           |
|                                                                                                    | OK Cancel |

# 11.5 Step 5 – Operations Complete

All the required operations to configure OAS for LDAP are now complete.

- If single sign-on is not required, skip to 'Chapter 14 Configuration of required OAS Datasource(s)'.
- If single sign-on is required, continue to the next chapter, 'Chapter 12 Optional Configuration of SSO on top of LDAP'.

## CHAPTER 12. OPTIONAL CONFIGURATION OF SSO ON TOP OF LDAP

If Single Sign On is required to allow for a single login to both Enterprise Manager, Oracle Analytics Server, and any other possible applications, several additional steps need to be performed on top of the OAS configuration for LDAP.

For these examples, Oracle Access Manager (OAM) will be configured on top of Oracle Internet Directory (OID).

Other single sign on solutions is likely possible but will not be documented in this workbook.

Consult the Fusion Middleware Documentation Set<sup>23</sup> for further details.

The additional steps required for OAM on top of OID, for OAS, are summarized below, with direct cross references to the relevant sections.

- 1. Installation of Oracle HTTP Server (OHS) Section 12.1.
- 2. Extending OAS WebLogic Domain with collocated OHS using the config.sh script.
- 3. Integrating OHS into WebLogic Domain using wlst.sh Section 12.4.
- 4. Configuration of OHS for OAS using Fusion Middleware Control Section 0.
- 5. Test access to OAS using the OHS port Section Error! Reference source not found..
- 6. Configuration of the OAM Identity Asserter to WebLogic Security Providers.
- 7. Configuration of Oracle Webgate, running on top of OHS.
- 8. OAS Required Steps Section 13.1.8.
- 9. Edit ServerName directive in httpd.conf Section 13.1.8.4.
- 10. Bounce the stack Section 13.1.8.5

## 12.1 Installation of OHS

A pre-requisite for OAM is a properly configured WebLogic domain, with a co-located OHS installation inside of the same domain.

For complete details on installation and management of Oracle HTTP Server, please consult the full set of documentation books:

• Oracle HTTP Server 12.2.1.4.0

The following set of screenshots details the installation of OHS.

These steps are somewhat error prone, so a backup of the OAS WebLogic domain should be taken prior to these steps.

- Make sure all processes associated with OAS are shut down.
  - See 'Appendix F- Stopping the full OAS stack' for details.
  - Launch the OHS installation UI for the appropriate Operating System Platform

```
$ ./fmw_12.2.1.4.0_ohs_linux64.bin
Preparing to launch the Oracle Universal Installer from /tmp/OraInstall2020-09-30_11-22-53AM
Launcher log file is /tmp/OraInstall...log.
Checking if CPU speed is above ... Passed
Checking monitor: must be configured to ... Passed
Checking swap space: must be greater than ... Passed
Checking if this platform requires a 64-bit JVM. Actual 64 ... Passed
Checking temp space: must be greater than ... Passed
```

<sup>&</sup>lt;sup>23</sup> (Oracle® Analytics Enterprise Deployment Guide for Oracle Analytics Server, 2020)

## 12.1.1 Step 1 - OHS Installation – Welcome; Step 2 – skip updates

### » Skip or apply as needed.

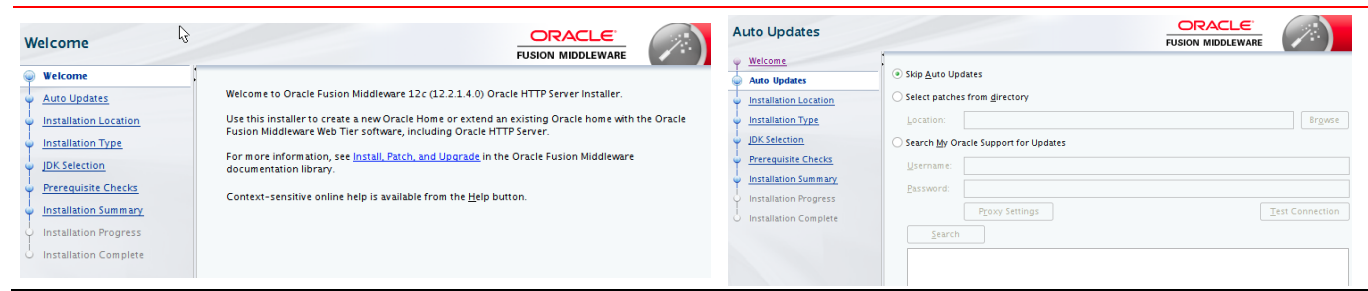

## 12.1.3 Step 3 - OHS Installation – Choose Middleware Home

» Either browse or type the full path of the MW\_HOME

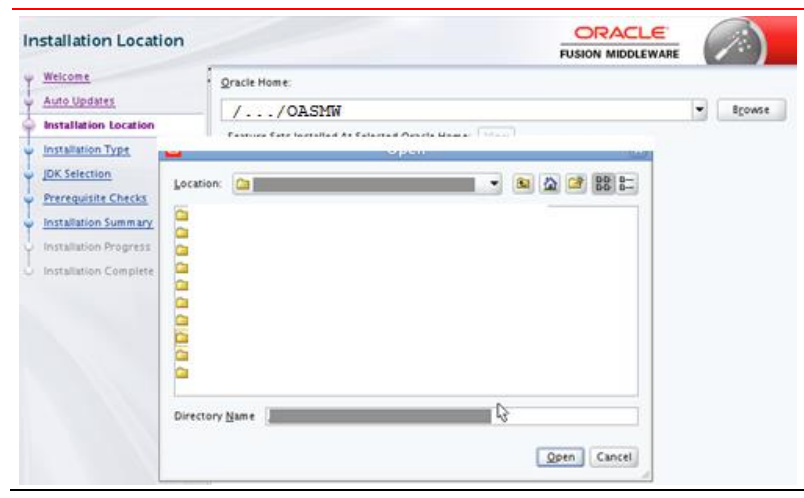

## 12.1.4 Step 4 - OHS Installation – Installation Type

» Make sure to select Collocated HTTP Server

| Installation Type                                                                                              |                                                                                                    |
|----------------------------------------------------------------------------------------------------|----------------------------------------------------------------------------------------------------|
| <u>Welcome</u> <u>Auto Updates</u> <u>Installation Location</u>                                                | Standalone HTTP Server (Managed independently of WebLogic server)                                                                                                    |
| Installation Type                                                                                              | Collocated HTTP Server (Managed through WebLogic server)                                                                                                    |
| JDK Selection<br>Prerequisite Checks<br>Installation Summary<br>Installation Progress<br>Installation Complete | <ul> <li>Oracle HTTP Server 12.2.1.4.0</li> <li>OHS         <ul> <li>Oracle HTTP Server 12.2.1.4.0</li> </ul> </li> <li>Java Runtime Environment             Oracle JRE 12.2.1.4.0</li> <li>Oracle Common Configuration Infrastructure             CIE CAM Shared Config 12.2.1.4.0             Enterprise manager Plugin for OHS 12.2.1.4.0</li> <li>Infrastructure             Database Client 12.2.1.4.0             OAM WebGate For Oracle HTTP Server 12.2.1.4.0             OPatch 13.9.4.2.1             LDAP 12.2.1.4.0</li> </ul> |

## 12.1.5 Step 5 - OHS Installation - Choose JAVA HOME location

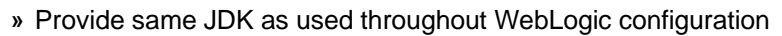

| JDK Selection           |                                                                 |  |
|-------------------------|-----------------------------------------------------------------|--|
| <u>Welcome</u>          | IDK Home:                                                       |  |
| Auto Updates            | ▼ Browse                                                        |  |
| Installation Location   |                                                                 |  |
| Installation Type       |                                                                 |  |
| JDK Selection           |                                                                 |  |
| Prerequisite Checks     | Dravide the same IAVA HOME as used to install and configure OAS |  |
| Installation Summary    | Provide the same JAVA_HOME as used to install and configure OAS |  |
| Installation Progress   |                                                                 |  |
| o Installation Complete |                                                                 |  |
|                         |                                                                 |  |
|                         |                                                                 |  |
|                         |                                                                 |  |

## 12.1.6 Step 6 - OHS Installation – Prerequisite Checks

## » Confirm no pre-requisite failures

| Prerequisite Checks     |          |                                                    |
|-------------------------|----------|----------------------------------------------------|
| y <u>Welcome</u>        |          |                                                    |
| Auto Updates            |          | 100%                                               |
| Installation Location   | <b>v</b> | Checking operating system certification            |
|                         | ~        | Checking recommended operating system packages     |
|                         | <b>v</b> | Checking kernel parameters                         |
| Prerequisite Checks     | <b>v</b> | Checking physical memory                           |
| Installation Summary    | ~        | Checking Java version used to launch the installer |
| O Installation Progress |          |                                                    |

### 12.1.7 Step 7 - OHS Installation – Installation Summary

» Review results of pre-requisite tests.

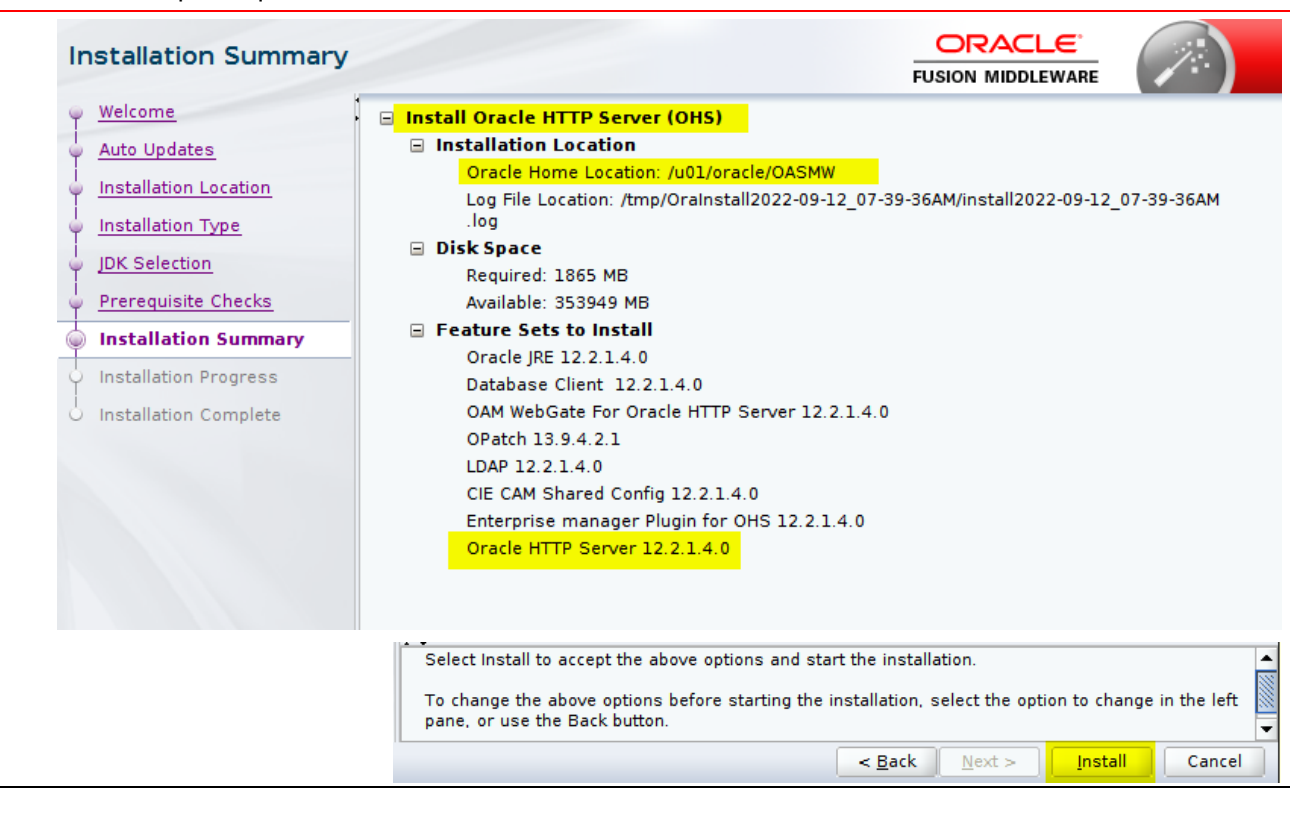

## 12.1.8 Step 8 - OHS Installation – Installation Progress

#### » Follow ongoing status until complete.

| nstallation Progress  |                                          | Installation Progress                       |                                               |
|-----------------------|------------------------------------------|---------------------------------------------|-----------------------------------------------|
| Weissen               | . m .                                    | Melcone     Auto Updates                    | Iters                                         |
| installation success  | 🖉 Press                                  | Installation Location     Installation Type | Prepare                                       |
| gar triantum          | Copy     Conversion Conversion           | JDK Selection                               | Copy     Constanting Libraries                |
| Performance Concern   | Performing Sung Substitutions     Unling | Prerequisite Checks                         | Performing String Substitutions               |
| Bestallation Progress | V ing                                    | Installation Progress                       | <ul> <li>✓ Setup</li> </ul>                   |
|                       | Post signal surges                       | · mineren compent                           | Saving the inventory     Post install scripts |
|                       |                                          |                                             |                                               |

## 12.1.9 Step 9 – Installation Complete

| Insta    | allation Complete  |                                                                    |  |
|----------|--------------------|--------------------------------------------------------------------|--|
| ♀ Wel    | lcome              | Install Oracle HTTP Server (OHS)                                   |  |
| 4 Aut    | o Updates          | Installation Location                                              |  |
|          | tallation Location | Oracle Home Location: /OASMW<br>Log File Location: /tmp            |  |
| ပုံ Inst | tallation Type     |                                                                    |  |
| ¢ JDK    | Selection          | Feature sets Installed Successfully<br>Oracle JRE 12.2.1.4.0       |  |
| 0 Pre    | requisite Checks   | Database Client 12.2.1.4.0                                         |  |
| Uns      | tallation Summary  | OAM WebGate For Oracle HTTP Server 12.2.1.4.0<br>OPatch 13.9.4.2.1 |  |
| ပုံ Ins  | tallation Progress | LDAP 12.2.1.4.0                                                    |  |
| 🧅 Ins    | tallation Complete | CIE CAM Shared Config 12.2.1.4.0                                   |  |
|          | -                  | Enterprise manager Plugin for OHS 12.2.1.4.0                       |  |
|          |                    | Oracle HTTP Server 12.2.1.4.0                                      |  |
|          |                    |                                                                    |  |
|          |                    |                                                                    |  |

## 12.2 Extending OAS WebLogic domain with collocated OHS

Configuration of OHS requires Extending the WebLogic Domain used by OAS via the config.sh script.

Launch the WebLogic Configuration Wizard:

```
cd $MW_HOME/oracle_common/common/bin
./config.sh
```

## 12.3 OHS Configuration

### 12.3.1 Step 1 - OHS Configuration – Update an existing WebLogic Domain

Very Important – Update and existing domain

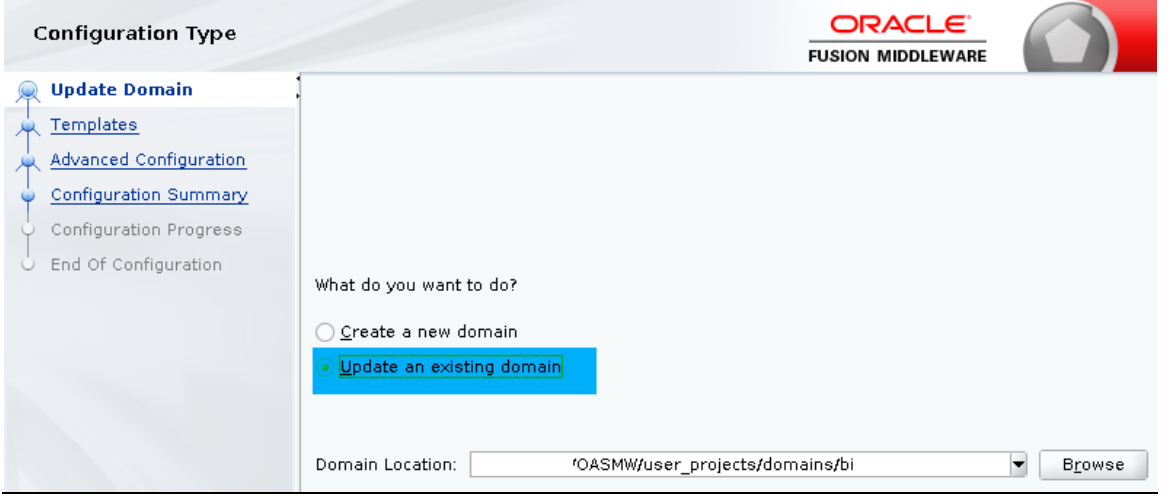

## 12.3.2 Step 2 - OHS Configuration – Choose Oracle HTTP Server - Collocated [OHS]

#### • Important – Choose template for Oracle HTTP Server (Collocated [ohs])

| Templates                                                                                                    |                                                                                                    |
|----------------------------------------------------------------------------------------------------|----------------------------------------------------------------------------------------------------|
| Update Domain<br>Templates<br>High Availability Options<br>Database Configuration Type<br>Component Datasources<br>JDBC Test<br>Advanced Configuration<br>Configuration Summary<br>Configuration Progress<br>End Of Configuration | Update Domain Using Produ Leave blank Filter Templates: Type here Include all gelected templates Include all previously applied templates Available Templates <i>Basic WebLogic Server Domain [wlserver]</i> * Oracle BIEE Suite [bi] Oracle FA Suite [bi] <i>Oracle BI Publisher Suite [bi] Oracle BI Subset to RPD Mapping Rule Generator [bi]</i> Oracle BI Modeler [bi] Oracle BI Modeler [bi] Oracle Enterprise Manager [em] Oracle Enterprise Manager -Restricted JRF [em] <i>V</i> Oracle HTTP Server (Collocated) [ohs] |
|                                                                                                    | ✓ Oracle HTTP Server (Collocated) [ohs] One te HTTP Server (Restricted JRF) [ohs]                                                                                                    |

## 12.3.3 Step 3 - OHS Configuration - High Availability Options

• Review entries, do not change

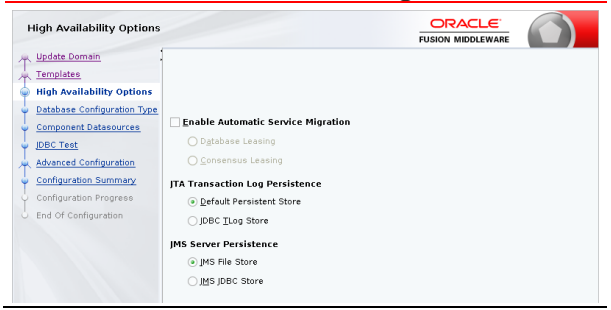

## 12.3.4 Step 4 - OHS Configuration – Database Configuration Type

- Select Get RCU Configuration.
- Confirm successful connection.
- Click Next

| Database Configuration 1              | Type ORACLE FUSION MIDDLEWARE                                                                                                    |
|---------------------------------------|----------------------------------------------------------------------------------------------------|
| 🐥 Update Domain                       | Specify AutoConfiguration Options Using:                                                                                                    |
| 🗼 <u>Templates</u>                    | RCU Data     Manual Configuration                                                                                                    |
| High Availability Options             |                                                                                                    |
| Database Configuration T <sub>1</sub> | Enter the database connection details using the schema credentials corresponding to Common<br>Infrastructure Services component in the Repository Creation Utility. The Wizard uses this connection |
| Ϋ́ Component Datasources              | to automatically configure the datasources required for components in this domain.                                                                                                    |
| Ϋ́JDBC Test                           | Vendor: Oracle                                                                                                    |
| Advanced Configuration                |                                                                                                    |
| ပုံ Configuration Summary             | Onnection Parameters O Connection URL String                                                                                                    |
| ပုံ Configuration Progress            | Host Name:                                                                                                    |
| ပ် End Of Configuration               | DBMS/Service: Port:                                                                                                    |
|                                       | Schema Owner: OAS_STB Schema Password: ••••••                                                                                                    |
|                                       |                                                                                                    |
|                                       | Get RCU dontiguration                                                                                                    |
|                                       | Get RCU Configuration Gancel Connection Result Log Click "Get RCU Configuration" button to test the connection and activate the "Next" button.                                                      |
|                                       | Connection Result Log                                                                                                    |
|                                       | Connecting to the database serverOK<br>Retrieving schema data from database serverOK<br>Binding local schema components with retrieved dataOK<br>Successfully Done.                                 |
|                                       | Click "Next" button to continue.                                                                                                    |
|                                       | < Back Next > Einish Cancel                                                                                                    |

## 12.3.5

# 12.3.6 Step 5- OHS Configuration – Component Datasources

• Review entries – Do not change

| JDBC Component Schema       | a                         |                    |                        |              |              |              |
|-----------------------------|---------------------------|--------------------|------------------------|--------------|--------------|--------------|
| 🐥 Update Domain             | Vendor:                   | D                  | river:                 |              |              |              |
| Templates                   | O Constantion Downstant   |                    | ian UDL String         |              |              |              |
| High Availability Options   |                           | s O connec         | ion <u>o</u> ke string |              |              |              |
| Database Configuration Type | Host Name:                |                    |                        |              |              |              |
| Component Datasources       | DBMS/Service:             | P                  | ort:                   |              |              |              |
| UDBC Test                   | Schema Owner:             | s                  | chema Password:        |              |              |              |
| Advanced Configuration      |                           |                    |                        |              |              |              |
| Configuration Summary       | Oracle RAC configuration  | for component      | schemas:               |              |              |              |
| Configuration Progress      | 🔵 Convert to Gri          | dLink 🔿 Cor        | vert to RAC multi      | data sour    | ce 🔿 Don't   | convert      |
| End Of Configuration        | Edits to the data above w | ill affect all che | ked rows in the t      | able below   | I.           |              |
|                             | Component Schema          | DBMS/Service       | Host Name              | Port         | Schema Ow    | Schema Passw |
|                             | LocalSvcTbl Schema        | oaspdb.us.or       | emdev-bip1.us.)        | 1521         | OAS_STB      |              |
|                             | WLS Schema                | oaspdb.us.or       | emdev-bipl.us.)        | 1521         | OAS_WLS_RUI  | •••••        |
|                             | BIP Schema                | oaspdb.us.or       | emdev-bipl.us.)        | 1521         | OAS_BIPLATF  | •••••        |
|                             | OWSM MDS Schema           | oaspdb.us.or       | emdev-bipl.us.)        | 1521         | OAS_MDS      | •••••        |
|                             | OPSS Audit Schema         | oaspdb.us.or       | emdev-bipl.us.)        | 1521         | OAS_IAU_APP  | •••••        |
|                             | OPSS Audit Viewer So      | oaspdb.us.or       | emdev-bipl.us.)        | 1521         | OAS_IAU_VIEV | •••••        |
|                             | OPSS Schema               | oaspdb.us.or       | emdev-bipl.us.)        | 1521         | OAS_OPSS     | •••••        |
|                             |                           |                    |                        |              |              |              |
| Help                        |                           |                    | < <u>B</u> ack         | <u>N</u> ext | Einist       | Cancel       |

## 12.3.7 Step 6 - OHS Configuration – JDBC Test

• Confirm all successful connections

|                             |                                                                        |                                                                                                    |                                                                                                    | FUSION MIDDLEWARE                        |
|-----------------------------|------------------------------------------------------------------------|----------------------------------------------------------------------------------------------------|----------------------------------------------------------------------------------------------------|------------------------------------------|
| Update Domain               |                                                                        | Status                                                                                                  | Component Schema                                                                                                    | JDBC Connection URL                      |
| Templates                   |                                                                        | 1                                                                                                    | LocalSvcTbl Schema                                                                                                    | jdbc:oracle:thin:@#emdev-bip1.us.oracl   |
| High Availability Options   |                                                                        | 1                                                                                                    | WLS Schema                                                                                                    | jdbc:oracle:thin:@#emdev-bip1.us.oracl   |
| Database Configuration Ture |                                                                        | <b>v</b>                                                                                                | BIP Schema                                                                                                    | jdbc:oracle:thin:@//emdev-bip1.us.oracl  |
| Database Configuration Type |                                                                        | 1                                                                                                    | OWSM MDS Schema                                                                                                    | jdbc:oracle:thin:@//emdev-bip1.us.oracl  |
| Component Datasources       |                                                                        | 1                                                                                                    | OPSS Audit Schema                                                                                                    | jdbc:oracle:thin:@//emdev-bip1.us.oracl  |
| JDBC Test                   |                                                                        | 1                                                                                                    | OPSS Audit Viewer Schema                                                                                                    | jdbc:oracle:thin:@//emdev-bip1.us.oracl  |
| Advanced Configuration      |                                                                        | 1                                                                                                    | OPSS Schema                                                                                                    | jdbc:oracle:thin:@//emdev-bip1.us.oracl  |
| End Of Configuration        | Cor                                                                    | Test Se                                                                                                 | lected Connections                                                                                                    |                                          |
| End Of Configuration        | Cor                                                                    | Test Se                                                                                                 | lected Connections                                                                                                    |                                          |
| End Of Configuration        | Corr<br>Drive                                                          | Test Se<br>Inection<br>Iponent<br>er=orac                                                               | lected Connections Qancel Testing<br>n Result Log<br>Schema=LocalSvcTbl Schema<br>Le.jdbc.OracleDriver                                                                                                    | /ord evenue com                          |
| End Of Configuration        | Corr<br>Corr<br>Driv<br>URL<br>Use                                     | Test Se<br>inection<br>iponent<br>er=orac<br>=j dbc :<br>r=OAS_                                         | lected Connections <u>Cancel Testing</u><br>n Result Log<br>Schema=LocalSvcTbl Schema<br>le.jdbc.OracleDriver<br>oracle:thin@//oas.example.com:1521<br>STB                                                                             | /orcl.example.com                        |
| End Of Configuration        | Corr<br>Corr<br>Driv<br>URL<br>Use<br>Pass<br>SOL                      | Test Se<br>innection<br>iponent<br>er=orac<br>=jdbc:<br>r=OAS_<br>sword=<br>Test=9                      | lected Connections Qancel Testing<br>n Result Log<br>Schema=LocalSvcTbl Schema<br>cle.jdbc.OracleDriver<br>oracle:thin@//oas.example.com:1521<br>STB<br>STB<br>STB<br>STB<br>STB<br>STB<br>STB<br>STB                                  | /orcl.example.com                        |
| End Of Configuration        | Corr<br>Corr<br>Driv<br>URL<br>Use<br>Pass<br>SQL                      | Test Se<br>nnection<br>nponent<br>er=orac<br>=jdbc:<br>r=OAS_<br>sword=<br>Test=S                       | lected Connections Qancel Testing<br>n Result Log<br>Schema=LocalSvcTbl Schema<br>cle.jdbc.OracleDriver<br>oracle:thin@//oas.example.com:1521<br>STB<br>STB<br>SELECT 1 FROM DUAL                                                      | /orcl.example.com                        |
| End Of Configuration        | Corr<br>Corr<br>Driv<br>URL<br>Use<br>SQL<br>CFG<br>CFG                | Test Se<br>inection<br>iponent<br>er=orac<br>=jdbc:<br>r=OAS_<br>sword=<br>Test=S<br>PWK-642            | lected Connections Qancel Testing<br>n Result Log<br>Schema=LocalSvcTbl Schema<br>cle.jdbc.OracleDriver<br>oracle:thin@//oas.example.com:1521<br>STB<br>STB<br>SELECT 1 FROM DUAL<br>213: Test Successful!<br>213: Test Successful!    | /orcl.example.com                        |
| End Of Configuration        | Corr<br>Corr<br>Driv<br>URL<br>Use<br>SQL<br>CFG<br>CFG<br>CFG         | Test Se<br>nnection<br>ponent<br>er=orad<br>=jdbc:<br>r=OAS_<br>sword=<br>Test=S<br>PWK-64:<br>PWK-64:  | lected Connections Qancel Testing<br>n Result Log<br>Schema=LocalSvcTbl Schema<br>cle.jdbc.OracleDriver<br>oracle:thin@//oas.example.com:1521<br>STB<br>************************************                                           | /orcl.example.com<br>**********          |
| End Of Configuration        | Corr<br>Corr<br>Driv<br>URL<br>Use<br>Pass<br>SQL<br>CFG<br>CFG<br>CFG | Test Se<br>nnection<br>ponent<br>er=orac<br>=jdbc:<br>r=OAS_<br>sword=<br>Test=S<br>FWK-642<br>FWK-642  | lected Connections Cancel Testing<br>n Result Log<br>Schema=LocalSvcTbl Schema<br>le.jdbc.OracleDriver<br>oracle:thin@//oas.example.com:1521<br>STB<br>************************************                                            | /orcl.example.com<br>**********<br>sful. |
| End Of Configuration        | Corr<br>Corr<br>Driv<br>URL<br>Use<br>SQL<br>CFG<br>CFG<br>CFG         | Test Se<br>nnection<br>nponent<br>er=orac<br>=jdbc:<br>r=OAS_<br>sword=<br>Test=S<br>PWK-64:<br>PWK-64: | lected Connections Qancel Testing<br>n Result Log<br>Schema=LocalSvcTbl Schema<br>le.jdbc.OracleDriver<br>oracle:thin@//oas.example.com:1521<br>STB<br>SELECT 1 FROM DUAL<br>213: Test Successful!<br>213: No action required.<br>2000 | /orcl.example.com<br>**********<br>sful. |

## 12.3.8 Step 7 - OHS Configuration – Advanced Configuration

• Only check the box for **System Components** 

| Advanced Configuration                                                                                                    |                                                                                                    |
|----------------------------------------------------------------------------------------------------|----------------------------------------------------------------------------------------------------|
| Update Domain<br>Templates<br>High Availability Options<br>Database Configuration Type<br>Component Datasources<br>JDBC Test | Topology     Add, Delete or Modify Settings for Managed Servers, Clusters, Virtual Targets and Coherence     System Components     Configure and Target System Components     Domain Frontend Host Capture |
| Advanced Configuration                                                                                                    | Configure Domain Frontend Host                                                                                                    |
| <ul> <li>Configuration Summary</li> <li>Configuration Progress</li> <li>End Of Configuration</li> </ul>                      | <ul> <li>Deployments and Services</li> <li>Target to Servers or Clusters</li> <li>File Store</li> <li>Modify Settings</li> </ul>                                                                           |

## 12.3.9 Step 8 OHS Configuration – System Components

#### 12.3.9.1 Part 1 Choose Add

| -        | 👍 Add 💥 Dele     | te             | (                        | 🗐 Dis <u>c</u> ard Changes |
|----------|------------------|----------------|--------------------------|----------------------------|
|          | System Component | Component Type | Restart Interval Seconds | Restart Delay Seconds      |
| <u>e</u> |                  |                |                          |                            |
|          |                  |                |                          |                            |
|          |                  |                |                          |                            |

### 12.3.9.2 Part 2 - Change Name as appropriate

- for example, ohs1
- Do not change other parameters

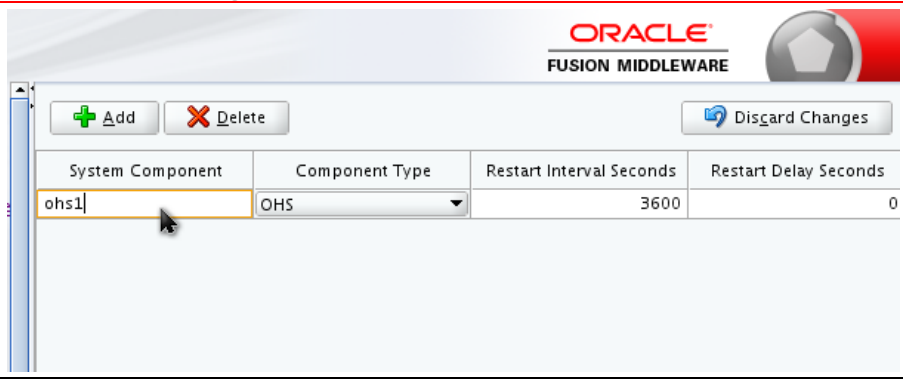

## 12.3.10 Step 9 - OHS Configuration – OHS Server

- 1. System Component will be name provided in prior step, i.e., ohs1
- 2. Admin Host:
  - VERY IMPORTANT: Leave the default value of **localhost** or **127.0.0.1** [Mos Note: Doc ID 2606314.1]
- 3. Admin Port Leave at 7779. No checking for port conflicts are done.
- 4. Listen Address Depending on network topology, either leave the field blank (listen on all network interfaces) or provide the local hostname (listen only on physical network connection associated with this hostname).
- 5. Listen Port Default of 7777 is good. This is the port of the primary server that OHS is configured with.
- 6. SSL Listen Port Default of 4443 is fine. This is the port of the primary SSL virtual server.
- 7. Server Name Ensure this is exactly as shown:
  - a. http or https (depending on security topology).
  - b. Local hostname (not localhost or 127.0.0.1)
  - c. :7777 or :4443 Must match port from step 5 (http) or step 6 (https) above.
- 8. For this example, the Server Name should be one of these:
  - a. http://oas.example.com:7777
  - b. https://oas.example.com:4443

| Update Domain                                                   |                  | 10 m                |                                               |            |  |
|-----------------------------------------------------------------|------------------|---------------------|-----------------------------------------------|------------|--|
| Templates                                                       | System Component | ohsl                |                                               |            |  |
| <u>High Availability Options</u><br>Database Configuration Type | Admin Host       | 127.0.0.1           | Leave at default value (whichever is pre-fill | ue<br>ed): |  |
| Component Datasources                                           | Admin Port       | 7779                | >_127.0.0.1                                   |            |  |
| JDBC Test<br>Advanced Configuration                             | Listen Address ( | oas.example.com     |                                               |            |  |
| System Components                                               | Listen Port      | 7777 - non S        | SSL                                           |            |  |
| OHS Server                                                      | SSL Listen Port  | 4443                |                                               |            |  |
| Machines                                                        | Caping Nama      |                     |                                               |            |  |
| Configuration Summary                                           | Server Name      | http://oastex       | ample.com:(7777)                              |            |  |
| Configuration Progress                                          | SSL              |                     |                                               |            |  |
| End Of Configuration                                            | *                | https://oas.example | .com 4443                                     |            |  |

### 12.3.11 Step 10 - OHS Configuration – Machines

» Confirm Machine Name and Node Manager Listen Address – do not change values

| Machines                    |                      | FUSION                      |                            |
|-----------------------------|----------------------|-----------------------------|----------------------------|
| Templates                   | Machine Unix Machine |                             |                            |
| High Availability Options   | Add X Delete         |                             | 🔊 Dis <u>c</u> ard Changes |
| Database Configuration Type | Name                 | Node Manager Listen Address | Node Manager Listen Port   |
| UDBC Test                   | oas.example.com      | oas.example.com             | 9506                       |
| Advanced Configuration      |                      |                             |                            |

## 12.3.12 Step 11 - OHS Configuration – Assign System Components

- 1. Select/highlight the ohs1 component.
- 2. Select/highlight the Machine (i.e., oas.example.com)
- 3. Press the right arrow

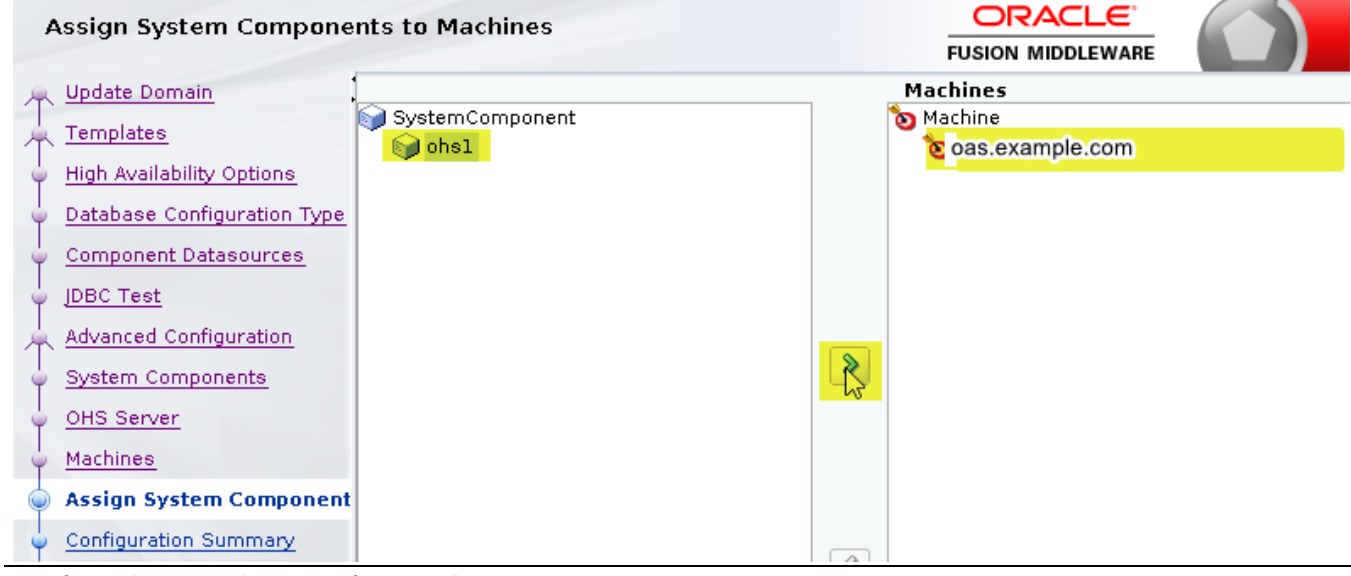

Confirm the tree diagram for Machines:

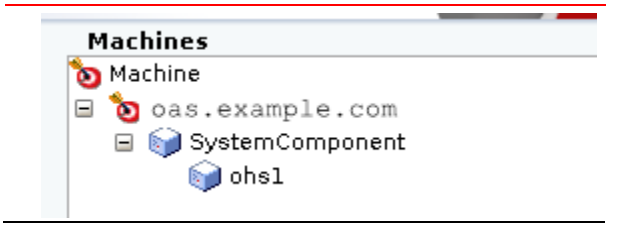

## 12.3.13 Step 12 - OHS Configuration – Configuration Summary

 Review ORACLE **Configuration Summary** FUSION MIDDLEWARE Update Domain Name Ьi View: Deployment Description **Templates** ൙ bi ( /OASMW/user\_projects/domains/ Author Oracle Corporation 🖃 🧁 Server High Availability Options Location /OASMW/user\_projects/d bi\_server1 Database Configuration Type 🖃 🗁 AdminServer Oracle HTTP Server (Collocated) Name 🖃 🗁 AdminServer Component Datasources Description Oracle HTTP Server Extension Tem; 🖃 🧁 AppDeployment Author Oracle Corporation JDBC Test /OASMW/ohs/common/te opss-rest Location Advanced Configuration 🗋 state-management-provider-men Name Oracle Enterprise Manager Plugin fo DMS Application #12.2.1.1.0 System Components Description FMW Control Plugin for WEBTIER coherence-transaction-rar OHS Server Author Oracle Corporation bi-servicelcm-rest Location /OASMW/em/common/ter Machines 🗋 bi-security 🗋 bi-security-login Assign System Components 🗋 em **Configuration Summary** 🖃 🧁 Library 📋 oracle.webcenter.skin#2.0@12.2 Configuration Progress . Cancel < <u>B</u>ack  $\underline{N}ext >$ Update

## 12.3.14 Step 13 - OHS Configuration – Configuration Progress

Follow progress

| Configuration Progress      |                                          |    |  |
|-----------------------------|------------------------------------------|----|--|
| A Update Domain             |                                          |    |  |
| Templates                   | 30                                       | 0% |  |
| High Availability Options   | 🛷 🛛 Backup & Initialization              |    |  |
| Database Configuration Type | OPSS Processing     OWSM Processing      |    |  |
| Component Datasources       | Security Processing                      |    |  |
| JDBC Test                   | Artifacts Generation<br>Post Processing  |    |  |
| Advanced Configuration      |                                          |    |  |
| System Components           |                                          |    |  |
| Configuration Progress      |                                          |    |  |
| A Update Domain             |                                          |    |  |
| A Templates                 | 10                                       | 0% |  |
| High Availability Options   | ✓ Backup & Initialization                |    |  |
| Database Configuration Type | OPSS Processing     OWSM Processing      |    |  |
| Component Datasources       | <ul> <li>Security Processing</li> </ul>  |    |  |
| JDBC Test                   | Artifacts Generation     Post Processing |    |  |
| Advanced Configuration      | • Four focessing                         |    |  |
|                             |                                          |    |  |
| System Components           |                                          |    |  |

## 12.3.15 Step 14 - OHS Configuration – End of Configuration

• Note the instructions at the bottom of the screen.

| End Of Configuration        |                                                                                       |
|-----------------------------|---------------------------------------------------------------------------------------|
| R Update Domain             |                                                                                       |
| A Templates                 | Oracle Weblogic Server Configuration Succeeded<br>Existing Domain bi Update Succeeded |
| High Availability Options   | Domain Location                                                                       |
| Database Configuration Type | Admin Server URL                                                                      |
| Component Datasources       | http://oas.example.com:9500/console                                                   |
| JDBC Test                   |                                                                                       |
| Advanced Configuration      |                                                                                       |
| System Components           |                                                                                       |
|                             |                                                                                       |

After successful domain creation, you just run the WLST command ohs\_updateInstances() to complete all the required steps. Please refer to OHS product documentation for more details.

- This appears to no longer be required.
- Start up OAS using the instructions in 'Appendix E- Starting the full OAS stack'.

## 12.4 Integrating OHS into WebLogic Domain using wlst.sh.

Prior to managing OHS as part of the collocated WebLogic Domain in which OAS is configured, it is required to completely reset WebLogic:

- Bring Down OAS, the Admin Server, OHS, and the node manager: Appendix F Stopping the full OAS stack
- Start the full OAS stack: Appendix E Starting the full OAS stack

### 12.4.1 Part 1 - Invoke WebLogic Scripting Tool (WLST)

```
$ $MW_HOME/oracle_common/common/bin/wlst.sh
Initializing Web...
Welcome to W...
Type help() f...
```

#### 12.4.2 Part 2 - Connect to Admin Server

```
wls:/offline> connect()
Please enter your username :weblogic
weblogic
Please enter your password :
Please enter your server URL [t3://localhost:7001] :t3://localhost:9500
t3://localhost:9500
Connecting to t3://localhost:9500 with userid weblogic ...
Successfully connected to Admin Server "AdminServer" that belongs to domain "bi".
Warning: An insecur...
To ensure...
```

#### 12.4.3 Part 3 - Run special command

```
wls:/bi/serverConfig/> ohs_updateInstances()
Location changed to edit custom tree. This is a writable tree with No root.
For more help...
Starting an edit session ...
Started edit session, be sure to save and activate your changes once you are done.
Saving all your changes ...
Saved all your changes successfully.
Activating all your changes, this may take a while ...
The edit lock associated with this edit session is released once the activation is completed.
Activation completed
OHS instances have been updated successfully.
```

# 12.4.4 Part 4 - Confirm Correct Operations Performed

| <pre>wls:/bi/serverConfig/&gt; editCustom()</pre>                                                 |
|---------------------------------------------------------------------------------------------------|
| Location changed to edit custom tree. This is a writable tree with No root.                       |
| For more help, use help('editCustom')                                                             |
| <pre>wls:/bi/editCustom/&gt; ls()</pre>                                                           |
| drw- EMDomain                                                                                     |
| drw- JMImplementation                                                                             |
| drw- oracle.as.jmx                                                                                |
| drw- oracle.as.management.mbeans.register                                                         |
| drw- oracle as util                                                                               |
| drw oracle.bi.admin                                                                               |
| drw- oracle.ohs                                                                                   |
| <pre>wls:/bi/editCustom/&gt; cd('oracle.ohs')</pre>                                               |
| <pre>wls:/bi/editCustom/oracle.ohs&gt; ls()</pre>                                                 |
| drw- oracle.ohs:OHSInstance=ohs1,name=127.0.0.1-7779,type=OHSInstance.PortConfig                  |
| drw- oracle.ohs:OHSInstance=ohs1,name=4443,type=OHSInstance.PortConfig                            |
| drw- oracle.ohs:OHSInstance=ohs1,name=7777,type=OHSInstance.PortConfig                            |
| drw- oracle.ohs:OHSInstance=ohs1,name=Audit,type=OHSInstance.AuditConfig                          |
| drw- oracle.ohs:OHSInstance=ohs1,name=VHost4443,type=OHSInstance.VHostConfig                      |
| drw- oracle.ohs:OHSInstance=ohs1,name=VHost-127.0.0.1-7779-localhost,type=OHSInstance.VHostConfig |
| drw- oracle.ohs:OHSInstance=ohs1,name=VHost- <base/> ,type=OHSInstance.VHostConfig                |
| drw- oracle.ohs:type=Component.KeyStoreConfig,name=KeyStore,OHSInstance=ohs1,component=OHS        |
| drw- oracle.ohs:type=OHSInstance,name=ohs1                                                        |
| drw- oracle.ohs:type=OHSInstance.NMProp,OHSInstance=ohs1,component=OHS                            |
| <pre>drw- oracle.ohs:type=OHSSystemComponent,name=OHSInstanceManager</pre>                        |
| <pre>wls:/bi/editCustom/oracle.ohs&gt; exit()</pre>                                               |
|                                                                                                   |

- 12.5 Configuration of OHS for OAS using Fusion Middleware Control.
- 12.5.1 Step 1 Login to Fusion Middleware Control

|                                          | SIGN<br>ORA<br>FUS | LIN TO<br>ACLE ENTERPRISE MANAGER<br>SION MIDDLEWARE CONTROL 12c |
|------------------------------------------|--------------------|------------------------------------------------------------------|
| » <u>htttp://oas.example.com:9500/em</u> |                    |                                                                  |
|                                          |                    |                                                                  |
|                                          | Doma               | in Domain_bi                                                     |
|                                          | * User Nan         | ne weblogic                                                      |
|                                          | * Passwo           | rd                                                               |
|                                          |                    | Login to Partition                                               |
|                                          |                    | Sign in                                                          |
|                                          |                    |                                                                  |

12.5.2 Step 2 - Fusion Middleware Configuration – Administer OHS Instances

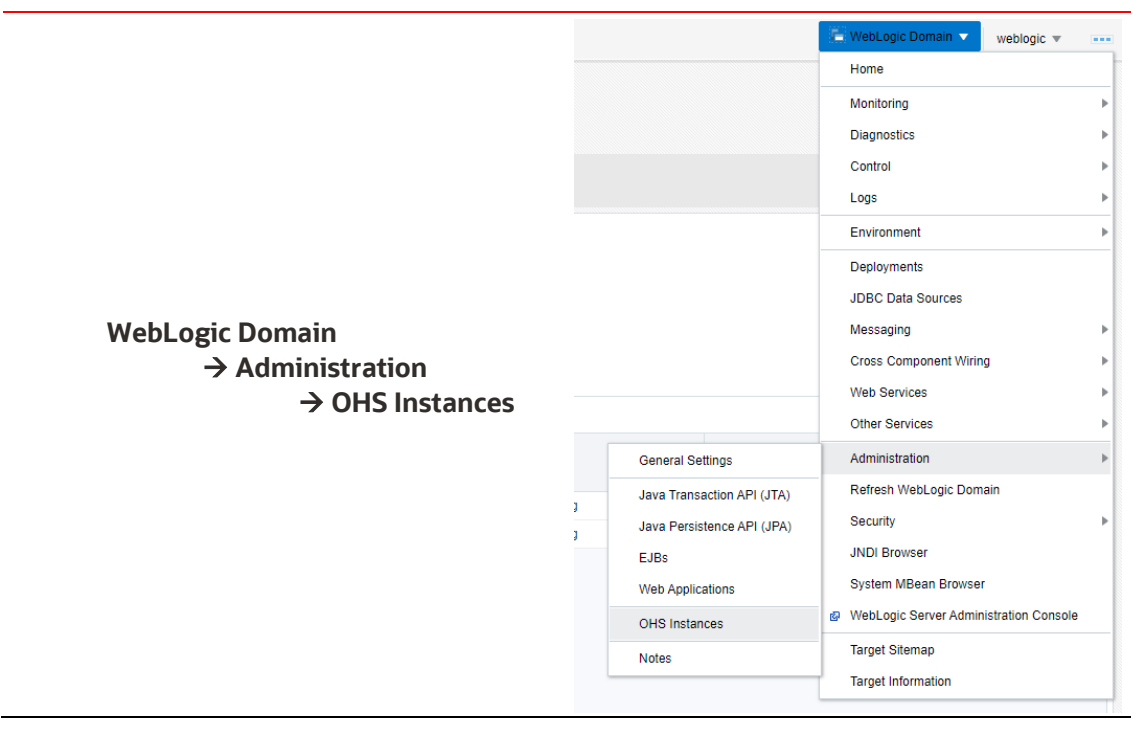

12.5.3 Step 3 - Fusion Middleware Configuration – Click on ohs1

| ORACLE <sup>®</sup> Enterprise Manager Fusion Middleware Cont                           | rol 12c                   |
|-----------------------------------------------------------------------------------------|---------------------------|
| bi 1<br>WebLogic Domain 🗸                                                               |                           |
| OHS Instances                                                                           |                           |
| Use this page to Create, Delete an Instance of OHS.                                     |                           |
| () Information<br>Certain functionality on this page is available only when you own the | e edit session lock. To o |
| 🕂 Create 💥 Delete 🕨 Start 🔛 Stop                                                        |                           |
| Name                                                                                    | Status                    |
| ohs1                                                                                    | ÷                         |

## 12.5.4 Step 4 - Fusion Middleware Configuration – mod\_wl\_ohs Configuration

|         | CLE <sup>®</sup> Enterpris | e Manager Fusion Middleware Con | trol 12c |
|---------|----------------------------|---------------------------------|----------|
|         | ohs1 0                     |                                 |          |
| -       | o Oracle HTTP Server 🔻     | Start Up Shut Down              | t Rest   |
| Monit   | Home                       | General                         |          |
|         | Monitoring                 | General                         | Co       |
|         | Control 🕨                  | ▶                               | 00       |
|         | Logs 🕨                     |                                 |          |
|         | Port Usage                 |                                 |          |
| Virtua  | Administration             | Virtual Hosts                   |          |
|         | Security                   | Performance Directives          |          |
|         | Target Sitemap             | Log Configuration               |          |
|         | Target Information         | Server Configuration            |          |
|         |                            | MIME Configuration              |          |
| Modules | 5                          | Ports Configuration             |          |
|         | 0                          | mod_wl_ohs Configuration        |          |
|         | Modules                    | Advanced Configuration          | B        |
|         |                            |                                 |          |
|         |                            |                                 | -4: D    |

| 16                           | WebLogic Domain 💌 weblog | ic 🔻 🛛 |  |  |  |
|------------------------------|--------------------------|--------|--|--|--|
| 🔁 Wahl agis Demoin — 🖉       |                          |        |  |  |  |
| weblogic Domain • weblogic • | Edit Sessions            | PDT 1  |  |  |  |
|                              | Lock & Edit              |        |  |  |  |
|                              | View Change List         | levert |  |  |  |
|                              | View & Resolve Conflicts | ×      |  |  |  |
| 0++ 6 2020 1/28/16 PM PDT    | Release Configuration    |        |  |  |  |
| OCI 6, 2020 1:36:16 PM PD1 - | Activate Changes         |        |  |  |  |
| n and                        | Undo All Changes         |        |  |  |  |
| Apply Revert                 | View Restart Checklist   |        |  |  |  |
|                              | Preferences              | -      |  |  |  |
|                              | Help                     |        |  |  |  |

# 12.5.5 Step 5 - Fusion Middleware Configuration – lock and edit

## 12.5.6 Step 6 - Fusion Middleware Configuration – Search for cluster

| ORACLE Enterprise Manager Fusion Middleware Control 12c                                                                                                    |  |  |  |  |
|----------------------------------------------------------------------------------------------------|--|--|--|--|
| Oracle HTTP Server < Start Up Shut Down C Restart                                                                                                    |  |  |  |  |
| Confirmation The edit session lock has been acquired. No pending changes exist.                                                                                                    |  |  |  |  |
| () Information<br>All changes made in this page require a server restart to take effect.                                                                                                    |  |  |  |  |
| mod_wl_ohs Configuration                                                                                                    |  |  |  |  |
| General     The mod_wl_ohs module allows requests to be proxied from an Oracle HTTP Server to Oracle WebLogic Se     overrides. If both WebLogic Cluster and WebLogic Host are defined, WebLogic Cluster will be used. |  |  |  |  |
| Provide WebLogic Cluster Details     Provide WebLogic Server Host and Port Details                                                                                                    |  |  |  |  |
| WebLogic Cluster                                                                                                    |  |  |  |  |
| Dynamic Server List ON                                                                                                    |  |  |  |  |
| Error Page                                                                                                    |  |  |  |  |
| WebLogic Temp Directory                                                                                                    |  |  |  |  |
| Exclude Path or Mime Type                                                                                                    |  |  |  |  |
# 12.5.7 Step 7 - Fusion Middleware Configuration – Choose bi\_cluster

| Select WebLogic Cluster X            |                                                                                 |  |  |
|--------------------------------------|---------------------------------------------------------------------------------|--|--|
| This table lists Oracle WebLogic clu | sters in current domain. Select the cluster to which you want to route traffic. |  |  |
| Cluster Name                         | WebLogic Server Details                                                         |  |  |
| bi_cluster                           | oas.example.com:9502                                                            |  |  |
| •                                    | •                                                                               |  |  |
|                                      | OK Cancel                                                                       |  |  |

# 12.5.8 Step 8 - Fusion Middleware Configuration – Populate Locations

| Loc:  | ations                       |                                        |                                       |                     |               |                                 |
|-------|------------------------------|----------------------------------------|---------------------------------------|---------------------|---------------|---------------------------------|
| Click | on 'Auto Fill' to get all th | he valid WebLogic server end point loc | ations. This will update any existing | g location with the | same name and | add all the new locations to th |
| +     | Add Row X Rei                | move + Auto Fill                       |                                       |                     |               |                                 |
|       | Location                     | WebLogic Cluster                       | WebLogic Host                         | WebLogic<br>Port    | Path Trim     | Path Prefix                     |
| No    | Locations Defined            |                                        |                                       |                     |               |                                 |

# Add OAS Location

| dd Row 🗙 F | Remove 🕂 Auto Fill   |                 |                  |           |             |
|------------|----------------------|-----------------|------------------|-----------|-------------|
| ocation    | WebLogic Cluster     | WebLogic Host   | WebLogic<br>Port | Path Trim | Path Prefix |
| wsm-pm     | oas.example.com:9502 |                 |                  |           |             |
| /em        |                      | oas.example.com | 9500             |           |             |

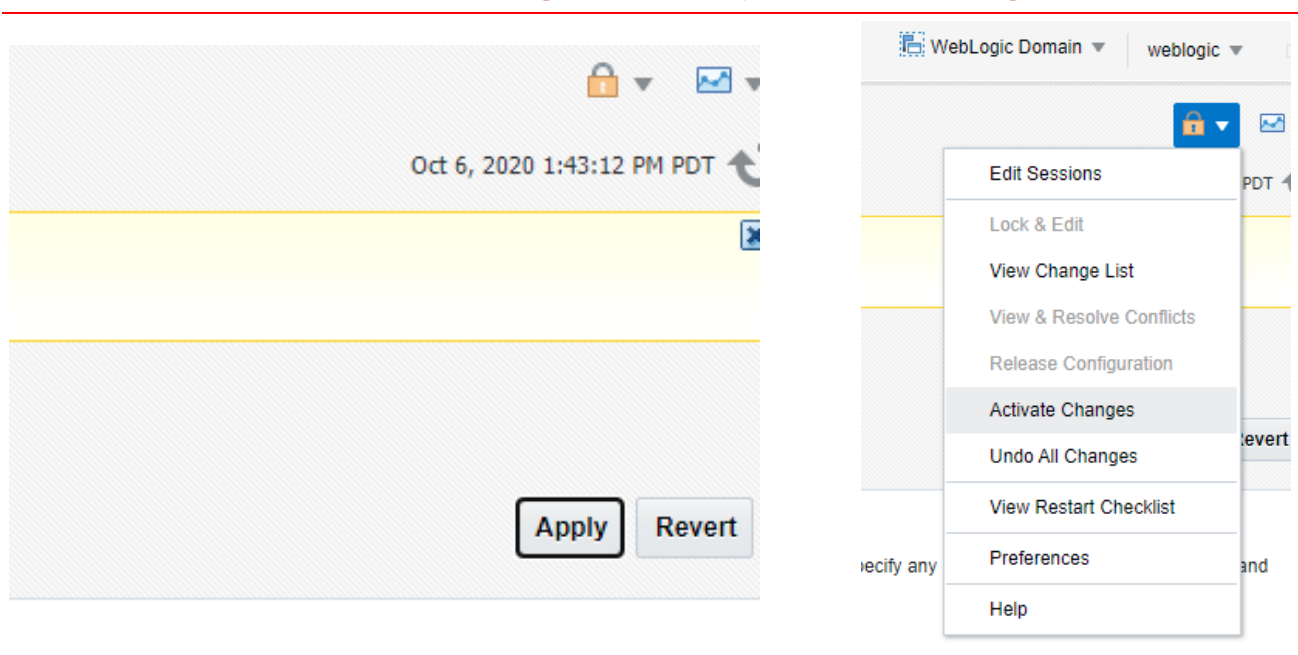

# 12.5.9 Step 9 - Fusion Middleware Configuration – Apply and Activate Changes

12.5.10 Restart OHS – Step 10

see '0 -

• Stopping and starting OHS using Fusion Middleware Control'.

# 12.5.11 Validate access to OAS via OHS – Step 11

Login to OAS, using the default OHS Port of 7777:
 <u>http://oas.example.com:7777/xmlpserver</u>

| Sign In         Please enter username and password         Username         Password         Accessibility Mode         Sign In         View English (United States) |
|----------------------------------------------------------------------------------------------------|
| Copyright ⊚ 2003, 2017, Oracle ana/or its anniates. All rights reserved.                                                                                             |

#### **CONFIGURATION OF SINGLE SIGN-ON CHAPTER 13.**

This chapter details the installation and configuration of OAS for use with Oracle Access Manager (OAM).

Like earlier steps, the overall goal is to configure the OAS WebLogic domain to closely match one (or possibly more) Enterprise Manager WebLogic Domains.

The right side shows an EM site fully configured with both OID and SSO (OAM).

#### Here is a side-by-side comparison of the current configuration of OAS and Enterprise Manager

| etting                                                                                                    | gs for myre              | ealm                 |                      |                    |          |                            | Setti                                                       | nas for m                                        | vrealm                     |                      |                            |
|----------------------------------------------------------------------------------------------------|--------------------------|----------------------|----------------------|--------------------|----------|----------------------------|-------------------------------------------------------------|--------------------------------------------------|----------------------------|----------------------|----------------------------|
| Config                                                                                                    | guration                 | Users and Groups     | Roles and Policies   | Credential Map     | pings    | Provide                    |                                                             |                                                  |                            | Deles and Deleter    | Condensation and           |
| Auth                                                                                                    | entication               | Password Valida      | ation Authorization  | Adjudication       | Role     | Mapping                    | Con                                                         | inguration                                       | Osers and Groups           | tion Authorization   | Adjudication               |
| Certi                                                                                                    | fication Path            | OAS                  | 6.4                  |                    |          |                            | Cer                                                         | tification P                                     | ath                        | Autonization         | Agaalaa                    |
| An Authentication pro With LDAP<br>a security realm, and y<br>are designed to acces: by validating a user<br>DBMS. |                          |                      |                      |                    |          | g a user. Y<br>curity real | EM 13.5 with<br>a An Au<br>a sect<br>are de asec LDAP + OAM |                                                  |                            |                      | ust by<br>rovide<br>s or D |
| Cus<br>Auth                                                                                                    | tomize thi<br>entication | s table<br>Providers |                      | Ş                  |          |                            | ך כו<br>Au                                                  | istomize (                                       | this table<br>on Providers |                      |                            |
| Click                                                                                                    | the Lock 8               | Edit button in the   | Change Center to act | ivate all the butt | ons on   | this page.                 | N                                                           | ew Del                                           | Reorder                    | 1                    |                            |
|                                                                                                    | Name                     |                      | Description          |                    |          |                            | C                                                           | Name                                             |                            | Description          |                            |
|                                                                                                    | Name                     |                      | Description          |                    |          |                            |                                                             | EM_OAI                                           | M_IDAsserter               | Oracle Access Mana   | ger Identity As            |
|                                                                                                    | DefaultAut               | henticator           | WebLogic Authe       | ntication Provide  | er 👘     |                            | C                                                           | EM_OID                                           | _Provider                  | Provider that perfor | ms LDAP authe              |
|                                                                                                    | Trust Servi              | ice Identity Asserte | r Trust Service Ide  | ntity Assertion F  | Provider |                            | ſ                                                           | ) Default/                                       | Authenticator              | WebLogic Authentic   | ation Provider             |
|                                                                                                    | DefaultIde               | ntityAsserter        | WebLogic Identi      | ty Assertion prov  | /ider    |                            |                                                             | EM Penos Authenticator EM Penos Authentication P |                            | ation Provider       |                            |
|                                                                                                    | BIP_OID_F                | Provider             | Provider that per    | forms LDAP aut     | henticat | ion using                  |                                                             | Default                                          | identitvAsserter           | WebLogic Identity A  | ssertion provid            |
| Ne                                                                                                    | w Delete                 | Reorder              |                      |                    |          |                            | N                                                           | ew Del                                           | ete Reorder                |                      |                            |

#### The end goal is shown below

| Settings for myr | ealm               |                    |                |                   |                    |               |         |         |        |
|------------------|--------------------|--------------------|----------------|-------------------|--------------------|---------------|---------|---------|--------|
| Configuration    | Users and Groups   | Roles and Policier | Configuration  | Users and Groups  | Roles and Policies | Credential Ma | appings | Provide | ers !  |
| Authentication   | n Password Validat | on Authorization   | Authentication | Password Validati | on Authorization   | Adjudication  | Role Ma | apping  | Auditi |

An Authentication provider allows WebLogic Server to es configure multiple Authentication providers in a security servers or DBMS.

An Authentication provider allows WebLogic Server to establish trust by validating a user. You must configure multiple Authentication providers in a security realm. Different types of Authentication prov or DBMS.

#### Customize this table Authentication Providers

New Delete Reorder

DefaultAuthenticator DefaultIdentityAsserter New Delete Reorder

#### Customize this table

Authentication Providers

| Click the | Lock & | Edit button | in the | Change | Center | to ac |
|-----------|--------|-------------|--------|--------|--------|-------|
|-----------|--------|-------------|--------|--------|--------|-------|

Click the Lock & Edit button in the Change Center to activate all the buttons on this page.

| Delete Reorder                  |       | Ne | w Delete Reorder        |                                                     |
|---------------------------------|-------|----|-------------------------|-----------------------------------------------------|
| Name                            | Des   |    | Name                    | Description                                         |
| BIP_OAM_IDAsserter              | Orac  |    | EM_OAM_IDAsserter       | Oracle Access Manager Identity Asserter             |
| BID OID Provider                | Prov  |    | EM_OID_Provider         | Provider that performs LDAP authentication using Or |
|                                 | 1104  |    | DefaultAuthenticator    | WebLogic Authentication Provider                    |
| Trust Service Identity Asserter | Trust |    | EM_Repos_Authenticator  | EM Repos Authentication Provider                    |
| DefaultAuthenticator            | Web   |    | DefaultIdentityAsserter | WebLogic Identity Assertion provider                |
| DefaultIdentityAsserter         | Web   | Ne | W Delete Reorder        |                                                     |
|                                 |       |    |                         |                                                     |

The following sections detail the required steps to achieve this final goal.

# 13.1.1 Step 1 - Login to WebLogic Console (OAS)

http://oas.example.com:9500/console

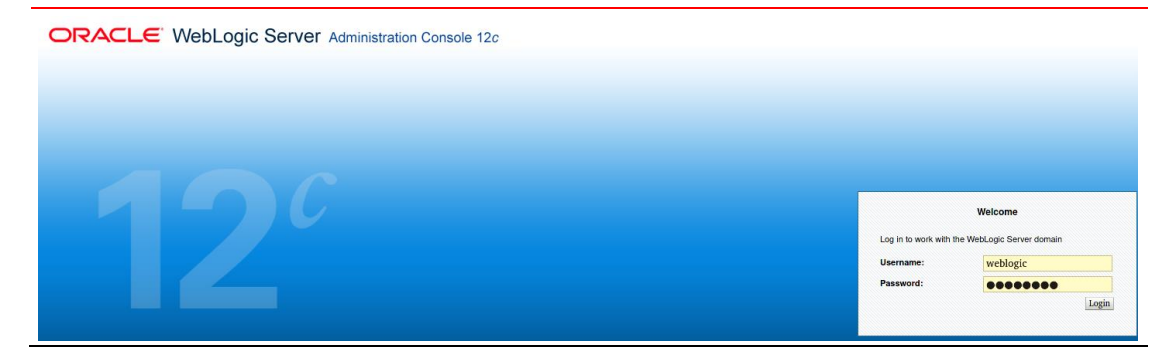

### 13.1.2 Step 2 - Click on Security Realms and myrealm

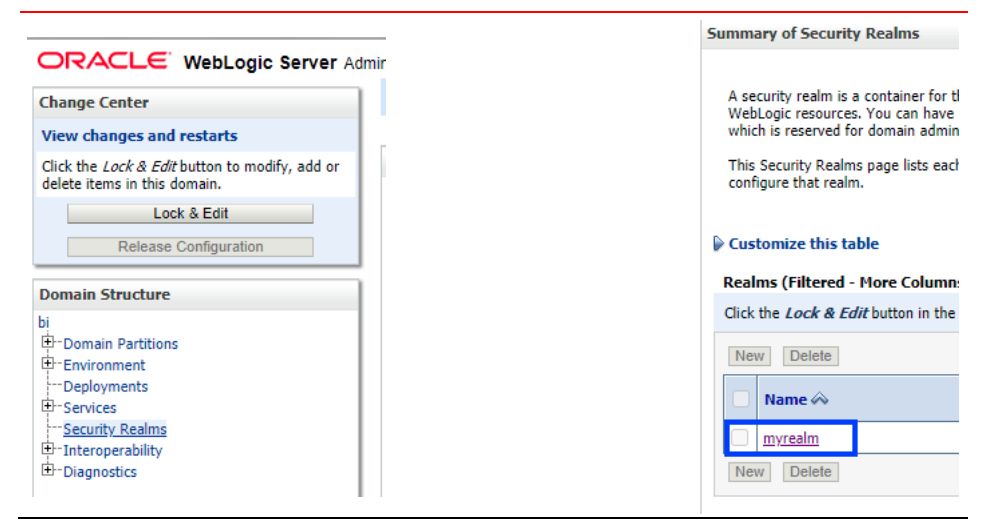

### 13.1.3 Step 3 - Click on the Providers tab

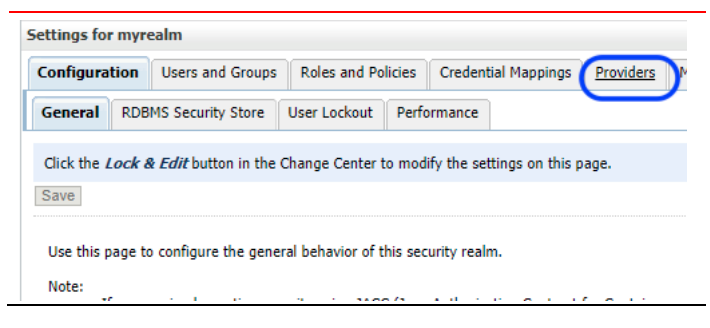

13.1.4 Step 4 - Prepare to make the required edits

# ORACLE WebLogic Server Admin

| Change                 | Center                                                        |
|------------------------|---------------------------------------------------------------|
| View c                 | anges and restarts                                            |
| Click the<br>delete it | e Lock & Edit button to modify, add or<br>ems in this domain. |
|                        | Lock & Edit                                                   |
|                        |                                                               |

# 13.1.5 Step 5 - Create the new OAM Identity Asserter

### Steps:

- 1. Click on the New button.
- 2. In the text box for the Name: field, choose a name as appropriate:
  - BIP\_OAM\_IDAsserter
- 3. In the drop-down for the Type: field, scroll down, and choose the type:
  - OAMIdentityAsserter
- 4. Click on the OK button.

| Settings for myrealm                                                                                                    | 1                                                                                                    | Create a New Auth                                                         | entication Provider                                                                                      |
|----------------------------------------------------------------------------------------------------|----------------------------------------------------------------------------------------------------|---------------------------------------------------------------------------|----------------------------------------------------------------------------------------------------|
| Configuration Users and Groups Roles and Polici<br>Authentication Password Validation Authorization<br>An Authentication provider allows WebLogic Server to<br>Authentication providers in a security realm. Different to<br>OAS | es Credential Mappings Providers Migration n Adjudication Role Mapping Auditing Credential A establish trust by validating a user. You must have one Authent ypes of Authentication providers are designed to access diffe | OK Cancel<br>Create a new Ar<br>The following pro<br>* Indicates required | uthentication Provider<br>perties will be used to identify your new Authentication Provider.<br>I fields |
| Customize this table Authentication Providers                                                                                                    |                                                                                                    | The name of the a                                                         | uthentication provider.                                                                                  |
| New Delete Reorder                                                                                                    |                                                                                                    | Name.                                                                     | BIP_OAM_IDAsserter                                                                                       |
| Name                                                                                                    | Description                                                                                                    | This is the type of                                                       | authentication provider you wish to create.                                                              |
| Trust Service Identity Asserter                                                                                                    | Trust Service Identity Assertion Provider                                                                                                    | _                                                                         |                                                                                                    |
| DefaultAuthenticator                                                                                                    | WebLogic Authentication Provider                                                                                                    | Туре:                                                                     | OAMIdentityAsserter 🔹                                                                                    |
| DefaultIdentityAsserter                                                                                                    | WebLogic Identity Assertion provider                                                                                                    |                                                                           |                                                                                                    |
| BIP_OID_Provider                                                                                                    | Provider that performs LDAP authentication using Oracle II                                                                                                    | OK Cancel                                                                 |                                                                                                    |
| New Delete Reorder                                                                                                    |                                                                                                    |                                                                           |                                                                                                    |

# 13.1.6 Step 6 - Configure the BIP\_OAM\_Provider Provider

13.1.6.1 Part 1 – Click on BIP\_OAM\_Provider and select 'Required'

| 🏦 Home Log Out Preferences 🔤 Record Help                                                                                                    |  |  |  |  |  |  |
|----------------------------------------------------------------------------------------------------|--|--|--|--|--|--|
| Home >Providers                                                                                                    |  |  |  |  |  |  |
| Settings for myrealm                                                                                                    |  |  |  |  |  |  |
| Configuration Users and Groups Roles and Policies                                                                                                    |  |  |  |  |  |  |
| Authentication Password Validation Authorizatio                                                                                                    |  |  |  |  |  |  |
| An Authentication provider allows WebLogic Server to<br>Authentication providers in a security realm. Different 1<br>Customize this table<br>Authentication Providers |  |  |  |  |  |  |
| New Delete Reorder                                                                                                    |  |  |  |  |  |  |
| DefaultAuthenticator                                                                                                    |  |  |  |  |  |  |
| Trust Service Identity Asserter                                                                                                    |  |  |  |  |  |  |
| DefaultIdentityAsserter                                                                                                    |  |  |  |  |  |  |
| BIP_OID_Provider                                                                                                    |  |  |  |  |  |  |
|                                                                                                    |  |  |  |  |  |  |
| New Delete Reorder                                                                                                    |  |  |  |  |  |  |

# 13.1.6.2 Change the **Control Flag** from **OPTIONAL** to **REQUIRED**

### • Ensure that OAM\_REMOTE\_USER is on the right side (in the Chosen: column) and press Save

| Common Provider Specific                                                                                      |                                                            |
|----------------------------------------------------------------------------------------------------|------------------------------------------------------------|
| Save                                                                                                    |                                                            |
| This page allows you to define the ge                                                                         | neral configuration of this provider.                      |
| 🛐 Name:                                                                                                    | BIP_OAM_IDAsserter                                         |
| E Description:                                                                                                | Oracle Access Manager Identity Asserte                     |
| E Version:                                                                                                    | 1.0                                                        |
| E Control Flag:<br>Active Types:<br>Available:<br>OAM_IDENTITY_ASSERTION<br>OSSOCCookle<br>SM_USER<br>Iv-user | REQUIRED -<br>REQUIRED<br>Choser<br>SUFFICIENT<br>OPTIONAL |
| 授 Base64 Decoding Required:<br>Save                                                                           | false                                                      |

| 🗄 Name:                                            | BIP_OAM_IDAsserter               |
|----------------------------------------------------|----------------------------------|
| E Description:                                     | Oracle Access Manager Identity A |
| 🗄 Version:                                         | 1.0                              |
| 🔁 Control Flag:                                    | REQUIRED V                       |
| OAM_IDENTITY_ASSERTION Ob5SOCookie SM_USER iv-user | Soam_REMOTE_USER                 |

### 13.1.6.3 Part 2 - Configure the provider specific configuration to match Enterprise Manager's.

Bring up two browsers (for example MS Edge and Chrome) side by side.

On the left side will be the WebLogic console for OAS, and on the right side will be the WebLogic console for Enterprise Manager.

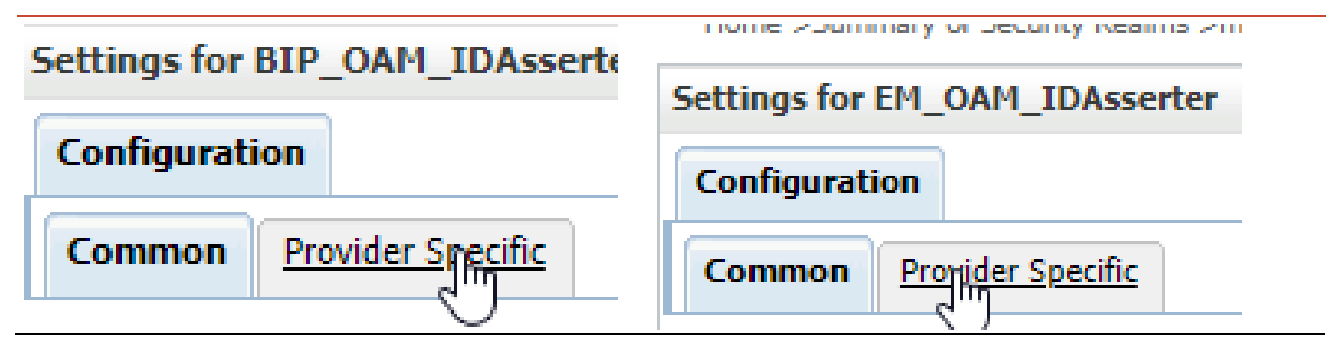

» The only relevant item that needs to be configured is the Primary Access Server.

| <ul> <li>You must scroll to the very bottom of the screen to see this.</li> </ul>                                     |  |  |  |  |  |
|----------------------------------------------------------------------------------------------------|--|--|--|--|--|
| Home Log Out Preferences Record Help                                                                                  |  |  |  |  |  |
| Settings for BIP_OAM_IDAsserter                                                                                       |  |  |  |  |  |
| Configuration                                                                                                    |  |  |  |  |  |
| Common Provider Specific                                                                                              |  |  |  |  |  |
| Click the Lock & Edit button in the Change Center to modify the settings on this page.                                |  |  |  |  |  |
| Save                                                                                                    |  |  |  |  |  |
| This page allows you to configure additional attributes for this security provider.                                   |  |  |  |  |  |
| E Key Store Pass Phrase:                                                                                              |  |  |  |  |  |
| • •                                                                                                    |  |  |  |  |  |
|                                                                                                    |  |  |  |  |  |
| Primary Access Server: 0am.example.com:14100                                                                          |  |  |  |  |  |
| Primary Access Server:         OAS         oam.example.com:14100         @ Primary Access Server:         oam.example |  |  |  |  |  |
| Save EM                                                                                                    |  |  |  |  |  |

#### 13.1.6.4 Part 3 - Reorder the providers as below:

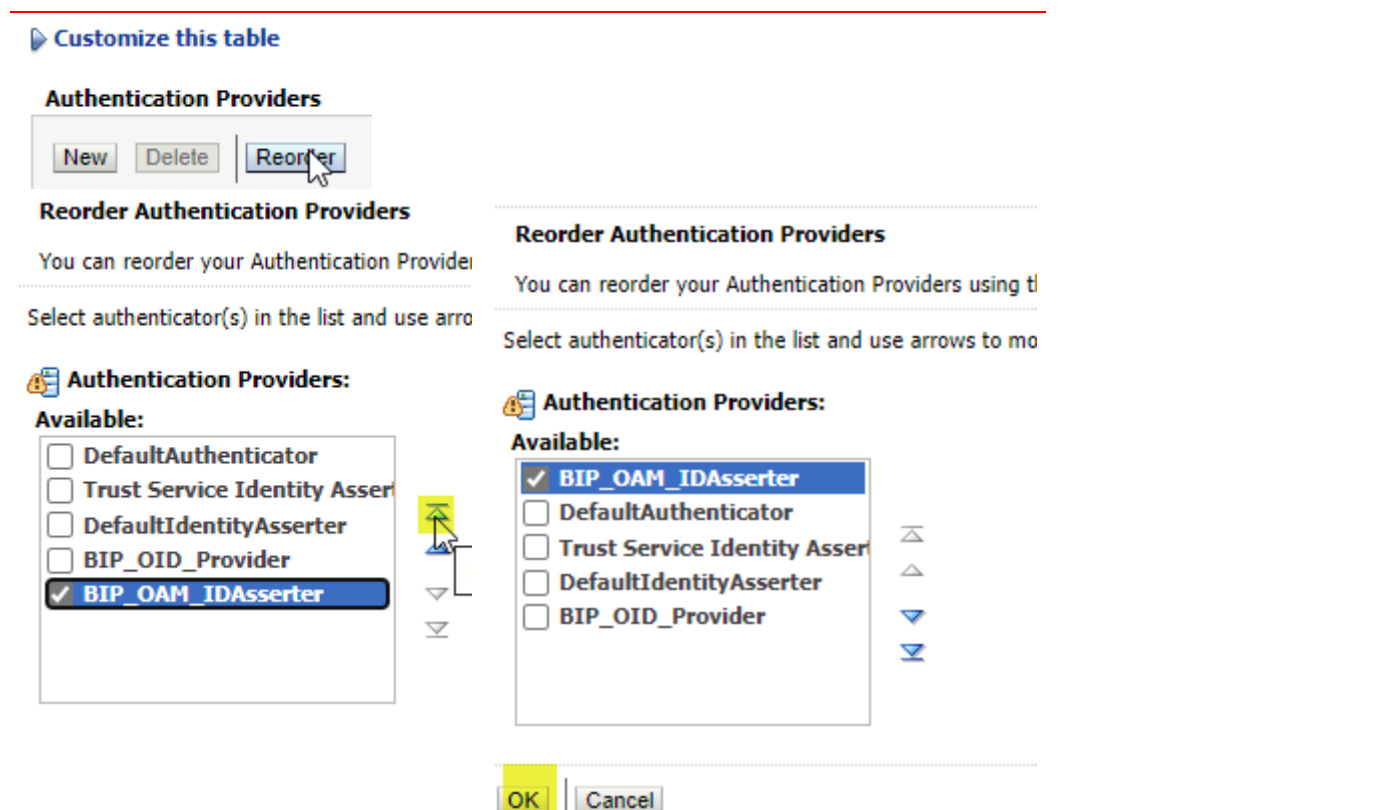

#### 13.1.6.5 Part 4 - Save and activate the changes

| ORACLE WebLogic Server Adu                                                   |                                                                                                    |
|------------------------------------------------------------------------------|----------------------------------------------------------------------------------------------------|
| Change Center                                                                | ministration Console 12c Security warnings detected. Click here to view the report and r                               |
| View changes and restarts                                                    | 🙆 Home Log Out Preferences 🔤 Record Help                                                                               |
| Pending changes exist. They must be activated<br>to take effect.             | Home >Providers >BIP_OAM_IDAsserter > <b>Providers</b>                                                                 |
| Activate Changes                                                             | Messages                                                                                                    |
| Undo All Changes                                                             | $\checkmark$ All changes have been activated. However 2 items $\frac{1}{2}$ ust be restarted for the changes to take e |
| Domain Structure                                                             |                                                                                                    |
| Change Center                                                                | ic Serve                                                                                                    |
| View changes and respects                                                    |                                                                                                    |
| Click the <i>Lock &amp; Edit</i> button to m<br>delete items in this domain. | odify, add c                                                                                                    |
| Lock & Edit                                                                  |                                                                                                    |
| Release Configuration                                                        |                                                                                                    |

#### 13.1.6.6 Restart the whole OAS stack

- Bring Down OAS, the Admin Server, OHS, and the node manager: Appendix F Stopping the full OAS stack
- Start the full OAS stack: Appendix E Starting the full OAS stack

### 13.1.7 Step 7 - Configuration of Oracle Webgate, running on top of OHS.

Oracle Analytics Server (OAS) is built on top of Fusion Middleware 12.2.1.4.

Fusion Middleware 12.2.1.4 includes all the required components needed to integrate an existing WebLogic domain, built on top of Oracle HTTP Server (OHS), using the provided Oracle Webgate (Webgate).

The following is an outline of the required steps:

- 1. Deploy Webgate to Collocated OHS
- 2. Edit httpd.conf to include Webgate.
- 3. Copy required artifacts to OHS (EM Internal Steps, not part of finished document).
- 4. Troubleshooting Webgate.

For specific details on the required configuration, please consult the following Oracle documentation:

Oracle® Analytics

Enterprise Deployment Guide for Oracle Analytics Server

The above document describes how to install and configure Oracle Analytics Server components in an enterprise deployment.

### 13.1.8 Step 8 - OAS Required Steps

### 13.1.8.1 Part 1 - OAS Required Steps – wlst.sh

| <pre>\$ \$MW_HOME/oracle_common/bin/wlst.sh</pre>                                                     |
|----------------------------------------------------------------------------------------------------|
| Initializing WebLogic Scripting Tool (WLST)                                                           |
| Welcome to WebLogic Server Administration Scripting Shell                                             |
| Type help() for help on available commands                                                            |
| <pre>wls:/offline&gt; readDomain('/user_projects/domains/bi')</pre>                                   |
| <pre>wls:/offline/bi&gt;enableBISingleSignOn('/user_projects/domains/bi','http://oamserver.exam</pre> |
| <pre>ple.com:14100/oamsso/logout.html')</pre>                                                         |
| <pre>wls:/offline/bi&gt;updateDomain()</pre>                                                          |
| <pre>wls:/offline/bi&gt;closeDomain()</pre>                                                           |
| <pre>wls:/offline&gt;exit()</pre>                                                                     |
| Exiting WebLogic Scripting Tool.                                                                      |

13.1.8.2 Part 2 - OAS Required Steps – User Interface

13.1.8.2.1 Login to OAS as the WebLogic user and Click on 'Administration' link

| CRACLE /mpm                                                                                                    |  | Search All |         |       | Administr | ration Help  |   |
|----------------------------------------------------------------------------------------------------|--|------------|---------|-------|-----------|--------------|---|
| vesto poi con a secondario de la constante de la constante de |  | Home       | Catalog | New 💌 | Open 🔻    | Signed In As | 5 |

#### 13.1.8.2.2 Underneath 'Security Center' choose 'Security Configuration'

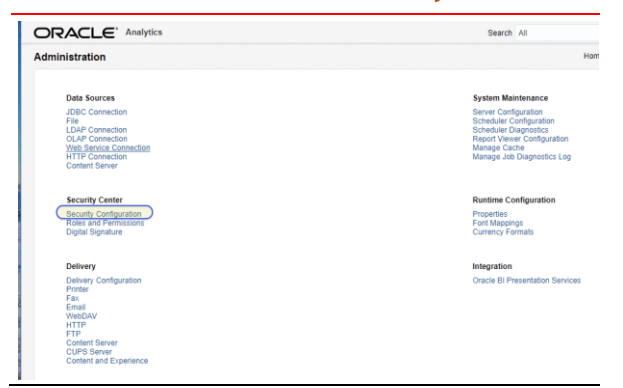

### 13.1.8.3 Part 3 - Configure OAS to utilize Oracle Access Manager

- Click on the Use Single Sign-on check box.
- Change the Single Sign-On Type to Oracle Access Manager
- Input the correct value for the **Single Sign-Off URL**, for example:

Single Sign-Off URL http://oamserver.example.com:7777/oam/server/logout?end\_url=http://oas.example.com:7777/xmlpserver

|                                                                                                    | Sea                                                                         | arch All                                                    | •                                        |                                               | ् Admi                         | nistration                        | Help 🔻 Si                         | gn Out 🚥 |
|----------------------------------------------------------------------------------------------------|-----------------------------------------------------------------------------|-------------------------------------------------------------|------------------------------------------|-----------------------------------------------|--------------------------------|-----------------------------------|-----------------------------------|----------|
| Administration                                                                                                    |                                                                             | Home                                                        | Catalog                                  | New 💌                                         | Open 🔻                         | Signed In As                      | tvmrua_emcli                      | _sup2 🔻  |
| Administration > Security Configuration                                                                                                    |                                                                             |                                                             |                                          |                                               |                                |                                   |                                   | 0        |
| Confirmation<br>Settings saved successfully. Any changes will not take effect until the                                                      | e application is restarted.                                                 |                                                             |                                          |                                               |                                |                                   |                                   |          |
| Security Center                                                                                                    |                                                                             |                                                             |                                          |                                               |                                |                                   |                                   |          |
| Security Configuration Roles and Permissions Digital Signate                                                                                 | re                                                                          |                                                             |                                          |                                               |                                |                                   |                                   |          |
| TIP Any changes will only take effect after the application is restart                                                                       | ed.                                                                         |                                                             |                                          |                                               |                                |                                   |                                   |          |
|                                                                                                    |                                                                             |                                                             |                                          |                                               |                                |                                   | Apply                             | Cancel   |
| Local Superuser                                                                                                    |                                                                             |                                                             |                                          |                                               |                                |                                   |                                   |          |
| Local superuser can log in to the system independent from the sele<br>Enable Local Superuser                                                 | ted security model.                                                         |                                                             |                                          |                                               |                                |                                   |                                   |          |
| Superuser name                                                                                                    |                                                                             |                                                             |                                          |                                               |                                |                                   |                                   |          |
| Password                                                                                                    |                                                                             |                                                             |                                          |                                               |                                |                                   |                                   |          |
| Guest Access                                                                                                    |                                                                             |                                                             |                                          |                                               |                                |                                   |                                   |          |
| Allow Guest Access                                                                                                    |                                                                             |                                                             |                                          |                                               |                                |                                   |                                   |          |
| Guest Folder Name                                                                                                    |                                                                             |                                                             |                                          |                                               |                                |                                   |                                   |          |
| Authentication                                                                                                    |                                                                             |                                                             |                                          |                                               |                                |                                   |                                   |          |
| As an option, you can select either Single Sign-on or LDAP for your<br>To enable Single Sign-On, first set up BI Publisher as a partner appl | authentication method. If you do no<br>ication on the SSO Server. Enter the | ot select this option, authe<br>e value for the single sigr | entication is taken<br>n-off URL and oth | care of by the secur<br>er required informati | ity model you<br>on provided t | selected on Au<br>by the SSO Serv | thorization section<br>/er below. | 1.       |
| Single Sign-On Type                                                                                                    | Oracle Access Manager 🔻                                                     |                                                             |                                          |                                               |                                |                                   |                                   |          |
| Single Sign-Off URL                                                                                                    | http://oamserver.example.co                                                 | om:////oam/server/l                                         | logout?end_url                           | =http://oas.exa                               | nple.com://                    | ////xmlpserve                     | er                                |          |
| How to get username                                                                                                    | AND DEMOTE LISED                                                            |                                                             |                                          |                                               |                                |                                   |                                   |          |
| How to get user locale                                                                                                    |                                                                             |                                                             |                                          |                                               |                                |                                   |                                   |          |
| User Locale Parameter                                                                                                    | LOCALE_LANGUAGE                                                             |                                                             |                                          |                                               |                                |                                   |                                   |          |

#### 13.1.8.4 Part 4 - Edit or confirm the correct entry for the ServerName directive in httpd.conf

An example of the correct entry is shown below:

#### 13.1.8.5 Part 5 - Bounce the stack

- Bring Down OAS, the Admin Server, OHS, and the node manager: Appendix F Stopping the full OAS stack
- Start the full OAS stack: Appendix E Starting the full OAS stack

# CHAPTER 14. CONFIGURATION OF REQUIRED OAS DATASOURCE(S)

After successfully configuring OAS for the desired Security Infrastructure, the Oracle Provided Reports, and any customized reports can be uploaded to OAS.

Before the Oracle provided Out of Box reports can be utilized, as well as any customized reports, it is necessary to configure one or more OAS Datasource(s). <sup>24</sup>

Each of these configured Datasource(s) are mapped one-to-one for each set of the Oracle provided Out of Box Reports.

### 14.1 Step 1 - For the first EM Host

The following command sets the password for the MGMT\_VIEW user to the specified value. This is required so that the OAS Datasource (i.e., EMREPOS) can be properly configured.

```
emctl config oms -change_view_user_pwd -sysman_pwd •••••••• -user_pwd ••••••••
emctl stop oms -all
emctl start oms
```

# 14.2 Step 2 - OAS Datasource Configuration Steps

Use the following screenshots as an example of configuring an OAS Datasource.

### 14.2.1 Part 1 - Login to OAS as the appropriate user

When proceeding from 'Chapter 10 - OAS For EM Repository-based Security', login as the SYSMAN user.

When proceeding from Chapters 11 (and optionally 12 and 13), login as the 'weblogic' user.

| for EM Repository-Based Security   | OAS for LDAP Based Security        |  |  |
|------------------------------------|------------------------------------|--|--|
| Sign In                            | Sign In                            |  |  |
| Please enter username and password | Please enter username and password |  |  |
| Username                           | Username                           |  |  |
| sysman                             | weblogic                           |  |  |
| Password                           | Password                           |  |  |
| ······                             | *******                            |  |  |
| Accessibility Mode                 | Accessibility Mode                 |  |  |
| Sign In                            | Sign In                            |  |  |
| English (United States)            | English (United States)            |  |  |

Figure 51. Login as the sysman or weblogic user

### 14.2.2 Part 2 - Click on the Administration Link

| Home | Catalog | New 🔻 Open 🔻 ? 📀 |
|------|---------|------------------|
|      |         | My Account       |
|      |         | Adminishation    |
|      |         | Sign Out         |
|      |         |                  |

Figure 52. Click on the **Administration** link

<sup>&</sup>lt;sup>24</sup> (OAS - Set Up Data Sources, 2021) Data Sources

### 14.2.3 Part 3 – Add a JDBC Data Source

| Administration                                                                                                    | Administration           |  |  |  |  |
|----------------------------------------------------------------------------------------------------|--------------------------|--|--|--|--|
|                                                                                                    | Administration > JDBC    |  |  |  |  |
| Data Sources                                                                                                    | Data Sources             |  |  |  |  |
| JDBC Confliction<br>JNDI Confliction<br>File<br>LDAP Connection<br>OLAP Connection<br>Web Service Connection<br>HTTP Connection<br>Content Server | JDBC JNDI File LDAP OLAF |  |  |  |  |
|                                                                                                    | Oracla PI EE             |  |  |  |  |

### 14.2.4 Part 4 – Ensure that the MGMT\_VIEW account has been setup properly

Make sure that the MGMT\_VIEW user account has been set to a known password, for example:

```
$ emctl config oms -change_view_user_pwd
Oracle Enterprise Manager Cloud Control 13c Release 5
Copyright (c) ....
Enter Repository User's Password :
Enter MGMT_VIEW User's Password :
Restart all the OMSs using 'emctl stop oms -all' and 'emctl start oms'.
Successfully changed MGMT_VIEW User's password.
```

14.2.5 Part 5 - Fill in the required details

```
Name: EMREPOS

Driver Type: Oracle 12c

Database Class: oracle.jdbc.OracleDriver

Connection String: jdbc:oracle:thin:@//emrepos1.example.com:1521/orcl.example.com

Use System User: Do Not Check

Username: MGMT_VIEW

Password: ••••••••

Pre Process Function: sysman.gc$bip.bip_set_em_user_context(:xdo_user_name)

Post Process Function: Leave Blank

Client Certificate: Leave Blank

Use Proxy Authentication: Leave Blank
```

# 14.2.6 Part 6 - Review the newly defined Data Source

| Administration                                                                                                    | Search All 🗸                                                                                          |
|----------------------------------------------------------------------------------------------------|----------------------------------------------------------------------------------------------------|
| Administration > JDBC > Add Data Source                                                                                                    |                                                                                                    |
| Add Data Source                                                                                                    |                                                                                                    |
| General                                                                                                    |                                                                                                    |
| TIP Please make sure to install the required JDBC driver classes.<br>TIP With Oracle Fusion Middleware Security Model, select the Use<br>TIP Not all JDBC data sources support Remote Data Gateway Cor | e System User checkbox to use the BI System User for your BI Server Database Connection.<br>onnection |
| * Data Source Name                                                                                                    | e EMREPOS                                                                                             |
| * Driver Type                                                                                                    | e Oracle 12c 👻                                                                                        |
| Database Driver Class                                                                                                    | s oracle.jdbc.OracleDriver                                                                            |
| * Connection String                                                                                                    | (Example: oracle.thip:@//emrencel.example.com:1521/orgl.ex                                            |
| llee Svetem lleer                                                                                                    | Jactoracie: uninter/enteposit.example.com.iosi/orci.ex                                                |
| * Lisemane                                                                                                    | e mant view                                                                                           |
| Dacumrd                                                                                                    |                                                                                                    |
| Des Dessage Function                                                                                                    |                                                                                                    |
| Pre Process Punction                                                                                                    | sysman.gc\$olp.olp_set_em_user_context(xdo_user_hame)                                                 |
| Post Process Function                                                                                                    | A                                                                                                    |
| Use Proxy Authentication                                                                                                    |                                                                                                    |
|                                                                                                    | Test Connection                                                                                       |

# 14.2.7 Part 7 - Positive Result of the Test

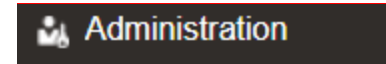

#### Administration > JDBC > Add Data Source

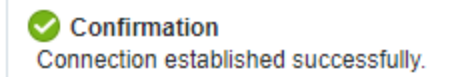

# 14.2.8 Part 8 Granting Required Roles to OAS Datasource

| OAS for EM Repository-Based Security                                                                                                    |                                                                      |              | OAS for LDAP Based Security                           |                                                                                                    |                                                                                                    |               |
|----------------------------------------------------------------------------------------------------|----------------------------------------------------------------------|--------------|-------------------------------------------------------|----------------------------------------------------------------------------------------------------|----------------------------------------------------------------------------------------------------|---------------|
| Allow Guest Access<br>Allowed User<br>Available Roles<br>DV_STREAMS_ADMIN<br>DV_XSTREAM_ADMIN<br>EJBCLIENT<br>EM_EXPRESS_ALL<br>EM_EXPRESS_BASIC<br>EMBIPADMINISTRATOR<br>EMBIPADMINISTRATOR<br>EMBIPAUTHOR<br>EMBIPSCHEDULER<br>EXECUTE_CATALOG_ROLE<br>EXP_FILL_DATABASE | Allowed Role<br>Move<br>Move<br>Move All<br>Remove All<br>Remove All | s<br>R<br>ER | Allow Guest Access<br>Allowed User<br>Available Roles | ∧<br>Move<br>S<br>Move All<br>C<br>Remove<br>S<br>S<br>S<br>S<br>S<br>S<br>S<br>S<br>S<br>S<br>S<br>S<br>S | Allowed Roles<br>BI Consumer<br>BI Content Author<br>BI Dataload Author<br>BI Data Model Author<br>BI Service Administrator<br>DV Consumer<br>DV Content Author | × 4<br>9<br>9 |

In general, it is not appropriate to select the '**Allow Guest Access**' unless a specific use case has been identified to support the guest account.

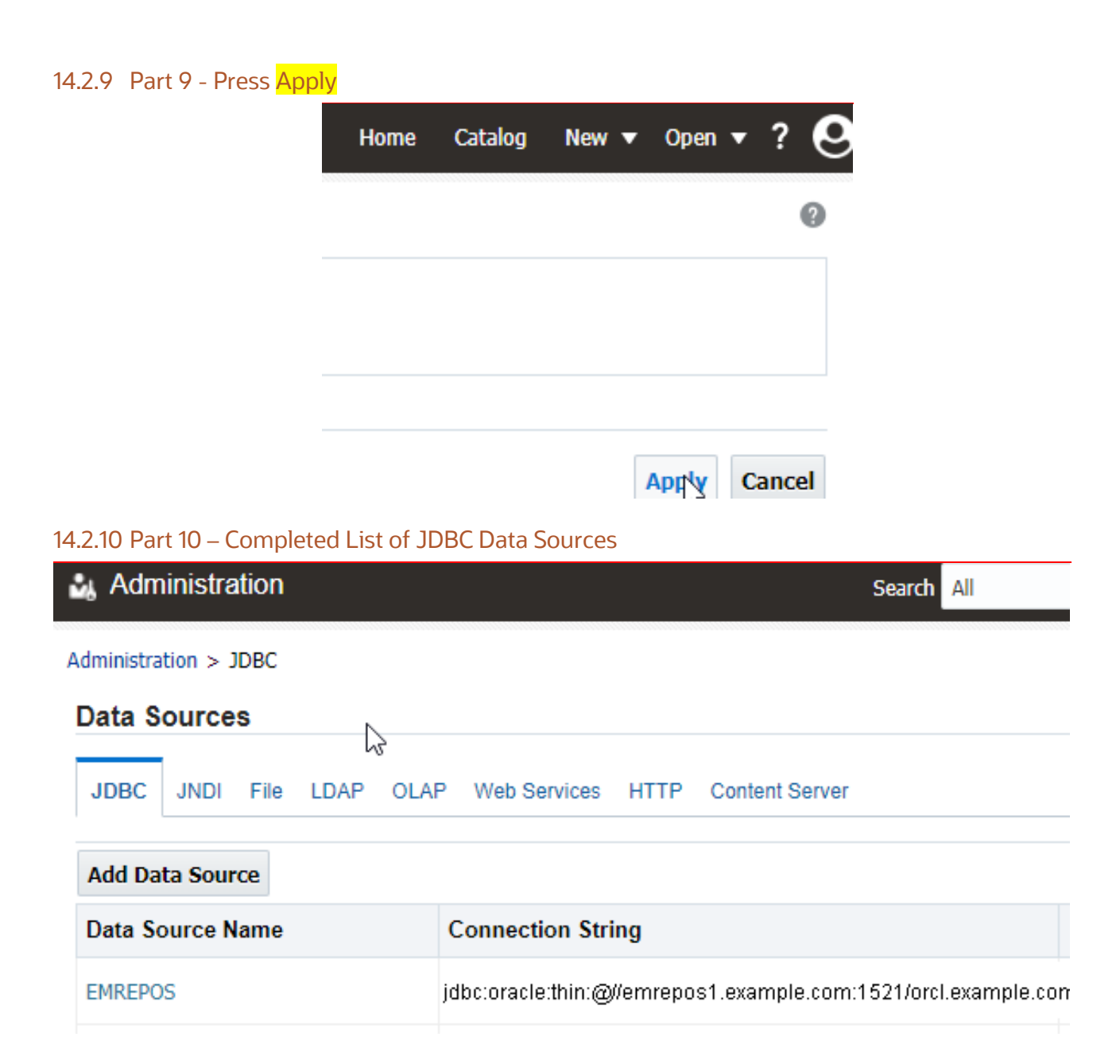

# CHAPTER 15. PREPARE FOR ORACLE PROVIDED OUT OF BOX REPORTS

Enterprise Manager 13.5 bundles a full set of the Oracle Provided out-of-box reports. This set of out-of-box reports is being delivered consistent with earlier releases of Enterprise Manager.

As in prior releases of Enterprise Manager, a set of out-of-box reports is being delivered as part of the base platform, as well as for each plug-in.

### 15.1 Per-requisite Step

There are several required steps to support the installation of Enterprise Manager Provided Out of Box Reports.

The Oracle Provided Out-of-Box reports utilize the Fusion Middleware Security roles from the embedded BIP that was part of prior releases of Enterprise Manager.

When utilizing the Database Security Model with OAS [section Chapter 10 - OAS For EM Repository-based Security], the EMBIP\* roles can easily be created as DBMS roles.

When utilizing the Fusion Middleware Security Model, the built in OAS roles need to overlayed onto the required EMBIP\* roles.

### Standalone OAS support for EM OOB Reports EM 13.4 with the Embedded BIP **Database Security Model** EMBIPAdministrato MBIPADMINISTRATOP XMLP\_ADMIN EMBIPScheduler EMBIPAuthor EMBIPAUTHOR EMBIPADMINISTRATOR XMLP\_DEVELOPER KMLP\_SCHEDULER **EMBIPViewer** EMBIPVIEWER MGMT\_USER **Fusion Middleware Security Model** EMBIPAdministrato EMBIPADMINISTRATOR **BI Administrator** EMBIPScheduler EMBIPAuthor EMBIPAUTHOR EMBIPSCHEDULER **BI** Content Author EMBIPViewer EMBIPVIEWER **BI Consumer**

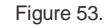

Required Role Hierarchy for OAS Roles, including EM roles

The above structure is achieved by utilizing either SQL\*PLUS, or Fusion Middleware Control, such that the OAS Role hierarchy is:

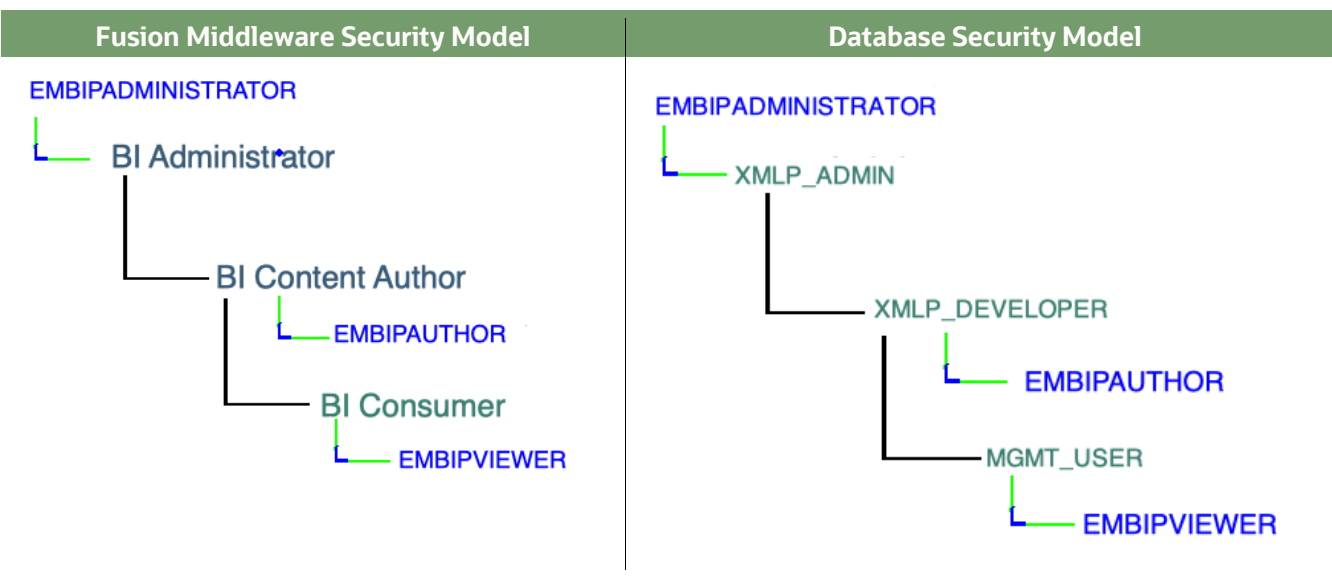

Figure 54. Mapping of EMBIP\* Roles to base OAS Roles

### 15.2 Standalone OAS support for EM Provided Reports: Database Security Model

The required EMBIP\* database roles would have been configured using the steps from 'section 10.2 - Preparation for upload of Oracle Provided Reports'.

These steps are repeated below in case they have been missed.

```
$ sqlplus sys/....as sysdba
sql> REM Create base EMBIP roles
sql> create role EMBIPADMINISTRATOR;
sql> create role EMBIPAUTHOR;
sql> create role EMBIPSCHEDULER;
sql> create role EMBIPVIEWER;
sql> create role EMBIPVIEWER;
sql> grant XMLP_ADMIN to EMBIPADMINISTRATOR;
sql> grant XMLP_DEVELOPER to EMBIPAUTHOR;
sql> grant XMLP_SCHEDULER to EMBIPSCHEDULER;
sql> grant MGMT_USER to EMBIPVIEWER;
sql> exit;
```

### 15.2.1 If utilizing the Database security Model

• proceed to section '15.3.4 – Step 4 – Configure Role Hierarchy for EM roles'

# 15.3 OAS support for EM Provided Reports: Fusion Middleware Security Model

The steps to map the required EMBIP\* roles for the Fusion Middleware Security Model are a bit more involved.

# 15.3.1 Step 1 - Create EMBIP\* Roles as OBI-Stripe Roles

15.3.1.1 Step 1, Part 1 - Login to Fusion Middleware Control

| SIGN<br>OR<br>FUS | N IN TO<br><b>ACLE ENTERPRISE MANAGE</b><br>SION MIDDLEWARE CONTRO | <b>R</b><br>L 12c | SIGN<br>OR/<br>FUS | NIN TO<br>ACLE ENTERPRISE MANAGE<br>SION MIDDLEWARE CONTRO | : <b>R</b><br>L 12c |
|-------------------|--------------------------------------------------------------------|-------------------|--------------------|------------------------------------------------------------|---------------------|
|                   |                                                                    |                   | 8                  | Identifying targets                                        |                     |
|                   |                                                                    |                   | Domain             | Domain_bi                                                  |                     |
| Demokr            | Denvela bi                                                         |                   | * User<br>Name     | weblogic                                                   |                     |
| Domain<br>* Liser | Domain_oi                                                          |                   | * Password         |                                                            |                     |
| Name              | weblogic                                                           |                   |                    | Login to Partition                                         |                     |
| * Password        |                                                                    |                   |                    | Sign in                                                    |                     |
|                   | Login to Partition                                                 |                   |                    |                                                            |                     |
|                   | Sign in                                                            |                   |                    |                                                            |                     |

### 15.3.1.2 Step 1, Part 2 - Create EMBIPADMINISTRATOR Role

|                |                                                                                                    |                                                                                                  | bi 0                                                                                                    | Manager Fusion Middleware Contro                  | yl 12c                                                             |  |  |
|----------------|----------------------------------------------------------------------------------------------------|--------------------------------------------------------------------------------------------------|----------------------------------------------------------------------------------------------------|---------------------------------------------------|--------------------------------------------------------------------|--|--|
|                |                                                                                                    | 🗧 WebLogic Domain 🔻 🛛 weblogic 👻 🚥                                                               | - WebLogic Domain V                                                                                                    |                                                   |                                                                    |  |  |
|                |                                                                                                    | Home                                                                                             | /Domain_bi/bi > Application Holes                                                                                          |                                                   |                                                                    |  |  |
|                |                                                                                                    | Monitoring                                                                                       | Application Roles                                                                                                    |                                                   |                                                                    |  |  |
|                |                                                                                                    | Diagnostics                                                                                      | Application roles are the roles used by se<br>context of end users accessing the applic                                    | curity aware applications that are spec<br>ation. | ific to the application. These roles are seeded by applications in |  |  |
| ng app         | ication server performance.                                                                                             | Logs Þ                                                                                           | Policy Store Provider                                                                                                    |                                                   |                                                                    |  |  |
|                |                                                                                                    | Environment                                                                                      | Scope WebLogic Domain                                                                                                    |                                                   |                                                                    |  |  |
| nter me        | nu.                                                                                                    | Deployments                                                                                      | Provider Oracle Database                                                                                                   |                                                   |                                                                    |  |  |
|                |                                                                                                    | JDBC Data Sources                                                                                |                                                                                                    |                                                   |                                                                    |  |  |
|                |                                                                                                    | Messaging 🕨                                                                                      | Location jdbc/OpssDataSource                                                                                               |                                                   |                                                                    |  |  |
|                |                                                                                                    | Cross Component Wiring                                                                           | Search                                                                                                    |                                                   |                                                                    |  |  |
|                |                                                                                                    | Web Services                                                                                     | Select an application stripe and enter a search keyword for the role name to search for roles defined by this application. |                                                   |                                                                    |  |  |
|                |                                                                                                    | Other Services                                                                                   |                                                                                                    |                                                   |                                                                    |  |  |
|                |                                                                                                    | Administration +                                                                                 | Application Stripe                                                                                                    | obi                                               |                                                                    |  |  |
|                |                                                                                                    | Refresh WebLogic Domain                                                                          | Dela Nerra                                                                                                    | Ohanta Milith                                     |                                                                    |  |  |
| te             | Security Realms                                                                                                    | Security >>                                                                                      | Role Name                                                                                                    | Starts with                                       | P                                                                  |  |  |
|                | Security Administration                                                                                                 | JNDI Browser                                                                                     | View 👻 🎽 Create                                                                                                    | eate Like 💉 Edit 🗙 Dele                           | te                                                                 |  |  |
|                |                                                                                                    | 4                                                                                                |                                                                                                    |                                                   |                                                                    |  |  |
| ining          | Web Service Security                                                                                                    | System MBean Browser                                                                             |                                                                                                    |                                                   |                                                                    |  |  |
| ining          | Web Service Security Application Policies                                                                               | System MBean Browser                                                                             | 1                                                                                                    |                                                   |                                                                    |  |  |
| ining          | Web Service Security Application Policies Application Roles                                                             | System MBean Browser  WebLogic Server Administration Console  Target Sitemap                     | Z<br>Role Name                                                                                                    | Display Name                                      | Description                                                        |  |  |
| ining<br>ining | Web Service Security<br>Application Policies<br>Application Roles<br>System Policies                                    | System MBean Browser  WebLogic Server Administration Console  Target Sitemap  Target Information | Role Name                                                                                                    | Display Name                                      | Description                                                        |  |  |
| ining          | Web Service Security<br>Application Policies<br>Application Roles<br>System Policies<br>Security Provider Configuration | System MBean Browser  WebLogic Server Administration Console Target Sitemap Target Information   | Role Name No application roles found.                                                                                      | Display Name                                      | Description                                                        |  |  |

### 15.3.1.3 Step 1, Part 3 - Create EMBIPAdministrator and all EMBIP\* Roles

| Create Role                                             |                                                                                                    |                                                                                              |                |  |  |  |  |
|---------------------------------------------------------|----------------------------------------------------------------------------------------------------|----------------------------------------------------------------------------------------------|----------------|--|--|--|--|
| ORACLE Enterprise Manager Fusion Middleware Control 12c |                                                                                                    |                                                                                              |                |  |  |  |  |
| t;                                                      | bi 0<br>E WebLogic Domain 💌                                                                             |                                                                                              |                |  |  |  |  |
| /Doi                                                    | main_bi/bi > Application Roles                                                                          |                                                                                              |                |  |  |  |  |
| Ap                                                      | plication Roles                                                                                         |                                                                                              |                |  |  |  |  |
| App<br>The                                              | plication roles are the roles used by security<br>se are also application roles that are create         | aware applications that are specific to the a<br>d in the context of end users accessing the | applic<br>appl |  |  |  |  |
| •                                                       | Policy Store Provider                                                                                   |                                                                                              |                |  |  |  |  |
|                                                         |                                                                                                    |                                                                                              |                |  |  |  |  |
| Sele                                                    | Search     Search     Search stripe and enter a search keyword for the role name to search for roles de |                                                                                              |                |  |  |  |  |
|                                                         | Application Stripe obj                                                                                  | ·<br>•                                                                                       |                |  |  |  |  |
|                                                         |                                                                                                    |                                                                                              |                |  |  |  |  |
|                                                         | Role Name Starts With V                                                                                 |                                                                                              |                |  |  |  |  |
| Vi                                                      | iew 🔻 📔 Cleate                                                                                          | ike 💉 Edit 🗙 Delete                                                                          |                |  |  |  |  |
| .//                                                     |                                                                                                    |                                                                                              |                |  |  |  |  |
|                                                         | Role Name                                                                                               | Display Name                                                                                 | De             |  |  |  |  |
|                                                         | BIDataModelAuthor                                                                                       | BI Data Model Author                                                                         | Us             |  |  |  |  |
| DVConsumer       BIContentAuthor       BIDataLoadAuthor |                                                                                                    | DV Consumer                                                                                  | Us             |  |  |  |  |
|                                                         |                                                                                                    | BI Content Author                                                                            |                |  |  |  |  |
|                                                         |                                                                                                    | BI Dataload Author                                                                           | Us             |  |  |  |  |
|                                                         | DVContentAuthor                                                                                         | DV Content Author                                                                            | Us             |  |  |  |  |
|                                                         | BIConsumer                                                                                              | BI Consumer                                                                                  | Us             |  |  |  |  |
|                                                         | DIConvice Administrator                                                                                 | PL Service Administrator                                                                     | Th             |  |  |  |  |

» Enter "EMBIPADMINISTRATOR" for the name and description, then press OK

| ORACL                  | Eterprise Manager Fusion Middleware Control 12                                             | 📕 WebLogic Domain 💌     | weblogic      |
|------------------------|--------------------------------------------------------------------------------------------|-------------------------|---------------|
| bi O<br>WebLog         | jic Domain 🔻                                                                               | Sep 6, 2                | 022 8:50:22 A |
| /Domain_bi/bi > Applic | cation Roles > Create Application Role                                                     |                         |               |
| Create Applic          | ation Role                                                                                 |                         | OK            |
| Role (or Enterprise Ro | ole) is the group of users designed at the enterprise level and t                          | other roles as members. | an also co    |
| General                |                                                                                            |                         |               |
| Application Stripe     | obi                                                                                        |                         |               |
| * Role Name            | EMBIPADMINISTRATOR                                                                         |                         |               |
| Display Name           | EMBIPADMINISTRATOR                                                                         |                         |               |
| Description            | This role contains privileges required to administer OAS when used with Enterprise Manager |                         |               |
| Members                |                                                                                            |                         |               |

#### An application role may need to be mapped to users or groups defined in enterprise-

# 15.3.1.4 Part 4 - Repeat Above steps for the other three required roles

|                        | EMBIPAUTHOR                                                                                             |                       | EMBIPSCHEDULER                                                                                   |
|------------------------|----------------------------------------------------------------------------------------------------|-----------------------|--------------------------------------------------------------------------------------------------|
| ORACL                  | Enterprise Manager Fusion Middleware Control 12                                                         | ORACL                 | E Enterprise Manager Fusion Middleware Control 12c                                               |
| bi O<br>WebLog         | ic Domain 💌                                                                                             | bi O<br>E WebLog      | gic Domain 💌                                                                                     |
| /Domain_bi/bi > Applic | cation Roles > Create Application Role                                                                  | /Domain_bi/bi > Appli | cation Roles > Create Application Role                                                           |
| Create Applic          | ation Role                                                                                              | Create Applic         | ation Role                                                                                       |
| Role (or Enterprise Ro | ole) is the group of users designed at the enterprise level and                                         | Role (or Enterprise R | ole) is the group of users designed at the enterprise level and $t_{\rm b}$                      |
| General                |                                                                                                    | General               |                                                                                                  |
| Application Stripe     | obi                                                                                                    | Application Stripe    | obi                                                                                              |
| * Role Name            | EMBIPAUTHOR                                                                                             | * Role Name           | EMBIPSCHEDULER                                                                                   |
| Display Name           | EMBIPAUTHOR                                                                                             | Display Name          | EMBIPSCHEDULER                                                                                   |
| Description            | This role contains privileges required to edit and run<br>OAS reports when used with Enterprise Manager | Description           | This role contains privileges required to schedule OAS reports when used with Enterprise Manager |
|                        | EMBIPVIEWER                                                                                             |                       |                                                                                                  |
| ORACL                  | Enterprise Manager Fusion Middleware Control 12                                                         |                       |                                                                                                  |
| bi 0<br>HebLog         | gic Domain 💌                                                                                            |                       |                                                                                                  |
| /Domain_bi/bi > Appli  | cation Roles > Create Application Role                                                                  |                       |                                                                                                  |
| Create Applic          | ation Role                                                                                              |                       |                                                                                                  |
| Role (or Enterprise R  | ole) is the group of users de aned at the enterprise level and                                          |                       |                                                                                                  |
| General                |                                                                                                    |                       |                                                                                                  |
| Application Stripe     | obi                                                                                                    |                       |                                                                                                  |
| * Role Name            | EMBIPVIEWER                                                                                             |                       |                                                                                                  |
| Display Name           | EMBIPVIEWER                                                                                             |                       |                                                                                                  |
| Description            | This role contains privileges required to run OAS reports when used with Enterprise Manager             |                       |                                                                                                  |

### 15.3.1.5 Finished Result

-

|      | RACLE <sup>®</sup> Enterprise M | lanager Fusion Middleware Control 12c | 🔠 WebLogic Domain 🔻 🛛 weblogic 💌                                                                     |
|------|---------------------------------|---------------------------------------|----------------------------------------------------------------------------------------------------|
| t    | E bi O<br>Webl onic Domain -    |                                       | Sen 6 2022 9-12-41 AM PDT 4                                                                          |
|      |                                 |                                       |                                                                                                    |
| В    | IServiceAdministrator           | BI Service Administrator              | This role confers privileges required to administer the sample application.                          |
| E    | MBIPADMINISTRATOR               | EMBIPADMINISTRATOR                    | This role contains privileges required to administer OAS when used with Enterprise Manager           |
| E    | MBIPAUTHOR                      | EMBIPAUTHOR                           | This role contains privileges required to edit and run OAS reports when used with Enterprise Manager |
| E    | MBIPSCHEDULER                   | EMBIPSCHEDULER                        | This role contains privileges required to schedule OAS reports when used with Enterprise Manager     |
| E    | MBIPVIEWER                      | EMBIPVIEWER                           | This role contains privileges required to run OAS reports when used with Enterprise Manager          |
| P Po | licy Store Provider             |                                       |                                                                                                    |

# 15.3.2 Step 2- Create Mapping of BI Service Administrator to EMBIPAdministrator

To achieve the mapping shown in Figure 54 - Mapping of EMBIP\* Roles to base OAS Roles, the following steps are required:

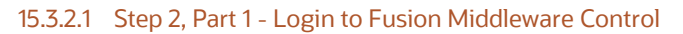

| Sign<br><b>OR</b><br>FUS | N IN TO<br><b>ACLE ENTERPRISE MANAGE</b><br>BION MIDDLEWARE CONTRO | <b>R</b><br>L 12c | Sig<br>OR<br>FU: | N IN TO<br><b>ACLE ENTERPRISE MANAGI</b><br>SION MIDDLEWARE CONTRO | <b>ER</b><br>DL 12c |
|--------------------------|--------------------------------------------------------------------|-------------------|------------------|--------------------------------------------------------------------|---------------------|
|                          |                                                                    |                   |                  | Identifying targets                                                |                     |
|                          |                                                                    |                   | Domain           | Domain_bi                                                          |                     |
|                          |                                                                    |                   | * User<br>Name   | weblogic                                                           |                     |
| Domain                   | Domain_bi                                                          |                   | * Password       |                                                                    |                     |
| ^ User<br>Name           | weblogic                                                           |                   |                  | Login to Partition                                                 |                     |
| * Password               |                                                                    |                   |                  | Sign in                                                            |                     |
|                          | Login to Partition                                                 |                   |                  | oldrini.                                                           |                     |
|                          | Sign in                                                            |                   |                  |                                                                    |                     |

### 15.3.2.2 Step 2, Part 2 - Navigate to OBI Application Stripe

|          |                                 | WebLogic Domain 🔻 weblogic 👻 🚥         |                                                                         | anager Fusion Middleware Contro         | l 12c                                                              |
|----------|---------------------------------|----------------------------------------|-------------------------------------------------------------------------|-----------------------------------------|--------------------------------------------------------------------|
|          |                                 | Home                                   |                                                                         |                                         |                                                                    |
|          |                                 | Monitoring •                           | bi 0                                                                    |                                         |                                                                    |
|          |                                 | Diagnostics                            | /Domain bi/bi > Application Roles                                       |                                         |                                                                    |
|          |                                 | Control 🕨                              | Application Boles                                                       |                                         |                                                                    |
| ing appl | ication server performance.     | Logs 🕨                                 | Application roles are the roles used by secu                            | rity aware applications that are speci  | ific to the application. These roles are seeded by applications in |
|          |                                 | Environment                            | Context of end users accessing the applicat     A Policy State Provider | ion.                                    |                                                                    |
| nter me  | nu.                             | Deployments                            |                                                                         | licht anis Dannels                      |                                                                    |
|          |                                 | JDBC Data Sources                      | Scope v                                                                 | vebLogic Domain                         |                                                                    |
|          |                                 | Messaging •                            | Provider C                                                              |                                         |                                                                    |
|          |                                 | Cross Component Wiring                 | 4 Search                                                                | 000000000000000000000000000000000000000 |                                                                    |
|          |                                 | Web Services                           | Select an application stripe and enter a sea                            | rch keyword for the role name to sea    | rch for roles defined by this application.                         |
|          |                                 | Other Services                         | Application Stripe                                                      | bi 🔹                                    |                                                                    |
|          |                                 | Administration                         | Bole Name S                                                             | tarts With                              |                                                                    |
|          |                                 | Refresh WebLogic Domain                |                                                                         |                                         |                                                                    |
| ate      | Security Realms                 | Security >>                            | View View Create Creat                                                  | te Like Zedit Zelet                     | le                                                                 |
|          | Security Administration         | JNDI Browser                           |                                                                         |                                         |                                                                    |
| nning    | Web Service Security            | System MBean Browser                   | Role Name                                                               | Display Name                            | Description                                                        |
| nning    | Application Policies            | WebLogic Server Administration Console | No application roles found.                                             |                                         |                                                                    |
|          | Application Roles               | Target Sitemap                         |                                                                         |                                         |                                                                    |
|          | System Policies                 | Target Information                     |                                                                         |                                         |                                                                    |
|          | Security Provider Configuration |                                        |                                                                         |                                         |                                                                    |
|          | Audit Registration and Policy   |                                        |                                                                         |                                         |                                                                    |
|          |                                 |                                        |                                                                         |                                         |                                                                    |

### 15.3.2.3 Step 2, Part 3 - Edit the BIServiceAdministrator role

| ORACLE Enterprise Manager Fusion Middleware Control 12c                                               |                                                                                                |                                                  |  |  |
|----------------------------------------------------------------------------------------------------|------------------------------------------------------------------------------------------------|--------------------------------------------------|--|--|
| bi O<br>WebLogic Domain                                                                               |                                                                                                |                                                  |  |  |
| /Domain_bi/bi > Application Roles                                                                     |                                                                                                |                                                  |  |  |
| Application Roles                                                                                     |                                                                                                |                                                  |  |  |
| Application roles are the roles used by security<br>registered. These are also application roles that | aware applications that are specific to the a<br>at are created in the context of end users ac | pplication. These rol<br>cessing the application |  |  |
| Policy Store Provider                                                                                 |                                                                                                | 5 11                                             |  |  |
| Froncy store Frontaci                                                                                 |                                                                                                |                                                  |  |  |
| Search                                                                                                |                                                                                                |                                                  |  |  |
| Select an application stripe and enter a search                                                       | keyword for the role name to search for role                                                   | es defined by this app                           |  |  |
| Application Stripe obi                                                                                | <b>~</b>                                                                                       |                                                  |  |  |
| Role Name Starts With 🗸                                                                               | ▶                                                                                              |                                                  |  |  |
| View 💌 🎽 Create                                                                                       | .ike 📝 Edit 🗙 Delete                                                                           |                                                  |  |  |
|                                                                                                    | Edit the selected applicatio                                                                   | n role                                           |  |  |
| Role Name                                                                                             | Display Name                                                                                   | Description                                      |  |  |
| BIDataModelAuthor                                                                                     | BI Data Model Author                                                                           | Users with this role                             |  |  |
| DVConsumer                                                                                            | DV Consumer                                                                                    | Users granted this                               |  |  |
| BIContentAuthor                                                                                       | BI Content Author                                                                              | Users with this role                             |  |  |
| BIDataLoadAuthor                                                                                      | BI Dataload Author                                                                             | Users with this role                             |  |  |
| DVContentAuthor                                                                                       | DV Content Author                                                                              | Users with this role                             |  |  |
| BIConsumer                                                                                            | BI Consumer                                                                                    | Users granted this                               |  |  |
| BIServiceAdministrator                                                                                | BI Service Administrator                                                                       | This role confers p                              |  |  |
| EMBIPADMINISTRATOR                                                                                    | EMBIPADMINISTRATOR                                                                             | This role contains                               |  |  |

# 15.3.2.4 Step 2, Part 4 - Click Add to add a role mapping

| ORACL                  | ORACLE Enterprise Manager Fusion Middleware Control 12c                           |  |  |  |  |  |
|------------------------|-----------------------------------------------------------------------------------|--|--|--|--|--|
| bi O<br>HebLog         | gic Domain 🐨                                                                      |  |  |  |  |  |
| /Domain_bi/bi > Appli  | cation Roles > Edit Application Role                                              |  |  |  |  |  |
| Edit Applicati         | on Role : BIServiceAdministrat                                                    |  |  |  |  |  |
| Role (or Enterprise R  | ole) is the group of users designed at the enterprise level and typically used to |  |  |  |  |  |
| General                |                                                                                   |  |  |  |  |  |
| Application<br>Stripe  | obi                                                                               |  |  |  |  |  |
| Role Name              | BIServiceAdministrator                                                            |  |  |  |  |  |
| Display Name           | BI Service Administrator                                                          |  |  |  |  |  |
| Description            | This role confers privileges required to administer the sample application.       |  |  |  |  |  |
| Members                |                                                                                   |  |  |  |  |  |
| An application role ma | ay need to be mapped to users or groups defined in enterprise LDAP server, o      |  |  |  |  |  |
| View 🔻 🕂 Ad            | 🙀 🗙 Delete 📄 Detach                                                               |  |  |  |  |  |
| Name                   |                                                                                   |  |  |  |  |  |
| weblogic               |                                                                                   |  |  |  |  |  |

# 15.3.2.5 Step 2, Part 5 - Search for the EMBIP roles

| Add Principal                                    |                       |                               |  |  |  |
|--------------------------------------------------|-----------------------|-------------------------------|--|--|--|
| Specify criteria to search and select the applic | cation roles that you | want to grant permissions to. |  |  |  |
| Search                                           |                       |                               |  |  |  |
|                                                  | Type Application      | Role 🗸                        |  |  |  |
| Principal N                                      | Name Starts With      | ЕМВІР                         |  |  |  |
| Display N                                        | Name Starts With      | •                             |  |  |  |
| Searched Principals                              |                       |                               |  |  |  |
| View 💌 🔚 Detach                                  |                       |                               |  |  |  |
| Principal Display M                              | Name                  | Description                   |  |  |  |

# 15.3.2.6 Step 2, Part 6 - Results of the search

| Add Principal                         |                                  |                                             |         |  |
|---------------------------------------|----------------------------------|---------------------------------------------|---------|--|
| Specify criteria to search and select | t the application roles that you | u want to grant permissions to.             |         |  |
|                                       | Type Application                 | Role                                        |         |  |
| Principal Name Starts With   EMBIP    |                                  |                                             |         |  |
|                                       | Display Name Starts With         | ×                                           | •       |  |
| Searched Principals                   |                                  |                                             |         |  |
| View 💌 💮 Detach                       |                                  |                                             |         |  |
| Principal                             | Display Name                     | Description                                 | ,       |  |
| EMBIPADMINISTRATOR                    | EMBIPADMINISTRATOR               | This role contains privileges require       | d to ac |  |
| EMBIPAUTHOR                           | EMBIPAUTHOR                      | This role contains privileges required to e |         |  |
| EMBIPSCHEDULER                        | EMBIPSCHEDULER                   | This role contains privileges required to s |         |  |
| EMBIPVIEWER                           | EMBIPVIEWER                      | This role contains privileges require       | d to ru |  |

### 15.3.2.7 Step 2, Part 7 - Select the EMBIPADMINISTRATOR role and click OK

| Ad  | Add Principal                                                                                      |                            |                                                                                             |  |  |  |  |
|-----|----------------------------------------------------------------------------------------------------|----------------------------|---------------------------------------------------------------------------------------------|--|--|--|--|
| Spe | Specify criteria to search and select the application roles that you want to grant permissions to. |                            |                                                                                             |  |  |  |  |
|     | Search                                                                                             |                            |                                                                                             |  |  |  |  |
|     |                                                                                                    | Type Application           | 1 Role                                                                                      |  |  |  |  |
|     |                                                                                                    | Principal Name Starts With |                                                                                             |  |  |  |  |
|     |                                                                                                    |                            |                                                                                             |  |  |  |  |
|     |                                                                                                    | Display Name Starts With   |                                                                                             |  |  |  |  |
| Sea | rched Principals                                                                                   |                            |                                                                                             |  |  |  |  |
| V   | iew 👻 [ 📄 Detach                                                                                   |                            |                                                                                             |  |  |  |  |
|     | Principal                                                                                          | Display Name               | Description                                                                                 |  |  |  |  |
|     | EMBIPADMINISTRATOR                                                                                 | EMBIPADMINISTRATOR         | This role contains privileges required to administer OAS when used with Enterprise Manag    |  |  |  |  |
|     | EMBIPAUTHOR                                                                                        | EMBIPAUTHOR                | This role contains privileges required to edit and run OAS reports when used with Enterpris |  |  |  |  |
|     | EMBIPSCHEDULER                                                                                     | EMBIPSCHEDULER             | This role contains privileges required to schedule OAS reports when used with Enterprise N  |  |  |  |  |
|     | EMBIPVIEWER                                                                                        | EMBIPVIEWER                | This role contains privileges required to run OAS reports when used with Enterprise Manag   |  |  |  |  |
|     |                                                                                                    |                            |                                                                                             |  |  |  |  |
|     |                                                                                                    |                            |                                                                                             |  |  |  |  |
|     |                                                                                                    |                            | 1                                                                                           |  |  |  |  |
|     |                                                                                                    |                            | 4.8                                                                                         |  |  |  |  |

# 15.3.2.8 Step 2, Part 8 - The New list is shown. press OK

| ORACLE Enterprise Manager Fusion Middleware Control 12c                                                                                            |                                             | WebLogic Domain 🔻 weblogic 💌 🚥 |
|----------------------------------------------------------------------------------------------------|---------------------------------------------|--------------------------------|
| bi O<br>∰ WebLogic Domain ↓<br>/Domain_bi/bi > Application Roles > Edit Application Role                                                           |                                             | Sep 7, 2022 10:36:31 AM PDT 👈  |
| Edit Application Role : BIServiceAdministrat                                                                                                    |                                             | Cancel                         |
| An application role may need to be mapped to users or groups defined in enterprise LDAP server, or the ro<br>View <b>v</b> + Add X Delete 💭 Detach | le can be mapped to other application roles | ь.                             |
| Name                                                                                                    | Display Name                                | Туре                           |
| weblogic                                                                                                    | weblogic                                    | User                           |
|                                                                                                    |                                             |                                |
| EMBIPADMINISTRATOR                                                                                                    | EMBIPADMINISTRATOR                          | Application Role               |

### 15.3.2.9 Step 2, Part 9 - Confirmation

| bi 9              |    |
|-------------------|----|
| WebLogic Domain 🔻 |    |
| Information       |    |
|                   | 45 |

# 15.3.3 Step 3 - Repeat step 2 twice more, for the other EMBIP roles: Completed Screen Shots Shown

# 1. EMBIPAUTHOR

# Information

An application role BIConsumer has been updated.

| DVContentAuthor        | DV Content Author        | Users with this role car  |
|------------------------|--------------------------|---------------------------|
| BIConsumer             | BI Consumer              | Users granted this role   |
| BIServiceAdministrator | BI Service Administrator | This role confers privile |
| EMBIPADMINISTRATOR     | EMBIPADMINISTRATOR       | This role contains privi  |
| EMBIPAUTHOR            | EMBIPAUTHOR              | This role contains privi  |
| EMBIPSCHEDULER         | EMBIPSCHEDULER           | This role contains privi  |
| EMBIPVIEWER            | EMBIPVIEWER              | This role contains privi  |

| Membership f    | or BIConsumer     |                  |                               |
|-----------------|-------------------|------------------|-------------------------------|
| Principal       | Display Name      | Туре             | Description                   |
| BIContentAuthor | BI Content Author | Application Role | Users with this role can crea |
| DVConsumer      | DV Consumer       | Application Role | Users granted this role can   |
| EMBIPVIEWER     | EMBIPVIEWER       | Application Role | This role contains privileges |

### 2. EMBIPVIEWER

Information

An application role BIContentAuthor has been updated.

BIContentAuthor

BI Content Author

Users with this role can create r

# Membership for BIContentAuthor

| Principal              | Display Name             | Туре             | Description                              |
|------------------------|--------------------------|------------------|------------------------------------------|
| DVContentAuthor        | DV Content Author        | Application Role | Users with this role can create most ty  |
| BIServiceAdministrator | BI Service Administrator | Application Role | This role confers privileges required to |
| EMBIPAUTHOR            | EMBIPAUTHOR              | Application Role | This role contains privileges require I  |

### 15.3.4 Step 4 – Configure Role Hierarchy for EM roles (EMBIP\*)

Referring to 'Figure 53- Required Role Hierarchy for OAS Roles, including EM roles', the roles created in the prior step need to be repeated for the specific EMBIP\* roles.

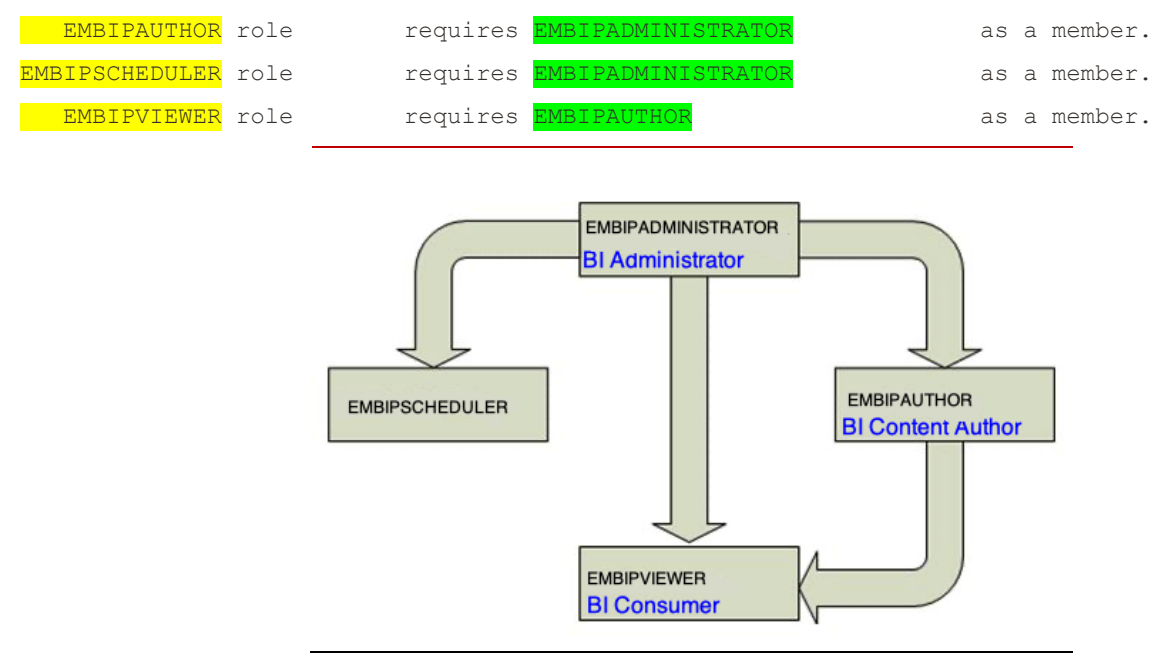

An example showing the proper membership for the EMBIPAUTHOR role is shown below:

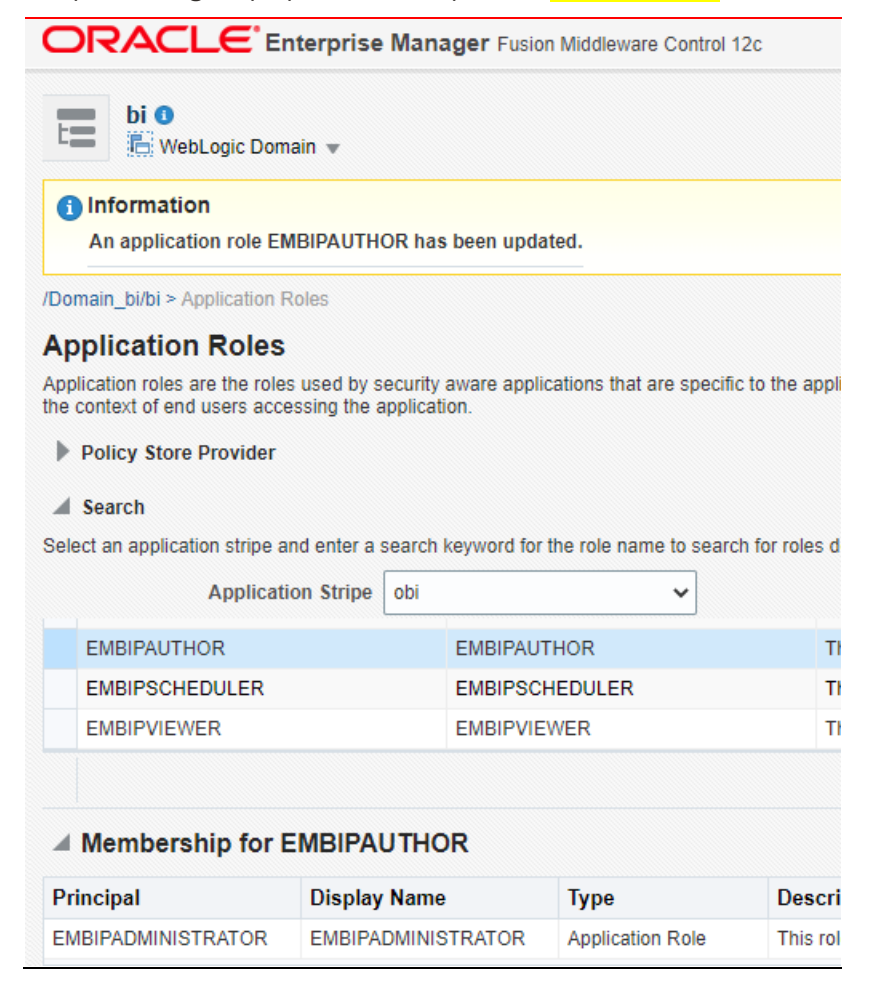

# 15.3.5 Step 5 – Summary

Once all the prior steps are completed, the basic role hierarchy that is required for proper management and execution of the Oracle provided reports that are installed alongside Enterprise Manager 13.5.

However, for individual Enterprise Manager administrators to have access to the various required permissions, these Enterprise Manager administrators need to be granted membership in one of the specified roles.

As a simple example, if the EM administrator named EMBIP\_VIEWER1 needs to be able to execute Oracle provided reports, then EM administrator EMBIP\_VIEWER1 needs to be granted membership in the EMBIPVIEWER application role.

Likewise, if the EM administrator named EMBIP\_AUTHOR1 needs to be able to edit and create private reports, then the EM administrator EMBIP\_AUTHOR1 needs to be granted membership in the EMBIPAUTHOR role.

• Note that direct editing of the Oracle provided reports is not supported. However, these reports can be copy/pasted and then the copy can be customized.

Please also note that the EM administrators above would normally have their credentials managed by the appropriate LDAP provider that was setup in 'section 11.2.5.3- Detailed Steps for Configuration of OAS for LDAP'.

# CHAPTER 16. MIGRATING CUSTOMIZED BIP REPORTS TO STANDALONE OAS

In addition to support for the Oracle provided out of box reports, customized reports developed in EM 13.4, on BIP 12.2.1.3, can be migrated to OAS.

The standard process for this, using BIP or OAS, is to <u>download</u> the report from the prior release, and <u>upload</u> the report to the current release.

Make sure to download these customized reports from EM 13.4 prior to the upgrade to EM 13.5.

Since BIP reports are composed of 2, and sometimes 3, separate objects, all these need to be <u>downloaded/uploaded</u>.

Additionally, the complete folder path(s) for these objects needs to be maintained.

It is often easiest to download/upload whole catalog folders as opposed to individual objects.

The steps documented in this chapter assume that the <u>download</u> steps are executed against the embedded BIP included with Enterprise Manager 13.4, and that the <u>upload</u> steps are executed against the standalone OAS.

### 16.1 Example Use Case

For this example, a customized report named Targets has been developed.

- » This report uses the BIP interactive report editor and viewer.
- » The data model and the report are in the BIP shared folder named MyReports.
- » Inside of this shared folder are two subfolders: Datamodels and Reports.
- » Inside of these two subfolders are the report Datamodel and report, respectively.

For this example, the EM administrator that developed the report is named 'jerry'.

### 16.2 Outline of steps to download the report from EM 13.4:

- 1. Login to the embedded BIP from Enterprise Manager 13.4
- 2. Navigate to the BIP catalog.
- 3. Expand the 'Shared Folders'
- 4. Click on your customized report folder.
- 5. Click on <u>Download</u> from the tasks pane.
- 6. Use the operating system dialog, if required, to save the folder as a xdrz file.
- 7. Confirm that the file was downloaded correctly.

# 16.2.1 Step 1 – EM 13.4 – Login to BIP

Login to the BIP system on the EM 13.4 host as the user 'jerry'.

| DRACLE <sup>® BI Publisher Enterprise</sup> |                                    |
|---------------------------------------------|------------------------------------|
|                                             |                                    |
|                                             | Sign In                            |
|                                             | Please enter username and password |
|                                             | Username<br>jerry                  |
|                                             | Password                           |
|                                             |                                    |
|                                             | Sign In                            |
|                                             |                                    |
|                                             | Transformed States)                |
|                                             |                                    |

# 16.2.2 Step 2 – From the BIP home screen, click on the link for 'Catalog Folders' Underneath the Browse/Manage... heading, chose the Catalog Folders link.

|                                                                         | sher Enterprise                       | Search All |
|-------------------------------------------------------------------------|---------------------------------------|------------|
| Home                                                                    |                                       | Н          |
| Create                                                                  | Recent                                |            |
| Report                                                                  | Reports                               |            |
| Data Model                                                              |                                       |            |
| Catalog Folders<br>Catalog Folders<br>Report Jobs<br>Report Job History | Targets<br>Open Edit More ▼<br>Others |            |
|                                                                         | Targets<br>Edit                       |            |
|                                                                         | Favorites Manage                      |            |

# 16.2.3 Step 3 – If needed, expand the 'Shared Folders' node in the catalog tree.

Make sure that you are logged in as the correct user (jerry in this example).

Navigate the OAS catalog tree such that the MyReports node is expanded with two sub-folders.

| Catalog                          |                      |
|----------------------------------|----------------------|
| +• ± • • # • • ×                 |                      |
| Folders                          |                      |
| My Folders                       | Help 🔻 Sign Out 🚥    |
| A 🛅 Shared Folders               |                      |
| Components                       | Signed In As jerry 🔻 |
| Enterprise Manager Cloud Control |                      |
| MyReports                        |                      |
| Datamodels                       |                      |
| Reports                          |                      |
| Samples                          |                      |

# 16.2.4 Step 4 - Click on the MyReports' Folder.

After the node is clicked on the left-hand tree, the right-hand side of the browser will show the contents of that folder. In this case, there are two sub-folders.

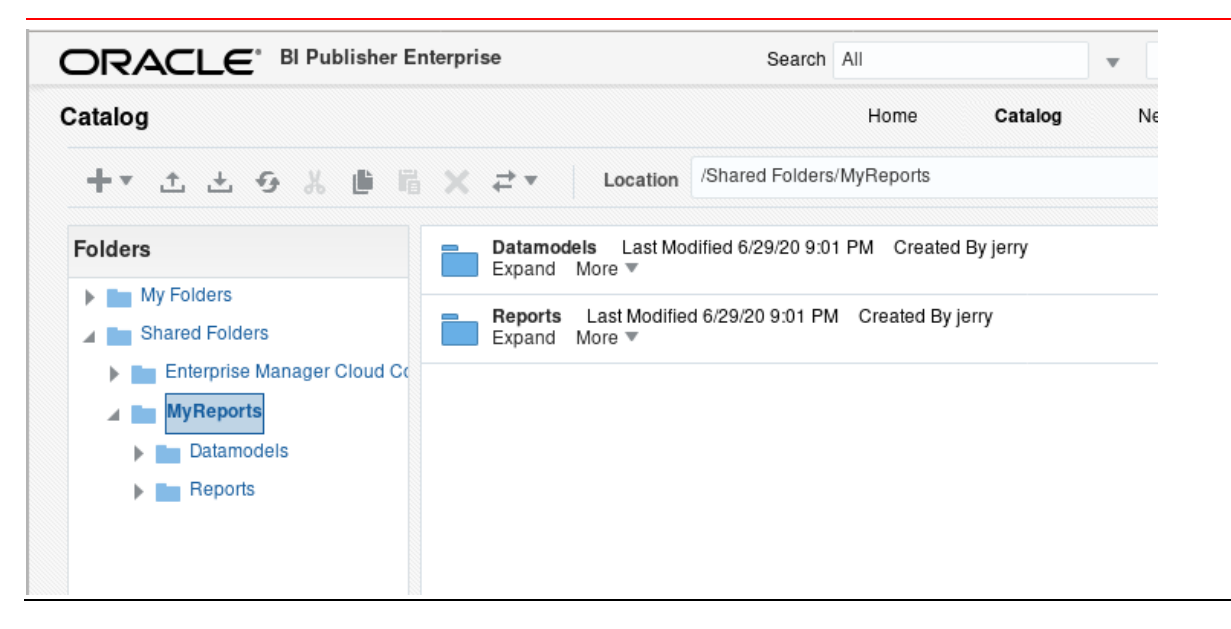

# 16.2.5 Step 5 - Click on Download.

The Download link is in the bottom-left-hand side of the browser window, in the 'Tasks' pane.

All catalog related activities can be access in the Tasks pane.

When you click on the **Download** link, an operating system, or browser, dialog may come up asking where to save the downloaded file.

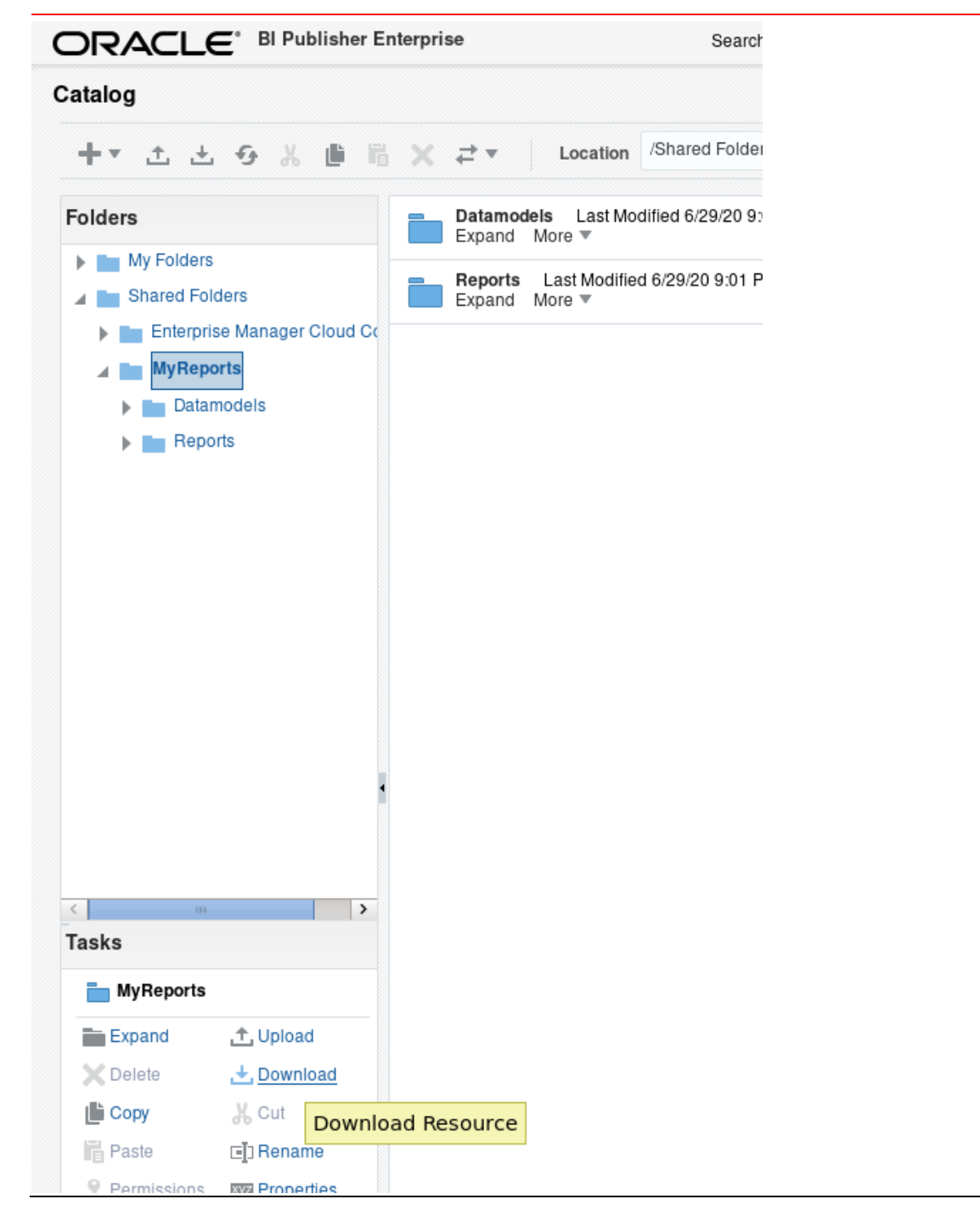

# 16.2.6 Step 6 – You may be asked what to do with the file named MyReports.xdrz

» Choose to save this on your local disk.

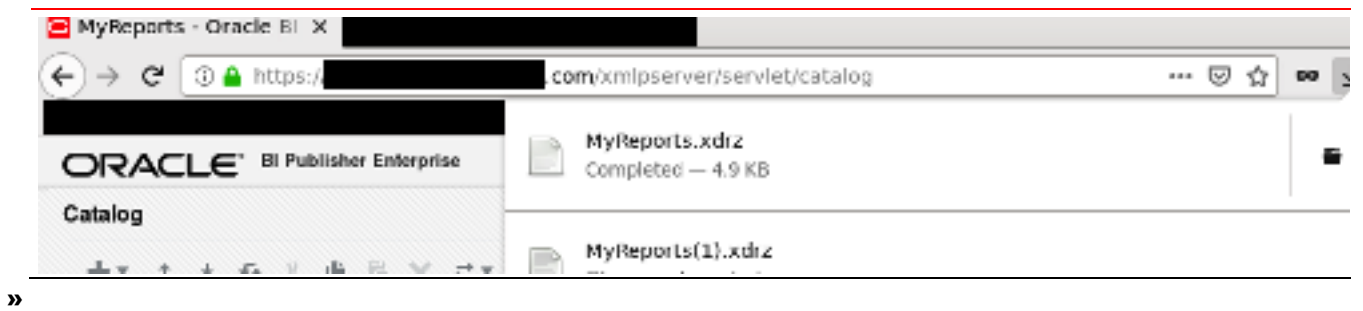

# 16.2.7 Step 7 - Confirm that the file was downloaded correctly.

| \$ unzip -1 | MyReports.  | <mark>xdrz</mark> |                           |
|-------------|-------------|-------------------|---------------------------|
| Archive:    | MyReports.x | <mark>drz</mark>  |                           |
| Length      | Date        | Time              | Name                      |
|             |             |                   |                           |
| 456         | 06-29-2020  | 21:17             | ~metadata.meta            |
| 0           | 06-29-2020  | 21:17             | Reports/                  |
| 420         | 06-29-2020  | 21:17             | Reports/~metadata.meta    |
| 2459        | 06-29-2020  | 21:17             | Reports/Targets.xdoz      |
| 0           | 06-29-2020  | 21:17             | Datamodels/               |
| 423         | 06-29-2020  | 21:17             | Datamodels/~metadata.meta |
| 1453        | 06-29-2020  | 21:17             | Datamodels/Targets.xdmz   |
|             |             |                   |                           |
| 5211        |             |                   | 7 files                   |

# 16.3 EM 13.5 – Upload Report Folder to OAS

Outline of steps to upload the BIP report folder to the standalone OAS:

Assumption: The standalone OAS has been configured using the detailed steps from this guide.

- 1. Login to OAS.
- 2. Click on Catalog Folders.
- 3. Expand Shared Folders.
- 4. Choose the Upload link from the Tasks pane.
- 5. Press the Choose File button.
- 6. Choose the file previously downloaded, for example, MyReports.xdrz
- 7. Optionally choose the Overwrite checkbox.
- 8. Click the Upload button.
- 9. Confirm the OAS catalog is displayed as expected.
- 10. Run the report.

### 16.3.1 Step 1 - Login to the OAS system on the standalone OAS host

| • | Login to | the | OAS | system | as | the | user | 'jerry'. |
|---|----------|-----|-----|--------|----|-----|------|----------|
|---|----------|-----|-----|--------|----|-----|------|----------|

| ORACLE <sup>®</sup> Analytics |                                    |
|-------------------------------|------------------------------------|
|                               |                                    |
|                               |                                    |
|                               |                                    |
|                               | Sign In                            |
|                               | Please enter username and password |
|                               | Username                           |
|                               | jerry                              |
|                               | Password                           |
|                               |                                    |
|                               | Accessibility Mode                 |
|                               | Sign In                            |
|                               | N/7 Jude                           |
|                               | English (United States)            |
|                               |                                    |
|                               |                                    |

# 16.3.2 Step 2 - From the OAS home screen, click on the link for 'Catalog Folders'.

| Home               |                  |
|--------------------|------------------|
| Create             | Recent           |
| Report             | Reports          |
|                    | Others           |
| Report Job         | Favorites Manage |
| Data Model         |                  |
| More 🔻             |                  |
| Browse/Manage      |                  |
| Catalog Folders    |                  |
| Report Job History |                  |

Underneath the Browse/Manage... heading, click on the Catalog Folders link.

# 16.3.3 Step 3 - If needed, expand the 'Shared Folders' node in the catalog tree.

It may be necessary to expand the Shared Folders node to see the equivalent screen shot below.

|                              | Search All                               |                     |                  |                  |     |
|------------------------------|------------------------------------------|---------------------|------------------|------------------|-----|
| Catalog                      |                                          |                     | Home             | Catalog          | New |
| +• ± ± 9 % # 1               | X ≓ ▼ Location                           | /Shared Folders     |                  |                  | T   |
| Folders                      | Enterprise Manager Clou<br>Expand More 💌 | Id Control Last Mod | lified 5/6/20 7: | 28 AM Created By | 1   |
| My Folders                   |                                          |                     |                  |                  |     |
| Enterprise Manager Cloud Con |                                          |                     |                  |                  |     |
|                              |                                          |                     |                  |                  |     |

# 16.3.4 Step 4 - Click on Upload.

The Upload link is in the bottom-left-hand side of the browser window, in the Tasks pane.

» NOTE: This step is symmetrical to the **Download** steps we performed on BIP earlier.

| DRACLE                                                                                                    | Analytics                                                            |              |           |                |             | Search | All           |
|----------------------------------------------------------------------------------------------------|----------------------------------------------------------------------|--------------|-----------|----------------|-------------|--------|---------------|
| Catalog                                                                                                    |                                                                      |              |           |                |             |        | Home          |
| +• ± ±                                                                                                    | 9 X 🗎                                                                | 暍 X          | ₹ *       | Location       | /Shared Fo  | lders  |               |
| Folders                                                                                                    |                                                                      |              | Enterpris | se Manager Clo | oud Control | Last M | odified 5/6/2 |
| My Folders                                                                                                    |                                                                      |              | Слрани    | WOLG +         |             |        |               |
| ▲ Image: A Shared Fold                                                                                                    | lers                                                                 |              |           |                |             |        |               |
| Enterprise                                                                                                    | Manager Cloud C                                                      | on           |           |                |             |        |               |
|                                                                                                    |                                                                      |              |           |                |             |        |               |
|                                                                                                    |                                                                      |              |           |                |             |        |               |
|                                                                                                    |                                                                      |              |           |                |             |        |               |
|                                                                                                    |                                                                      |              |           |                |             |        |               |
|                                                                                                    |                                                                      |              |           |                |             |        |               |
|                                                                                                    |                                                                      |              |           |                |             |        |               |
|                                                                                                    |                                                                      |              |           |                |             |        |               |
|                                                                                                    |                                                                      |              |           |                |             |        |               |
|                                                                                                    |                                                                      |              |           |                |             |        |               |
|                                                                                                    |                                                                      |              |           |                |             |        |               |
|                                                                                                    |                                                                      |              |           |                |             |        |               |
|                                                                                                    |                                                                      |              |           |                |             |        |               |
|                                                                                                    |                                                                      |              |           |                |             |        |               |
|                                                                                                    |                                                                      |              |           |                |             |        |               |
|                                                                                                    |                                                                      |              |           |                |             |        |               |
|                                                                                                    |                                                                      |              |           |                |             |        |               |
|                                                                                                    |                                                                      | ł            |           |                |             |        |               |
|                                                                                                    |                                                                      | •            |           |                |             |        |               |
|                                                                                                    |                                                                      | ł            |           |                |             |        |               |
| 4                                                                                                    |                                                                      | •            |           |                |             |        |               |
| <<br>Tasks                                                                                                    | _                                                                    | *            |           |                |             |        |               |
| Tasks                                                                                                    | ers                                                                  | •            |           |                |             |        |               |
| <<br>Tasks<br>Tasks<br>Expand                                                                                                    | iers<br>∱_Upload                                                     | •            |           |                |             |        |               |
| Tasks<br>Shared Fold                                                                                                    | ers<br><u>, Upload</u><br>+ Dov                                      | k k          |           |                |             |        |               |
| Tasks                                                                                                    | ers<br>↑ Upload<br>↓ On Uploa                                        | t<br>d Resou | IICE      |                |             |        |               |
| <ul> <li>Tasks</li> <li>■ Shared Fold</li> <li>■ Expand</li> <li>&gt; Delete</li> <li>■ Expand</li> <li>&gt; Delete</li> <li>■ Expand</li> </ul> | ers<br>t<br>t<br>t<br>t<br>t<br>t<br>t<br>t<br>t<br>t<br>t<br>t<br>t | •<br>d Resou | Irce      |                |             |        |               |
| Tasks<br>Shared Fold<br>Expand<br>Copy<br>Paste                                                                                                  | ers<br>↑ Upload<br>↓ Dox Upload<br>以 Cut<br>□ Rename                 | •<br>d Resou | ırce      |                |             |        |               |

# 16.3.5 Step 5 - Click the button 'Choose File' in the Upload popup window.

| Upload                                  | ×             |
|-----------------------------------------|---------------|
| Upload Choose File No file chosen       |               |
| Overwrite existing file  No file chosen |               |
|                                         |               |
|                                         |               |
|                                         |               |
|                                         | Upload Cancel |
|                                         | Upload Cancel |
16.3.6 Step 6 - Choose the file named 'MyReports.xdrz'

• On the operating system dialog, choose the file named MyReports.xdrz.

| Name           | Size   |
|----------------|--------|
| MyReports.xdrz | 5.1 kB |

### 16.3.7 Step 7 – Proceed with the upload

- **»** If desired, choose the Overwrite existing file checkbox.
- **»** Press the Upload button.

| Upload                            | ×        | Upload                            | ×             |
|-----------------------------------|----------|-----------------------------------|---------------|
| Upload Choose File MyReports.xdrz |          | Upload Choose File MyReports.xdrz |               |
| Uploa                             | d Cancel |                                   | Upload Cancel |

#### 16.3.8 Step 8 – Monitor the status of the upload

**»** Initially the message Uploading is show.

**»** Once the upload is completed, the message Upload Completed is briefly displayed.

| Upload                            | ×             | Upload                            | ×            |
|-----------------------------------|---------------|-----------------------------------|--------------|
| Upload Choose File No file chosen |               | Upload Choose File No file chosen |              |
| Overwrite existing file           |               | Overwrite existing file           |              |
| Uploading                         |               | Upload Completed                  |              |
|                                   |               |                                   |              |
|                                   |               |                                   |              |
|                                   |               |                                   |              |
|                                   | Upload Cancel | U                                 | pload Cancel |
|                                   |               | L                                 |              |

#### 16.3.9 Step 9 – Confirm the correct layout of the OAS Catalog Folders.

**»** It might be necessary to <u>expand</u> and <u>collapse</u> the <u>Shared Folders</u> node in the tree, as shown below:

| Folders                   |
|---------------------------|
| My Folders Shared Folders |

» OAS Catalog after successful upload.

|                                                                                                    |   |                        |                            |                   |                             | Search   | All                         |
|----------------------------------------------------------------------------------------------------|---|------------------------|----------------------------|-------------------|-----------------------------|----------|-----------------------------|
| Catalog                                                                                                    |   |                        |                            |                   |                             |          | Home                        |
| +- 土土 多 光 曲 間                                                                                                    | × | ₽₹                     | Lo                         | ocation           | /Shared Fold                | lers/MyF | Reports/Reports             |
| Folders                                                                                                    |   | <u>Targets</u><br>Open | <u>s</u> Last M<br>Schedul | Modified<br>e Job | 6/29/20 2:37<br>s Job Histo | PM Cr    | eated By jerry<br>it More ▼ |
| <ul> <li>My Folders</li> <li>Shared Folders</li> <li>Enterprise Manager Cloud Con</li> <li>MyReports</li> <li>Datamodels</li> <li>Reports</li> </ul> |   |                        |                            |                   |                             |          |                             |

#### 16.3.10 Step 10 - Confirm that the report executes as expected.

- » If the report fails to execute with the message Error with Data XML, then the Datamodel may need to be edited to change the Datasource name.
- » For example, in EM 13.4 all reports used the Datasource named EMREPOS.
- » For EM 13.5, when utilizing LDAP for OAS and EM, multiple EM systems can be reported against, using Datasource named 'EMREPOS1, EMREPOS2 ...'
- » In this case, change the Datasource name, in the Datamodel, as appropriate.
- » For example, from EMREPOS to EMREPOS1.

# CHAPTER 17. UPGRADING TO ENTERPRISE MANAGER 13.5

#### 17.1.1 Step A: Follow the detailed steps in this workbook before upgrading to EM 13.5.

- 1. Part 1: Install and Configure the standalone OAS:
  - Utilize this technical brief to install and configure a standalone OAS 6.4.0 installation on a <u>separate</u>, <u>dedicated</u>, <u>host system</u>.
  - Ensure that all relevant procedures up to and including the prior chapter are complete.
    - Integrate the standalone OAS security configuration, as detailed, against an existing Enterprise Manager 13.4 installation(s).
- 2. Part 2: Migrate customized Reports: Detailed in 'Chapter 16 -Migrating customized BIP reports to standalone OAS'
  - Utilize the existing Enterprise Manager 13.4 environment, and the embedded BI Publisher user interface, to download any customized reports to your local PC or desktop system.
  - Utilize the standalone OAS 6.4.0 user Interface to upload these same customized reports, from your local PC or desktop system to the standalone OAS.
  - Do not proceed to step B until all relevant internal corporate requirements are met.

#### 17.1.2 Step B: Upgrade to Enterprise Manager 13.5

- 1. Follow all documented procedures according to the official Enterprise Manager documentation set.
- 2. Do not proceed to step C until all relevant corporate internal requirements are met.

#### 17.1.3 Step C: Update the standalone OAS installation for use with Enterprise Manager 13.5

- 1. Part 1: Detailed in 'Chapter 18- Uploading Enterprise Manager Provided Reports'
  - Upload the updated set of Oracle Provided out of Box reports that are included with EM 13.5.
    - Utilize the standalone OAS User Interface to upload this new set of Oracle Provided Out-of-Box reports to OAS.
- 2. Part 2: Detailed in 'Chapter 19- Migrating BIP Schedules from EM 13.4'
  - Migrate the BIP report schedules, from the embedded BIP included in EM 13.4, to the standalone OAS.

The following flow chart illustrates the upgrade steps

#### Figure 55. Flow chart of best practice upgrade procedure

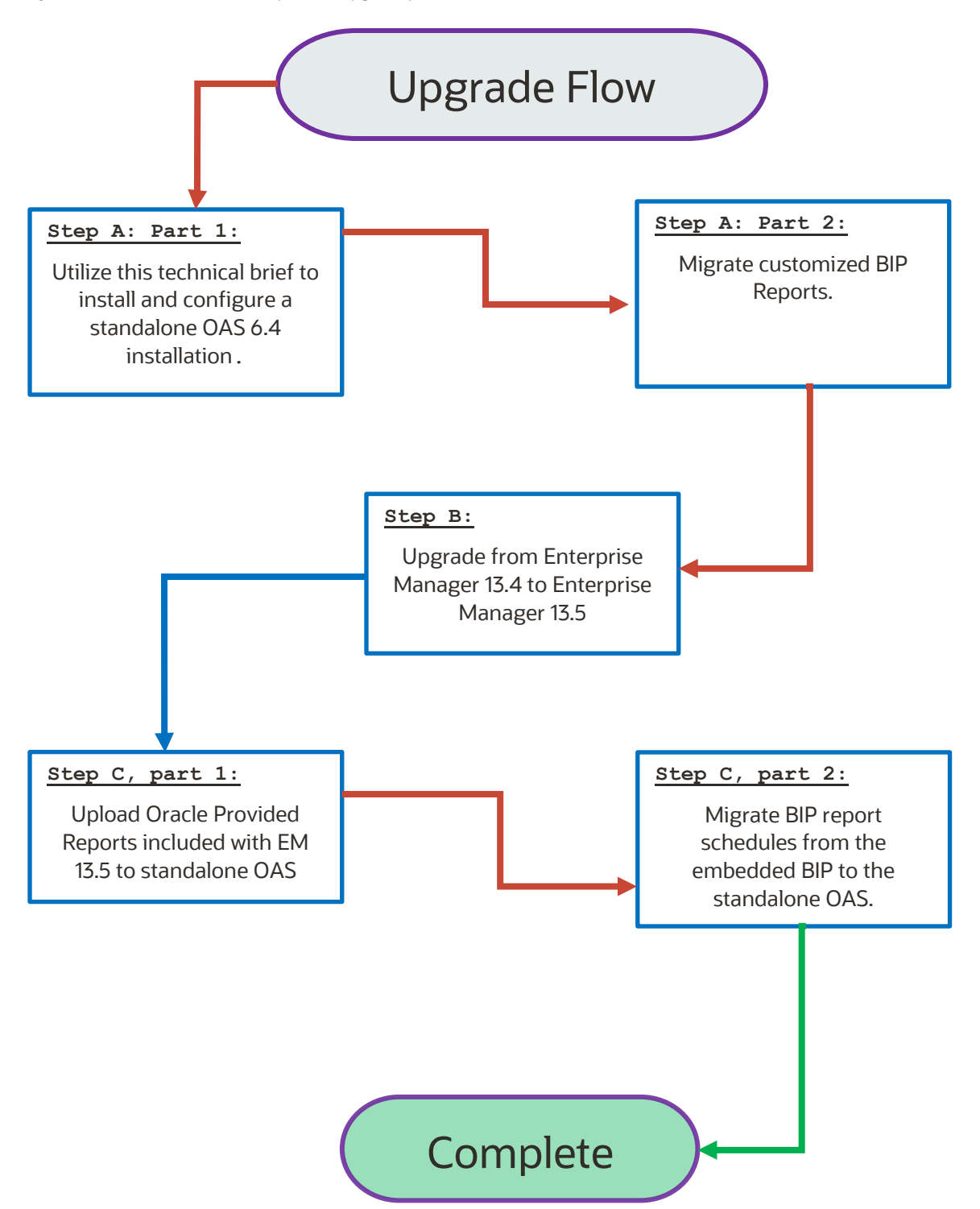

### CHAPTER 18. UPLOADING ENTERPRISE MANAGER PROVIDED REPORTS

#### 18.1 Framework Reports

The Enterprise Manager Provided Reports for the base framework will be in the MW\_HOME in which EM 13.5 is installed.

```
$ ls -sh $MW_HOME/sysman/jlib/Enterprise\ Manager\ Cloud\ Control.xdrz
2.5M ..../sysman/jlib/Enterprise Manager Cloud Control.xdrz
```

#### 18.2 Plugin Reports

Each EM plugin that is bundled with EM Provided Out of Box Reports, whether installed during the initial install/upgrade of EM 13.5, or subsequently installed via self-update or other mechanism, will follow this pattern:

### 18.3 Common File name for all Oracle Provided Out of Box Reports

Each set of these out-of-box reports has the name below, which facilitates straightforward upgrades to the standalone OAS installation:

```
Enterprise Manager Cloud Control.xdrz
```

#### 18.4 Bundle Enterprise Manager 13.5 Out of Box Reports

In preparation for uploading the EM provided reports, copy all instances of files named **Enterprise Manager Cloud**Control.xdrz from the EM 13.5 MW\_HOME, to your local desktop (i.e., using putty, scp, etc...).

On Linux systems, these files can be located using these commands:

```
$ bash
$ cd $MW_HOME
$ find . -name 'Enterprise Manager Cloud Control.xdrz'
./plugins/oracle.sysman.xa.oms.plugin_13.5.1.0.0/metadata/bipublisherreport/emreports/Enterpr
ise Manager Cloud Control.xdrz
./plugins/oracle.sysman.db.oms.plugin_13.5.1.0.0/metadata/bipublisherreport/emreports/Enterpr
ise Manager Cloud Control.xdrz
...
...
...
./sysman/jlib/Enterprise Manager Cloud Control.xdrz
$
```

Figure 56. Locating Oracle Provided BI Publisher Reports in Enterprise Manager 13.5 Oracle Home

Once all XDRZ files are copied to your local desktop, one may see the following structure:

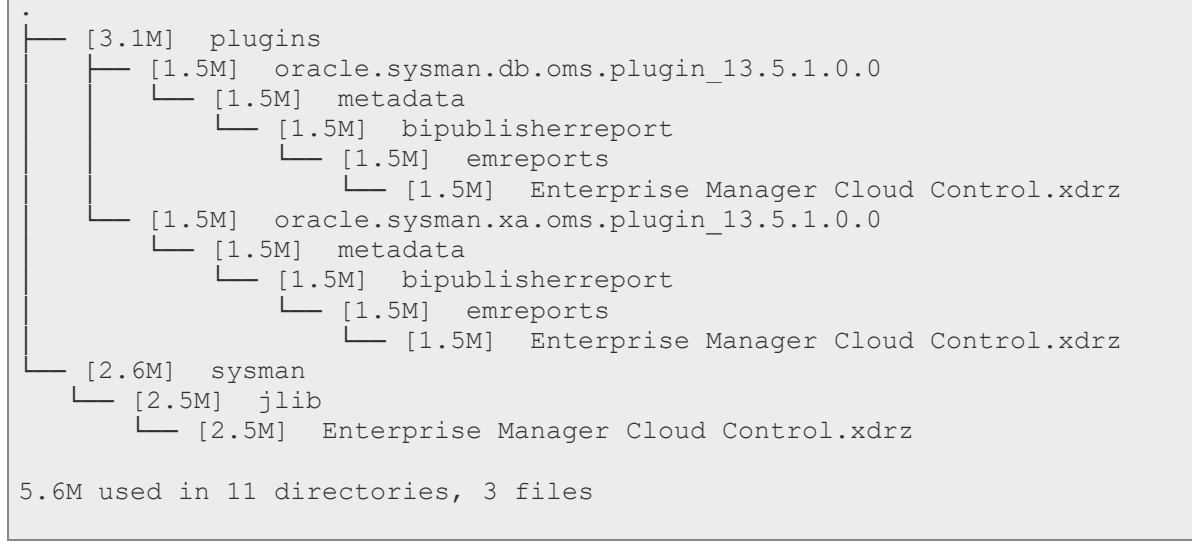

Figure 57. Example layout of Enterprise Manager 13.5 Provided Out-of-Box Reports

Once the example layout above is created on your local desktop system, these set(s) can then be directly uploaded to the new OAS installation using the standard OAS upload process.

Any subsequent updates or patching of Enterprise Manager out-of-box reports would be done using the standard OAS user interface, against one or more reports.

The following screenshots demonstrate some examples of uploading these out-of-box reports.

# 18.5 Upload Oracle Provided Out-of-box Reports to standalone OAS

18.5.1 Step 1 - Login to the standalone OAS as a user with OAS Administrator privileges.

| OAS for LDAP Based Security        |
|------------------------------------|
|                                    |
| Sign In                            |
| Please enter username and password |
| Username                           |
| weblogic                           |
| Password                           |
| ******                             |
| Accessibility Mode                 |
| Sign In                            |
| English (United States)            |
|                                    |

### 18.5.2 Steps 2 through 5 - Prepare to Upload to Shared Folders

| 1. Navigate to Catalog | 2. Navigate to Shared Folders | 3. Make sure Sł               | nared Folders is highlighted                                 | 4. Select L | Jpload                |
|------------------------|-------------------------------|-------------------------------|--------------------------------------------------------------|-------------|-----------------------|
| * ORACLE Analytics     | Catalog                       | ⑦ Catalog +▼ ± ± ⊕ # ●        | Search All                                                   | Tasks       |                       |
| Create                 | ★▼ 土土 やよ ■ 『                  | Folders                       | Components Last Modified 5/6/22 11:36 AM Created By          | Shared Fol  | ders                  |
| Report                 | Folders                       | My Folders      Mared Folders | Samples Last Modified 5/6/22 11:55 AM Created By Expand More | Expand      | 1 Uploed              |
| Report Job             | My Folders                    |                               |                                                              | Copy        | , <b>⊥</b> , Download |
| Data Model             |                               |                               |                                                              |             | 200 II                |
| More w                 |                               |                               |                                                              |             |                       |
| Browse/Manage          |                               |                               |                                                              |             |                       |

### 18.5.5 Steps 5 and 6 – Choose to upload the Reports - Ensure to select 'Overwrite Existing file'

| Upload                            | ×             | Upload                            | ×             |
|-----------------------------------|---------------|-----------------------------------|---------------|
| Upload Choose File No file chosen |               | Upload Choose File No file chosen |               |
|                                   | Upload Cancel |                                   | Upload Cancel |

# 18.5.7 Step 7 and 8 – Choose the Platform Reports

| Upload Choose File Enterprise Control.xdrz  Vame  Thereprise Manager Cloud Control.xdrz | Upload Choose File Enterprise Control.xdrz Overwrite existing file  Enterprise Manager Cloud Control.xdrz | Upload Choose File Enterprise Control.xdrz Overwrite existing file | > <mark>sysman → jlib</mark>          | Upload                                     |
|-----------------------------------------------------------------------------------------|----------------------------------------------------------------------------------------------------|--------------------------------------------------------------------|---------------------------------------|--------------------------------------------|
| Name                                                                                    | Name                                                                                                    | Name                                                               |                                       | Upload Choose File Enterprise Control.xdrz |
| Enterprise Manager Cloud Control.xdrz                                                   | Enterprise Manager Cloud Control.xdrz                                                                     | Enterprise Manager Cloud Control.xdrz                              | Name                                  | Overwrite existing file                    |
|                                                                                         |                                                                                                    |                                                                    | Enterprise Manager Cloud Control.xdrz |                                            |

## 18.5.9 Steps 9 and 10 - Uploading status is shown, and in a few minutes, Upload Completed is shown.

| Upload Choose File No file chosen Overwrite existing file |           |
|-----------------------------------------------------------|-----------|
| Upload Completed                                          |           |
| United                                                    | ancol     |
|                                                           | Upload Ca |

# 18.5.11 Step 11 – Operation Completed

| 🗊 Catalog                     | Search All 🗸                                                                                   |
|-------------------------------|------------------------------------------------------------------------------------------------|
| +• 土 ± 9 % ≞ 1                | Location /Shared Folders ▼                                                                     |
| Folders                       | Components Last Modified 5/6/22 11:36 AM Created By Expand More 💌                              |
| My Folders     Shared Folders | Enterprise Manager Cloud Control Last Modified 5/31/22 2:35 PM Created By sysman Expand More V |
|                               | Samples Last Modified 5/6/22 11:55 AM Created By Expand More 💌                                 |

| ains > oracle.s                                                | vsman.cfw.oms.plugin 13.5.1.0.0                                                                       | > metadata > bipublisherre                                                                                     | port > emreports                        | ~                                      | C     |
|----------------------------------------------------------------|----------------------------------------------------------------------------------------------------|----------------------------------------------------------------------------------------------------|-----------------------------------------|----------------------------------------|-------|
| ,                                                              | , , , , , , , , , , , , , , , , , , ,                                                                 | F                                                                                                    | ····                                    |                                        | ~     |
|                                                                |                                                                                                    |                                                                                                    |                                         |                                        |       |
| Name                                                           | ^                                                                                                    | Date modified                                                                                                  | Туре                                    | Size                                   |       |
| Enterpris                                                      | e Manager Cloud Control.xdrz                                                                          | 3/21/2021 8:51 AM                                                                                              | XDRZ File                               | 216 KB                                 |       |
| gins > o <mark>racle</mark>                                    | .sysman.db.oms.plugin_13.5.1.0                                                                        | 1.0 > metadata > bipublis                                                                                      | sherreport > emrep                      | ports                                  | `     |
|                                                                |                                                                                                    |                                                                                                    |                                         |                                        |       |
| Name                                                           | ^                                                                                                    | Date modified                                                                                                  | Туре                                    | Size                                   |       |
| Enterpr                                                        | rise Magager Cloud Control.xdrz                                                                       | 7 3/21/2021 10:08 AM                                                                                           | XDR7 File                               | 1.4                                    | 70 KR |
| jins > <mark>oracle.</mark>                                    | sysman.emas.oms.plugin_13.5.                                                                          | 1.0.0 > metadata > bipuł                                                                                       | blisherreport > em                      | reports                                |       |
| gins > <mark>oracle.</mark>                                    | sysman.emas.oms.plugin_13.5.                                                                          | 1.0.0 > metadata > bipuł                                                                                       | blisherreport > em                      | reports                                | NO RO |
| gins > <mark>oracle.</mark><br>Name                            | sysman.emas.oms.plugin_13.5.                                                                          | 1.0.0 > metadata > bipul<br>Date modified                                                                      | blisherreport > em                      | reports<br>Size                        |       |
| gins > oracle.<br>Name                                         | sysman.emas.oms.plugin_13.5.                                                                          | 1.0.0 > metadata > bipul<br>Date modified<br>: 3/21/2021 10:33 AM                                              | blisherreport > em<br>Type<br>XDRZ File | reports<br>Size<br>3,1                 | 78 KB |
| gins > oracle.<br>Name<br>D Enterpri<br>gins > oracle.         | sysman.emas.oms.plugin_13.5.<br>^<br>ise Manager Cloud Control.xdrz<br>sysman.xa.oms.plugin_13.5.1.0. | 1.0.0 > metadata > bipul<br>Date modified<br>: 3/21/2021 10:33 AM<br>0 > metadata > bipublish                  | Type<br>XDRZ File                       | reports<br>Size<br>3,1<br>orts         | 78 KB |
| gins > oracle.<br>Name<br>D Enterpri<br>gins > oracle.         | sysman.emas.oms.plugin_13.5.<br>ise Manager Cloud Control.xdrz<br>sysman.xa.oms.plugin_13.5.1.0.      | 1.0.0 > metadata > bipul<br>Date modified<br>: 3/21/2021 10:33 AM<br>0 > metadata > bipublisł                  | Type<br>XDRZ File                       | reports<br>Size<br>3,1<br>orts         | 78 KB |
| gins > oracle.<br>Name<br>D Enterpri<br>gins > oracle.<br>Name | sysman.emas.oms.plugin_13.5.<br>ise Manager Cloud Control.xdrz<br>sysman.xa.oms.plugin_13.5.1.0.      | 1.0.0 > metadata > bipul<br>Date modified<br>: 3/21/2021 10:33 AM<br>0 > metadata > bipublish<br>Date modified | Type<br>XDRZ File                       | reports<br>Size<br>3,1<br>orts<br>Size | 78 KB |

# 18.6 Repeat the above procedure for each EM plugin

### 18.7 Verify Sample Report

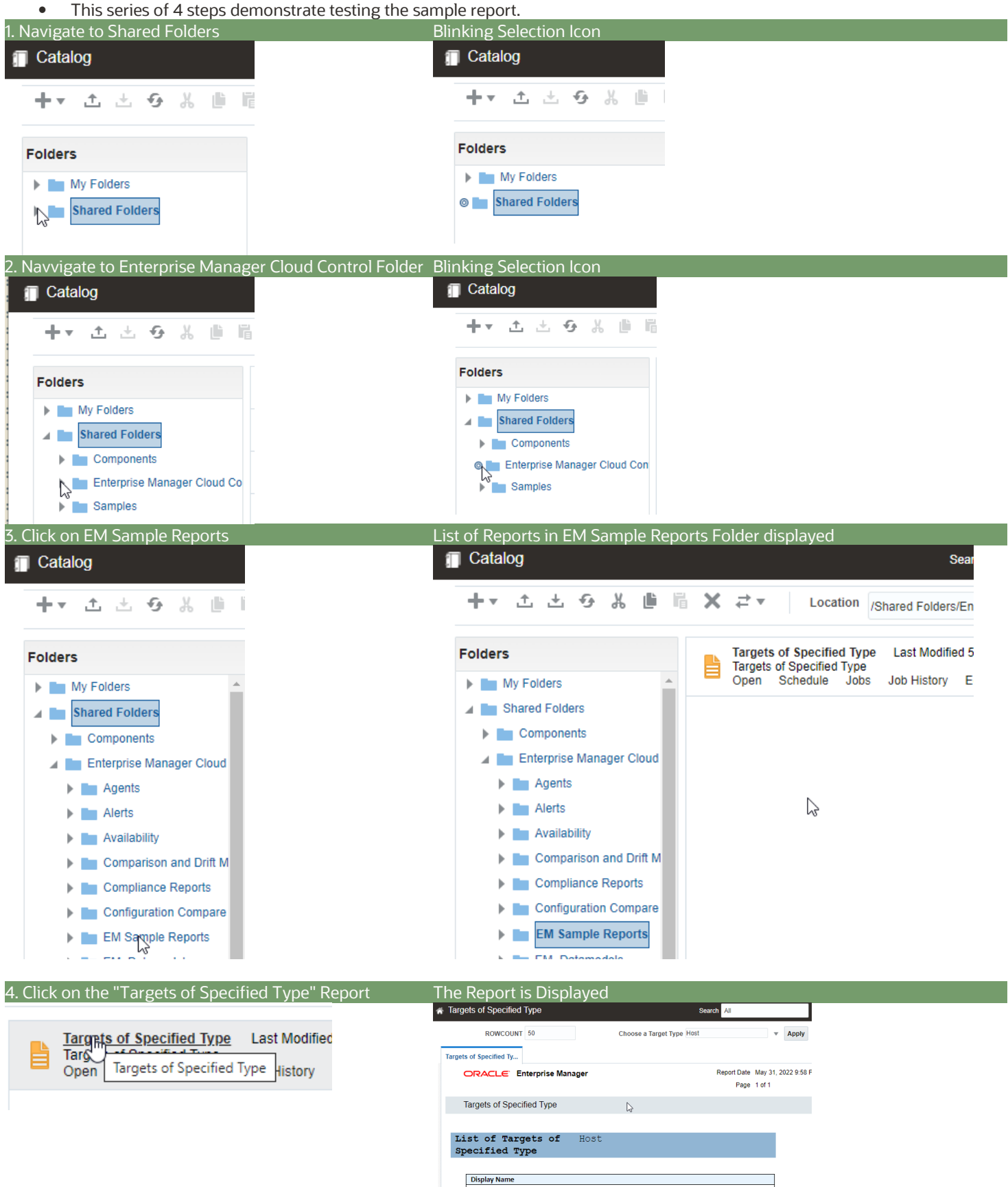

### 18.8 Steps to complete after uploading the Enterprise Manager Provided Reports

In certain circumstances, the OAS catalog's root folder, which is displayed in the user interface via the Shared Folders icon, does not have the correct permissions.

The symptom of this would be for OAS users without the Super Admin privilege (either <mark>BI Administrator</mark>, EMBIPADMINISTRATOR, or XMLP\_ADMIN, depending on the security model) will be unable to see the reports that were just uploaded.

There can be circumstances that arise from time to time when the same behavior can be exhibited for customized reports that are either developed directly in OAS, or uploaded to OAS, show this same behavior.

In order to repair or set appropriate permissions for an OAS Catalog Object, note the four types of Catalog Objects that are available.

#### 18.8.1 OAS Catalog Object Types

Every OAS catalog Object has an associated set of permissions, which are derived from the set of available roles.

Note that the roles are stored as appropriate, depending on the OAS Security Model.

Review 'Figure 54- Mapping of EMBIP\* Roles to base OAS Roles' for review.

| Object      | Comment                                                                              | Screenshot                                                                                                    |
|-------------|--------------------------------------------------------------------------------------|----------------------------------------------------------------------------------------------------|
| Folder      | Root of <mark>My Folders</mark> tree.<br>A subfolder of <mark>Shared Folders.</mark> | Folders My Folders My Folders Shared Folders Components Enterprise Manager Cloud Control Samples                                                    |
| Datamodel   | SQL Queries against EM repository data.                                              | Target Availability Report Last Modified 2/1/21 2:32 PM Created By sysman Data Model for Target Availability Edit More                              |
| Report      | Layout and properties for viewing report content.                                    | Targets of Specified Type Last Modified 2/1/21 2:35 PM Created By sysman<br>Targets of Specified Type<br>Open Schedule Jobs Job History Edit More 💌 |
| Subtemplate | Can be included by Report's (i.e., for headers/footers).                             | <b>portrait</b> Last Modified 2/1/21 2:35 PM Created By sysman Edit More *                                                                          |

#### 18.8.2 Resolving Permissions issues against one or more OAS Catalog Object(s)

As a user with OAS super admin privileges (i.e., sysman, weblogic, etc...), navigate to the OAS Catalog Object that needs to have its catalog permissions set or reset.

Step Screenshot 1. Select Shared Folders ORACLE<sup>®</sup> Analytics Catalog 2. Do not highlight any + • ☆ ☆ ♂ ஃ ● 『 × ₹ • Location /Shared Fold other items. Folders Expand More T 3. Press Permissions link. My Folders Enterprise Manager Cloud Control Expand More V Shared Folders Samples Last Modified 1/18/21 9:15 Expand More T Tasks Shared Folders Expand 1. Upload 🗙 Delete 🛃 Download 📙 Сору 🔏 Cut 🖥 Paste 🗐 Rename Permissions III Properties rt XLIFF Permissions 4. An empty list. 0 × Apply pe ons to items within this folder 5. Press the **+** sign. **4** × Run Report Online View Report Output Schedule Report Read Write Delete OK Cancel 6. Enter **EMBIP** in Name. Add Roles 7. Press Search button. Location / Available Roles Name EMBIP Search Roles 8 Mo

For this example, The Shared Folders OAS Catalog Object is demonstrated:

| Ste      | p                                                                                                    | Screen                               | nshot                                                                                                    |                                |                                      |          |                                                                                                    |                    |                          |        |
|----------|----------------------------------------------------------------------------------------------------|--------------------------------------|----------------------------------------------------------------------------------------------------|--------------------------------|--------------------------------------|----------|----------------------------------------------------------------------------------------------------|--------------------|--------------------------|--------|
| 8.<br>9. | List shown.<br>Press <mark>Move All</mark>                                                                                                    | Add Ro<br>Location<br>Availab        | toles<br>on /<br>ible Roles                                                                                               |                                | s                                    |          |                                                                                                    |                    |                          |        |
|          |                                                                                                    | Name<br>Role<br>EN<br>EN<br>EN<br>EN | EMBIP<br>Search<br>es<br>MBIPADMINISTRATOR<br>MBIPAUTHOR<br>MBIPSCHEDULER<br>MBIPVIEWER                                   | Ren                            | wove<br>ove All<br>emove<br>nove All |          |                                                                                                    |                    |                          |        |
| 10       | . Fill to match the                                                                                                    | Permiss                              | ssions                                                                                                    |                                |                                      |          |                                                                                                    |                    |                          | @ ×    |
|          | screen shot.                                                                                                    | 4                                    | 🕂 🗙<br>Role Name                                                                                                    | Read                           | Write                                | Delete   | Run<br>Report<br>Online                                                                                                    | Schedule<br>Report | View<br>Report<br>Output |        |
|          |                                                                                                    |                                      | EMBIPADMINISTRATOR                                                                                                    |                                | ~                                    | <b>~</b> | <b>○</b>                                                                                                    | ~                  |                          |        |
|          |                                                                                                    |                                      | EMBIPAUTHOR                                                                                                    |                                |                                      |          | <ul> <li>Image: A set of the set of the</li></ul> |                    |                          |        |
|          |                                                                                                    |                                      | EMBIPSCHEDULER                                                                                                    |                                |                                      |          | <b>~</b>                                                                                                    | <b>~</b>           |                          |        |
|          |                                                                                                    |                                      | EMBIPVIEWER                                                                                                    |                                |                                      |          |                                                                                                    |                    |                          |        |
|          |                                                                                                    |                                      |                                                                                                    |                                |                                      |          |                                                                                                    |                    | ок                       | Cancel |
| 11.      | If this checkbox is<br>selected, the catalog<br>operation can take<br>significantly more time.<br>Only select this<br>checkbox if it is<br>required. | Permis:<br>Do not<br>Location        | Apply permissions to items within Apply permissions to items within  Role Name EMBIPADMINISTRATOR EMBIPAUTHOR EMBIPAUTHOR | ) items with<br>In this folder | this folder<br>Read V                | Vri      |                                                                                                    |                    |                          |        |
|          |                                                                                                    |                                      |                                                                                                    |                                |                                      |          |                                                                                                    |                    |                          |        |

| Step                     | Screenshot                                                        |                     |       |          |                         |                                                                                                    |                          |        |
|--------------------------|-------------------------------------------------------------------|---------------------|-------|----------|-------------------------|----------------------------------------------------------------------------------------------------|--------------------------|--------|
| 13. Press OK             | Permissions                                                       |                     |       |          |                         |                                                                                                    |                          | Ø ×    |
|                          | Location / Apply permissions to items within the                  | is folder           |       |          | Dur                     |                                                                                                    | Minur                    |        |
|                          | Role Name                                                         | Read                | Write | Delete   | Run<br>Report<br>Online | Schedule<br>Report                                                                                                    | Repor                    | t<br>t |
|                          | EMBIPADMINISTRATOR                                                |                     | ~     | ~        | ~                       |                                                                                                    | ~                        |        |
|                          | EMBIPAUTHOR                                                       |                     |       |          | ~                       |                                                                                                    | ~                        | 01     |
|                          | ENDIDOCUEDULED                                                    | _                   |       | <u> </u> | -                       | -                                                                                                    | R                        | Cancel |
| 14. Uploading            | Permissions                                                       |                     |       |          |                         |                                                                                                    |                          | © ×    |
|                          | Location /<br>Apply permissions to items within this<br>Role Name | s folder<br>Read    | Write | Delete   | Run<br>Report           | Schedule<br>Report                                                                                                    | View<br>Report           |        |
|                          | EMBIPADMINISTRATOR                                                |                     |       |          |                         |                                                                                                    |                          |        |
|                          | EMBIPAUTHOR                                                       |                     |       |          | ~                       | <ul> <li>Image: A start of the start of the start of</li></ul> |                          |        |
|                          |                                                                   |                     |       |          |                         |                                                                                                    | OK                       | Cancel |
| 15. <mark>Success</mark> | Permissions                                                       |                     |       |          |                         |                                                                                                    |                          | @ ×    |
|                          | Success<br>Location /<br>Apply permissions to items within this   | s folder            |       |          |                         |                                                                                                    |                          |        |
|                          | Role Name                                                         | Read                | Write | Delete   | Run<br>Report<br>Online | Schedule<br>Report                                                                                                    | View<br>Report<br>Output |        |
|                          | EMBIPADMINISTRATOR                                                | <ul><li>✓</li></ul> | <     |          | <                       |                                                                                                    |                          |        |
|                          | EMBIPAUTHOR                                                       |                     |       |          |                         |                                                                                                    |                          |        |
|                          |                                                                   |                     |       |          |                         |                                                                                                    | OK                       | Cancel |

 Table 8.
 Ensure correct Catalog Permissions for OAS Shared Folder

### 18.9 Reminder On Required Roles for EM Administrators

Anytime that a new Enterprise Manager Administrator is configured, refer to the relevant section, depending on whether Repository Based Authentication, or LDAP Based Authentication, for the steps to provide access to this new EM user.

Refer to section 'Error! Reference source not found. - Error! Reference source not found.' for further details.

```
REM Setup an EMCC Report Viewer named 'USER3' grant EMBIPVIEWER to USER3
```

### CHAPTER 19. MIGRATING BIP SCHEDULES FROM EM 13.4

If an upgrade from Enterprise Manager 13.4 to Enterprise Manager 13.5 has been completed, it is necessary to migrate any existing schedules from the embedded BI Publisher to the standalone OAS.

After all steps in this handbook are completed, and the standalone Oracle Analytics Server environment is fully functional, the scheduler jobs and the job history data can be migrated from the embedded BIP in EM 13.4.

The standalone OAS provides a script to perform this migration.

Many of the required arguments to the script can be gleaned from the flow during the initial standalone OAS configuration, from section "8.7.5 - Step 5 - Database ", and from the section "14.2.5- Part 5 - Fill in the required details", which are repeated below:

| <b>0</b>                                                                                                    | Oracle Analytics - St                                                              | ep 5 of 10                                                                                            | _ ×                           |
|----------------------------------------------------------------------------------------------------|------------------------------------------------------------------------------------|----------------------------------------------------------------------------------------------------|-------------------------------|
| Database Schema                                                                                                    |                                                                                    | ORACLE                                                                                                |                               |
| la contraction de la contraction de la contractica de la contractica de la contracti |                                                                                    | FUSION MIDDLEWARE                                                                                     |                               |
| Welcome                                                                                                    | Database schemas are required for                                                  | r storage of internal housekeeping information. Th                                                    | iese                          |
| Configuration                                                                                                    | schemas are distinct from any data                                                 | a sources which you plan to analyse in Oracle Anal                                                    | ytics.                        |
| Prerequisite Checks                                                                                                    | The simplest option is to create ne                                                | w database schemas here. Alternatively you can us                                                     | se existing<br>n advance      |
| Define Domain                                                                                                    | gives you aditional options, such a                                                | as choosing tablespaces. RCU is available in direct                                                   | bry                           |
| Database Details                                                                                                    | /home/oracle/OASMW/oracle_com                                                      | mmon/bin.                                                                                             |                               |
| Port Management                                                                                                    | Oreate new schemas                                                                 |                                                                                                    |                               |
| Initial Application                                                                                                    | Schema prefix                                                                      | Oas                                                                                                   |                               |
| <u>Summary</u>                                                                                                    | Schema password                                                                    | •••••                                                                                                 |                               |
| Configuration Progress                                                                                                    | Confirm schema password                                                            | •••••                                                                                                 |                               |
| Configuration Complete                                                                                                    | Database type                                                                      | Oracle Database                                                                                       | -                             |
|                                                                                                    | Username                                                                           | 5γ5                                                                                                   |                               |
|                                                                                                    | Password                                                                           | •••••                                                                                                 |                               |
|                                                                                                    | Simple connect string                                                              | oasrepos.example.com:1521:orcl                                                                        |                               |
|                                                                                                    | Use existing schemas                                                               |                                                                                                    |                               |
|                                                                                                    | 0                                                                                  |                                                                                                    |                               |
|                                                                                                    |                                                                                    |                                                                                                    |                               |
|                                                                                                    |                                                                                    |                                                                                                    |                               |
|                                                                                                    |                                                                                    |                                                                                                    |                               |
|                                                                                                    |                                                                                    |                                                                                                    |                               |
|                                                                                                    | Enter the connect string in the format he<br>non-RAC databases. Use the senarate C | ostname:port:servicename for the Oracle database<br>Oracle RAC option for all RAC databases, included | . Use only for those accessed |
|                                                                                                    | using an Oracle Single Client Access Na                                            | me (SCAN) address                                                                                     | mose accessed                 |
|                                                                                                    |                                                                                    |                                                                                                    |                               |
| neip                                                                                                    |                                                                                    | < <u>Back</u> <u>N</u> ext > Enis                                                                     | Cancel                        |
|                                                                                                    | Name: EMREPOS                                                                      |                                                                                                    |                               |
| Driv                                                                                                    | ver Type: Oracle 12c                                                               |                                                                                                    |                               |
| Databas                                                                                                    | se Class: oracle.jdb                                                               | c.OracleDriver                                                                                        |                               |
| Connection                                                                                                    | n String: jdbc:oracl                                                               | e:thin:@// <mark>emrepos1.exa</mark>                                                                  | ple.com:1                     |
| Use Syst                                                                                                    | em User: Do Not Che                                                                | ck                                                                                                    |                               |
| υ                                                                                                    | Jsername: MGMT_VIEW                                                                |                                                                                                    |                               |
| E                                                                                                    | Password: ••••••                                                                   |                                                                                                    |                               |
| Pre Process B                                                                                                    | Junction: sysman.gc\$                                                              | bip.bip set em user con                                                                               | text(:xdo                     |
| Post Process F                                                                                                    | Function: Leave Blan                                                               | .k                                                                                                    |                               |
| Client Cert                                                                                                    | cificate: Leave Blan                                                               | k                                                                                                    |                               |
| Use Proxv Authent                                                                                                    | cication: Leave Blan                                                               | k                                                                                                    |                               |
|                                                                                                    |                                                                                    |                                                                                                    |                               |

# 19.1 Arguments for OAS Scheduler Migration Script

| Context              | Argument Value (color coded)               | Comments                                                                                                    |
|----------------------|--------------------------------------------|----------------------------------------------------------------------------------------------------|
| SQL*plus invocation  | sys                                        | The sysdba username<br>usually "sys"                                                                                                    |
| SQL*plus invocation  | •••••                                      | SYSDBA Password                                                                                                    |
| SQL*plus invocation  | <pre>@oasrepos.example.com:1521/orcl</pre> | The connect descriptor would be the value of the <b>"Simple connect string</b> " in the screenshot above, reformatted for use with SQL*plus.                                                                                         |
|                      |                                            | oasrepos.example.com:1521/orcl                                                                                                    |
| SQL Script Execution | sysman_biplatform                          | EM 13.4 Embedded BIP Schema<br>Username.                                                                                                    |
| SQL Script Execution | •••••                                      | The <b>"sysman</b> " User's password.                                                                                                    |
| SQL Script Execution | mreposi.example.com:1521/orcl.example.com  | This value would the same as entered in<br>highlighted value from "14.2.5- Part 5 -<br>Fill in the required details":<br>Connection String:<br>jdbc:oracle:thin:@//emrepos1.examp<br>le.com:1521/orclpdb.example.com                 |
| SQL Script Execution | <pre>oas_biplatform</pre>                  | The actual username will be the prefixed<br>with the value from the <b>"Schema prefix</b> "<br>field in the screenshot:<br>" <i>Schema_prefix</i> " + "" + "BIPLATFORM"<br>In this case, the complete username is:<br>OAS_BIPLATFORM |

 Table 9.
 Arguments for OAS Scheduler Migration Script

19.1.1 Example execution of OAS Scheduler Migration Script using example values

19.1.1.1 Change to the directory appropriate for your platform:

cd /u01/oracle/OAS/bi/modules/oracle.bi.publisher/upgradeutil

19.1.1.2 Using the table above as an example, and the color coding in the table, execute the script as follows:

\$ sqlplus sys/ •••••••• @oasrepos.example.com:1521/orcl as sysdba

19.1.1.3 Run the bip\_12c\_scheduler\_migration.sql script

Pass in the command-line parameters, using the color coding from the table.

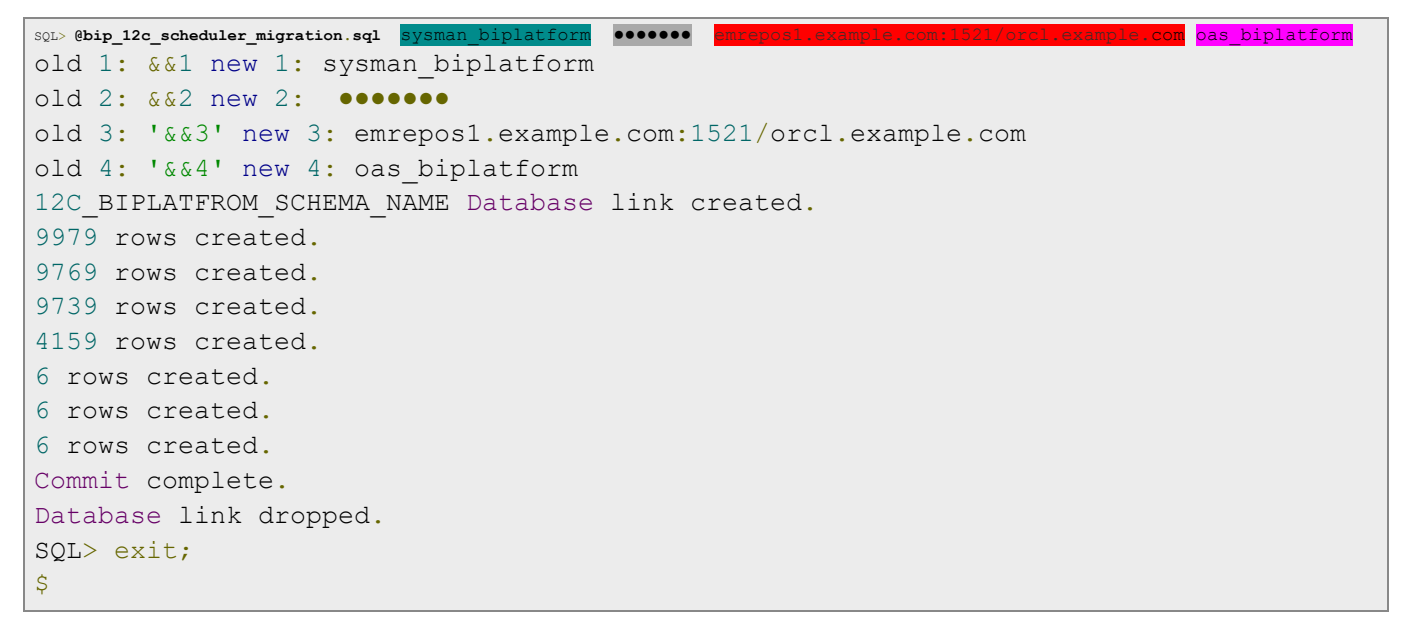

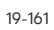

# CHAPTER 20. UPDATING THE EM 13.5 WEBLOGIC DOMAIN TARGET

After the upgrade to Enterprise Manager 13.5 is completed, the embedded BIP related WebLogic artifacts will still be shown as monitored targets.

Since these targets no longer exist, they are stale, and it is necessary to refresh the WebLogic domain.

### 20.1 Login to Enterprise Manager 13.5 and navigate to GCDomain

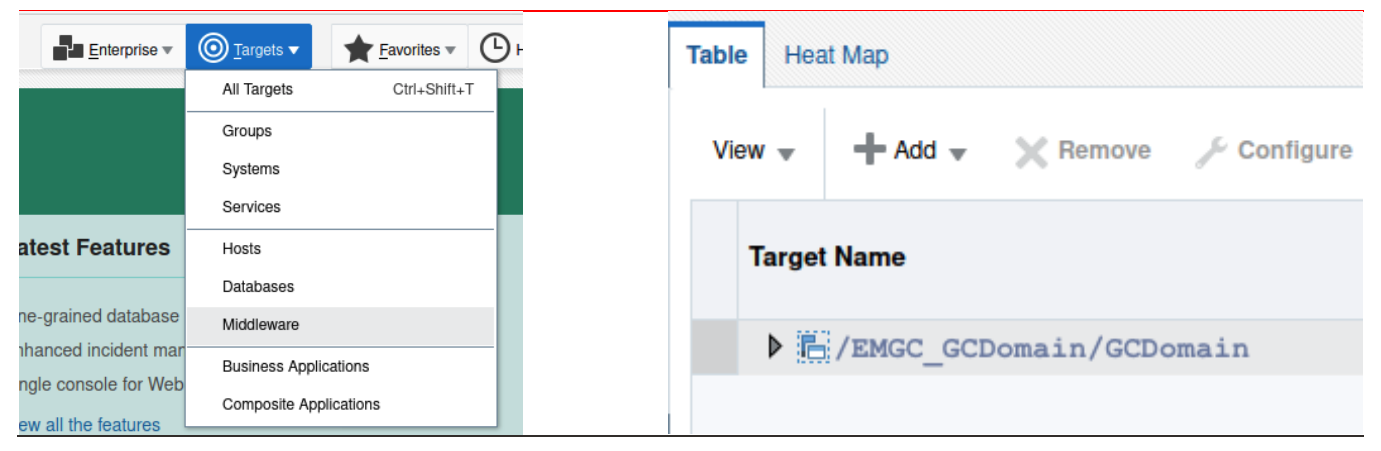

## 20.2 Refresh WebLogic Domain and Delete Stale Targets

| GCDomain 🕕                            |        |                       |                  |            |
|---------------------------------------|--------|-----------------------|------------------|------------|
| WebLogic Domain 🚽 🕨 Startup           | Sh     | ORACL                 | E' Enterpri      | se Ma      |
| Home                                  |        |                       | -                |            |
| Ø Open the home page in a new window. | stra   | GCDon                 | nain 🚯           |            |
| Monitoring                            | ▶ on t |                       | -                |            |
| Diagnostics                           | ▶ nair | C WebLog              | jic Domain 👻     |            |
| Control                               | •      |                       |                  | 1          |
| Logs                                  | ▶ Do   | Refresh Web           | Logic Don        | nain       |
| Information Publisher Reports         |        |                       |                  |            |
| Dashboard                             | nd I   | Use this page to sync | hronize Enterpr  | ise Mana   |
| JDBC Data Sources                     | _      | To modify the monitor | ring credentials | for this V |
| Messaging                             | ▶ arge |                       |                  |            |
| Web Services                          | ▶ atio | Add / Update Targ     | ets Adds         | or upda    |
| Environment                           | ▶ Ino( |                       |                  |            |
| Administration                        | > hon  |                       |                  |            |
| System MBean Browser                  |        | Hemove Targets        | Hem              | oves targ  |
| Routing Topology                      |        |                       |                  |            |
| Members                               | Cate   | Advanced              |                  |            |
| Refresh WebLogic Domain               |        |                       |                  |            |
|                                       | a ha   |                       |                  |            |

### 20.3 Stale embedded BIP\* targets are removed

| • Processing                                                                                                    | Confirmation                                                                          |
|----------------------------------------------------------------------------------------------------|---------------------------------------------------------------------------------------|
| Finding Targets - In Progress.                                                                                        | Finding Targets - Completed Successfully<br>Click Close to view targets to be removed |
| Hide                                                                                                    | Hide                                                                                  |
|                                                                                                    | Targets found: xx<br>Click Close to view targets to be removed                        |
|                                                                                                    |                                                                                       |
|                                                                                                    |                                                                                       |
|                                                                                                    | li li                                                                                 |
|                                                                                                    |                                                                                       |
| ${rac{ }{ \mathscr{O} }}$ This operation cannot be cancelled. It will continue even if the browser window is closed. |                                                                                       |
|                                                                                                    | Close                                                                                 |

# 20.4 Delete any remaining stale BIP targets

- 1. All Targets
- 2. Search for bip
- 3. For each target:
  - a. Right Click on targets
  - b. Choose Target Setup
    - i. Choose remove Target...
    - ii. Confirm Deletion
    - iii. Receive Confirmation

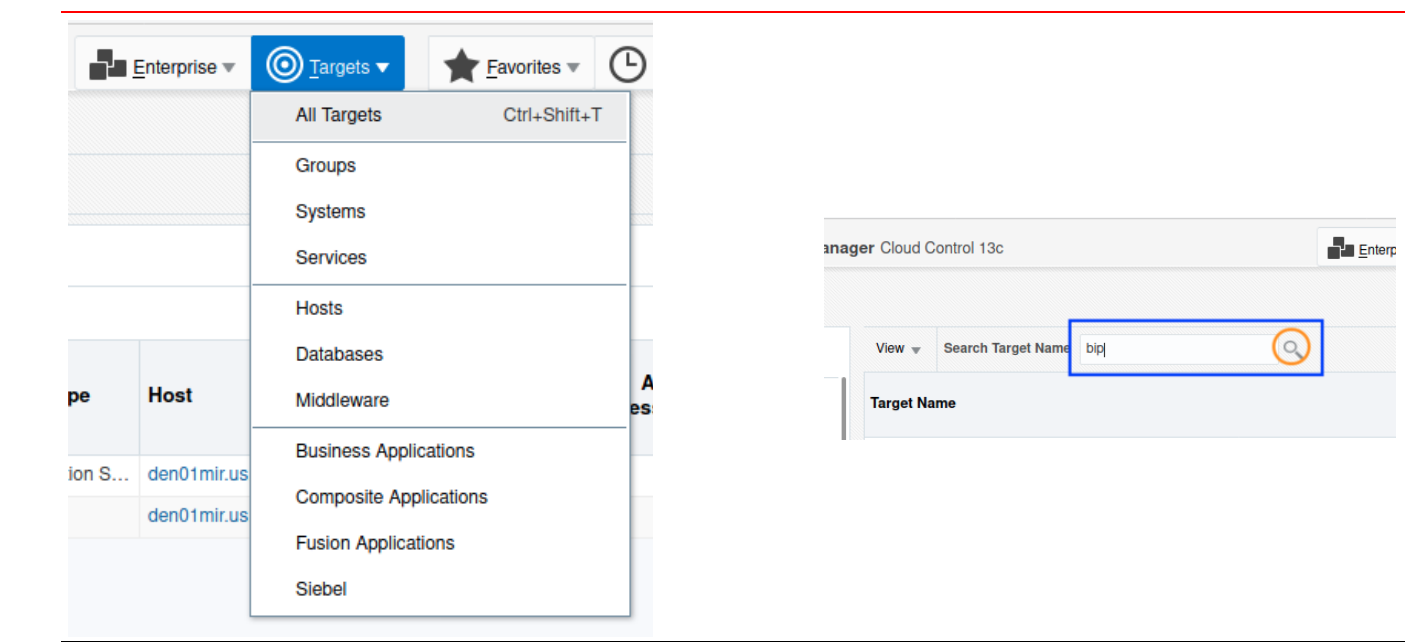

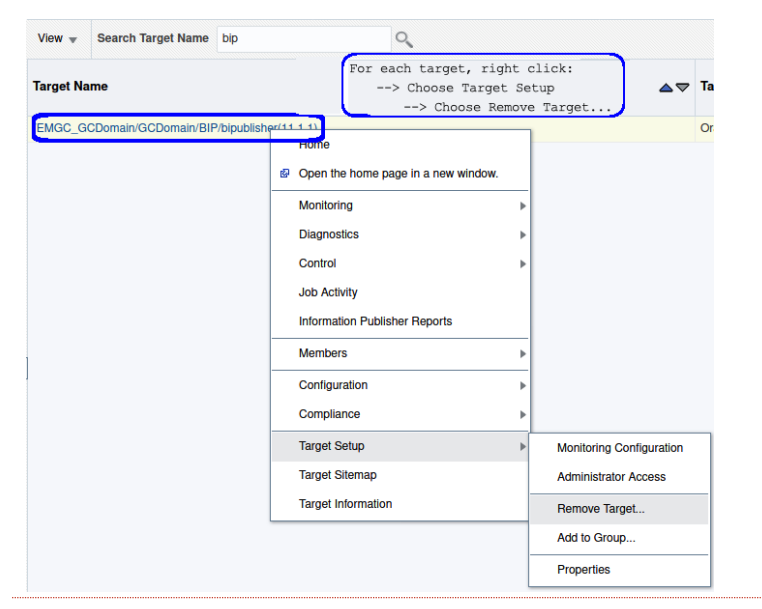

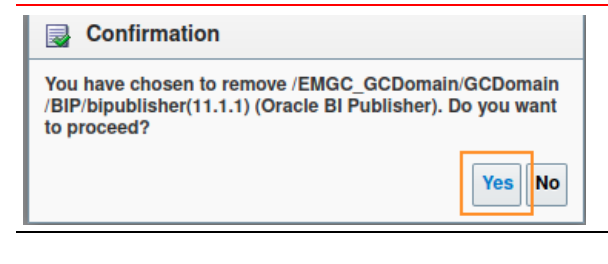

| 1 Information                                                                       | ×            |
|-------------------------------------------------------------------------------------|--------------|
| Target /EMGC_GCDomain/GCDomain/BIP/bipublisher(11.1.1) (Oracle BI Publisher) has be | een deleted. |
|                                                                                     | ок           |

# Appendix A. Shutting down OAS using the WebLogic console

Full details on OAS lifecycles commands are detailed in the below document:

Oracle® Analytics Administering Oracle Analytics Server 6.4.0 F24224-18

In order to shut down the full OAS stack, see 'Appendix F - Stopping the full OAS stack'

#### 1. Login to WebLogic console

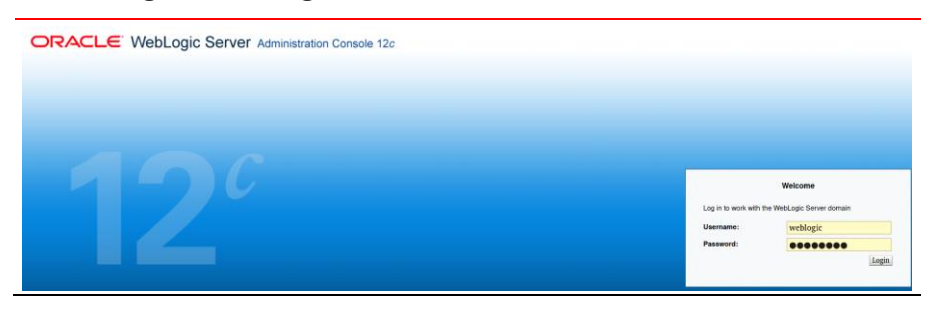

#### 2. In the left hand 'Domain Structure' choose Servers

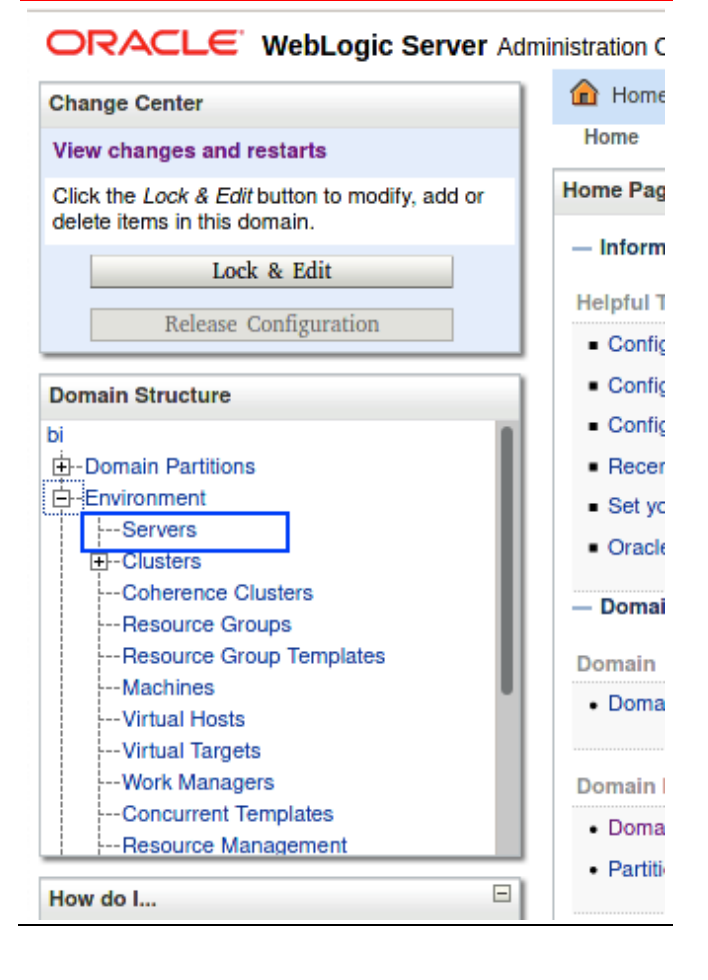

#### 3. The summary of servers is displayed

| Summary of Servers                                                                                                    |                                                                               |         |  |  |  |  |
|----------------------------------------------------------------------------------------------------|-------------------------------------------------------------------------------|---------|--|--|--|--|
| Configuration Control                                                                                                    |                                                                               |         |  |  |  |  |
| Use this page to change the state of the servers in this WebLogic Server domain. Contro<br>starting the Node Manager. Starting Managed Servers in Standby mode requires the do<br>Last Refreshed: Jul 9, 2020 1:35:42 PM |                                                                               |         |  |  |  |  |
| Servers (Filtered - More Columns Exist)                                                                                                    |                                                                               |         |  |  |  |  |
| Start Resume Suspend ~ Shutdow                                                                                                    | Start         Resume         Suspend ~         Shutdown ~         Restart SSL |         |  |  |  |  |
| Server 🖚                                                                                                    | Machine                                                                       | State   |  |  |  |  |
| AdminServer(admin)                                                                                                    |                                                                               | RUNNING |  |  |  |  |
| bi_server1                                                                                                    | oas.example.com                                                               | RUNNING |  |  |  |  |

4. Click the checkbox next to **bi\_server1** and choose **Shutdown**->Force Shutdown Now

Use this page to change the state of the servers in this WebLogic Serv administration port.

52

#### Customize this table

#### Servers (Filtered - More Columns Exist)

| Start Resume Suspend ~ | Shutdown ~ Restart SSL |
|------------------------|------------------------|
|                        | When work completes    |
|                        | Force shutdown now     |
| AdminServer(admin)     |                        |
| bi_server1             |                        |
| Start Resume Suspend ~ | Shutdown ~ Restart SSL |

# Appendix B. Shutting down the Admin Server via WebLogic console

Full details on OAS lifecycles commands are detailed in the below document:

Oracle® Analytics Administering Oracle Analytics Server 6.4.0 F24224-18

To shut down the full OAS stack, see 'Appendix F - Stopping the full OAS stack'

#### 1. Login to WebLogic console

| ORACLE WebLogic Server Administration Console 12c |                                     |                                   |
|---------------------------------------------------|-------------------------------------|-----------------------------------|
|                                                   |                                     |                                   |
| 400                                               |                                     |                                   |
|                                                   | Log in to work with th<br>Username: | e WebLogic Server domain weblogic |
|                                                   | Password:                           | Login                             |

#### 2. In the left hand 'Domain Structure' choose Servers

#### ORACLE WebLogic Server Administration C

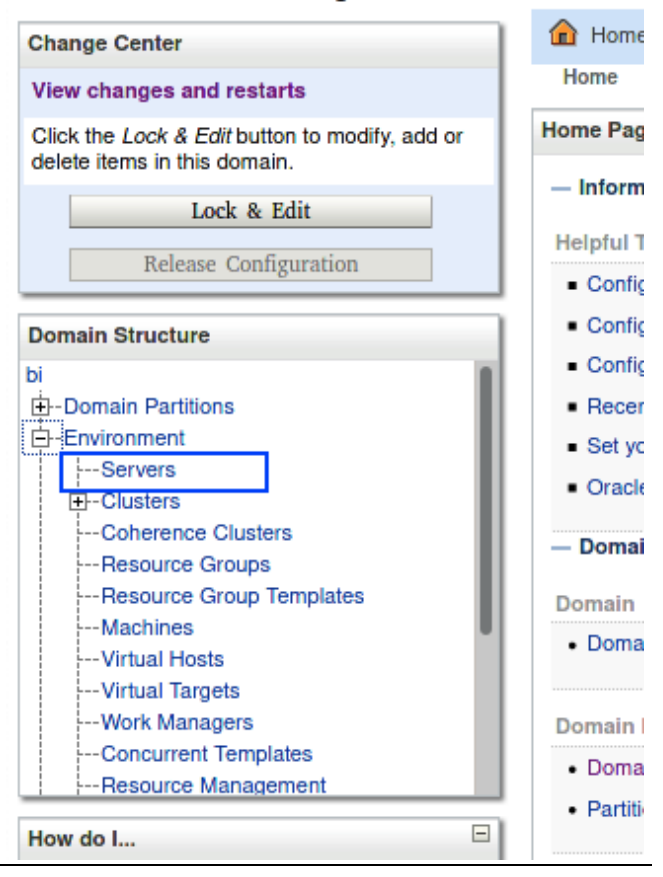

#### 3. The summary of servers is displayed

| onfiguration                                            | Control                                                                          |                                                                                 |                                                                    |
|---------------------------------------------------------|----------------------------------------------------------------------------------|---------------------------------------------------------------------------------|--------------------------------------------------------------------|
| Use this page<br>Manager. Star                          | to change the state<br>ting Managed Serve                                        | e of the servers in this WebLogic Serve<br>rs in Standby mode requires the doma | r domain. Control operations on M<br>ain-wide administration port. |
| 2                                                       |                                                                                  |                                                                                 |                                                                    |
| Customize                                               | this table                                                                       |                                                                                 |                                                                    |
| Servers (Fill<br>Start Re                               | this table<br>tered - More Colur<br>sume Suspend v                               | mns Exist)<br>✓ Shutdown ✓ Restart SSL                                          |                                                                    |
| Customize Servers (Fil Start Re Server                  | this table<br>tered - More Colur<br>sume Suspend v                               | Mins Exist) Shutdown V Restart SSL Machine                                      | State                                                              |
| Servers (Fill<br>Start Re<br>Servers<br>Admins          | this table<br>tered - More Colur<br>sume Suspend ~<br>r &<br>Gerver(admin)       | Machine                                                                         | State<br>RUNNING                                                   |
| Servers (Fil<br>Start Re<br>Server<br>Admins<br>bi_serv | this table<br>tered - More Colur<br>sume Suspend v<br>r &<br>erver(admin)<br>er1 | Mins Exist)  Shutdown  Restart SSL  Machine                                     | State<br>RUNNING<br>SHUTDOWN                                       |

#### 4. Click the checkbox next to AdminServer(admin) and choose Shutdown->Force Shutdown Now

| Configuration       Control         Use this page to change the state of the servers in this WebLogic Server domain. Control operations on Mar Manager. Starting Managed Servers in Standby mode requires the domain-wide administration port.       Home Log Out Preferences Record Help |
|----------------------------------------------------------------------------------------------------|
| Use this page to change the state of the servers in this WebLogic Server domain. Control operations on Mar<br>Manager. Starting Managed Servers in Standby mode requires the domain-wide administration port.                                                                             |
| Server Life Cycle Assistant                                                                                                    |
| ζΣ Yes No                                                                                                    |
| Customize this table                                                                                                    |
| Servers (Filtered - More Columns Exist) Forcibly Shutdown Servers                                                                                                    |
| Start Resume Suspendy Shutdowny Restart SSL You have selected the following servers to be immediately shut dow                                                                                                    |
| Server ↔     Machine     State     AdminServer                                                                                                    |
| AdminServer(admin) RUNNING                                                                                                    |
| bi_server1 SHUTDOWN                                                                                                    |
| Start Resume Suspend V Shutdown V Restart SSL                                                                                                    |
| When work completes                                                                                                    |
| Force shutdown now                                                                                                    |

5. Since the Admin Server is being stopped, the following message is displayed:

| ver Administration Console 12c                                                                                                    |
|----------------------------------------------------------------------------------------------------|
| Server Shutdown                                                                                                    |
| The administration server is shutting down, and the console is no longer available. You will have to manually start the Administration Server using the node manager or a command line to continue administering this domain. Once the server is restarted return to the Home page. |

# Appendix C. Starting OAS using the WebLogic Console

Full details on OAS lifecycles commands are detailed in the below document:

Oracle® Analytics Administering Oracle Analytics Server 6.4.0 F24224-18

In order to startup the full OAS stack, see 'Appendix E- Starting the full OAS'

If necessary, navigate back to the WebLogic control panel for Servers, click on the "Control" tab, check the box for **bi\_server1**, and choose **Start**.

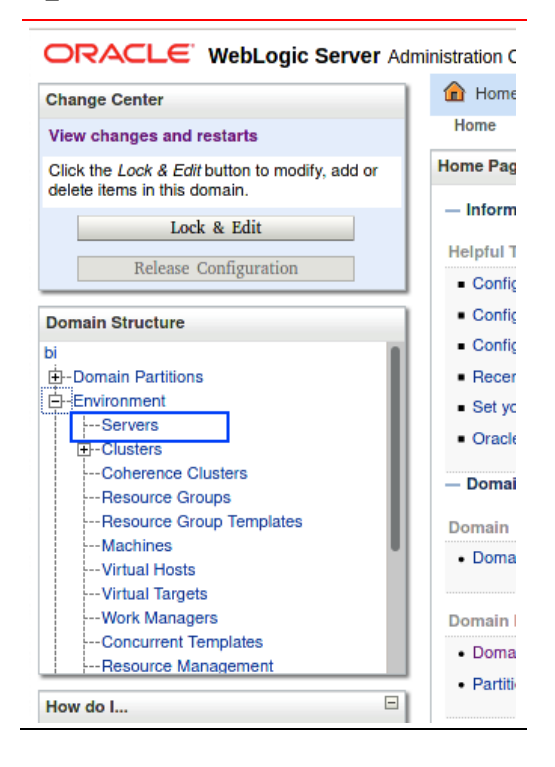

| Summary of Servers                                                                                  |                                     |                              |
|----------------------------------------------------------------------------------------------------|-------------------------------------|------------------------------|
| Configuration Control                                                                               |                                     |                              |
| Use this page to change the state of the servers in this WebLogic Serv<br>wide administration port. | er domain. Control operations on Ma | anaged Servers require start |
| 25                                                                                                  |                                     |                              |
| Customize this table                                                                                |                                     |                              |
| Servers (Filtered - More Columns Exist)                                                             |                                     |                              |
| Start Resume Suspend - Shutdown - Restart SSL                                                       |                                     |                              |
| Server 🗞                                                                                            | Machine                             | State                        |
| AdminServer(admin)                                                                                  |                                     | RUNNING                      |
| bi_server1                                                                                          | oas.example.com                     | SHUTDOWN                     |

# Appendix D. Determine the status of OAS

Full details on OAS lifecycles commands are detailed in the below document:

Oracle® Analytics Administering Oracle Analytics Server 6.4.0 F24224-18

```
$ cd DOMAIN HOME/bitools/bin
$ ./status.sh
Domain status; Using domainHome: ..../user projects/domains/bi ...
Initializing WebLogic Scripting Tool (WLST) ...
. . .
/Servers/AdminServer/ListenPort=9500
Accessing admin server using URL t3://oas.example.com:9500
Status of Domain: /home/oracle/OASMW/user projects/domains/bi
NodeManager (oas.example.com:9506:SSL): RUNNING
          Туре
                             Machine
Name
                                                         Restart Int Max Restart Status
____
               ____
                               _____
                                                          ----- ----- -----
AdminServer Server oas.example.com
bi_server1 Server oas.example.com
                                                         unknown unknown Unknown
unknown unknown Unknown
```

# Appendix E. Starting the full OAS stack

Full details on OAS lifecycles commands are detailed in the below document:

Oracle® Analytics Administering Oracle Analytics Server 6.4.0 F24224-18

```
$ cd DOMAIN HOME/bitools/bin
$ ./start.sh
Starting domain; Using domainHome: .../user projects/domains/bi ...
Initializing WebLogic Scripting Tool (WLST) ...
Welcome to WebLogic Server Administration Scripting Shell
Type help() ...
. . .
Node manager not running. Starting it ...
NMProcess: NODEMGR HOME is already set to .../user projects/domains/bi/nodemanager
NMProcess: ...
. . .
NodeManager started
Reading domain...
/Servers/AdminServer/ListenPort=9500
Accessing admin server using URL t3://oas.example.com:9500
Starting AdminServer ...
nmStart(AdminServer) succeeded
Setting restart interval for all ...
Setting max restart for ...
Starting all servers ...
Starting bi server1 (Original State:SHUTDOWN) ...
. . .
Started bi server1
Set runtime log level...
Setting oracle.wsm log level to WARNING:1 for server: bi server1
Finished starting servers
./status.sh
Domain status; Using domainHome: ..../user projects/domains/bi ...
Initializing WebLogic Scripting Tool (WLST) ...
Welcome to WebLogic Server Administration Scripting Shell
Type help() ...
. . .
/Servers/AdminServer/ListenPort=9500
Accessing admin server using URL t3://oas.example.com:9500
AdminServer already running
Status of Domain: /home/oracle/OASMW/user projects/domains/bi
NodeManager (oas.example.com:9506:SSL): RUNNING
                               Machine
                                                         Restart Int Max Restart Status
Name
               Type
                               _____
                                                         _____
               ____
                                                                                  ____
AdminServer
              Server
                               oas.example.com
                                                         unknown
                                                                    unknown
                                                                                 RUNNING
                                                        unknown unknown
bi_server1
                             oas.example.com
                                                                                RUNNING
             Server
```

# Appendix F. Stopping the full OAS stack

Full details on OAS lifecycles commands are detailed in the below document:

Oracle® Analytics Administering Oracle Analytics Server 6.4.0 F24224-18

```
$ cd DOMAIN HOME/bitools/bin
$ ./stop.sh
Stopping domain; Using domainHome: /home/oracle/OASMW/user projects/domains/bi ...
Initializing WebLogic Scripting Tool (WLST) ...
Welcome to WebLogic Server Administration Scripting Shell
Type help() ...
. . .
Reading domain...
/Servers/AdminServer/ListenPort=9500
Accessing admin server using URL t3://oas.example.com:9500
AdminServer already running
Stopping all managed servers and system components ...
Stopping bi server1 (Original State:RUNNING) ...
. . . . . .
Stopped bi server1
Finished stopping managed servers and system components
Stopping AdminServer (Original State:RUNNING) ...
.Stopped AdminServer
Stopping NodeManager...
./status.sh
Domain status; Using domainHome: ..../user projects/domains/bi ...
Initializing WebLogic Scripting Tool (WLST) ...
Welcome to WebLogic Server Administration Scripting Shell
Type help() ...
. . .
/Servers/AdminServer/ListenPort=9500
Accessing admin server using URL t3://oas.example.com:9500
AdminServer already running
Status of Domain: /home/oracle/OASMW/user projects/domains/bi
NodeManager (oas.example.com:9506:SSL): RUNNING
                             Machine
Name
               Type
                                                        Restart Int Max Restart Status
____
               ____
                              _____
                                                        ----- ----- -----
                                                        unknown
                                                                   unknown
AdminServer
             Server
                              oas.example.com
                                                                               RUNNING
bi_server1 Server oas.example.com
                                                        unknown unknown RUNNING
```

# Appendix G. Recovering from a failed installation/configuration of OAS

The steps below can be utilized to recover from a failed installation/configuration of OAS:

- 1. Stop any running WebLogic Processes:
  - Utilize 'Appendix F Stopping the full OAS stack'
- 2. Clean up all related OAS artifacts from both DBMS and WebLogic:
  - a. Run the RCU utility from the OAS \$MW\_HOME \$MW HOME/oracle common/bin/rcu
  - b. On the first pages of the RCU utility, choose to drop a schema.
    Ensure to specify the correct schema prefix (i.e. OAS).
  - c. Delete the OAS schema using RCU.
  - d. Delete the Domain for OAS in the \$MW\_HOME for OAS:

rm -rf \$MW\_HOME/user\_projects/domains/bi

3. It is not necessary, nor desirable, to delete the OAS \$MW\_HOME.

# Appendix H. Deleting embedded BI Publisher Schema from EM 13.5

After an upgrade of Enterprise Manager to 13.5, the database schema associated with the embedded BI Publisher will still be present in the Enterprise Manager repository database.

This schema is important if the steps in 'section Chapter 19 - Migrating BIP Schedules from EM 13.4' are utilized.

Once the dabase schema from the embedded BI Publisher is no longer needed, this schema can be deleted using the standard Repository Creation Utility (RCU) from the Enterprise Manager 13.5 MiddleWare home.

The following steps outline this procedure:

If required, ensure to follow the steps in in 'section Chapter 19 - Migrating BIP Schedules from EM 13.4' to ensure that any existing BI Publisher schedules are not lost.

1. From the Enterprise Manager 13.5 MiddleWare home, run the RCU utility:

| 😽 bash                                                 |                                                                                      |                 |                |               |
|--------------------------------------------------------|--------------------------------------------------------------------------------------|-----------------|----------------|---------------|
| S SMM UON                                              | ME (oraclo common (bin /rou                                                          |                 |                |               |
|                                                        |                                                                                      |                 |                |               |
| <u>-</u>                                               |                                                                                      |                 |                |               |
| •••                                                    | Repository Creation Utility - Step 1 of 8                                            | < <u>B</u> ack  | <u>N</u> ext > | Einish Cancel |
| Repository Creation U                                  | tility ORACLE                                                                        |                 |                |               |
| 🥥 Welcome                                              | Welcome to Repository Creation Utility 12.2.1.4.0 for Oracle Fusion Middleware.      |                 |                |               |
| Repository                                             | The Repository Creation Utility enables you to create and drop database schemas that | at are required |                |               |
| <ul> <li><u>Database Connection Details</u></li> </ul> | Oracle Fusion Middleware products.                                                   |                 |                |               |
| <ul> <li>Select Components</li> </ul>                  |                                                                                      |                 |                |               |
| Schema Passwords                                       |                                                                                      |                 |                |               |
| Map Tablespaces                                        |                                                                                      |                 |                |               |
| Completion Summary                                     |                                                                                      |                 |                |               |
|                                                        |                                                                                      |                 |                |               |
|                                                        |                                                                                      |                 |                |               |
|                                                        |                                                                                      |                 |                |               |
|                                                        |                                                                                      |                 |                |               |
|                                                        |                                                                                      |                 |                |               |
|                                                        |                                                                                      |                 |                |               |
|                                                        |                                                                                      |                 |                |               |
|                                                        |                                                                                      |                 |                |               |
|                                                        |                                                                                      |                 |                |               |
|                                                        |                                                                                      |                 |                |               |
| •                                                      | Copyright © 1996.2019. Oracle and/or its affiliates. All rights reserved.            |                 |                |               |
| Help                                                   | < Back Next > Einish                                                                 | Cancel          |                |               |

#### 2. Choose 'Drop Repository'

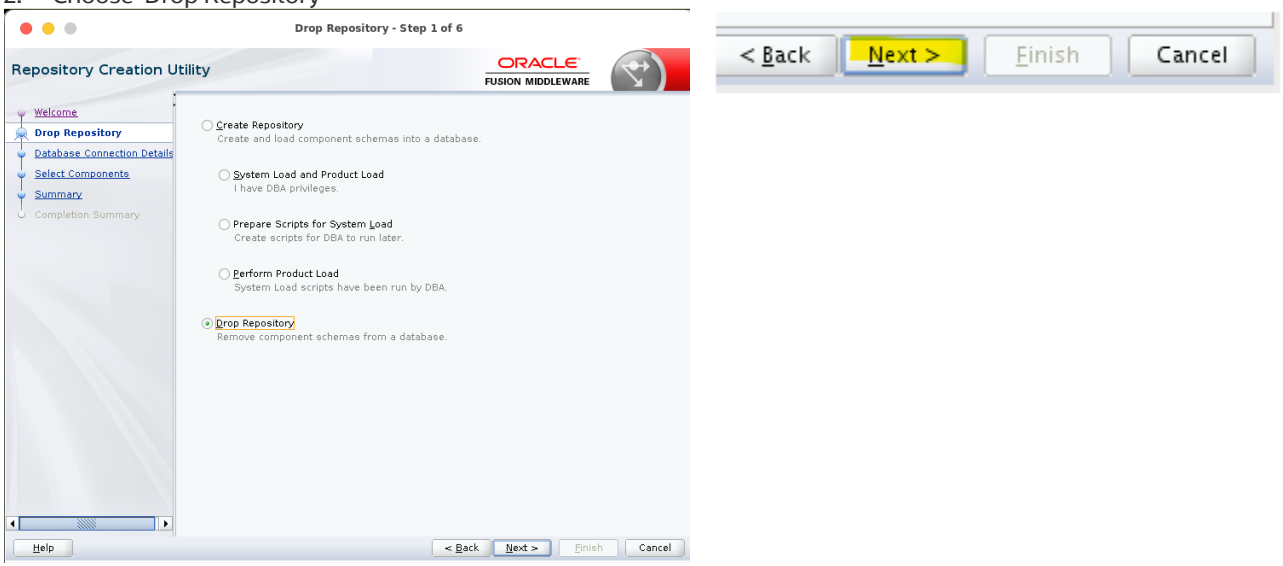

|                                                                                                    | Repository Creatic                                                                                                    | details (for the<br>on Utility - Step 3 of 6                                         | EM 13.5 DBI                                                | MS Schen  | าล [PDB/CD |
|----------------------------------------------------------------------------------------------------|----------------------------------------------------------------------------------------------------|--------------------------------------------------------------------------------------|------------------------------------------------------------|-----------|------------|
| Repository Creation Util                                                                                         | ty                                                                                                    |                                                                                      |                                                            | <         |            |
| Veicome<br>Prop. Repository<br>Database Connection Details<br>Select Components<br>Summary<br>Completion Summary | Database Type:<br>Connection String Format:<br>Connect String<br>Host Name:<br>Port:<br>Service Name:<br>Username:<br>Dassword:<br>Bole:                                                                                                    | Oracle Database  Connection Parameters  Connection Parameters  System  System        | Connection Syring                                          | •         |            |
| ( <u>H</u> elp                                                                                                   | For RAC database, specify VIP<br>For SCAN enabled RAC databa                                                                                                    | <sup>2</sup> name or one of the Node name :<br>ase, specify SCAN host as Host n<br>< | as Host name.<br>ame.<br>Iack <u>N</u> ext > <u>F</u> ini: | h Cancel  |            |
|                                                                                                    | Repository Creation Lit                                                                                                    | tility - Stan 3 of 6                                                                 |                                                            |           |            |
| Repository Creation Utility                                                                                      | Repository creation of                                                                                                    |                                                                                      |                                                            |           |            |
| Veticant<br>Proc Resolutor<br>Database Connection Details<br>Select Components<br>Summary<br>Completion Summary  | Batabase Type:     Oracle       Connection String Format:     © Con-       Connect String     Image:       Host Name:     Feff       Part:     1521       Service Name:     Syra       Username:     Syra       Balsword:     Entername       Bole:     Syrad | ic Database<br>Inrepos.example.com<br>                                               | ion Syring                                                 |           |            |
| Help                                                                                                    |                                                                                                    | < Back                                                                               | ext> Finish Can                                            | cel       |            |
|                                                                                                    | Repository Cre                                                                                                    | ation Utility - Ch                                                                   | ecking Prerec                                              |           |            |
| Checking Global Prer                                                                                             | equisites<br>sitory configuratio                                                                                                    | on metadata<br>ue to next page.                                                      | 00:03.6                                                    | 29(sec)   |            |
| < Back Ne                                                                                                    | xt >                                                                                                    | nish Can                                                                             | icel                                                       | FILLEIAFI |            |

/CDB]

Ensure to unckeck the entry for 'AS Common Schema

Make sure to select 'Oracle Business Intelligence'

| Welcome                     | Select the schemas to drop from the database. |                                                                                                    |
|-----------------------------|-----------------------------------------------|----------------------------------------------------------------------------------------------------|
| Drop Repository             |                                               |                                                                                                    |
| Database Connection Details | Select schemas with prefix of: SYSMAN         |                                                                                                    |
| Select Components           | Component                                     | Schema Owner                                                                                                    |
| Summary                     | Oracle AS Repository Components               | Schema Owner                                                                                                    |
| Completion Summary          | AS Common Schemas                             |                                                                                                    |
| compretion summary          | Common Infrastructure Services                | SYSMAN_STB                                                                                                    |
|                             | Oracle Platform Security Services             | SYSMAN_OPSS                                                                                                    |
|                             | User Messaging Service                        | UMS                                                                                                    |
|                             | Audit Services                                | IAU                                                                                                    |
|                             | Audit Services Append                         | IAU_APPEND                                                                                                    |
|                             | Audit Services Viewer                         | IAU_VIEWER                                                                                                    |
|                             | Metaclata Services                            | SYSMAN_MDS                                                                                                    |
|                             | Meblogic Services                             | WLS                                                                                                    |
|                             | □IV]Oracle Business Intelligence              |                                                                                                    |
|                             | Business Intelligence Platform                | Utility - Step 4 of 6         FUSION MIDDLEWARE         FUSION MIDDLEWARE         the database.         SYSMAN         Sysman         Components         has         tructure Services         Sysman         Security Services         Sysman         IAU         Append         IAU         Append         IAU         Sysman         IAU         Sysman         IAU         Sysman         IAU         Sysman         IAU         Sysman         IAU         Sysman         IAU         Sysman         IAU         Sysman         IAU         Sysman         IAU         Sysman         IAU         Sysman         Sysman         Sysman         Sysman         Sysman         IAU         Sysman         Sysman         Sysman         Sysman         Sysman         Sysman |

1) Take special note of the warning, and when sure, select ok:

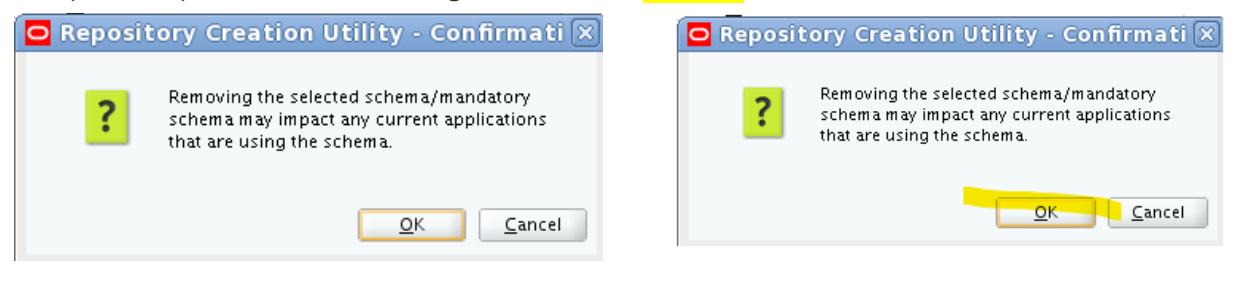

6. If you see an error, please follow the instructions, and start over:

| Repository Creation Utility - Cl                                                                                                    | necking Prerequi         |
|----------------------------------------------------------------------------------------------------|--------------------------|
| Checking Component Prerequisites                                                                                                    |                          |
| Common Infrastructure Services                                                                                                    | 00:00.206(ms)            |
| × Metadata Services                                                                                                    | 00:00.100(ms)            |
| Repository Creation Utility - Checking Prerequi         Checking Component Prerequisites         Common Infrastructure Services       00:00.206(ms)         Metadata Services       00:00.100(ms)         Weblogic Services       0         Operation failed. Click OK to return to wizard to see the error.         Over this screen         Provide see this screen         Repository Creation Utility - Checking Prerequisites |                          |
|                                                                                                    |                          |
|                                                                                                    |                          |
| Operation failed. Click OK to return to wizard to see the en                                                                                                    | ror                      |
|                                                                                                    |                          |
|                                                                                                    | <u></u> K                |
| 7. You should see this screen                                                                                                    | tEvantaEiltan daEiltan/E |
| Repository Creation Utility - Check                                                                                                    | ing Prerequisites 🛛 🗙    |
| Checking Component Prerequisites                                                                                                    |                          |

| Repository Creation Utility - C                        | hecking Prerequisites 🛛 🗙 |
|--------------------------------------------------------|---------------------------|
| Checking Component Prerequisites                       |                           |
| Business Intelligence Platform                         | 00:00.105 (ms)            |
| Weblogic Services                                      | 00:00.102(ms)             |
|                                                        |                           |
| Operation completed. Click OK to continue to next part | ge.                       |
|                                                        | <u></u> K                 |

#### ORACLE **Repository Creation Utility** FUSION MIDDLEWARE Database details: Welcome Drop Repository Host Name emdev-bip1.us.oracle.com Database Connection Details Port 1521 Service Name ORCL.US.ORACLE.COM Select Components Connected As sys Summary Drop Operation Completion Summary Prefix for (prefixable) Schema Owners SYSMAN Schema Owner Tablespaces Component No Tablespace to drop Business Intelligence Platform SYSMAN\_BIPLATFORM Weblogic Services WLS No Tablespace to drop

#### 8. And when you hit 'OK' you should see this screen:

- It is safe to ignore the warnings:
   Choose 'Ignore' twice:

| O R                            | epository Creation          | Utility - Drop              | ×            |
|--------------------------------|-----------------------------|-----------------------------|--------------|
| Repository Drop in p           | Repository Creat            | ion Utility - Warnin 🗵      |              |
| Veblogic Servic Drop tablespac | ORA-01918:                  | : user 'WLS' does not exist | c)<br>n)     |
|                                |                             | ignore Stop                 | <u>S</u> top |
| Repository Creation            | ation Utility - Warn        | in 🗙                        |              |
| ORA-019<br>not exist           | 18: user 'WLS_RUNTIME' does | s                           |              |
|                                | <u>I</u> gnore <u>S</u> to  | qc                          |              |

11. Completion Status

| Repository Creation Util    | lity                    |              |                        |                          |                        |
|-----------------------------|-------------------------|--------------|------------------------|--------------------------|------------------------|
| Q Welcome                   | Database details:       |              |                        |                          |                        |
| C Drop Repository           | Host Name               | emrepos.exa  | mple.com               |                          |                        |
| Database Connection Details | Port                    | 1521         |                        |                          |                        |
| Select Components           | Service Name            | orcl.example | .com                   |                          |                        |
| O Summary                   | Connected As            | sys          |                        |                          |                        |
| Completion Summary          | Operation               | Drop         |                        |                          |                        |
|                             | Execution Time          | 4 minutes 32 | 2 seconds              |                          |                        |
|                             | RCIII.ogfile            | /tmp/DCUD/   |                        | 22 92229209/logs/reul    |                        |
|                             | Component Log           | /tmp/RCU20   | 022-02-03_17-          | 22_023/20290/10gs/1Cu.ic | , y                    |
|                             | Directory               | /mp/rcoze    | 522-02-05 <u>1</u> 7-7 | 22_025720250710gs        |                        |
|                             | View Log                | rcu.log      |                        |                          |                        |
|                             | Prefix for (prefixable) | SYSMAN       |                        |                          |                        |
|                             | Schema Owners           |              |                        |                          |                        |
|                             | Compone                 | ent          | Status                 | Time                     | Logfile(Click to view) |
|                             | Business Intelligence P | Platform     | Success                | 00:34.935(sec)           | biplatform.log         |
|                             | Weblogic Services       |              | Success                | 03:55.723(min)           | wis.log                |
|                             |                         |              |                        |                          |                        |
|                             |                         |              |                        |                          |                        |
|                             |                         |              |                        |                          |                        |
|                             |                         |              |                        |                          |                        |
|                             |                         |              |                        |                          |                        |

# Appendix I. Stopping and starting OHS using Fusion Middleware Control

# » Login to Fusion Middleware Control

» htttp://oas.example.com:9500/em

WebLogic Domain  $\rightarrow$  Administration  $\rightarrow$  OHS Instances

|                                                                                       |   |                            | 🐨 WebLogic Domain 🔻 🛛 weblogic 💌       |  |
|---------------------------------------------------------------------------------------|---|----------------------------|----------------------------------------|--|
|                                                                                       |   |                            | Home                                   |  |
|                                                                                       |   |                            | Monitoring                             |  |
|                                                                                       |   |                            | Diagnostics                            |  |
|                                                                                       |   |                            | Control                                |  |
| IGN IN TO                                                                             |   |                            | Logs                                   |  |
| SIGN IN TO<br>ORACLE ENTERPRISE MANAGER<br>FUSION MIDDLEWARE CONTROL 12c              |   |                            | Environment                            |  |
|                                                                                       |   |                            | Deployments                            |  |
|                                                                                       |   |                            | JDBC Data Sources                      |  |
|                                                                                       |   |                            | Messaging                              |  |
|                                                                                       |   |                            | Cross Component Wiring                 |  |
|                                                                                       |   |                            | Web Services                           |  |
|                                                                                       |   |                            | Other Services                         |  |
| Domain Domain_bi  Domain Domain_bi  User Name weblogid  * Password Login to Partition |   | General Settings           | Administration                         |  |
| SIGN IN TO<br>ORACLE ENTERPRISE MANAGER<br>FUSION MIDDLEWARE CONTROL 12c              |   | Java Transaction API (JTA) | Refresh WebLogic Domain                |  |
|                                                                                       | 1 | Java Persistence API (JPA) | Security                               |  |
|                                                                                       | 3 | EJBs                       | JNDI Browser                           |  |
| Sign in                                                                               |   | Web Applications           | System MBean Browser                   |  |
|                                                                                       |   | OHS Instances              | WebLogic Server Administration Console |  |
|                                                                                       |   | Notes                      | Target Sitemap                         |  |
|                                                                                       |   |                            |                                        |  |

#### Starting OHS:

| hio                                                                                                |                           |        | Status | Machine Name                                                          | Host Name                                                                                                    |  |  |
|----------------------------------------------------------------------------------------------------|---------------------------|--------|--------|-----------------------------------------------------------------------|----------------------------------------------------------------------------------------------------|--|--|
|                                                                                                    |                           |        | Ť      | oas.example.com                                                       | oas.example                                                                                                    |  |  |
| WebLogic Do                                                                                        | main 👻                    |        |        |                                                                       | onfirmation                                                                                                    |  |  |
| HS Instances                                                                                       |                           |        |        | Start Operation on target /Domain_bi/bi/ohs1 - Completed Successfully |                                                                                                    |  |  |
| e this page to Create, De                                                                          | elete an Instance of OHS. |        |        |                                                                       |                                                                                                    |  |  |
| Information                                                                                        |                           |        |        | I I I I I I I I I I I I I I I I I I I                                 | lide                                                                                                    |  |  |
| Certain functionality on this page is available only when you own the edit session lock. To obtain |                           |        |        | Perform Start Up operation on target /Domain_bi/bi/ohs1               |                                                                                                    |  |  |
| + Create X Delete Start Stop                                                                       |                           |        |        |                                                                       | Checking operation status on target /Domain_bi/bi/ohs1<br>Operation Start Up on target /Domain_bi/bi/ohs1 succeeded |  |  |
| N                                                                                                  |                           | Status | Mac    |                                                                       |                                                                                                    |  |  |
| Name                                                                                               | Start Oracle HTTP Server  |        | -1-00  |                                                                       |                                                                                                    |  |  |

# Appendix J. Details on the JDBC Simple Connect Descriptor

The JDBC Simple Connect descriptor is used by a Java application, such as Oracle Analytics Server, to connect to a remote Oracle Database.

Some of the common elements in all JDBC Simple Connect Descriptors are:

- Host Name
- TCP/IP Port
- Service Name (or deprecated Oracle SID)

In addition to the above standard elements, many other elements and options can be specified as part of a JDBC Simple Connect Descriptor.

A few examples of this includes:

- Oracle Secure TCPs Wallet
- Oracle RAC Database 'Scan' addresses

There are many other options and capabilities that are available.

Since the JDBC Simple Connect Descriptor is a standardized mechanism for any Java application to connect to an Oracle Database, a small set of tools has been developed to assist with determining the correct value to utilize.

Please see the following web page for a more detailed discussion:

https://blogs.oracle.com/observability/post/Oracle-Analytics-Server-with-Enterprise-Manager
# Appendix K. WebLogic Authentication Providers

To understand what the configuration goals are, it is important to provide some background.

WebLogic supports two distinct types of providers:

- 2. Authentication Providers Require valid username/password combination.
- 3. Identity Asserters Only requires that the given username is valid.

Not shown in the above screen shot is a critical flag associated with each item in the list:

## » REQUIRED

- » If the test fails, all the remaining providers are still consulted, but an overall result of FALSE is returned.
- » If the test succeeds, the overall result is temporarily set to TRUE, and the rest of the providers are consulted.
- » REQUISITE
  - **»** If the test succeeds, the overall result is temporarily set to TRUE, and the rest of the providers are consulted.
  - » If the test fails, all the remaining providers are skipped, and FALSE is returned.
- » SUFFICIENT
  - » If the test succeeds, the rest of the providers can be skipped, and an overall result of TRUE is returned.
  - » Otherwise, processing continues with the next provider in the list (if any).

## » OPTIONAL

- » If the test succeeds, the overall result is temporarily set to TRUE.
- » If the test fails, the overall result is temporarily set to FALSE.

These flags, in conjunction with the order of the providers, determines whether a given username/password (for Authenticators) or a given username (for Identity Asserters), is valid.

Furthermore, consider that when a username/password, or just username, is being processed by WebLogic, the list of providers is consulted in order.

If the overall result of the chain of providers is TRUE, then the validation succeeds and an overall result of TRUE is returned, otherwise, an overall result of FALSE is returned.

(Google Search, n.d.)

# CHAPTER 21. REFERENCES

- Configuring Oracle Analytics Server. (2021, March). Retrieved from Installing and Configuring Oracle Analytics Server: https://docs.oracle.com/en/middleware/bi/analytics-server/install-config-oas/configuring-product.html
- Corporation, O. (n.d.). Configuring the Oracle Analytics Server Domain with the Configuration Assistant. Retrieved from Installing and Configuring Oracle Analytics Server: <u>https://docs.oracle.com/en/middleware/bi/analytics-</u> <u>server/install-config-oas/configuring-oracle-analytics-server-domain-configuration-assistant.html#GUID-</u> <u>72B6F4ED-C66E-45E0-87F1-6DA73276024E</u>
- EM Security Features : Supported Authentication Schemes. (2021, March). Retrieved from Enterprise Manager Cloud Control Security Guide: <u>https://docs.oracle.com/en/enterprise-manager/cloud-control/enterprise-manager-cloudcontrol/13.4/emsec/security-features.html#GUID-8FF7D1AE-2BF8-4359-818C-E323AEF818B5</u>

Google Search. (n.d.). Retrieved from https://google.com

- Java Platform, Standard Edition Release 8. (2020, July). Retrieved from Installation Guide Release 8: https://docs.oracle.com/javase/8/docs/technotes/guides/install/toc.html
- Migrating Scheduler Jobs and Job History. (2021, March). Retrieved from Migrating and Upgrading to Oracle Analytics Server - F27231-04: <u>https://docs.oracle.com/en/middleware/bi/analytics-server/migrate-upgrade-oas/migration-steps-oracle-bi-ee.html#GUID-CCC0A118-0AE4-47AE-89E0-473B5DAB6572</u>
- OAS About Alternative Security Options. (2021, March). Retrieved from Administering Oracle Analytics Publisher in Oracle Analytics Server: <u>https://docs.oracle.com/en/middleware/bi/analytics-server/administer-publisher-</u> <u>oas/alternative-security-options.html#GUID-2F2D945F-C5AB-447E-AA1B-B34ACFAAF8CC</u>
- OAS Configure Oracle Fusion Middleware Security Model. (2021, March). Retrieved from Administering Oracle Analytics Publisher in Oracle Analytics Server: <u>https://docs.oracle.com/en/middleware/bi/analytics-server/administer-publisher-oas/configure-oracle-fusion-middleware-security-model.html#GUID-8F5033A3-E912-4407-BF15-E23E3A13F154</u>
- OAS Installing the Oracle Analytics Server Software. (n.d.). Retrieved from Installing and Configuring Oracle Analytics Server: <u>https://docs.oracle.com/en/middleware/bi/analytics-server/install-config-oas/installing-product-software.html#GUID-D5AFD830-8A7D-42CC-8C22-CE68C452CF4A</u>
- OAS Integrate with Oracle Database Security. (2021, March). Retrieved from Administering Oracle Analytics Publisher in Oracle Analytics Server: <u>https://docs.oracle.com/en/middleware/bi/analytics-server/administer-publisher-oas/integrate-oracle-database-security.html#GUID-24D00B59-951C-44FD-A046-7386EF2199FF</u>
- OAS Set Up Data Sources. (2021, March). Retrieved from Administering Oracle Analytics Publisher in Oracle Analytics Server: https://docs.oracle.com/en/middleware/bi/analytics-server/administer-publisher-oas/set-datasources.html#GUID-13359663-9030-4E6F-B5CC-2D63E43E456E
- OAS: Quick Reference For In-Place Upgrade From Oracle Business Intelligence Enterprise 12c To OAS On Linux (Doc ID 2645014.1). (2020, March). Retrieved from https://support.oracle.com/epmos/faces/DocContentDisplay?id=2645014.1
- Oracle Maximum Availability Architecture, MAA. (2021). Oracle Maximum Availability Architecture (MAA). Retrieved from Oracle Maximum Availability Architecture (MAA): <u>https://www.oracle.com/database/maximum-availability-architecture/</u>
- Oracle® Analytics Enterprise Deployment Guide for Oracle Analytics Server. (2020, September). Oracle® Analytics Enterprise Deployment Guide for Oracle Analytics Server. Retrieved from Oracle® Analytics Enterprise Deployment

Guide for Oracle Analytics Server: <u>https://docs.oracle.com/en/middleware/bi/analytics-server/enterprise-deploy-oas/index.html</u>

- Oracle® Fusion Middleware. (2020, August). Retrieved from Installing and Configuring the Oracle Fusion Middleware Infrastructure 12c (12.2.1.4.0) - E95088-05: <u>https://docs.oracle.com/en/middleware/fusion-middleware/12.2.1.4/infin/index.html</u>
- Oracle®Database JDBC Developer's Guide. (2021). Oracle®Database JDBC Developer's Guide. Retrieved from https://docs.oracle.com/en/database/oracle/oracle-database/19/jjdbc/index.html
- Required and Recommended Patches and Patch Sets For Oracle Business Intelligence 12c and Oracle Analytics Server (Doc ID 2070465.1). (n.d.). Retrieved from <u>https://support.oracle.com/epmos/faces/DocContentDisplay?id=2070465.1</u>

### index

4443, 12-100, 12-104 7777, 12-100, 12-104, 12-110, 13-119 Admin Server, 11-89, 12-103, 13-116, 13-119 BI Administrator, 9-53, 9-54, 11-83 Bl Author, 9-53, 9-54, 11-83 BI Consumer, 9-53, 9-54, 11-83 BI Publisher, 9, 13, 7-22 BI Service Administrator, 15-129 bi\_cluster, 12-108 BIAdministrator, 18-154 BIEE. 9 BIP, 9, 11, 13, 14, 2-16, 5-19, 7-22, 9-52, 11-74, 11-75, 11-76, 11-77, 11-78, 11-79, 13-113, 13-114, 14-120, 14-122, 15-124, 16-136, 16-137, 16-141, 16-143, 17-146, 18-150, 19-158, 19-159, 20-162, 20-163, 173 bip\_12c\_scheduler\_migration.sgl, 19-160 BlindTrustManager, 11-82 Catalog Folders', 16-137, 16-142 console, 11-68, 11-69, 11-73, 13-112, 164, 166 Database Security Model, 4-18, 10-57, 10-58 Datasource, 14, 2-16, 5-19, 6-20, 6-21, 10-63, 11-64, 11-91, 14-120, 14-122, 16-145 DefaultAuthenticator, 11-80, 11-81 EM, 9, 11, 13, 2-16, 3-17, 4-18, 5-19, 7-22, 9-52, 9-53, 9-54, 10-57, 10-62, 11-64, <u>11-68</u>, 11-70, 11-71, 11-72, 11-73, 11-76, 11-77, 11-78, 11-79, 11-83, 13-111, 13-117, 14-120, 14-122, 15-124, 15-125, 15-126, 16-136, 16-137, 16-141, 16-145, 17-146, 18-148, 18-149, 18-150, 18-152, 18-154, 19-158, 19-159, 20-162, 173 EM 13.4, 9, 11, 7-22, 9-52, 14-120, 14-122, 15-124, 16-136, 16-137, 16-145, 18-150, 19-158, 19-159 EM 13.5, 11, 7-22, 16-136, 16-141, 16-145, 17-146, 18-148, 18-149, 20-162 EMBIPADMINISTRATOR, 15-125, 15-126, 18-154 EMBIPAUTHOR, 15-125, 15-128 EMBIPSCHEDULER, 15-125 EMBIPVIEWER, 15-125, 15-128, 15-133 EMREPOS, 9-53, 14-120, 14-121, 16-145, 19-158 EMREPOS1, 16-145 emrepos1.example.com, 14-121, 19-158, 19-159, 19-160 Enterprise Manager 13.5, 9, 11, 13, 14, 2-16, 9-53, 15-124, 17-146, 18-149, 20-162 Enterprise Manager Cloud Control, 18-148, 18-149 Enterprise Manager Repository, 6-20, 8-47, 9-52, 9-53, 10-57, 10-62, 14-120, 15-124 Fusion Middleware, 9, 14, 1-15, 3-17, 4-18, 5-19, 8-23, 8-25, 8-27, 8-30, 8-42, 9-52, 9-53, 10-57, 11-64, 11-67, 11-82, 11-83, 12-92, 12-105, 12-106, 12-107, 12-108, 12-109, 12-110, 13-117, 15-124, 15-125, 15-126, 15-129, 178 Fusion Middleware Security Model, 4-18, 11-64, 11-67 http, 11-69, 12-100, 12-110, 13-112, 13-117, 13-119 https, 12-100 Java Platform Services, 9-52, 11-64, 11-82 Java Program to Validate Database Details, 179 JPS, 9-52, 11-64, 11-82 LDAP, 9, 13, 3-17, 4-18, 6-20, 9-52, 9-53, 9-54, 10-57, 10-62, 11-64, 11-67, 11-70, 11-71, 11-73, 11-77, 11-82, 11-83, 12-92, 16-145 MGMT\_USER, 9-53, 9-54, 10-57, 15-125 MGMT\_VIEW, 14-120, 14-121, 19-158 Middleware Home, 8-23, 12-93 MW\_HOME, 8-23, 8-25, 8-26, 8-28, 8-29, 8-42, 8-46, 11-82, 12-93, 12-96, 12-103, 13-117, 13-119, 18-148, 18-149, 172, 173 myrealm, 11-68, 11-69, 11-73, 11-74, 13-112 MyReports, 16-136, 16-138, 16-140, 16-141, 16-144 MyReports.xdrz', 16-140 Node Manager, 12-100, 169, 170, 171 OAC, 9 OAM Identity Asserter, 11-64, 12-92, 13-113 OAS, 9, 11, 13, 14, 1-15, 2-16, 3-17, 4-18, 5-19, 6-20, 6-21, 7-22, 8-23, 8-28, 8-29, 8-42, 8-44, 8-46, 8-47, 8-51, 9-52, 9-53, 9-54, 9-55, 9-56, 10-57, 10-58, 10-59, 10-61, 10-62, 10-63, 11-64, 11-65, 11-68, 11-70, 11-71, 11-72, 11-73, 11-74, 11-76, 11-77, 11-78, 11-

79, 11-83, 11-89, 11-91, 12-92, 12-96, 12-103, 12-105, 12-108, 12-110, 13-111, 13-116, 13-117, 13-118, 13-119, 14-120, 14-122, 15-124, 15-125, 15-126, 15-129, 16-136, 16-138, 16-141, 16-142, 16-145, 17-146, 18-148, 18-149, 18-150, 18-154, 18-155, 18-157, 19-158, 19-159, 19-160, 164, 166, 168, 172 oas biplatform, 19-159, 19-160 oasrepos.example.com, 8-47, 19-159, 19-160 OBI stripe, 11-89 OHS, 14, 4-18, 9-52, 11-64, 12-92, 12-93, 12-94, 12-95, 12-96, 12-97, 12-98, 12-99, 12-100, 12-101, 12-102, 12-103, 12-104, 12-105, 12-110, 13-117, 13-119, 178 OID, 3-17, 11-70, 11-71, 11-74, 11-75, 11-76, 11-77, 11-78, 11-79, 11-82, 12-92, 13-111 **OPTIONAL, 180** Oracle Access Manager, 14, 9-52, 11-75, 12-92, 13-118 **Oracle Analytics Cloud**, 9 Oracle HTTP Server, 14, 4-18, 9-52, 11-64, 12-92, 12-96, 13-117 oracle.jdbc.OracleDriver, 14-121, 19-158 orcl.example.com, 10-61, 14-121, 19-158, 19-159, 19-160 out-of-box reports, 15-124, 18-148, 18-149 OVD, 11-82 Plugin, 18-148 port, 11-77, 12-92, 12-100 Principals, 11-87 providers, 11-75, 13-116, 180 RDBMS, 13, 14, 3-17, 8-47 reports, 9, 11, 13, 14, 2-16, 7-22, 9-52, 9-54, 11-83, 14-120, 15-124, 16-136, 16-145, 17-146, 18-149, 18-150, 18-154 REQUIRED, 9-52, 11-80, 11-81, 13-114, 180 **REQUISITE, 180** screen shot, 11-72, 16-142, 18-156, 180 Security Realms, 11-68, 11-69, 11-73, 13-112 Shutdown, 10-63, 165, 167 Single Sign-on, 11-64, 13-118 sqlplus, 10-57, 10-58, 15-125, 19-160 SSO, 3-17, 4-18, 6-20, 9-52, 9-53, 9-54, 11-64, 11-67, 11-70, 11-71, 11-72, 11-75, 11-91, 12-92, 13-111 Startup, 10-63 step, 8-23, 11-64, 11-76, 12-100, 16-143 SUFFICIENT, 11-75, 11-80, 11-81, 180 sys, 10-57, 10-58, 15-125, 19-159, 19-160 sysman, 9-52, 10-57, 10-61, 10-62, 14-121, 18-148, 18-155, 19-158, 19-159, 19-160 sysman biplatform, 19-159, 19-160 System Component, 12-100 the standalone OAS, 11, 16-141, 17-146 VERY IMPORTANT, 12-100 virtualize, 11-82 Webgate, 4-18, 9-52, 11-64, 12-92, 13-117 WebLogic Domain, 14, 8-23, 9-52, 11-64, 11-72, 11-73, 11-74, 11-76, 11-80, 12-92, 12-96, 12-103, 12-105, 20-162, 178 XMLP\_ADMIN, 9-53, 9-54, 10-57, 15-125, 18-154 XMLP\_DEVELOPER, 9-53, 9-54, 10-57, 15-125 XMLP\_SCHEDULER, 9-53, 9-54, 10-57, 15-125

### CONNECT WITH US

#### Call +1.800.ORACLE1 or visit oracle.com. Outside North America, find your local office at oracle.com/contact.

Eblogs.oracle.com

facebook.com/oracle

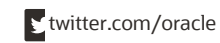

Copyright © 2023, Oracle and/or its affiliates. All rights reserved. This document is provided for information purposes only, and the contents hereof are subject to change without notice. This document is not warranted to be error-free, nor subject to any other warranties or conditions, whether expressed orally or implied in law, including implied warranties and conditions of merchantability or fitness for a particular purpose. We specifically disclaim any liability with respect to this document, and no contractual obligations are formed either directly or indirectly by this document. This document may not be reproduced or transmitted in any form or by any means, electronic or mechanical, for any purpose, without our prior written permission.

Oracle and Java are registered trademarks of Oracle and/or its affiliates. Other names may be trademarks of their respective owners.

Intel and Intel Xeon are trademarks or registered trademarks of Intel Corporation. All SPARC trademarks are used under license and are trademarks or registered trademarks of SPARC International, Inc. AMD, Opteron, the AMD logo, and the AMD Opteron logo are trademarks or registered trademarks of Advanced Micro Devices. UNIX is a registered trademark of The Open Group. 0120

This d evice has not been authorized as required by the rules of the Federal Communications Commission. This device is not, and may not be, offered for sale or lease, or sold or leased, until authorization is obtained.

Installing and Configuring Oracle Analytics Server 6.4 for use with Oracle Enterprise Manager Cloud Control

January 2323